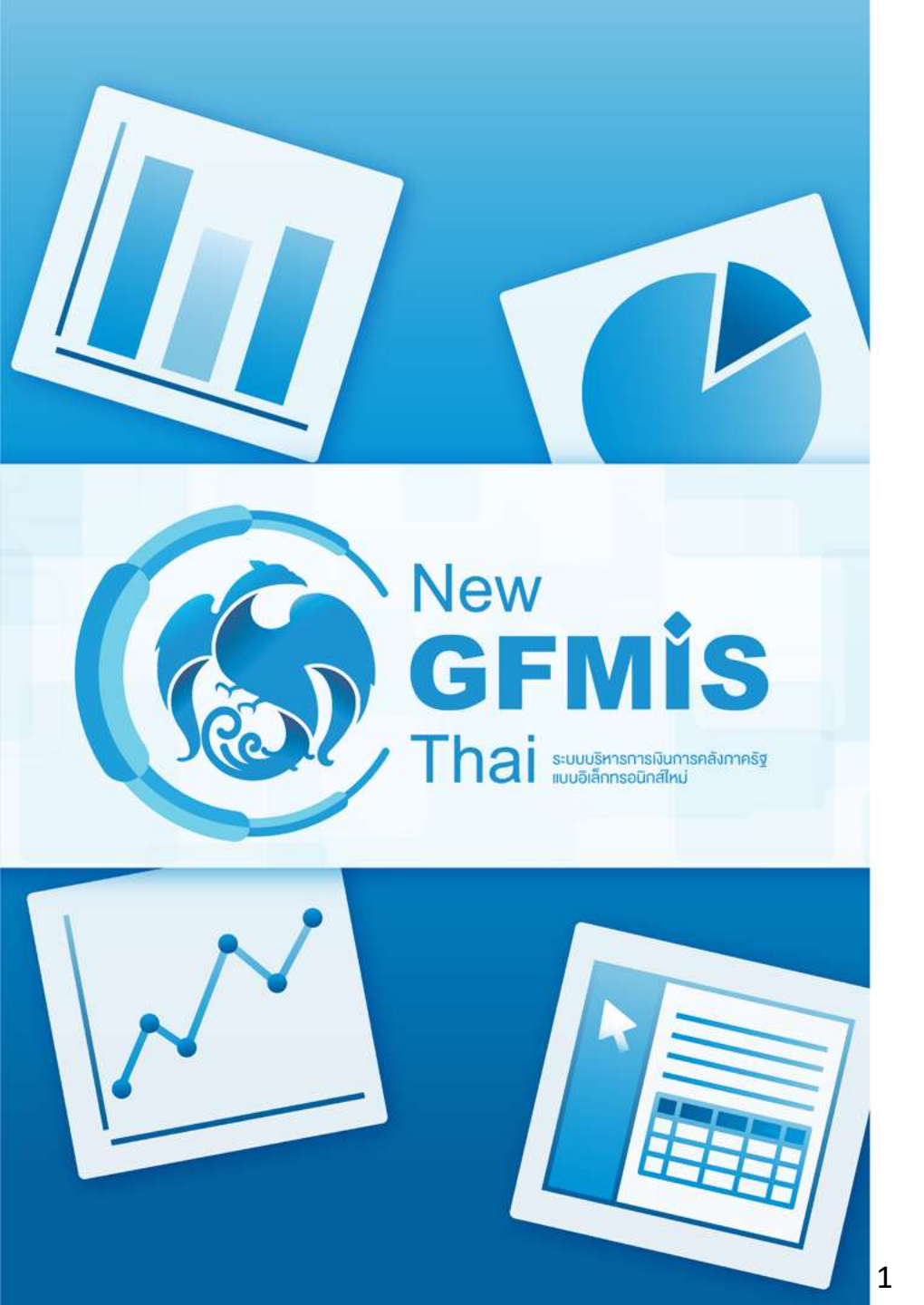

อบรมสำหรับส่วนราชการ รุ่นที่ 2 23 กุมภาพันธ์ 2564 ช่วงที่ 1 (9.00 - 10.30)

- ภาพรวมระบบ MIS
- การใช้งาน Analytics Report
   ช่วงที่ 2 (10.45 12.00)
- การใช้งาน Analytics Report (ต่อ)
   ช่วงที่ 3 (13.00 14.30)
- ตัวอย่างรายงาน Analytics Report
- แบบฝึกหัด

ช่วงที่ 4 (14.45 – 16.00)

- แบบฝึกหัด (ต่อ)
- การใช้งาน Standard Report
- การใช้ Dashboard

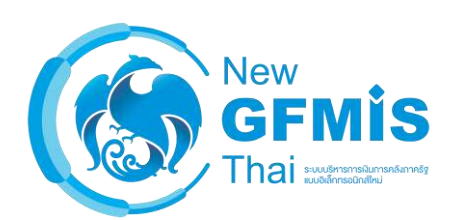

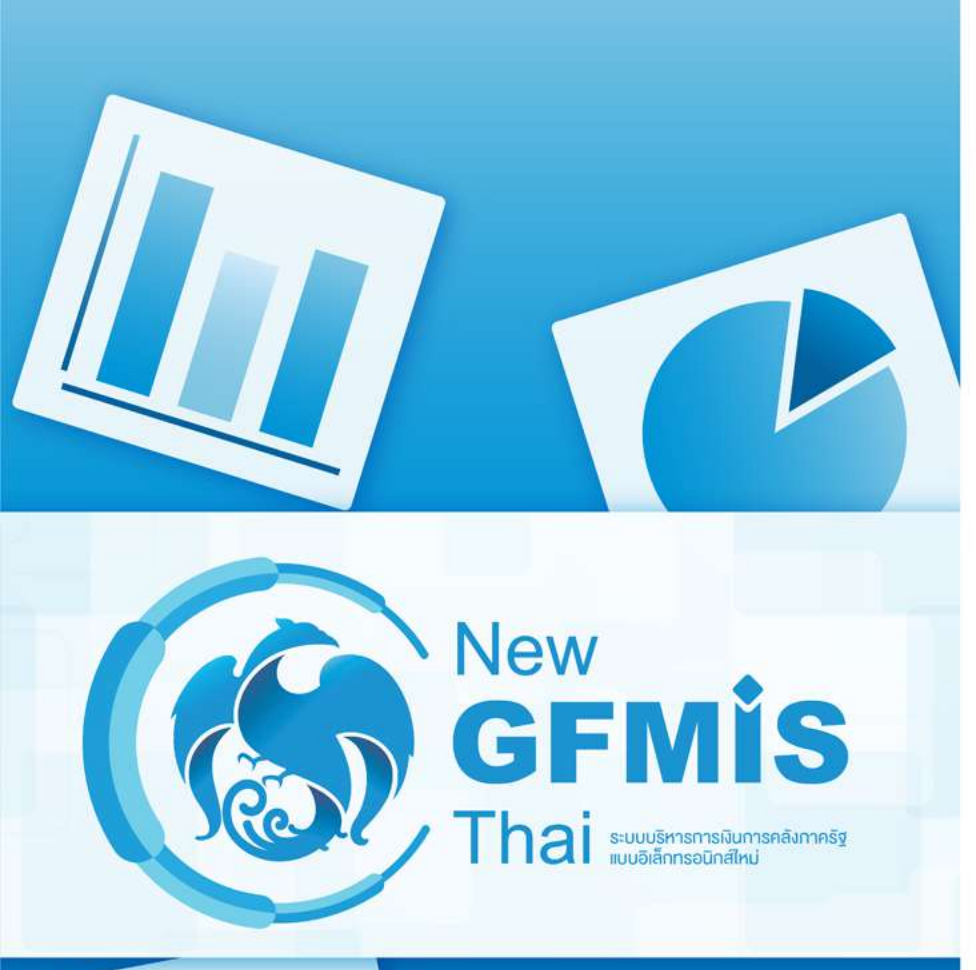

ภาพรวมระบบ MIS

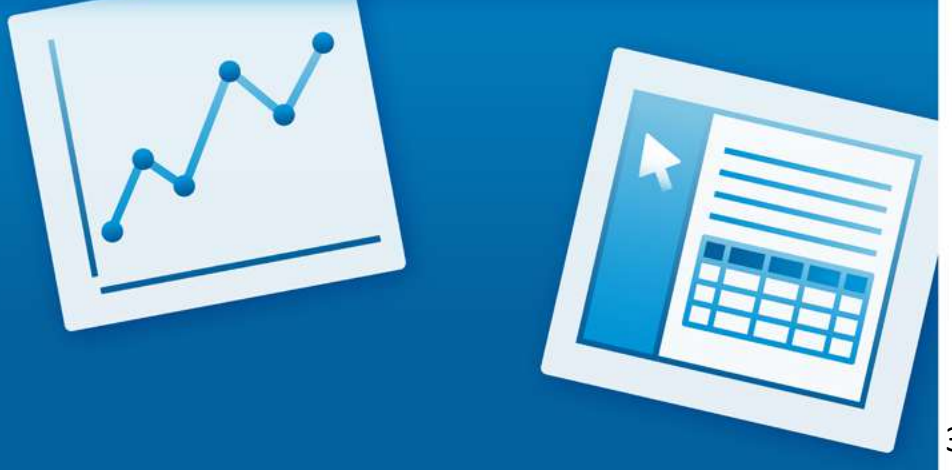

ระบบ MIS เป็นระบบที่ดึงข้อมูลการทำรายการของส่วนราชการทุกหน่วยงานในประเทศ ซึ่งในช่วงขึ้นระบบ New GFMIS Thai นั้นจะทำการดึงข้อมูลจาก 2 ระบบ คือ SAP BW และ New GFMIS Agency

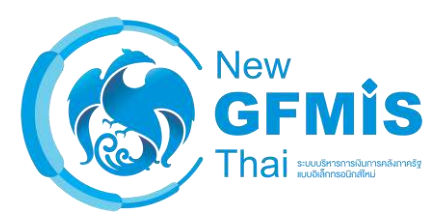

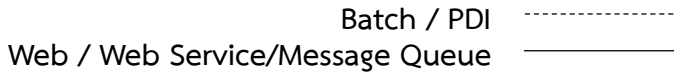

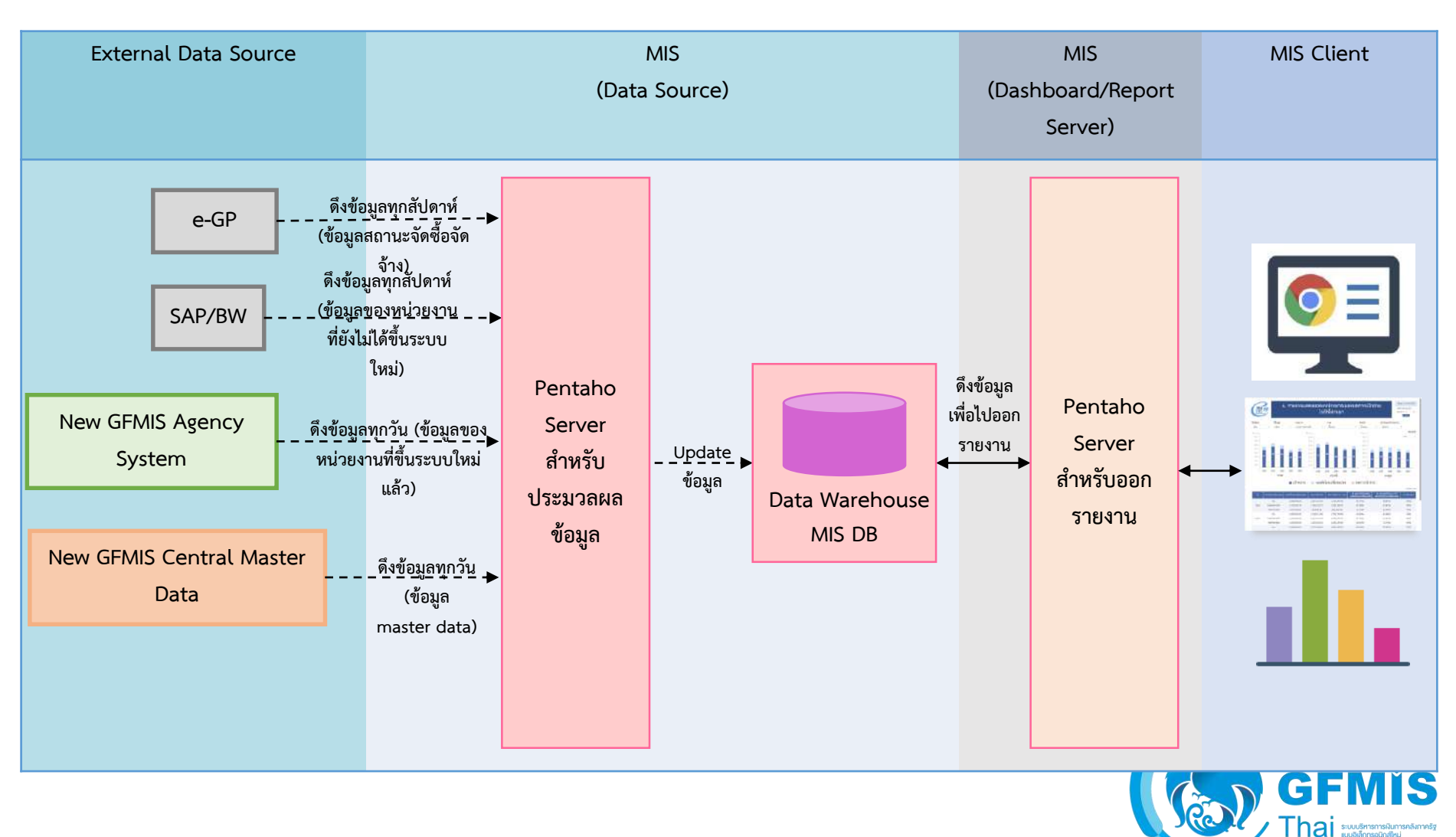

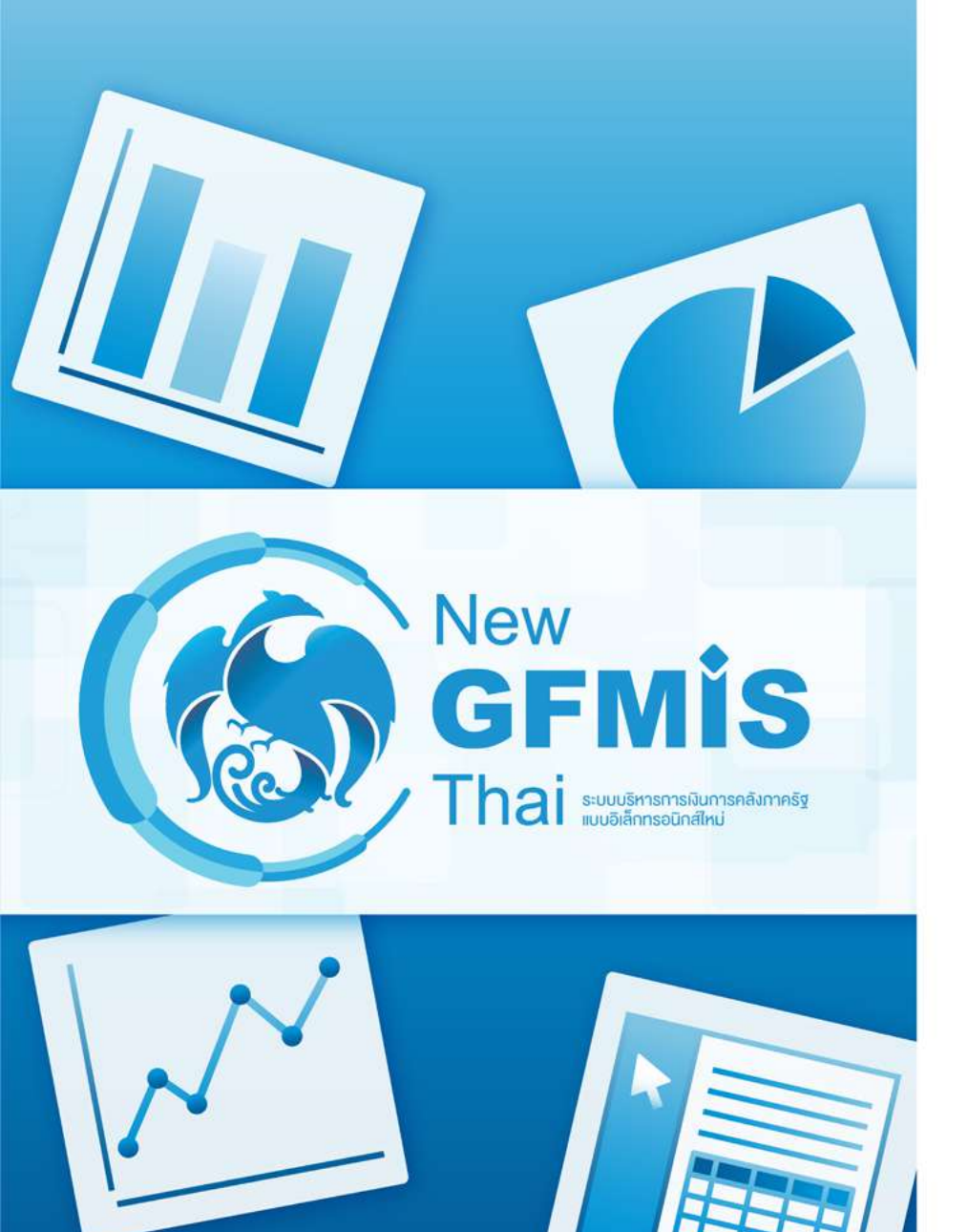

- Analytics Report คืออะไร

- Analytics Report สามารถดูอะไรได้บ้าง

Analytics Report คือ รายงานการวิเคราะห์ข้อมูล เป็นรายงานที่ผู้ใช้งาน สามารถเลือกข้อมูลที่ต้องการแสดงได้อย่างอิสระ จาก Dimension (มุมมอง) และ Measure (จำนวน) ทั้งหมดที่ผู้จัดทำระบบเตรียมไว้ให้

| Available fields (256) for:<br>งบประจำปี (ไม่รวมเพิ่มเดิมกลางปี) | ✓ Layout<br>Rows ⊖                 | <ul> <li></li></ul>          |                                       | 🛛 🏹 🏂 👁<br>A01 - รายงานการเบิกจ่      | ายรายหน่วยงาน         |                                | View As: 🔝 📊 🗙<br>Rollins: 33 Cols:    |
|------------------------------------------------------------------|------------------------------------|------------------------------|---------------------------------------|---------------------------------------|-----------------------|--------------------------------|----------------------------------------|
| Find.                                                            | ป็งบประมาณ 👻                       | 🗙 🥒 มีชบประมาณ includes 2563 |                                       |                                       |                       |                                |                                        |
| ~ ปฏิทินปีงบประมาณ                                               | ซือกระหรวง 🗸                       | ปีงบประมาณ 🗢                 | ชื่อกระทรวง 🗢                         | งบฯ หลังโอน/ปป. ทั้งสิ้น<br>(ล้านบาท) | PO ทั้งสิ้น (ล้านบาท) | เบิกจ่ายทั้งสิ้น (ด้าน<br>บาท) | %เบิกจ่ายต่องบาหลัง<br>โอน/ปป.ทั้งสิ้น |
| 😺 ปังบประมาณ                                                     |                                    |                              | สำนักนายกรัฐมนตรี                     | 40,471.05                             | 358.77                | 8,983.41                       | 22.20                                  |
| 🍚 โตรมาสตามปังบุประมาณ (1)                                       | Columns Columns Drop Level Here    |                              | กระทรางกลาโหม                         | 225,040.90                            | 5,238.36              | 38,204.33                      | 16.98                                  |
| 🍚 เดือนตามปังบประมาณ (2)                                         |                                    |                              | กระทรางการคลัง                        | 242,947.99                            | 711.69                | 89,309.84                      | 36.76                                  |
| 🍚 เดือนปีงบประมาณ                                                |                                    |                              | กระหรวงการต่างประเทศ                  | 9,197.31                              | 53.24                 | 2,444.39                       | 26.58                                  |
|                                                                  |                                    |                              | กระทรวงการท่องเที่ยวและกีฬา           | 6,247.68                              | 52.68                 | 1,105.98                       | 17.70                                  |
| ัหนามงาน                                                         | Measures 🟭                         |                              | กห.การพัฒนาสังคมและความมั่นคงของมนุ   | 13,342.61                             | 53.94                 | 5,018.36                       | 37.61                                  |
| 📦 รหัสกระทรวง                                                    | งบฯ หลังโอน/ปป. ทั้งสิ้น (ล้านบา 😒 |                              | กระทรางเกษตรและสหกรณ์                 | 108,996.90                            | 1,282.24              | 10,169.33                      | 9.33                                   |
| 🥪 ชื่อกระหรวง                                                    | PO ທັ້ງຄົ້ມ (ດ້ານນາກ)              |                              | กระทรวงคมนาคม                         | 179,598.65                            | 16,994.74             | 12,432.08                      | 6.92                                   |
| 🕒 รหัสหน่วยงาน                                                   | (ກັບກ່ວມເຮົ້າໃນ (ອ້ານມາຍາ)         |                              | กระทรวงทรัพยากรธรรมชาติและสิ่งแวดล้อม | 30,692.59                             | 336.29                | 4,326.74                       | 14.10                                  |
| 🥯 ซือหน่วยงาน                                                    |                                    |                              | กระทรวงดิจิหัลเพื่อเศรษฐกิจและสังคม   | 5,413.36                              | 215.90                | 1,286.17                       | 23.76                                  |

#### ตัวอย่าง Analytics Report

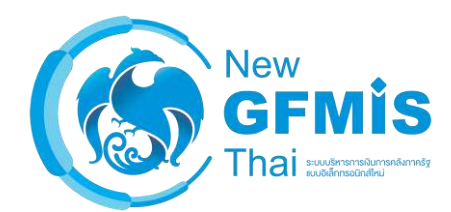

#### หน้าตาของ รายงาน :ระบบ SAP BW

|                                                                                                    |                                                                                                    | <u></u>                                                                                                    | - 16 3                                                                                                    | IGNR                                                                                                    |
|----------------------------------------------------------------------------------------------------|----------------------------------------------------------------------------------------------------|----------------------------------------------------------------------------------------------------|----------------------------------------------------------------------------------------------------|----------------------------------------------------------------------------------------------------|
| Navisation black:                                                                                                    |                                                                                                    | _                                                                                                    |                                                                                                    |                                                                                                    |
| International International                                                                                                    | 10                                                                                                    | EL INC                                                                                                    |                                                                                                    |                                                                                                    |
| NEW                                                                                                    | G                                                                                                    | 10                                                                                                    |                                                                                                    |                                                                                                    |
| กกละสำสารเราง                                                                                                    | G                                                                                                    |                                                                                                    |                                                                                                    |                                                                                                    |
| runanaCGD/BCB                                                                                                    | G                                                                                                    | 6 3                                                                                                    |                                                                                                    |                                                                                                    |
| เหลือนหโอนปกลี                                                                                                    | <b></b>                                                                                                    | 2 3                                                                                                    |                                                                                                    |                                                                                                    |
| nu: Tesons                                                                                                    |                                                                                                    | 2                                                                                                    |                                                                                                    |                                                                                                    |
| คำน                                                                                                    |                                                                                                    | 8 8                                                                                                    |                                                                                                    |                                                                                                    |
| HTM_Brokcuzd Ma                                                                                                    | 19                                                                                                    | 12                                                                                                    |                                                                                                    |                                                                                                    |
| autenmineu                                                                                                    |                                                                                                    | 10                                                                                                    |                                                                                                    |                                                                                                    |
| 1 INTERNATION COMPANY                                                                                                    | G                                                                                                    |                                                                                                    |                                                                                                    |                                                                                                    |
| เริ่าหลายการจัดสระ                                                                                                    | G                                                                                                    | 18                                                                                                    |                                                                                                    |                                                                                                    |
| สามอาราคร่ายสาย                                                                                                    | đ                                                                                                    | 2 8                                                                                                    |                                                                                                    |                                                                                                    |
| และเรื่องเรื่องเหล                                                                                                    | G                                                                                                    | 2 3                                                                                                    |                                                                                                    |                                                                                                    |
| มะเขาแข่งขมากร                                                                                                    | 51                                                                                                    | 3 3                                                                                                    |                                                                                                    |                                                                                                    |
| 10010                                                                                                    | C)                                                                                                    | 3                                                                                                    |                                                                                                    |                                                                                                    |
| LANGER DE LA LA LA LA LA LA LA LA LA LA LA LA LA                                                                                                    | 5                                                                                                    | 3 3                                                                                                    |                                                                                                    |                                                                                                    |
| and Attach to Andrea                                                                                                    | 67                                                                                                    | 10                                                                                                    |                                                                                                    |                                                                                                    |
| franciska vanju<br>Sranjavanj                                                                                                    | 17                                                                                                    |                                                                                                    |                                                                                                    |                                                                                                    |
| American Marka                                                                                                    | 10                                                                                                    | E V                                                                                                    |                                                                                                    |                                                                                                    |
| 0181                                                                                                    | G                                                                                                    | - W                                                                                                    |                                                                                                    |                                                                                                    |
| Commitment item                                                                                                    | G                                                                                                    | 6 8                                                                                                    |                                                                                                    |                                                                                                    |
| สสมกิจระวิสมาณ                                                                                                    | 5                                                                                                    | 3                                                                                                    |                                                                                                    |                                                                                                    |
| Funded Program                                                                                                    | 3                                                                                                    | 2 3                                                                                                    |                                                                                                    |                                                                                                    |
| หนายามาใช้มีของเม                                                                                                    | म                                                                                                    | 3                                                                                                    |                                                                                                    |                                                                                                    |
| มีสหรัด                                                                                                    | 4                                                                                                    | 2                                                                                                    |                                                                                                    |                                                                                                    |
| 10916416                                                                                                    |                                                                                                    | Re VY                                                                                                    |                                                                                                    |                                                                                                    |
| en receive a                                                                                                    |                                                                                                    | 10                                                                                                    |                                                                                                    |                                                                                                    |
| Fonda Contar                                                                                                    |                                                                                                    |                                                                                                    |                                                                                                    |                                                                                                    |
| DFund                                                                                                    | i i                                                                                                    | 138                                                                                                    |                                                                                                    |                                                                                                    |
| Hu to Smarte                                                                                                    | G                                                                                                    | A 7                                                                                                    |                                                                                                    |                                                                                                    |
|                                                                                                    |                                                                                                    |                                                                                                    |                                                                                                    |                                                                                                    |
| Text elements:                                                                                                    |                                                                                                    |                                                                                                    |                                                                                                    |                                                                                                    |
| Last Refreshed                                                                                                    | 06.02.2028 11.29.22                                                                                                    |                                                                                                    |                                                                                                    |                                                                                                    |
| man service a suprame                                                                                                    | 0.0101200001000000000000000000000000000                                                                                                    |                                                                                                    |                                                                                                    |                                                                                                    |
|                                                                                                    | เบา หลังโสมบันไ นั้งสั้น<br>I = A+D+E                                                                                                    | tuánůs (PO)<br>PJ = PX-PM+PL                                                                                                    | เม็กจากกใจสิ้น 710<br>J = K+L                                                                                                    | ร้อยคะเบ้ครายคองบา<br>หลังในระชับ ทั้งสิ้น<br>P = %(A1)                                                                                                    |
| MENTON .                                                                                                    | * 1.000.000 THB                                                                                                    | * 1 006 003 THB                                                                                                    | * 1 000 003 THB                                                                                                    | 1                                                                                                    |
| Baughnunnin                                                                                                    | 33.013.708                                                                                                    | 0.040                                                                                                    | 28 401 772                                                                                                    | 61,9                                                                                                    |
| นสระการสราวิทย                                                                                                    | 218 812 715                                                                                                    |                                                                                                    | 180.048.028                                                                                                    | 82.5                                                                                                    |
| neers'i en nees                                                                                                    | 8,753,226                                                                                                    | 6.044                                                                                                    | 210.011.009                                                                                                    | 99,30                                                                                                    |
| าห การาห และก็เริ่า                                                                                                    | 5 678 288                                                                                                    | 1.669                                                                                                    | 5.045.078                                                                                                    | 75.54                                                                                                    |
| the as discontant second                                                                                                    | 13.635,806                                                                                                    | 0,070                                                                                                    | 12,776,650                                                                                                    | 90.64                                                                                                    |
| the state state as well as                                                                                                    |                                                                                                    | 2,652                                                                                                    | 84 311,465                                                                                                    | 86,36                                                                                                    |
| กา.เกษาระเพรสมกรณ์                                                                                                    | 98 778, 299                                                                                                    |                                                                                                    | 112067.884                                                                                                    | 78.58                                                                                                    |
| กา เกษ คระเพรสมพรณ<br>กลาการของราคม                                                                                                    | 98 178 299                                                                                                    | 0,528                                                                                                    |                                                                                                    |                                                                                                    |
| กระ มาษาสมเลงสมารรณ<br>กระวารระดงประเทศ<br>กระวารระดงประการระดงประการก                                                                                                    | 98 775, 299<br>168 527, 628<br>33, 240, 114                                                                                                    | 0.528                                                                                                    | 26.661.989                                                                                                    | 80,03                                                                                                    |
| าก เกษาระกรสมกรณ<br>กระหารถองราย<br>กระหระสัตร์กรรมมาตั้ง<br>กระหระสัติรัตรกิจา                                                                                                    | 98 778,299<br>168 527,528<br>33 240,114<br>6 582,156<br>3 217,274                                                                                                    | 0.528<br>2.591<br>6.050                                                                                                    | 26.601.989<br>5.565.486<br>2.655.486                                                                                                    | 80.03<br>84.54                                                                                                    |
| าก เกษารถองสายกรณ์<br>กษารารกรรกรรกร<br>กษารถึกรากรรรรรรกรัก<br>กระจารสร้างการกรรกรัก<br>กระจารสายการการกรรกรุ                                                                                                    | 98 776 299<br>168 527,628<br>33,240,114<br>6,582 166<br>2,217 825<br>7,090,676                                                                                                    | 0.528<br>2.591<br>6.050<br>0.141<br>0.362                                                                                                    | 26 601 989<br>5 565 486<br>2 655 380<br>6 108 588                                                                                                    | 80.00<br>84.55<br>92.55<br>86.16                                                                                                    |
| าก มาระจะและสมสาย<br>าระหารงอย่างระ<br>าง หรือของกระระบบสาย<br>กระหาระสินทัณฑ์อา<br>กระหาระสินทัณฑ์อย<br>กระหารงระบบสะย<br>กระหาระเวทางโมย                                                                                                    | 98 776,296<br>168,527,628<br>33,240,114<br>6,582,156<br>2,217,825<br>7,090,676<br>353,378,379                                                                                                    | 0.528<br>2.691<br>6.090<br>0.141<br>0.368<br>1.721                                                                                                    | 26 601 989<br>5 565 486<br>2 655 580<br>6 168 504<br>327 685 265                                                                                                    | 80.00<br>84,55<br>92,56<br>86,15<br>92,72                                                                                                    |
| าร มาษาสมเตรสมกรณ<br>กระบาร คณากรณ<br>กระบาร สินโรก กระบวยมาตัก<br>กระบาร สินโรก ก็จา<br>กระบาร กระโรงาน<br>กระบาร กระบาท โกย<br>กระบาร เอน สิยราม                                                                                                    | 98.775,266<br>168.527,828<br>33.240,114<br>6.582,156<br>2.17,825<br>7.090,676<br>353.378,379<br>25.415,014                                                                                                    | 0.528<br>2.691<br>6.056<br>0.141<br>6.368<br>1.721<br>8.196                                                                                                    | 26 601 940<br>5 565 486<br>2 655 560<br>6 168 504<br>327 686 265<br>32 983 692                                                                                                    | 80.00<br>84.55<br>92.60<br>86.16<br>92.73<br>90.43                                                                                                    |
| กระ เกษาครมเสรสมกรรณ<br>กระวงรางกละร่วกม<br>กระวงรางเสียร์การที่สุด<br>กระวงรางเสียรกร<br>กระวงรางสมอบ<br>กระวงรางสมอบ<br>กระวงรางราช                                                                                                    | 98 775,266<br>168 527 628<br>33,240,114<br>5,582,156<br>2,217 825<br>7,060,676<br>353,378,379<br>25,415,814<br>49,585,556                                                                                                    | 0,528<br>2,691<br>6,050<br>0,141<br>0,368<br>1,721<br>0,156<br>6,055                                                                                                    | 26 001 989<br>5 565 486<br>2 055 380<br>6 108 584<br>327 888 285<br>32 983 692<br>49 262 995                                                                                                    | 80.05<br>84,55<br>92,50<br>86,16<br>92,73<br>90,42<br>96,35                                                                                                    |
| กระ เกษาสรมสารามการณ์<br>กระวาราร กระชาก<br>เพราะ รักษา กระวรมามราติ<br>เพราะ ราร เป็นสร้าง<br>กระวาราร กระชาก<br>กระวรรรมสาราส<br>(กระวรรมสาราส<br>(กระวรรมสาราส<br>(กระวรรมสาราส<br>(กระวรรมสาราส<br>(กระวรรมสาราส<br>(กระวรรมสาราส)<br>(กระวรรมสาราส<br>(กระวรรมสาราส)<br>(กระวรรมสาราส<br>(กระวรรมสาราส)<br>(กระวรรมสาราส<br>(กระวรรมสาราส)                                                                                                    | 98 778,296<br>168 527,626<br>33,240,114<br>6,552,166<br>2,217,625<br>7,090,676<br>353,379,379<br>25,415,814<br>49,565,556<br>6,150,016<br>4,550,016                                                                                                    | 0,528<br>2,691<br>6,050<br>0,141<br>0,568<br>1,721<br>0,566<br>6,055<br>0,267                                                                                                    | 26 661 949<br>5 565 486<br>2 055 580<br>6 108 584<br>227 586 595<br>32 983 692<br>49 262 695<br>6 987 649                                                                                                    | 80.03<br>84.52<br>92.50<br>86.16<br>92.73<br>90.43<br>95.36<br>84.70                                                                                                    |
| กระ มาษาครุมสาสามารณ<br>กระการ เคมษากร<br>เพราะระดิมิสา<br>เพราะระดิมิสา<br>กระการ เกมษา<br>กระการ เกมษา<br>กระการ (กระการ<br>กระการ (กระการ<br>กระการ (กระการ<br>กระการ<br>กร<br>กระการ<br>กระการ<br>กร<br>กร<br>กร | 88.778,293<br>168.927,528<br>30.240,114<br>5.552,168<br>2.217,825<br>7.069,675<br>35.3,372,379<br>25.415,814<br>49.55,556<br>8.150,010<br>14.277,167<br>49.457,556                                                                                                    | 0.528<br>2.551<br>6.056<br>0.141<br>0.568<br>1.721<br>0.196<br>6.055<br>0.267<br>6.055                                                                                                    | 26 641 949<br>5 565 486<br>2 055 540<br>6 108 548<br>327 686 255<br>32 963 692<br>49 262 095<br>6 967 640<br>14 070 687 740                                                                                                    | 80.03<br>84.54<br>92.64<br>92.73<br>90.43<br>96.35<br>84.70<br>96.35<br>96.35                                                                                                    |
| การ เกาะ ครุมเทรายาการ<br>การ เราะ ครุมเทราย<br>การ เราะ การเราะ เราะ<br>การ เราะ การเราะ เราะ<br>การเราะ การเราะ<br>การเราะ การเราะ<br>การเราะ การเราะ<br>การเราะ (มาก<br>การเราะ (มาก<br>การเราะ (มาก<br>การเราะ (มาก<br>การเราะ (มาก<br>การเราะ (มาก<br>การเราะ (มาก<br>การเราะ (มาก<br>การเราะ (มาก<br>การเราะ (มาก<br>การเราะ (มาก<br>การเราะ (มาก<br>การเราะ (มาก<br>การเราะ (มาก<br>การเราะ (มาก<br>การเราะ)                                                                                                    | 68 778,298<br>766 527,828<br>32 240,714<br>5 562 166<br>2 217,825<br>7 695,675<br>254 415,814<br>45 565,556<br>8 150,910<br>14 277,167<br>695,263,826<br>137,000,557                                                                                                    | 0.528<br>2.561<br>6.056<br>0.141<br>8.368<br>1.721<br>6.155<br>6.267<br>6.265<br>6.267<br>6.264<br>6.265<br>6.267                                                                                                    | 26 601 940<br>5 565 486<br>2 055 540<br>6 108 548<br>327 686 255<br>32 963 692<br>49 262 095<br>6 967 640<br>14 079 694<br>409 567 242<br>100 061 147                                                                                          | 80.03<br>84.54<br>92.64,54<br>92.73<br>90.43<br>96.35<br>96.35<br>96.35<br>96.38<br>96.38<br>96.38                                                                                                    |
| การประเทศ สามารถบารณ์<br>การประเทศสารการเกาะ<br>เพราะรางมีมีมีการสื่อง<br>เพราะรางมีมีมีการสื่อง<br>เพราะรางมีมีสารการ<br>การประเทศสารการประเทศ<br>การประเทศสารการประเทศ<br>การประเทศสารการประเทศ<br>การประเทศสารการประเทศ<br>การประเทศสารการประเทศ<br>การประเทศสารการประเทศ<br>การประเทศสารการประเทศ<br>การประเทศสารการประเทศ<br>การประเทศสารการประเทศ<br>การประเทศสารการประเทศ<br>การประเทศสารการประเทศ<br>การประเทศสารการประเทศ<br>การประเทศสารการประเทศ                                                                                                    | 98 778,298<br>166 527,528<br>303,240,114<br>5.558,165<br>2 217,825<br>7 080,875<br>353,378,379<br>254,158,814<br>49,565,555<br>8 150,7167<br>162,245,854<br>137,000,557<br>5,255,556                                                                                                    | 0.528<br>2.551<br>6.1541<br>6.141<br>6.368<br>6.1721<br>6.368<br>6.055<br>6.267<br>6.264<br>6.265<br>6.267<br>6.264<br>6.269<br>6.269<br>6.552                                                                                                    | 26 681 949<br>5 565 486<br>2 655 586<br>32 7 688 598<br>32 7 688 598<br>49 262 695<br>6 987 7448<br>14 676 594<br>489 597 7442<br>130 061 387<br>4 576 503                                                                                     | 80.03<br>84.55<br>92.61<br>92.73<br>90.43<br>96.47<br>96.47<br>96.55<br>96.56<br>94.57<br>94.57<br>94.57<br>94.57<br>94.57<br>94.57<br>94.57<br>94.57<br>94.57<br>94.57<br>94.57<br>94.57<br>94.57<br>94.57<br>94.57<br>94.57<br>94.57<br>94.57<br>94.57<br>94.57<br>94.57<br>94.57<br>94.57<br>94.57<br>94.57<br>94.57<br>94.57<br>94.57<br>94.57<br>94.57<br>94.57<br>94.57<br>95<br>94.57<br>95<br>95<br>95<br>95<br>95<br>95<br>95<br>95<br>95<br>95<br>95<br>95<br>95                                                                                                    |
| איני איש איש איש איש איש איש איש איש איש אי                                                                                                    | 88 778,208<br>786 527,828<br>33 240,714<br>6 582 156<br>2 217 825<br>7 040,675<br>2 34 357,379<br>2 3 415,010<br>1 4 2 57,555<br>8 1 50,010<br>1 4 2 57,555<br>5 2 55,555<br>1 3 7 000,557<br>5 2 55,558<br>1 3 7 000,557<br>5 2 55,558<br>1 3 0 00,557<br>5 2 50,555<br>1 2 0 01,557<br>1 2 0 01,557<br>1 2 0 01,577<br>1 2 0 01,557<br>1 2 0 01,557<br>1 2 0 01,577<br>1 2 0 01,577<br>1 2 0 00,577<br>1 2 0 00,57                                                                          | 0.533<br>2.691<br>6.056<br>0.141<br>0.365<br>6.055<br>6.055<br>0.267<br>0.254<br>0.253<br>0.254<br>0.254<br>0.552<br>0.254<br>0.552<br>0.254<br>0.552<br>0.552<br>0.552<br>0.552<br>0.552<br>0.555<br>0.5550 | 26.641 949<br>5.565.486<br>2.055.380<br>8.227.885.265<br>2.2.983.692<br>4.9.262.055<br>6.947.640<br>14.075.834<br>489.587.242<br>130.061.387<br>4.575.303<br>520.297.640                                                                       | 80.03<br>84,55<br>92,59<br>86,46<br>92,73<br>90,43<br>96,35<br>84,70<br>96,35<br>94,30<br>94,30<br>96,55<br>96,555<br>96,55<br>96,55<br>96,55<br>96,55<br>96,55<br>96,55<br>96,55<br>96,55<br>96,55<br>96,55<br>96,55<br>96,55<br>96,55<br>96,55<br>96,55 |
| но и личе законали проти<br>порти с вода пода<br>порти с вода пода<br>правите с на порти с вода на порти<br>правите за баба и бат<br>правите за баба на бат<br>правите за баба на бат<br>правите за баба на бат<br>правите за баба на бат<br>правите за баба на бат<br>правите за баба на бат<br>правите за баба на бат<br>правите за баба на бат<br>правите за баба на бат<br>правите за баба на бат<br>правите за баба на бата на<br>правите за баба на се на правит<br>правите за баба на се на правит<br>правите за на се на правите<br>бава на се на правите на се на правите<br>правите за баба на се на правите<br>правите за баба на се на правите<br>правите за баба на се на правите<br>правите за бава на се на правите<br>правите за бава на се на правите на се на правите<br>бава на се на правите на се на правите на се на правите на<br>се на се на                                                                                                    | 88 778,299<br>186 527,528<br>33,240,714<br>6,552,166<br>2,217,029<br>7,040,875<br>26,378,376<br>25,415,014<br>49,555<br>6,155,566<br>8,150,010<br>14,277,167<br>849,257,167<br>15,265,566<br>128,013,045<br>5,265,566<br>128,013,045<br>6,203,355<br>6,203,355<br>6,203,355<br>1,260,015<br>1,260,015  | 0.533<br>2.661<br>6.056<br>0.141<br>0.565<br>0.267<br>0.055<br>0.267<br>0.055<br>0.265<br>0.265<br>0.255<br>0.2555<br>0.255<br>0.2555<br>0.2550<br>0.2550000000000                                  | 26.841.949<br>5.555.486<br>2.055.340<br>4.146.544<br>327.485.295<br>4.22.83.692<br>4.2.262.695<br>6.947.444<br>14.076.804<br>4.9.547.244<br>130.061.347<br>4.576.303<br>4.576.347<br>4.576.345<br>5.761.572                                    | 00.02<br>84.55<br>92.64<br>92.77<br>90.41<br>91.95<br>91.95<br>94.95<br>94.95<br>94.95<br>94.95<br>94.95<br>94.95<br>95.95<br>95.95  |
| на, следновалости или на<br>партитела за бла следно на<br>партитела за бла следно на<br>партитела и бла следно на<br>партитела и бла следно на<br>партитела бла следно на<br>партитела бла след                                                                                                    | 68,775,269<br>168,572,529<br>33,240,144<br>5,552,765<br>2,217,052<br>7,690,675<br>25,3173,279<br>25,445,555<br>8,152,044<br>14,277,167<br>506,250,528<br>13,701,055<br>5,275,556<br>12,011,045<br>5,275,557<br>5,275,557 | 0.638<br>2.591<br>6.258<br>0.141<br>6.258<br>6.255<br>6.255<br>6.267<br>6.265<br>6.267<br>6.264<br>6.269<br>6.599<br>6.599  | 26.841 949<br>5.565 446<br>2.055 540<br>4.048 544<br>227 848 544<br>229 84.692<br>4.9 242 065<br>6.947 540<br>14.075,844<br>495 547 240<br>150 047 347<br>4.576 303<br>550 247 840<br>3.781,572<br>2.771 549<br>4.576 303                      | 60.02<br>84.25<br>95.25<br>96.11<br>97.11<br>97.11  |
| на, или развидатирити,<br>партители, лица<br>иналити спарти и партити<br>иналити и партити<br>иналити и партити<br>иналити и партити<br>иналити и партити<br>иналити и партити<br>иналити и партити<br>иналити и партити<br>иналити и партити<br>и партити<br>и<br>партитити<br>и пар                                                                                                    | 68,775,269<br>76,6527,520<br>32,240,714<br>5,552,765<br>7,090,675<br>35,372,779<br>25,415,655<br>49,505,555<br>49,505,555<br>49,505,555<br>5,709,557<br>5,2265,565<br>5,2265,565<br>5,2265,555<br>5,2265,555<br>5,2265,555<br>5,2275,555<br>5,2265,555<br>5,2275,555<br>5,2265,555<br>5,2275,555<br>5,2265,555<br>5,2265,555<br>5,2275,555<br>5,2275,555<br>5,2265,555<br>5,2275,555<br>5,2275,555<br>5,2265,555<br>5,2275,555<br>5,2275,555<br>5,2265,555<br>5,2275,555<br>5,2275,555<br>5,2265,555<br>5,2275,555<br>5,2275,555<br>5,2255,555<br>5,2255,555<br>5,2255,555<br>5,2255,555<br>5,2255,555<br>5,2255,555<br>5,2255,555<br>5,2255,555<br>5,2255,555<br>5,2255,555<br>5,2255,555<br>5,2255,555<br>5,2255,555<br>5,2255,555<br>5,2255,555<br>5,2255,555<br>5,2255,555<br>5,2255,555<br>5,2255,555<br>5,2555,555<br>5,2555,555<br>5,2555,555<br>5,2555,555<br>5,2555,5555<br>5,2555,                            | 0.638<br>2.591<br>6.058<br>0.141<br>8.366<br>6.055<br>6.267<br>6.056<br>6.267<br>6.056<br>6.267<br>6.056<br>6.267<br>6.562<br>1.244<br>6.056<br>6.269<br>6.562<br>1.244<br>6.056<br>6.200<br>6.2000<br>6.2000<br>6.2000<br>6.2000<br>6.2000<br>6.2000<br>6.2000<br>6.2000<br>6.2000<br>6.2000<br>6.2000<br>6.2000<br>6.2000<br>6.2000<br>6.2000<br>6.2000<br>6.2000<br>6.2000<br>6.2000<br>6.2000<br>6.2000<br>6.2000<br>6.2000<br>6.2000<br>6.2000<br>6.2000<br>6.2000<br>6.20000<br>6.2000<br>6.2000<br>6.2000<br>6.2000<br>6.20000<br>6.20000<br>6.20000000000                                                                                                    | 26.841 949<br>5.565.460<br>2.055.360<br>4.168.564<br>4.9262.055<br>6.967.640<br>4.9262.055<br>6.967.640<br>4.9262.055<br>6.967.640<br>4.9276.260<br>5.977.640<br>5.977.640<br>5.767.573<br>2.1711.967<br>5.002.5400<br>5.701.577<br>2.1711.967 | 60.02<br>84.55<br>92.47<br>90.41<br>90.41  |

030.0

29.437,633 183.943,701

415 795 30

ແຜ່ນທາງການເປັນກາ ສາປາສາຊະທະງາສ

me few seturation

(aris

6 391 409 7 193 132

183.937.56

381 558 646

100.00 86.32 66.79 100.00 91.78 91.97

#### หน้าตาของ รายงาน Analytics Report :ระบบ MIS

| Available fields (256) for:<br>ຂບປາະຈຳປີ (ໃຫ້ຮາວແທ້ນເທີມກລາຍປີ)                                                 | ⇒ Layout<br>Rows ⊜                   |                            |                                          | A01 - 53003807580005               | 000000000000000000000000000000000000000 |                              | View As: III In                          |
|----------------------------------------------------------------------------------------------------|--------------------------------------|----------------------------|------------------------------------------|------------------------------------|-----------------------------------------|------------------------------|------------------------------------------|
| Find: View ~                                                                                                    | Denizanna                            | K A Bankeses includes 2563 |                                          |                                    |                                         |                              |                                          |
|                                                                                                    | ข้ออานกวย 🗸                          |                            |                                          |                                    | ~                                       |                              |                                          |
| ~ ปฏิตินป้อยประกาณ                                                                                              | Drap Level Here                      | Danimano. *                | Consume •                                | งบระหตังโดน/ปป. พัสอีน<br>(สำรณาท) | PO ອໍລສົນ (ສຳນວາກ)                      | เบิกจายทั้งสิ้น (คำห<br>ชาพ) | 96เมือจังแห่งสะมาติง<br>โมน/ปมังทั้งที่น |
| C DODINIDINA                                                                                                    |                                      |                            | ศารโทนาอการีฐอนเครื                      | 40,471,05                          | 358.77                                  | 8,983,41                     | 22.20                                    |
| international and an and a second (1)                                                                           | Columns 👄                            |                            | กระหรายกลาไหม                            | 225,040.90                         | 5.238.36                                | 38,204,33                    | 16.98                                    |
| 🥌 และสมารถการการการการ (2)                                                                                      | Chemics Leaved Liberty               |                            | กระหว่างสาวารคลัง                        | 242,947,99                         | 711,69                                  | 89,309.84                    | 35.76                                    |
| nananananan                                                                                                    | and plants into a                    |                            | manuscan maleadation .                   | 9,197.31                           | 53,24                                   | 2,444.39                     | 26.58                                    |
| and and and and a second second second second second second second second second second second second second se | 1000000000000 <b></b>                |                            | การประการประเทศ                          | 6,247.68                           | 52.68                                   | 1,105,98                     | 17,70                                    |
| - Micher Michel                                                                                                 | Measures 🚔                           |                            | กท.การพัฒนาสีเหลดกรรวมเส้นพระออกุ        | 13,342.61                          | 53.94                                   | 5,018.36                     | 37,61                                    |
| C 4                                                                                                    | พระพริษัณปปม จำสัน (กำนมา            |                            | ALL DEPARTMENTING THE ALL DEPARTMENT     | 108,996.90                         | 1.282.24                                | 10,169,33                    | 9.33                                     |
| No comon se                                                                                                    | PO slahu (Anusrini) 🛛 🗢              |                            | Frizerstankung beite                     | 179,598.65                         | 16,994.74                               | 12,432,08                    | 6.92                                     |
| 🥌 รมสหมายราน                                                                                                    | เบ้าร่ายฟ้าที่น (ส่วนมาพ) 🔍          |                            | การสรรมสาริการ การการมหาวดิมแกลิสมวดสัตม | 30,692.59                          | 336.29                                  | 4.326.74                     | 14.10                                    |
| Sanatan 14                                                                                                    | McBerlands sound Inchibite as        |                            | การประเทศโตยการปฏิวันการโรคม             | 5,413.36                           | 215.90                                  | 1.286.17                     | 23.76                                    |
| dude lesurences equier                                                                                          | The of a marcade an area and the set |                            | กระหงรองพร้องวน                          | 2,300.93                           | 105,17                                  | 304,32                       | 13,23                                    |
| - add an (in succession story                                                                                   | Orop Measure Here                    |                            | การแรวเพาะมีหม่                          | 6,889.18                           | 171.13                                  | 1,552.62                     | 22.54                                    |
| U THALTA                                                                                                    |                                      |                            | การกระสุดการสำคร                         | 360,434.01                         | 4,464.64                                | 101,459.94                   | 28.15                                    |
| e na                                                                                                    |                                      |                            | กามหวายติอาวม                            | 25,143.94                          | 744,39                                  | 5.563.39                     | 22,13                                    |
| Sharman                                                                                                    |                                      |                            | 0000354854604                            | 52,594.33                          | 83.01                                   | 24,449.00                    | 46,49                                    |
| 😌 imia                                                                                                    |                                      |                            | การสารเสียงและระน                        | 8,115.32                           | 161.30                                  | 1,240,73                     | 15.29                                    |
| - A - To be a second state of                                                                                   | <ul> <li>Properties</li> </ul>       | 2563                       | การหวงกัพกาศาสตร์และเทคโนโลยี            | 8,881.39                           | 0.00                                    | 0.00                         | 0.00                                     |
| - and an for non- medicine music                                                                                |                                      |                            | กระเทษศึกษาอีการ                         | 435,704.52                         | 1.386.77                                | 86.040.69                    | 19.75                                    |
| - Inchi In                                                                                                    | Report Options                       |                            | กระหว่ายกรายหลุ่ง                        | 135,388.66                         | 1.256.43                                | 29,863.39                    | 22,06                                    |
| Contra Santa                                                                                                    |                                      |                            | CONTRACTOR CONTRACTOR                    | 5,231.16                           | 138.31                                  | 756,08                       | 14.05                                    |

Analytics Report จะสามารถบันทึกรูปแบบ ข้อมูลที่แสดงเพื่อเก็บไว้ใช้ภายหลังได้

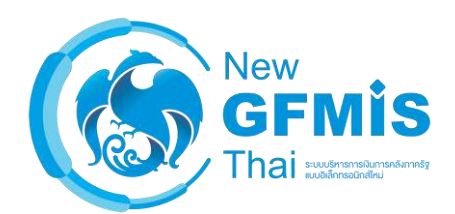

Analytics Report จะสามารถดูรายงานทั้งหมด 8 กลุ่ม

- 1. ผลการเบิกจ่ายงบประมาณรายจ่ายประจำปี
- 2. ผลการเบิกจ่ายเงินกันไว้เบิกเหลื่อมปี
- 3. ผลการจัดเก็บรายได้แผ่นดิน
- 4. ผลการจัดซื้อจัดจ้าง
- 5. ผลการเบิกจ่ายโครงการเงินกู้
- 6. ผลการจ่ายเงินของ อปท.
- 7. ผลการเบิกจ่ายเงินงบประมาณเบิกแทนกัน
- 8. ข้อมูลเงินเหลือจ่าย

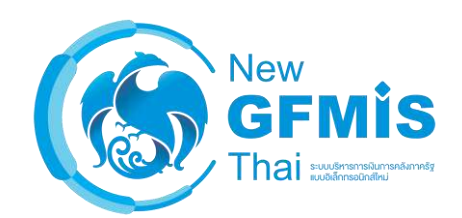

# \*ซึ่งจะดูได้ <u>ตามขอบเขตที่ผู้ใช้งานสามารถดูได้</u> เท่านั้น\*

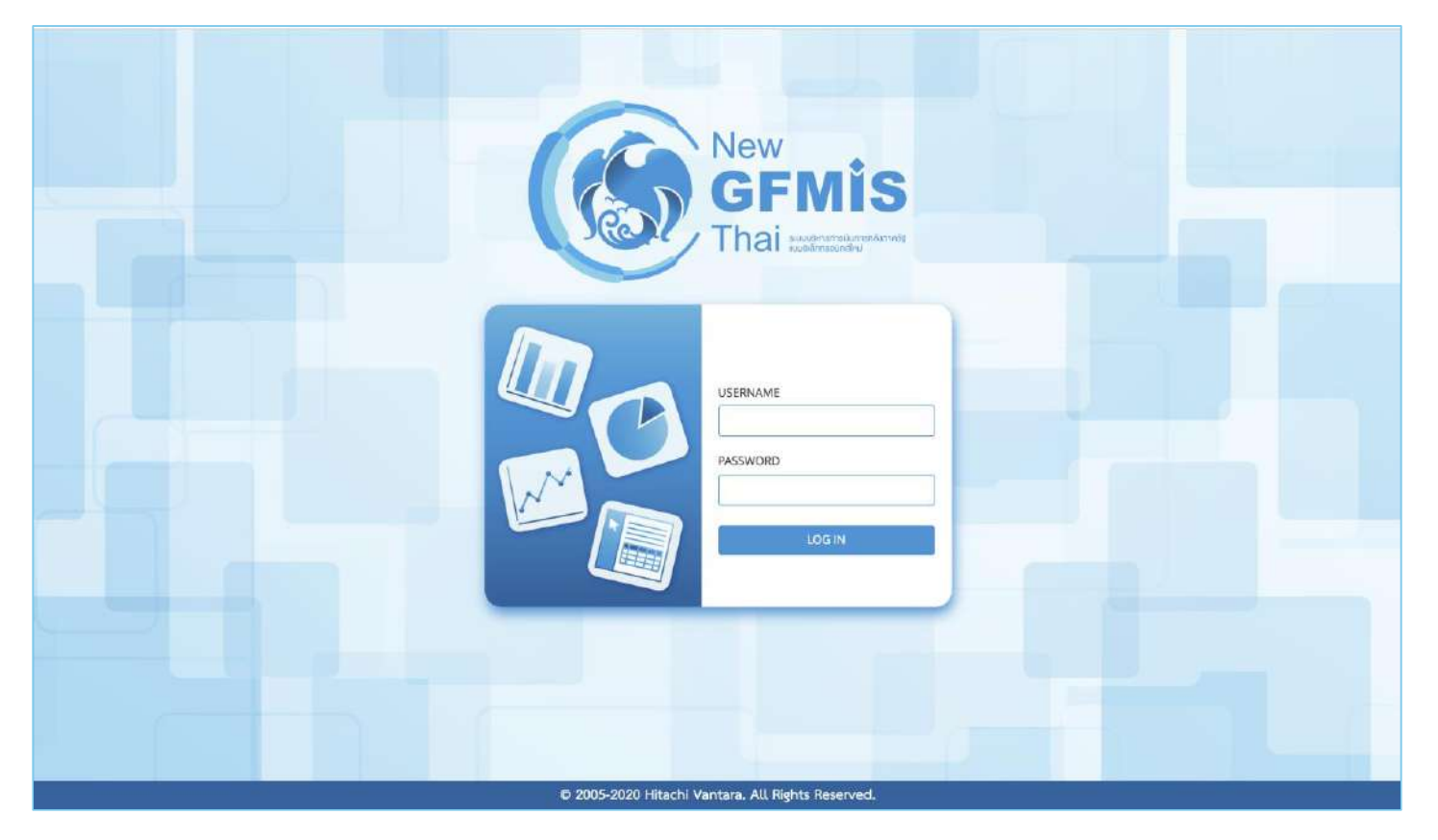

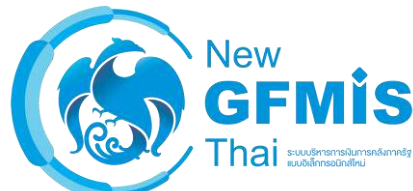

# ตัวอย่างกลุ่มผู้ใช้งานและข้อมูลที่สามารถเข้าถึงได้

| กลุ่มผู้ใช้งาน | ข้อมูลที่สามารถเข้าถึงได้                                  |
|----------------|------------------------------------------------------------|
| หน่วยงานกลาง   | ข้อมูลทั้งประเทศ                                           |
| ปลัดกระทรวง    | ข้อมูลของกรม, รัฐวิสากิจและกองทุนภายใต้กระทรวงของ<br>ตนเอง |
| อธิบดีกรม      | ข้อมูลของกรมและกองทุนภายใต้กรมของตนเอง                     |

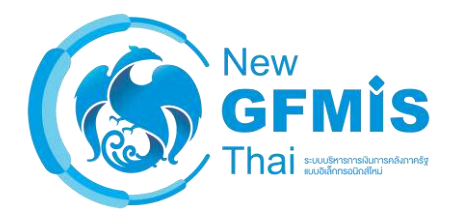

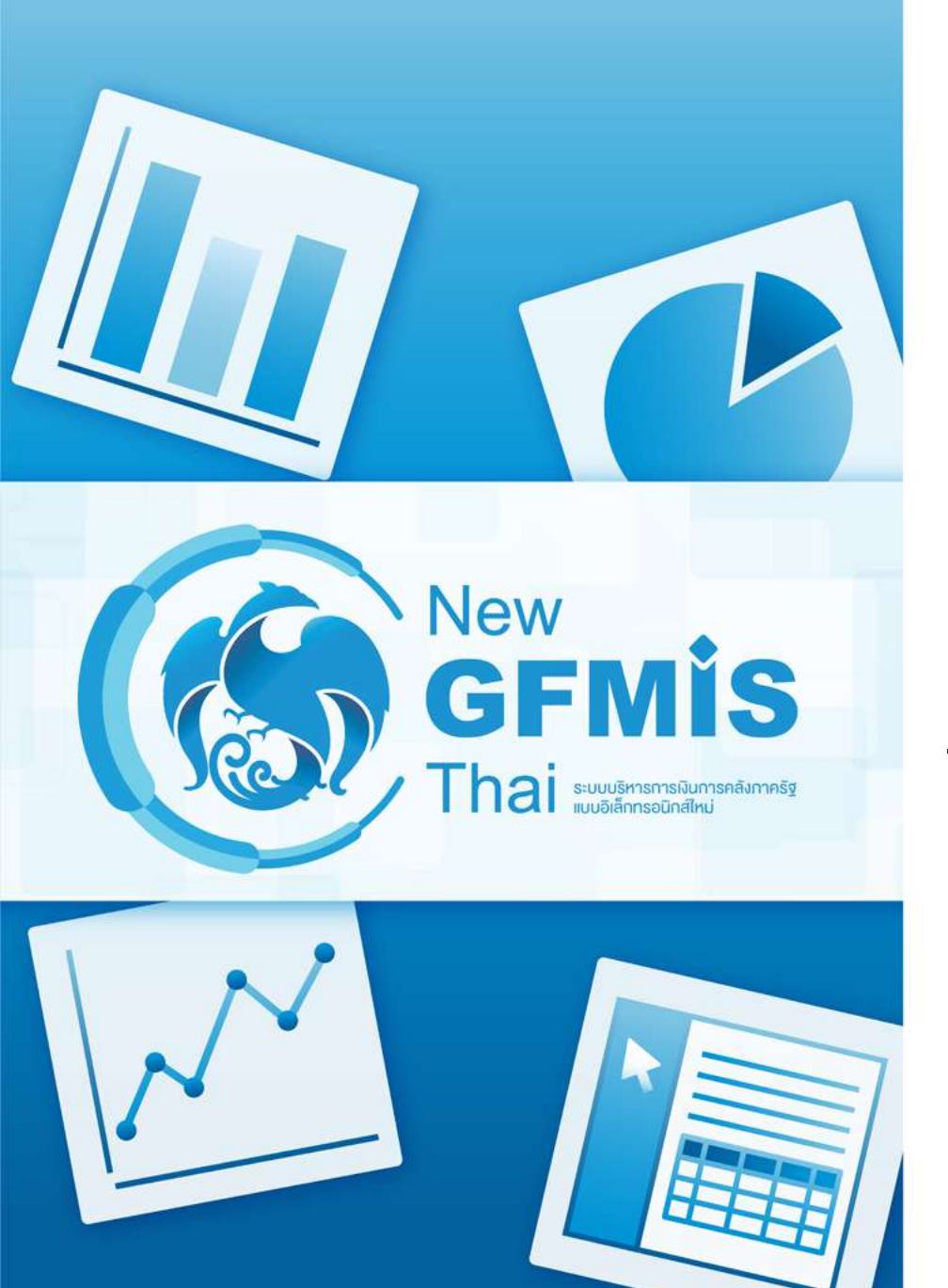

- Dimension และ Measure คืออะไร

| รทัสกระทรวง 🌩 | ซื่อกระทรวง    | ชื่อหน่วยงาน 🗢                        | เบฯ หลังโอน/ปป. ทั้ง<br>สิ้น (ล้านบาท) | PO ทั้งสิ้น (ล้านบาท) | เบ็กจ่ายทั้งสิ้น (ด้าน<br>บาท) | %เปิกจ่ายต่องบาหลัง<br>โอน/ปป.ทั้งสิ้น |
|---------------|----------------|---------------------------------------|----------------------------------------|-----------------------|--------------------------------|----------------------------------------|
|               |                | สนง.ปลัดสำนักนายกรัฐมนตรี             | 1,530.24                               | 0.30                  | 974,65                         | 63.69                                  |
|               |                | กรมประชาสัมพันธ์                      | 2,539.70                               | 0.02                  | 1,965.45                       | 77.39                                  |
|               |                | สนง.คณะกรรมการคุ้มครองผู้บริโภค       | 205.10                                 | 0.00                  | 185.36                         | 90.38                                  |
|               |                | สำนักเลขาธิการนายกรัฐมนตรี            | 4,200,14                               | 0.33                  | 2,742.11                       | 65.29                                  |
|               |                | สำนักเลขาธิการคณะรัฐมนตรี             | 921.59                                 | 0.00                  | 865.42                         | 93.91                                  |
|               |                | สำนักข่าวกรองแห่งชาติ                 | 735.88                                 | 0.00                  | 534.78                         | 72.67                                  |
|               |                | สำนักงบประมาณ                         | 1,213.20                               | 0.00                  | 593.64                         | 48.93                                  |
|               |                | สนง.สภาความมั่นคงแห่งชาติ             | 304.88                                 | 0.00                  | 275.67                         | 90.42                                  |
|               |                | สนง.คณะกรรมการกฤษฎีกา                 | 574.36                                 | 0.00                  | 524.13                         | 91.25                                  |
|               |                | สนง.คณะกรรมการข้าราชการพลเรือน        | 2,212.81                               | 0.05                  | 2,074.60                       | 93.75                                  |
|               |                | สนง.สภาพัดนาการเศรษฐกิจและสังคม       | 571.34                                 | 0.00                  | 418.07                         | 73.17                                  |
|               | 1. 4           | สนง.รับรองมาตรฐานและประเมินคุณภา      | 400.00                                 | 0.00                  | 400.00                         | 100.00                                 |
| 01            | สานกษายกรฐมนตร | กองอำนวยการรักษาความมั่นคงภายใน       | 10,049.51                              | 0.03                  | 8,771.55                       | 87.28                                  |
|               |                | สนง.คณะกรรมการพัฒนาระบบราชการ         | 311.09                                 | 0.00                  | 280.38                         | 90.13                                  |
|               |                | องศ์การบริหารการพัฒนาพื้นที่พิเศษเพื่ | 433.47                                 | 0.00                  | 433.47                         | 100.00                                 |
|               |                | สนง.ส่งเสริมการจัดประชุมและนิทรรศก    | 958.47                                 | 0.00                  | 958.47                         | 100.00                                 |
|               |                | สนง.บริหารและพัฒนาองค์ความรู้ (องค์   | 664.12                                 | 0.00                  | 664.09                         | 99.99                                  |
|               |                | สำนักงานคณะกรรมการสุขภาพแห่งชาติ      | 222.97                                 | 0.00                  | 222.97                         | 100.00                                 |
|               |                | สถาบันบริหารจัดการธนาดารที่ดิน (องศ์  | 42.35                                  | 0.00                  | 42.35                          | 100.00                                 |
|               |                | สถาบันคุณวุฒิวิชาชีพ(องค์การมหาชน)    | 317.83                                 | 0.00                  | 317.83                         | 100.00                                 |
|               |                | สำนักงานพัฒนาพึงคนคร(องค์การมหา       | 287.17                                 | 0.00                  | 287.17                         | 100.00                                 |
|               |                | สำนักงานคณะกรรมการส่งเสริมการลงทุน    | 819.25                                 | 0.07                  | 616.77                         | 75.28                                  |
|               |                | ราชวิทยาลัยจุฬากรณ์                   | 4,220.65                               | 0.00                  | 4,220.65                       | 100.00                                 |
|               |                | สำนักงานทรัพยากรน้ำแห่งชาติ           | 77.60                                  | 0.00                  | 32.19                          | 41.49                                  |
|               |                | สมง.ปลัตกระทรวงกลาโหม                 | 9,259.68                               | 0.18                  | 8,481.90                       | 91.60                                  |
|               |                | กองทัพบก                              | 107,456.97                             | 1.78                  | 90,871.24                      | 84.57                                  |
| 02            | Trans.         | กองทัพเรือ                            | 43,835.26                              | -33.59                | 36,101.41                      | 82.36                                  |
| 02            | กระกรวงกลาเหม  | กองทัพอากาศ                           | 39,931.32                              | 0.00                  | 28,805.62                      | 72.14                                  |
|               |                | กองบัญชาการกองทัพไทย                  | 16,802.30                              | 0.14                  | 14,960.67                      | 89.04                                  |
|               |                | สถานั้นเพลโนโอยี่ป้องกับประเทศ        | 1,227,19                               | 0.00                  | 1,227,19                       | 100.00                                 |

#### Dimension

- รหัสกระทรวง
- ชื่อกระทรวง
- ชื่อหน่วยงาน

#### Measure

- งบา หลังโอน/ปป. ทั้งสิ้น
- PO ทั้งสิ้น
- เบิกจ่ายทั้งสิ้น
- %เบิกจ่ายต่องบา
   หลังโอน/ปป. ทั้งสิ้น

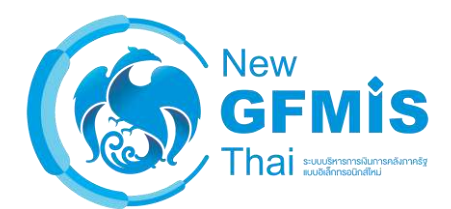

| รทัสกระทรวง | \$<br>ชื่อกระทรวง 🗢 | ชื่อหน่วยงาน 🗢                   | งบๆ หลัง โอน/ปป. ทั้ง<br>สิ้น (ล้านบาท) | PO ทั้งสิ้น (ล้านบาท) | เบิกจ่ายทั้งสิ้น (ล้าน<br>บาท) | %เบิกจ่ายต่องบฯหลัง<br>โอน/ปป.ทั้งสิ้น |
|-------------|---------------------|----------------------------------|-----------------------------------------|-----------------------|--------------------------------|----------------------------------------|
|             |                     | สนง.ปลัดสำนักนายกรัฐมนตรี        | 1,530.24                                | 0.30                  | 974.65                         | 63.69                                  |
|             |                     | กรมประชาสัมพันธ์                 | 2,539.70                                | 0.02                  | 1,965.45                       | 77.39                                  |
|             |                     | สนง.คณะกรรมการคุ้มครองผู้บริโภค  | 205.10                                  | 0.00                  | 185.36                         | 90.38                                  |
|             |                     | สำนักเลขาธิการนายกรัฐมนตรี       | 4,200.14                                | 0.33                  | 2,742.11                       | 65.29                                  |
|             |                     | สำนักเลขาธิการคณะรัฐมนตรี        | 921.59                                  | 0.00                  | 865.42                         | 93.91                                  |
|             |                     | สำนักข่าวกรองแห่งชาติ            | 735.88                                  | 0.00                  | 534.78                         | 72.67                                  |
|             |                     | สำนักงบประมาณ                    | 1,213.20                                | 0.00                  | 593.64                         | 48.93                                  |
|             |                     | สนง.สภาความมั่นคงแห่งชาติ        | 304.88                                  | 0.00                  | 275.67                         | 90.42                                  |
|             |                     | สนง.คณะกรรมการกฤษฎีกา            | 574.36                                  | 0.00                  | 524.13                         | 91.25                                  |
|             |                     | สนง.คณะกรรมการข้าราชการพลเรือน   | 2,212.81                                | 0.05                  | 2,074.60                       | 93.75                                  |
|             |                     | สนง.สภาพัตนาการเศรษฐกิจและสังคม  | 571.34                                  | 0.00                  | 418.07                         | 73.17                                  |
| 01          |                     | สนง.รับรองมาตรฐานและประเมินคุณภา | 400.00                                  | 0.00                  | 400.00                         | 100.00                                 |
| 01          | ด เหเน เธเเวลียหลอง | กองอำนวยการรักษาความมั่นคงภายใน  | 10,049.51                               | 0.03                  | 8,771.55                       | 87.28                                  |

#### Dimension

- รหัสกระทรวง
- ชื่อกระทรวง
- ชื่อหน่วยงาน

#### Measure

- งบฯ หลังโอน/ปป. ทั้งสิ้น
- PO ทั้งสิ้น
- เบิกจ่ายทั้งสิ้น
- %เบิกจ่ายต่องบา หลังโอน/ปป. ทั้งสิ้น

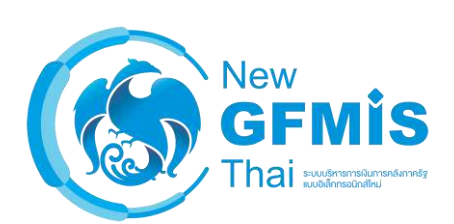

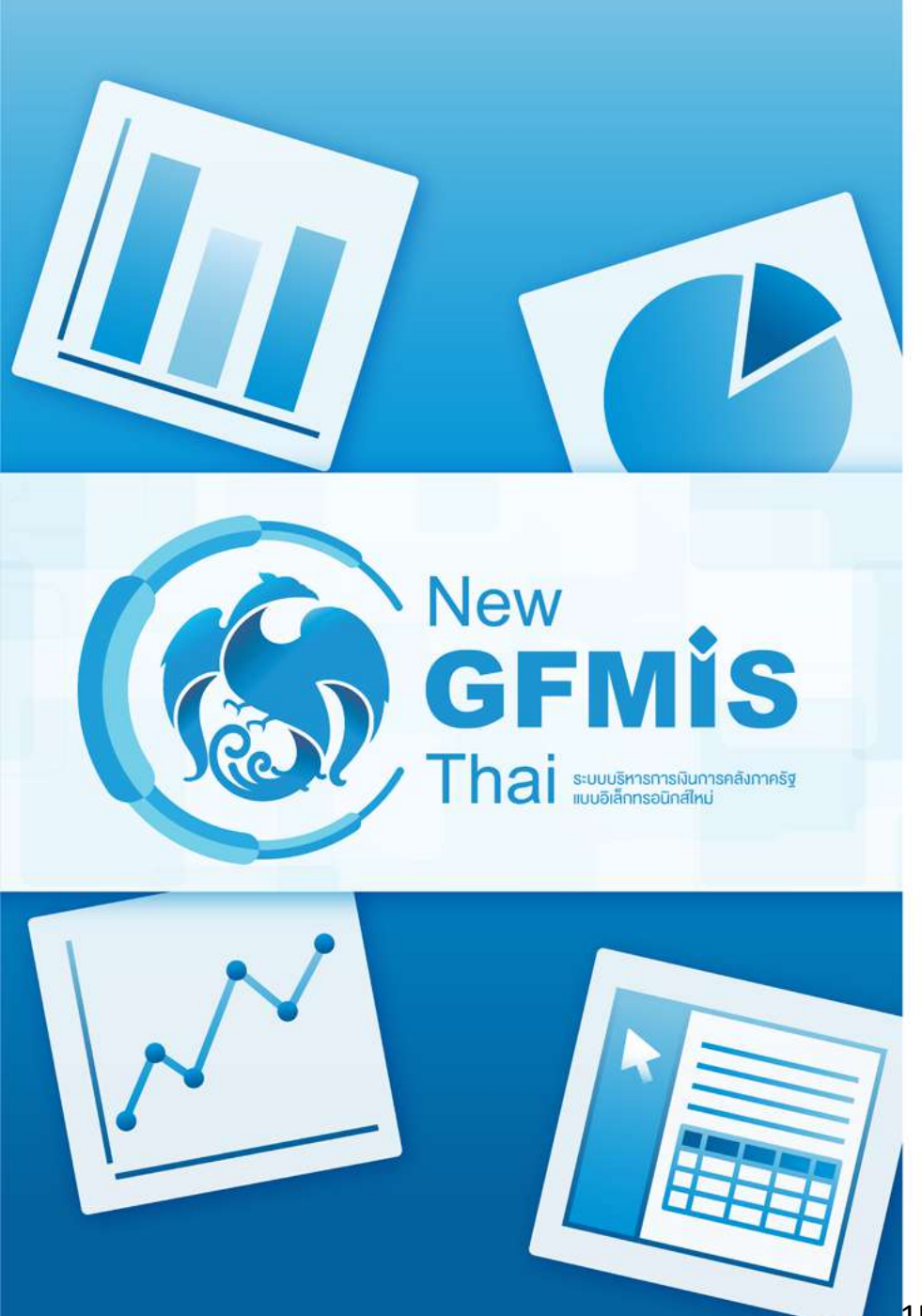

- หน้าตาของ Analytics Report

- + List Available fields
- + Layout Panel
- + ส่วนตัวรายงาน [ตาราง/กราฟ]
- + ส่วนแทบเมนู

### List ของรายการที่สามารถเลือกได้ แสดง Dimension และ Measure ที่สามารถนำมาแสดงในรายงานได้

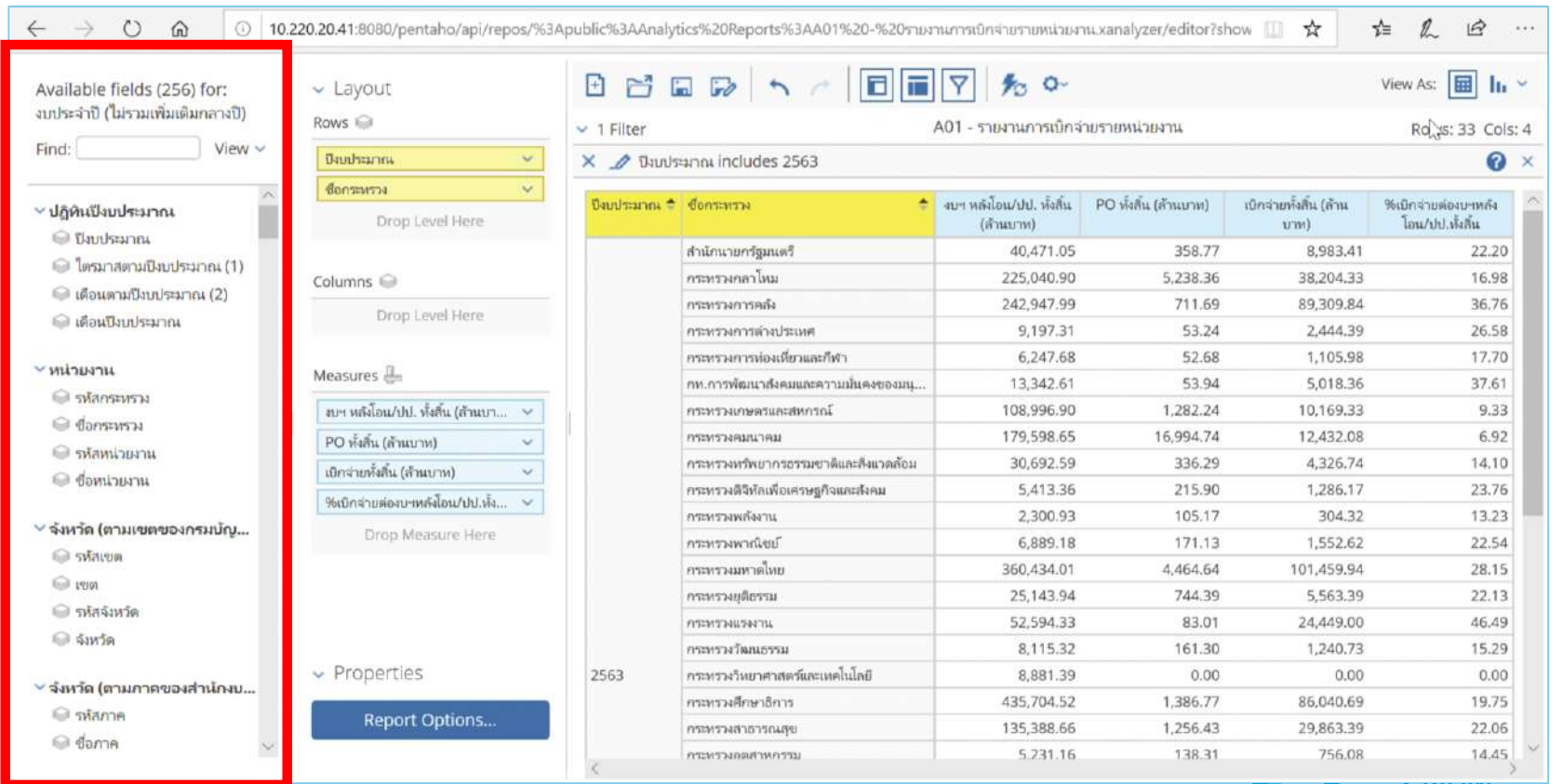

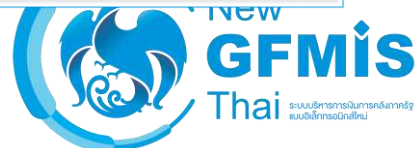

# 2. Layout Panel แสดง Dimension และ Measure ที่แสดงในรายงานทั้งหมด

| vailable fields (256) for:                                                                                                    | 🗸 Layout 🗄 i                                 |                                      | 7 100-                                |                             |                                | View As: 🔝 🚹                           |  |
|----------------------------------------------------------------------------------------------------|----------------------------------------------|--------------------------------------|---------------------------------------|-----------------------------|--------------------------------|----------------------------------------|--|
| บประจำปี (ไม่รามเพิ่มเติมกลางปี)                                                                                                    | Rows 🍚 🗸 1 Filt                              | er                                   | A01 - รายงานการเบิกจ่                 | ายรายหน่ว <mark>ยงาน</mark> |                                | Rolis: 33 Cols                         |  |
| ind: View 🗸                                                                                                    | มีขมประมาณ 👻 🗴 🖉 ปีขบประมาณ includes 2563    |                                      |                                       |                             |                                |                                        |  |
| ้ ปฏิทินปังบประมาณ                                                                                                    | ชื่อกระหรวง 👻<br>Drop Level Here             | ะมาณ 🕈 ซึ่งกระทรวง 🕈                 | งบา หลังโอน/ปป. ทั้งสิ้น<br>(ส้านบาท) | PO ທັ້งสิ้น (ส้านบาท)       | เบ็กจ่ายทั้งสิ้น (ด้าน<br>บาท) | %เบิกจ่ายต่องบาหลัง<br>โอน/ปป.ทั้งสิ้น |  |
| 🝚 ปีงบประมาณ                                                                                                    |                                              | สำนักนายกรัฐมนตรี                    | 40,471.05                             | 358.77                      | 8,983.41                       | 22.20                                  |  |
| 🍚 ไตรมาสตามปีงบุประมาณ (1)                                                                                                    | Columns 👄                                    | กระทรวงกลาโหม                        | 225,040.90                            | 5,238.36                    | 38,204.33                      | 16.98                                  |  |
| 🖗 เดือนตามปีงบประมาณ (2)                                                                                                    | Deep i wettien                               | กระทรวงการคลัง                       | 242,947.99                            | 711.69                      | 89,309.84                      | 36.76                                  |  |
| 问 เดือนปีงบประมาณ                                                                                                    | Drop Lever Here                              | กระทรวงการด้างประเทศ                 | 9,197.31                              | 53.24                       | 2,444.39                       | 26.58                                  |  |
|                                                                                                    |                                              | กระทรวงการห่องเที่ยวและก็พำ          | 6,247.68                              | 52.68                       | 1,105.98                       | 17.7                                   |  |
| นวยงาน                                                                                                    | Measures 🚛                                   | กท.การพัฒนาสังคมและความมั่นคงของมนุ  | 13,342.61                             | 53.94                       | 5,018.36                       | 37.6                                   |  |
| ด รหลกระทรวง                                                                                                    | งบฯ หลังโอน/ปป. ทั้งอื่น (ด้านบา 🗸           | กระทรวงเกษตรและสหกรณ์                | 108,996.90                            | 1,282.24                    | 10,169.33                      | 9.3                                    |  |
| <ul> <li>ขอกระทรวง</li> </ul>                                                                                                    | PO ทั้งสิ้น (ล้านบาท) 🗸                      | กระทรวงคมนาคม                        | 179,598.65                            | 16,994.74                   | 12,432.08                      | 6.9                                    |  |
| 🦉 รหัสหน่วยงาน                                                                                                    | เมือร่ายขึ้งขึ้น (สำนุกาพ)                   | กระทรวงทรัพยากรธรรมชาติและสังแวดล้อม | 30,692.59                             | 336.29                      | 4,326.74                       | 14.1                                   |  |
| 🧖 ซือหน่วยงาน                                                                                                    | Autorization and Joseph Line and             | กระทรวงดิจิทัลเพื่อเศรษฐกิจและสังคม  | 5,413.36                              | 215.90                      | 1,286.17                       | 23.7                                   |  |
|                                                                                                    | วิชามาจายคองบาทศจนอน/มีม.พง 🧹                | กระทรวงพลังงาน                       | 2,300.93                              | 105.17                      | 304.32                         | 13.2                                   |  |
| พาต (ตามเขตของกามบญ                                                                                                    | Drop Measure Here                            | กระทรวงพาณิชย์                       | 6,889.18                              | 171.13                      | 1,552.62                       | 22.5                                   |  |
| รหละอด                                                                                                    |                                              | กระทรวงมหาดไหย                       | 360,434.01                            | 4,464.64                    | 101,459.94                     | 28.1                                   |  |
| 1 1 2 9 1                                                                                                    |                                              | กระทรวงยุติธรรม                      | 25,143.94                             | 744.39                      | 5,563.39                       | 22.1                                   |  |
| รหสุจงหวด                                                                                                    |                                              | กระทรวงแรงงาน                        | 52,594.33                             | 83.01                       | 24,449.00                      | 46.4                                   |  |
| จังหวัด                                                                                                    |                                              | กระทรวงวัฒนธรรม                      | 8,115.32                              | 161.30                      | 1,240.73                       | 15.2                                   |  |
| นกัด (ความความสาวนัด                                                                                                    | <ul> <li>Properties</li> <li>2563</li> </ul> | กระทรวงวิทยาศาสตร์และเทคโนโลยี       | 8,881.39                              | 0.00                        | 0.00                           | 0.0                                    |  |
| N IN THE PART IN CONTRACT OF THE PART OF THE PART OF T |                                              | กระทรวงศึกษาธิการ                    | 435,704.52                            | 1,386.77                    | 86,040.69                      | 19.7                                   |  |
| MILLIN P                                                                                                    | Report Options                               | กระพรรงสาธารณสุข                     | 135,388.66                            | 1,256.43                    | 29,863.39                      | 22.0                                   |  |
| ต ชอกาค                                                                                                    |                                              | กระทรวงออสาหกรรม                     | 5.231.16                              | 138.31                      | 756.08                         | 14.4                                   |  |

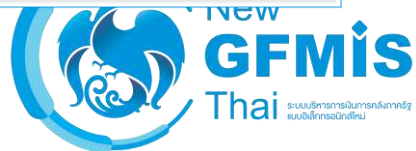

#### 3. ส่วนตัวรายงาน/กราฟ

| ailable fields (256) for:                                                                                                    | ~ Layout 🗈 🖻                                                                                                    |                                      | 7 % 0-                               |                       |                                | View As:                                |
|----------------------------------------------------------------------------------------------------|----------------------------------------------------------------------------------------------------|--------------------------------------|--------------------------------------|-----------------------|--------------------------------|-----------------------------------------|
| ประจำปี (ไม่รามเพิ่มเติมกลางปี)                                                                                                    | Rows (a)         < 1 Filter         A01 - รายงานการเบ็กล่ายรายหน่วยงาน           โมนประมาณ          > มิงบประมาณ includes 2563 |                                      |                                      |                       |                                |                                         |
| nd: View V                                                                                                    |                                                                                                    |                                      |                                      |                       |                                |                                         |
| ไฏ้ทินปีงบประมาณ<br>() สามาร์<br>() สามาร์<br>() สา | ซือกระหรวง 🔶<br>Drop Level Here                                                                                                | nn 🗢 ซือกระทรวง 🗢                    | งบา หลังโอน/ปป. ทั้งสิ้น<br>(สำนบาท) | PO ທົ່งสิ้น (ส้านบาท) | ເບີກຈ່າຍກັ້งสิ้น (ล้าน<br>ນາห) | %เมิกจ่ายต่องบาทกัง<br>โอน/ปป.เพิ่งสิ้น |
| 😡 ปังบประมาณ                                                                                                    |                                                                                                    | สำนักนายกรัฐมนตรี                    | 40,471.05                            | 358.77                | 8,983.41                       | 22.2                                    |
| 🥪 โตรมาสตามปังบประมาณ (1)                                                                                                    | Columns 🝚                                                                                                    | กระทรงกลาโหม                         | 225,040.90                           | 5,238.36              | 38,204.33                      | 16.9                                    |
| 😡 เดือนตามปังบประมาณ (2)                                                                                                    | Dran Lavel Haro                                                                                                    | กระทรวงการคลัง                       | 242,947.99                           | 711.69                | 89,309.84                      | 36.7                                    |
| 问 เดือนปีงบประมาณ                                                                                                    | brop level here                                                                                                    | กระหรวงการต่างประเทศ                 | 9,197.31                             | 53.24                 | 2,444.39                       | 26.5                                    |
|                                                                                                    |                                                                                                    | กระทรวงการห่องเพี้ยวและก็พำ          | 6,247.68                             | 52.68                 | 1,105.98                       | 17.7                                    |
| นามงาน                                                                                                    | Measures 🚛                                                                                                    | กท.การพัฒนาสังคมและความมั่นคงของมนุ  | 13,342.61                            | 53.94                 | 5,018.36                       | 37.6                                    |
| ด รหสกระทรวง                                                                                                    | งบฯ หลังโอน/ปป. ทั้งลิ้น (ด้านบา 🗡                                                                                             | กระทรวงเกษตรและสหกรณ์                | 108,996.90                           | 1,282.24              | 10,169.33                      | 9.3                                     |
| ศ ชอกระทรวง                                                                                                    | PO ทั้งสิ้น (ล้านบาท) 🗸                                                                                                    | กระทรวงคมนาคม                        | 179,598.65                           | 16,994.74             | 12,432.08                      | 6.9                                     |
| 🧟 รทัสหน่วยงาน                                                                                                    | ເປັດວ່າຍຫລັ້ນຄື່ມ (ຮ້ານມາການ)                                                                                                  | กระทรวงทร์พยากรธรรมชาติและสังแวดล้อม | 30,692.59                            | 336.29                | 4,326.74                       | 14.1                                    |
| 🤌 ชื่อหน่วยงาน                                                                                                    |                                                                                                    | กระทรวงดิจิทัลเพื่อเศรษฐกิจและสังคม  | 5,413.36                             | 215.90                | 1,286.17                       | 23.7                                    |
|                                                                                                    | 95เปกลายตองบาทกังไอน/ปป.พง 👻                                                                                                   | กระทรวงพกังงาน                       | 2,300.93                             | 105.17                | 304.32                         | 13.2                                    |
| เหาด (ตามเขตของกรมบญ                                                                                                    | Drop Measure Here                                                                                                    | กระทรวงพาณิชย์                       | 6,889.18                             | 171.13                | 1,552.62                       | 22.5                                    |
| 🧉 รหัสเขต                                                                                                    |                                                                                                    | กระทรวงมหาดไทย                       | 360,434.01                           | 4,464.64              | 101,459.94                     | 28.1                                    |
| ด เขต                                                                                                    |                                                                                                    | กระทรวงยุติธรรม                      | 25,143.94                            | 744.39                | 5,563.39                       | 22.1                                    |
| 🖉 รห์สจังหวัด                                                                                                    |                                                                                                    | F1753137341134471L                   | 52,594.33                            | 83.01                 | 24,449.00                      | 46.4                                    |
| 🗟 จังหวัด                                                                                                    |                                                                                                    | กระทรวงวัฒนธรรม                      | 8,115.32                             | 161.30                | 1,240.73                       | 15.2                                    |
| To form and the                                                                                                    | <ul> <li>Properties</li> <li>2563</li> </ul>                                                                                   | กระทรวงวิทยาศาสตร์และเทคโนโลยี       | 8,881.39                             | 0.00                  | 0.00                           | 0.0                                     |
| มหาด (ตามกาดของสานกงบ                                                                                                    |                                                                                                    | กระทรวงศึกษาธิการ                    | 435,704.52                           | 1,386.77              | 86,040.69                      | 19.7                                    |
| <i>ค</i> รทลกวศ                                                                                                    | Report Options                                                                                                    | กระพรวงสาธารณสุข                     | 135,388.66                           | 1,256.43              | 29,863.39                      | 22.0                                    |

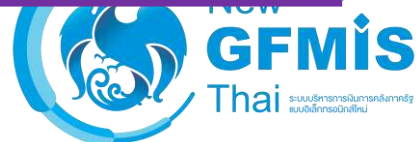

#### 4. ส่วน Tab Menu

| ailable fields (256) for: | - Layout                             | 00                             |                                      | 7 % ~                                |                       |                                | View As: 🔝 📊                          |  |
|---------------------------|--------------------------------------|--------------------------------|--------------------------------------|--------------------------------------|-----------------------|--------------------------------|---------------------------------------|--|
|                           | Rows 🥯                               | 🖌 1 Filter                     |                                      | A01 - รายงานการเบิกจ่                | ายรายหน่วยงาน         |                                | Roligs: 33 Col                        |  |
| d: View V                 | ปิงบประมาณ 👻                         | 👻 🗙 🍠 ປັນປຽະມາດມ includes 2563 |                                      |                                      |                       |                                |                                       |  |
| ฏิทินปังบประมาณ           | ซือกระหรวง 👻<br>Drop Level Here      | ປັຈມາປຈະມາຄະ 🗢                 | לנדא:דרא 🕈                           | งบา หลังโอน/ปป. ทั้งสิ้น<br>(สำนบาท) | PO ทั้งสิ้น (ส้านบาท) | เบ็กจ่ายทั้งสิ้น (ล้าน<br>บาท) | %เมิกจายต่องบาหลัง<br>โอน/ปป.หั้งสิ้น |  |
| <                         |                                      |                                | สำนักนายกรัฐมนตรี                    | 40,471.05                            | 358.77                | 8,983.41                       | 22.20                                 |  |
| 🥑 ไตรมาสตามปีงบประมาณ (1) | Columns 🝚                            |                                | กระทรวงกลาโหม                        | 225,040.90                           | 5,238.36              | 38,204.33                      | 16.98                                 |  |
| 🧉 เดือนตามปีงบประมาณ (2)  | Drop Lovel Horo                      |                                | กระทรวงการคลัง                       | 242,947.99                           | 711.69                | 89,309.84                      | 36.76                                 |  |
| 🧟 เดือนปีงบประมาณ         | Drop Level Here                      |                                | กระทรวงการด้างประเทศ                 | 9,197.31                             | 53.24                 | 2,444.39                       | 26.58                                 |  |
| la nomi                   |                                      |                                | กระทรวงการห่องเพียวและก็พำ           | 6,247.68                             | 52.68                 | 1,105.98                       | 17.7                                  |  |
| ארפערו                    | Measures 📇                           |                                | กท.การพัฒนาสังคมและความมั่นคงของมนุ  | 13,342.61                            | 53.94                 | 5,018.36                       | 37.6                                  |  |
| รหลกระทราง                | งบฯ หลังโอน/ปป. ทั้งสิ้น (ส้านบา 🗸   |                                | กระทรวงเกษตรและสหกรณ์                | 108,996.90                           | 1,282.24              | 10,169.33                      | 9.3                                   |  |
| ขอกระทรวง                 | PO ทั้งสิ้น (ล้านบาท) 🗸 🗸            |                                | กระทรวงคมนาคม                        | 179,598.65                           | 16,994.74             | 12,432.08                      | 6.9                                   |  |
| รหัสหน่วยงาน              | เมือร่ายขั้งอื่น (สำหมากษ) 🛛 🗸       |                                | กระหรวงหรัพยากรธรรมชาติและสังแวดล้อม | 30,692.59                            | 336.29                | 4,326.74                       | 14.1                                  |  |
| ชื่อหน่วยงาน              | Multaria unia anumitărea debi din se |                                | กระทรวงดิจิทัลเพื่อเศรษฐกิจและสังคม  | 5,413.36                             | 215.90                | 1,286.17                       | 23.7                                  |  |
| ute (unusuane comutes     | 7910714109904040404001/00.04 *       |                                | กระหรวงพลังงาน                       | 2,300.93                             | 105.17                | 304.32                         | 13.2                                  |  |
| าวด (ตามเขตของกามบญ       | Drop Measure Here                    |                                | กระทรวงพาณิชย์                       | 6,889.18                             | 171.13                | 1,552.62                       | 22.5                                  |  |
| รหลเขต                    |                                      |                                | กระทรวงมหาดไทย                       | 360,434.01                           | 4,464.64              | 101,459.94                     | 28.1                                  |  |
| เลง                       |                                      |                                | กระทรวงยุติธรรม                      | 25,143.94                            | 744.39                | 5,563.39                       | 22.1                                  |  |
| รหัสจังหวัด               |                                      |                                | กระหรวงแรงงาน                        | 52,594.33                            | 83.01                 | 24,449.00                      | 46.4                                  |  |
| ้ จังหวัด                 |                                      |                                | กระทรวงวัฒนธรรม                      | 8,115.32                             | 161.30                | 1,240.73                       | 15.2                                  |  |
| นกัด (ความความสายได แ     | <ul> <li>Properties</li> </ul>       | 2563                           | กระทรวงวิทยาศาสตร์และเทคโนโลยี       | 8,881.39                             | 0.00                  | 0.00                           | 0.0                                   |  |
| ทางสามารถสายสายเมติม      |                                      |                                | กระทรวงศึกษาอีการ                    | 435,704.52                           | 1,386.77              | 86,040.69                      | 19.7                                  |  |
| HI WARE                   | Report Options                       |                                | กระพรวงสาธารณสุข                     | 135,388.66                           | 1,256.43              | 29,863.39                      | 22.0                                  |  |

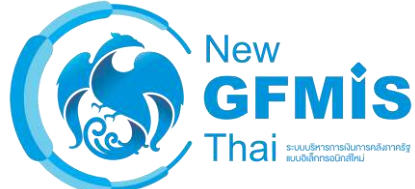

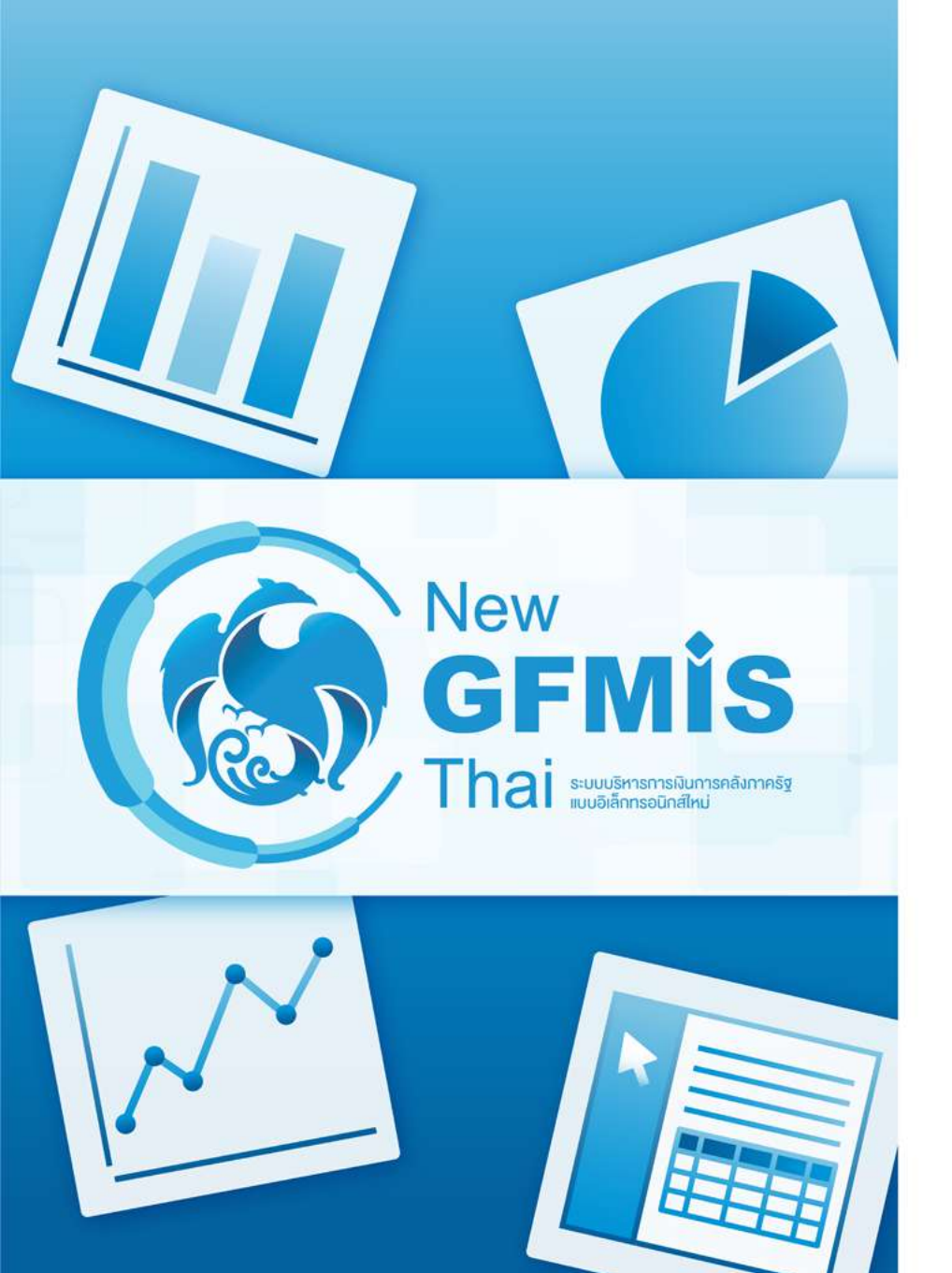

- การเพิ่ม Dimension และ Measure

GF

#### จำนวน Field (รวม Dimension และ Measure) ที่สามารถเลือกได้

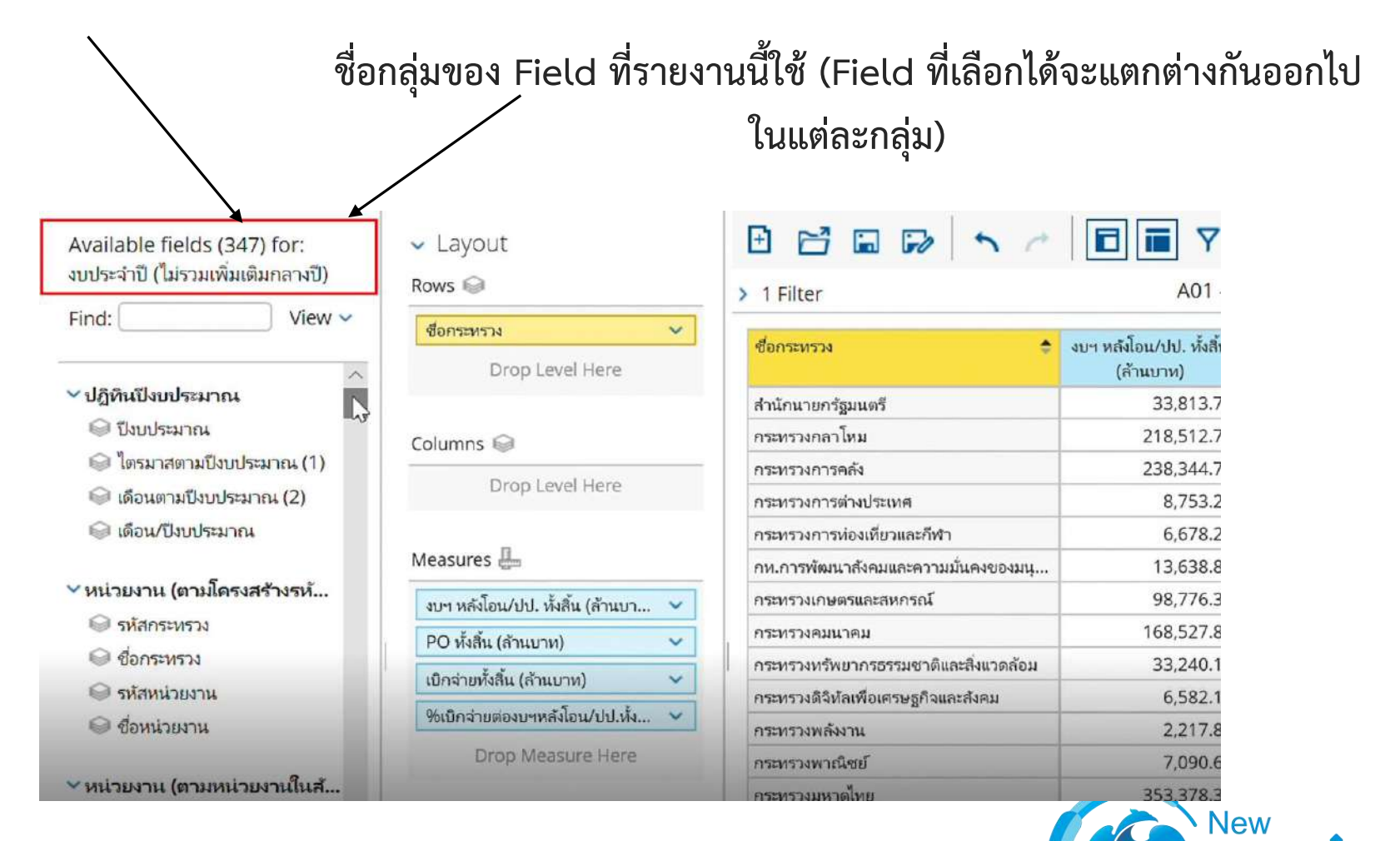

## Icon รูปตั้งเอกสาร บ่งบอกว่า Field นี้เป็น Dimension

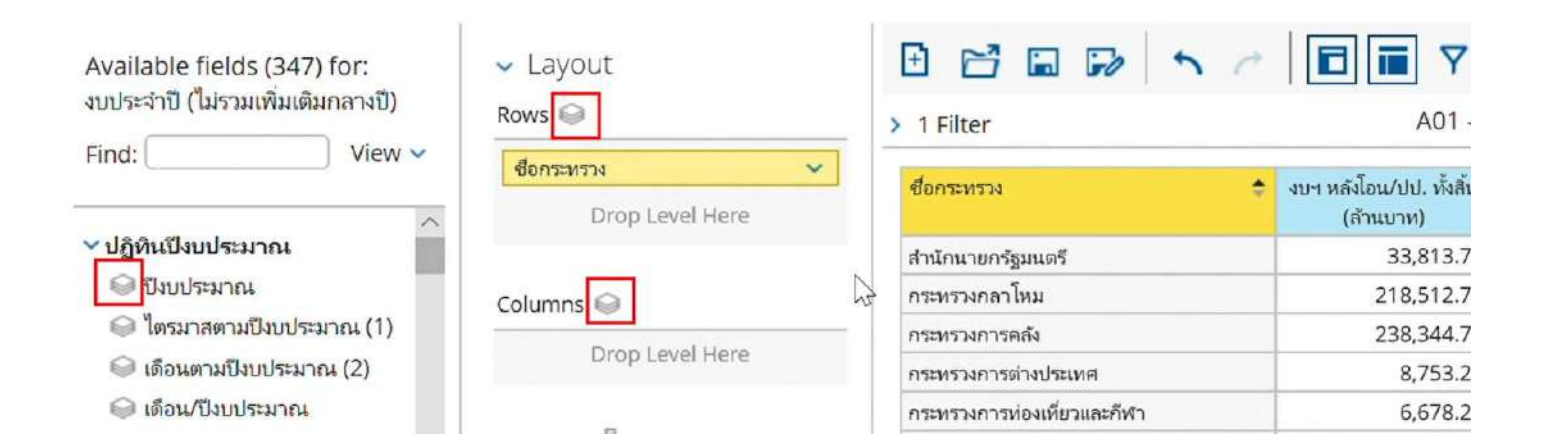

## Icon รูปไม้บรรทัด บ่งบอกว่า Field นี้เป็น Measure

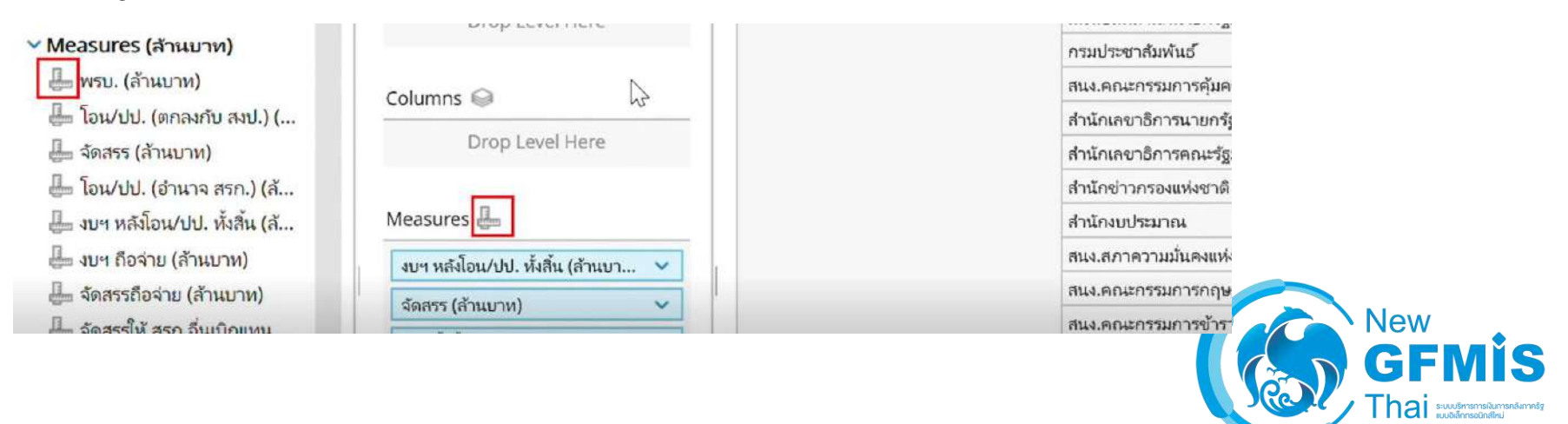

### การเพิ่ม Dimension และ Measure ทำได้ 3 วิธี 1. ลากจาก "ส่วนของรายการที่เลือกได้" เข้าไปที่ "ส่วนของ Layout"

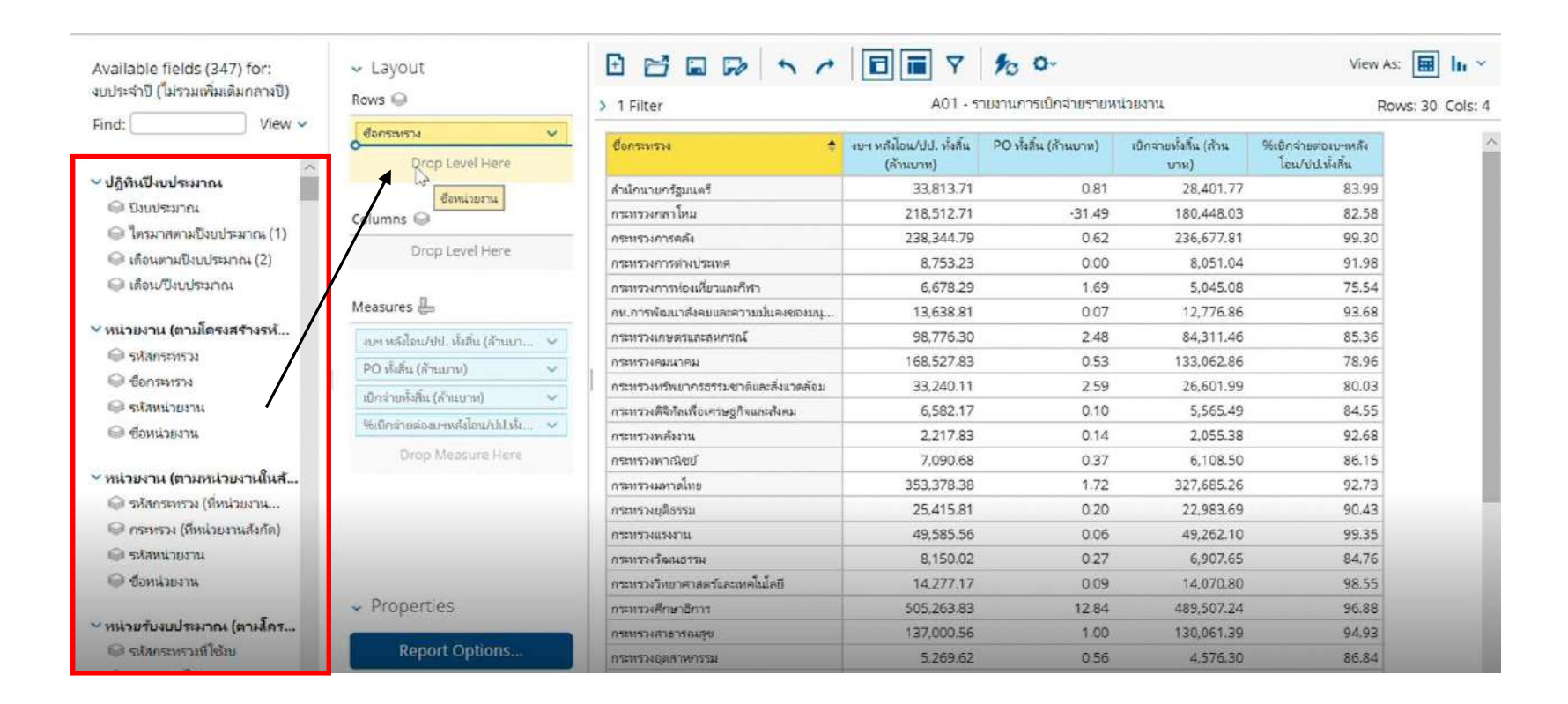

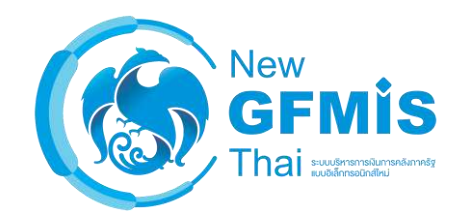

### 2. ลากจาก "ส่วนของรายการที่เลือกได้" เข้าไปที่ "ส่วนของรายงาน"

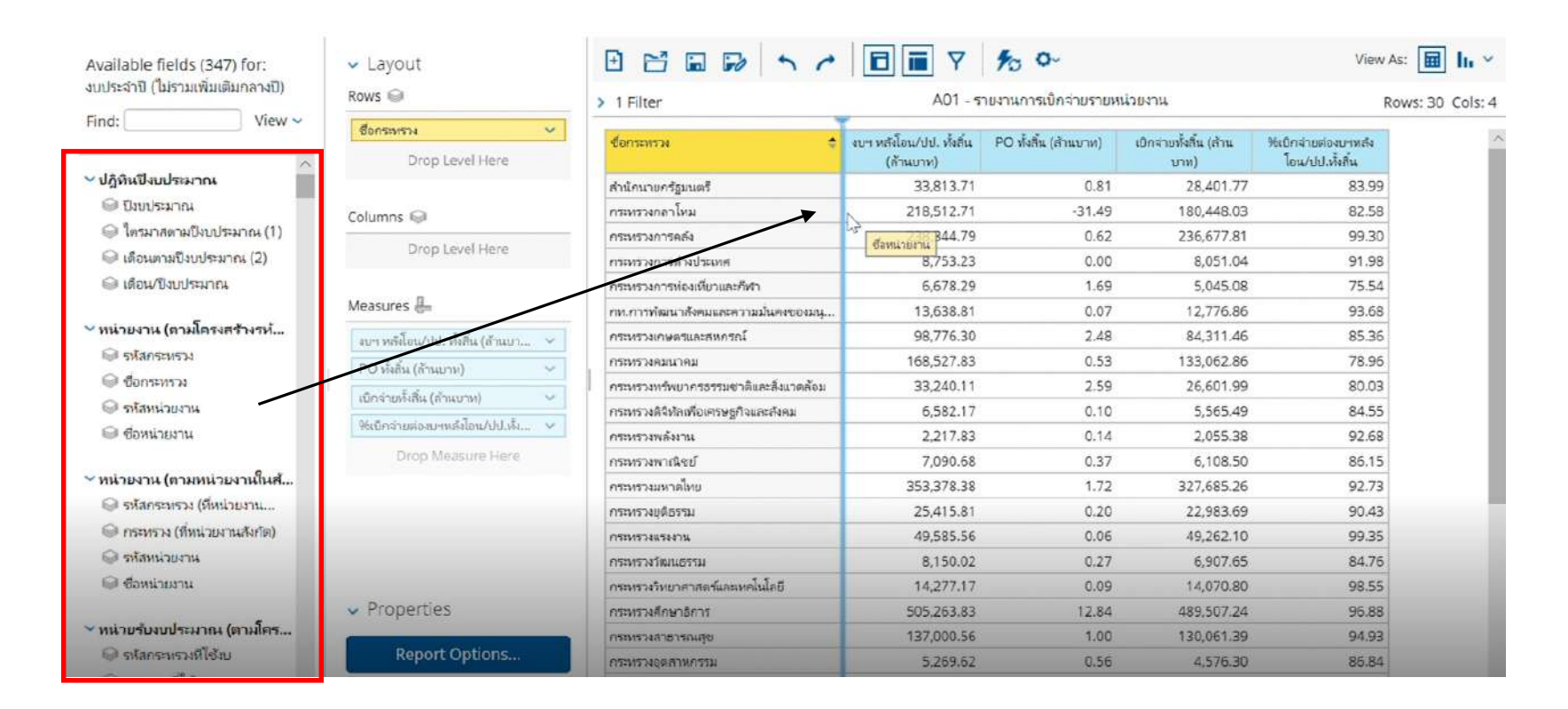

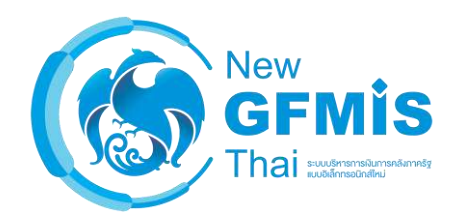

### 3. คลิกขวาที่ Field แล้วเลือก Add to Report

| עראי אוזעאאנאאנאט ( עראי אירטטי | Rows 📦                             | > 1 Filter                            | A01 - 5                               | าย <mark>ง</mark> านการเปิกจ่ายรายห | น่วยงาน                        | Ro                                     | ws: 30 Cols: 4 |
|---------------------------------|------------------------------------|---------------------------------------|---------------------------------------|-------------------------------------|--------------------------------|----------------------------------------|----------------|
| ind: View ~                     | боляхияты 🗸 🗸                      | -ชื่อกระหรวง 🔶                        | งบฯ หลังโอน/ปป. ทั้งสิ้น<br>(ล้านบาห) | PO ทั้งสิ้น (ด้านบาท)               | เบิกจ่ายทั้งสิ้น (ล้าน<br>บาห) | %เปิกจ่ายต่องบาหลัง<br>ไอน/ปป.หั้งสิ้น |                |
| ปฏิทินปังบประมาณ                |                                    | ส่านักนายกรัฐมนตรี                    | 33,813.71                             | 0.81                                | 28,401.77                      | 83.99                                  |                |
| 🍚 ป็งบประมาณ                    | Columns 🝚                          | กระทรวงกลาโหม                         | 218.512.71                            | -31.49                              | 180,448.03                     | 82.58                                  |                |
| 🎯 ไตรมาสตามปังบประมาณ (1)       | Barra da setembra da               | กระหรวงการคลัง                        | 238,344.79                            | 0.62                                | 236,677.81                     | 99.30                                  |                |
| 🍚 เดือนตามปีงบประมาณ (2)        | Drop Level Here                    | กระทรางการต่างประเทศ                  | 8,753.23                              | 0.00                                | 8,051.04                       | 91.98                                  |                |
| 🎯 เดือน/ปังบประมาณ              | 0.22                               | กระหรวงการน่องเที่ยวและกีฬา           | 6,678.29                              | 1.69                                | 5,045.08                       | 75.54                                  |                |
|                                 | Measures 📇                         | กท.การพัฒนาสังคมและความมั่นคงของมนุ   | 13,638.81                             | 0.07                                | 12,776.86                      | 93.68                                  |                |
| หน่วยงาน (ตามโครงสร้างรห้       | าบฯ หลังโอน/ปป. หั่งสิ้น (ส้านบา 🗸 | กระหรวงเกษตรและสหกรณ์                 | 98,776.30                             | 2.48                                | 84,311.46                      | 85.36                                  |                |
| 💚 รหัสกระหราง                   | PO ເຮັ້ນຂຶ້ນ (ຂ້ານນາກນ)            | กระหรวงคมนาคม                         | 168,527.83                            | 0.53                                | 133,062.86                     | 78.96                                  |                |
| 😡 ชื่อกระหรวง                   | *                                  | กระทรวงทรัพบากรอรรมชาติและสิ่งแาตล้อม | 33,240.11                             | 2.59                                | 26,601.99                      | 80.03                                  |                |
| 😡 รหัสหน่วยงาน                  | เบกจายผงลน (ลานบาท)                | กระหรวงดิจีหัลเพื่อเครษฐกิจและส่งคม   | 6,582.17                              | 0.10                                | 5,565.49                       | 84.55                                  |                |
| 😂 ชื่อหน่วยงาน                  | 14 มีกร่ายต่องบาหลังไอน/ปป.หัง 🗸   | กระหรวงพลังงาน                        | 2,217.83                              | 0.14                                | 2,055.38                       | 92.68                                  |                |
| Add to Report                   | Drop Measure Here                  | กระทรวงพาณิชย์                        | 7.090.68                              | 0.37                                | 6,108.50                       | 86.15                                  |                |
| หน่วยงาน (ตามหน่วยงา Filt       |                                    | กระทรวงมหาดไทย                        | 353.378.38                            | 1.72                                | 327,685.26                     | 92.73                                  |                |
| 🗐 รหัสกระทรวง (ที่หน่วยง        | -                                  | กระหรวงยุติธรรม                       | 25,415.81                             | 0.20                                | 22,983.69                      | 90.43                                  |                |
| Properties                      |                                    | กระหรวงแรงงาน                         | 49,585.56                             | 0.06                                | 49,262.10                      | 99.35                                  |                |
| 😡 รหัสหน่วยงาน                  |                                    | กระหรวงวัฒนธรรม                       | 8,150.02                              | 0.27                                | 6,907.65                       | 84.76                                  |                |
| 🎯 ชื่อหน่วยงาน                  |                                    | กระทรวงวิทยาศาสตร์และเทคโนโลยี        | 14,277.17                             | 0.09                                | 14,070.80                      | 98.55                                  |                |
|                                 | <ul> <li>roperties</li> </ul>      | กระทรวงศึกษาธิการ                     | 505,263.83                            | 12.84                               | 489,507.24                     | 96.88                                  |                |
| หม่วยรับงบประมาณ (ตามโคร        | 1                                  | กระหระงสาธารณสุข                      | 137,000.56                            | 1.00                                | 130,061.39                     | 94.93                                  |                |
| 🥯 รหัสกระทรวงที่โซ้ม            | Report Options                     | กระทรวงยุตสาหกรรม                     | 5,269.62                              | 0.56                                | 4,576.30                       | 86.84                                  |                |
| A                               |                                    |                                       |                                       |                                     |                                |                                        |                |

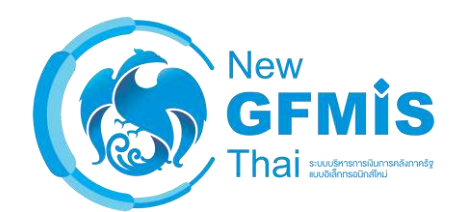

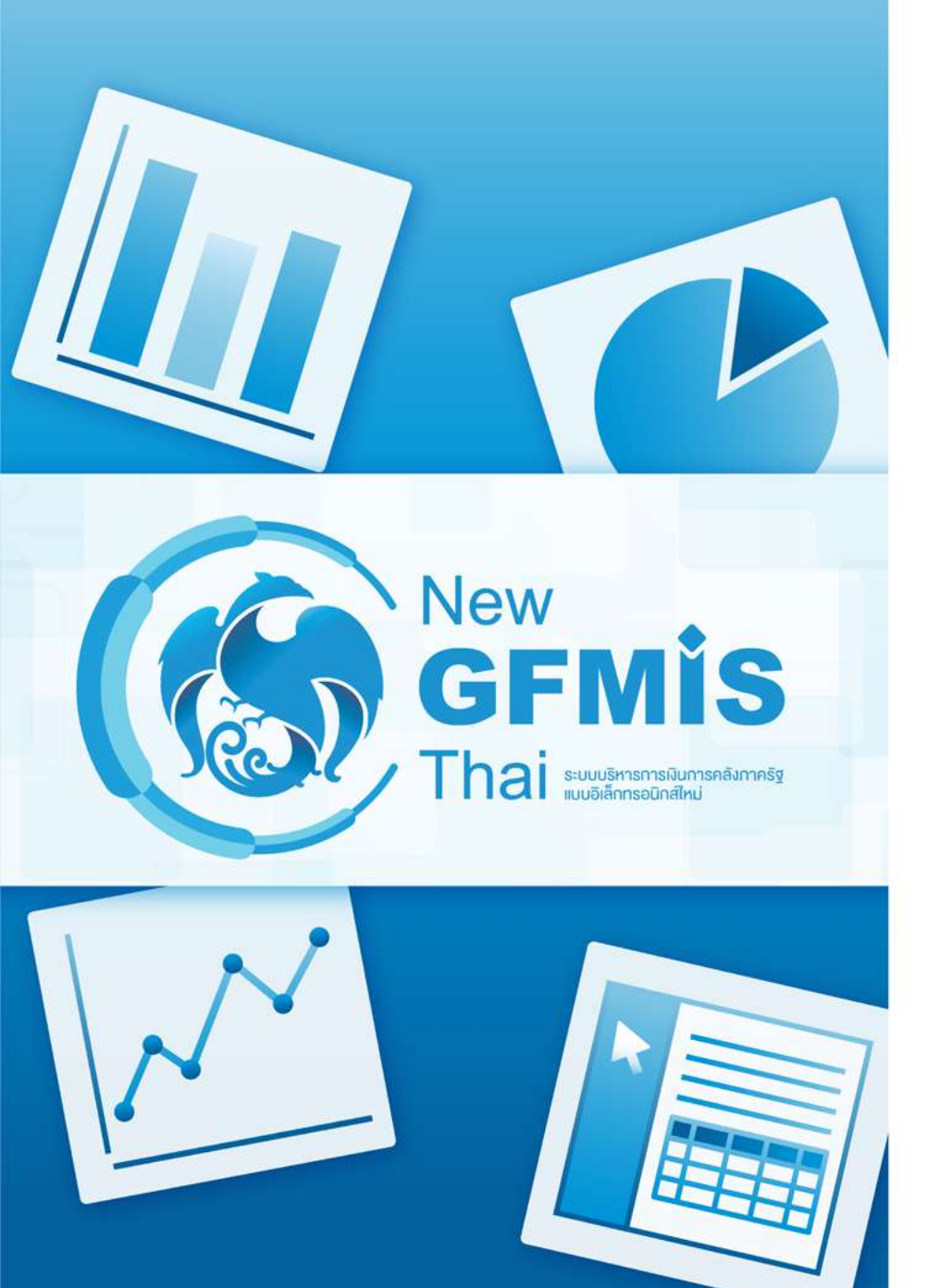

การเพิ่ม Dimension เข้าในส่วน
 Rows กับ Columns

### การเพิ่ม Dimension ในส่วนของ Rows

| Available fields (347) for:                 | 🗸 Layout                           |                  | ↑ / □ □ ▼ 10 °                           |                                       | v                     | iew As: 🔝 h 🗸                  |
|---------------------------------------------|------------------------------------|------------------|------------------------------------------|---------------------------------------|-----------------------|--------------------------------|
| ערא הואמוגאייאנגיבעגן אויידיביטער)          | Rows 🥥                             | > 1 Filter       | > 1 Filter A01 - รายงานการเปิดจ่ายราย    |                                       |                       | 3 out of 422 Cols: 4           |
| Find: View ~                                | ซื้อกระทรวง 🗸                      | ซื้อกระทรพ       | <ul><li></li></ul>                       | งบา หลังโอน/ปป. ทั้งสิ้น<br>(ส้านบาท) | PO ทั้งสิ้น (ส้านบาท) | เบิกจ่ายทั้งสิ้น (ส้าน<br>บาท) |
| ∨ ปฏิทินปึงบประมาณ                          | Drop Level Here                    |                  | สนง.ปลัดสำนักนายกรัฐมนตรี                | 1,530.24                              | 0.30                  | 974.65                         |
| 🝚 ปีงบประมาณ                                |                                    |                  | กรมประชาสมพันธ์                          | 2,539.70                              | 0.02                  | 1,965.45                       |
| 🍚 ใตรมาสตามปังบประมาณ (1)                   | Columna Q                          |                  | สนง.คณะกรรมการคุ้มครองผู้บริโภค          | 205.10                                | 0.00                  | 185.36                         |
| 🎯 เตือนตามปังบประมาณ (2) 💙                  |                                    | -                | ส่านักเลขาธิการนายกรัฐมนตรี              | 4,200.14                              | 0.33                  | 2,742.11                       |
| 🍚 เดือน/ปังบประมาณ                          | Drop Level Here                    |                  | สำนักเลขาธิการคณะรัฐมนตรี                | 921.59                                | 0.00                  | 865.42                         |
|                                             |                                    |                  | ส่านักข่าวกรองแห่งชาติ                   | 735.88                                | 0.00                  | 534.78                         |
| <ul><li>หน่วยงาน (ตามโครงสร้างรห้</li></ul> | Measures 📇                         |                  | สำนักงบประมาณ                            | 1,213.20                              | 0.00                  | 593.64                         |
| 🥯 รหัสกระทรวง                               | มษา หลังโอน/bl. หังสิ้น (ส้านบา. 🗸 |                  | สนง.สภาความมั่นคงแห่งชาติ                | 304.88                                | 0.00                  | 275.67                         |
| 🝚 ชื่อกระทราง                               |                                    |                  | สนง.คณะกรรมการกฤษฎีกา                    | 574.36                                | 0.00                  | 524.13                         |
| 🍚 รห์สหน่วยงาน                              | PO wau (and m)                     |                  | สนง.คณะกรรมการข้าราชการพลเรือน           | 2,212.81                              | 0.05                  | 2,074.60                       |
| 🍚 ชื่อหน่วยงาน                              | เบิกจายฟังสิน (สำนบาห) 🔍           |                  | สนง.สภาพัฒนาการเศรษฐกิจและสังคมแห่ง      | 571.34                                | 0.00                  | 418.07                         |
|                                             | 96เบิกจ่ายต่องบฯหลังไอน/ปป.หั่ง 👻  |                  | สนง.รับรองมาตรฐานและประเมินคุณภาพก       | 400.00                                | 0.00                  | 400.00                         |
| ั หน่วยงาน (ตามหน่วยงานในส้                 | Drop Measure Here                  | สานกนายกรัฐมนตรี | กองอำนวยการรักษาความมั่นคงกายในราช       | 10,049.51                             | 0.03                  | 8,771.55                       |
| 🍚 รหัสกระทรวง (ที่หน่วยงาน                  |                                    |                  | สนง.คณะกรรมการพัฒนาระบบราชการ            | 311.09                                | 0.00                  | 280.38                         |
| 🎯 กระทรวง (ที่หน่วยงานสังกัด)               |                                    |                  | องค์การบริหารการพัฒนาพื้นที่พิเศษเพื่อกา | 433.47                                | 0.00                  | 433.47                         |
| 🤪 รหัสหน่วยงาน                              |                                    |                  | สนง.ส่งเสริมการจัดประชุมและนิทรรศการ (อง | 958.47                                | 0.00                  | 958.47                         |
| 🎯 ชื่อหน่วยงาน                              |                                    |                  | สนง.บริหารและพัฒนาองค์ความรู้ (องค์การ   | 664.12                                | 0.00                  | 664.09                         |
|                                             | <ul> <li>Properties</li> </ul>     |                  | สำนักงานคณะกรรมการสุขภาพแห่งชาติ         | 222.97                                | 0.00                  | 222.97                         |
| 🕆 หน่วยรับงบประมาณ (ตามโคร                  |                                    |                  | สถาบันบริหารจัดการธนาคารที่ดิน (องค์การ  | 42.35                                 | 0.00                  | 42.35                          |
| 🎯 รหัสกระทรวงที่ใช้งบ                       | Report Options                     | No.              | สถาบันคุณาุฒิวิชาชีพ(องศ์การมหาชน)       | 317.83                                | 0.00                  | 317.83                         |

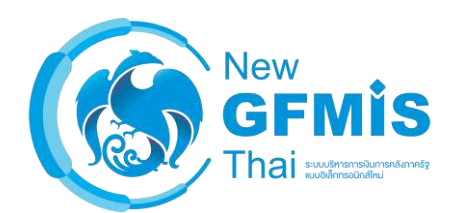

### การเพิ่ม Dimension ในส่วนของ Columns

| Available fields (347) for:<br>งบประจำปี (ไม่รวมเพิ่มเติมกลางปี) | ✓ Layout<br>Rows ♀               |                                     |  |  |
|------------------------------------------------------------------|----------------------------------|-------------------------------------|--|--|
| Find: View ~                                                     | ชื่อกระทรวง 🗸                    |                                     |  |  |
| - manini                                                         | Drop Level Here                  |                                     |  |  |
| 🎯 ภาค                                                            |                                  | สือกระทรวง                          |  |  |
| 🍚 รหัสกลุ่มจังหวัด                                               | Columns 🖓                        | *                                   |  |  |
| 🎯 กลุ่มจังหวัด                                                   | Columb @                         | สำนักนายกรัฐมนตรี                   |  |  |
| 🎯 รหัสพื้นที่ดำเนินการ                                           | รายจ่ายประจำ/ลงหุน 🗸             | กระหรางกลาโหม                       |  |  |
| 🎯 พื้นที่ดำเนินการ                                               | Drop Level Here                  | กระทรวงการคลัง                      |  |  |
|                                                                  |                                  | กระทรวงการต่างประเทศ                |  |  |
| ⊻ รายจ่ายประจำ/ลงทุน                                             | Measures                         | กระทรวงการห่องเที่ยวและกีฬา         |  |  |
| 🎯 รหัสรายจ่ายประจำ/ลงทุน                                         |                                  | กห.การพัฒนาสังคมและความมั่นคงขอ     |  |  |
| 🎯 รายจายประจำ/ลงหุน                                              | งบฯ หลังเอน/ปป. หังสิน (ล้านบา 🗸 | กระทรวงเกษตรและสหกรณ์               |  |  |
|                                                                  | เบิกจ่ายทั้งสิ้น (ล้านบาท) 🛛 🗸   | กระทรวงคมนาคม                       |  |  |
| ชามารัก แหล่งของเงิน                                             | Drop Measure Here                | กระทรางทรัพยากรธรรมชาติและสิ่งแวะ   |  |  |
| 🍚 รหัสแหล่งของเงิน                                               |                                  | กระทรวงดิจิทัลเพื่อเศรษฐกิจและสังคม |  |  |
| 🎯 แหล่งของเงิน                                                   |                                  | กระทรางพลังงาน                      |  |  |
|                                                                  |                                  | กระทรวงพาณีชย์                      |  |  |
| ✓ งบรายจ่ายและหมวดรายจ่าย                                        |                                  | กระทรวงมหาดไทย                      |  |  |
| 🍚 รห์สงบรายจ่าย                                                  |                                  | กระทรวงยุติธรรม                     |  |  |
| 🎯 งบรายจ่าย                                                      |                                  | กระทรวงแรงงาน                       |  |  |
| 🎯 รหัสหมวดรายจ่าย                                                | <ul> <li>Properties</li> </ul>   | กระทรวงวัฒนธรรม                     |  |  |
| 🎯 หมวดรายจ่าย                                                    |                                  | กระทรงริทยาศาสตร์และเทคโนโลยี       |  |  |
|                                                                  | Report Options                   | กระทรวงศึกษาธิการ                   |  |  |

| 1 Filter                              | A01 - 51                              | เ <mark>ยงานการเบ</mark> ิกจ่ายรายห | เน่วยงาน                              | Row                        | vs: 30 |  |  |
|---------------------------------------|---------------------------------------|-------------------------------------|---------------------------------------|----------------------------|--------|--|--|
|                                       | รายจ่ายประจำ/ลทุน                     |                                     |                                       |                            |        |  |  |
|                                       | รายจ่าย                               | ประจำ                               | รายจำ                                 | ยลงทุน                     |        |  |  |
| ชื่อกระหรวง 🗢                         | งบฯ หลังไอน/ปป. ทั้งสิ้น<br>(ล้านบาท) | เบิกจ่ายทั้งสิ้น (ล้าน<br>บาห)      | งบฯ หลังไอน/ปป. ทั้งสิ้น<br>(ล้านบาท) | เบ็กจ่ายทั้งสิ้น (ล้านบาท) |        |  |  |
| สำนักนายกรัฐมนตรี                     | 27,884.74                             | 24,683.10                           | 5,928.96                              | 3,718.67                   |        |  |  |
| กระหรางกลาโหม                         | 162,065.38                            | 145,734.59                          | 56,447.33                             | 34,713.43                  |        |  |  |
| กระทรวงการคลัง                        | 233,265.20                            | 232.770.45                          | 5,079.59                              | 3,907.36                   |        |  |  |
| กระทรวงการต่างประเทศ                  | 8,194.07                              | 7,598.72                            | 559.16                                | 452.32                     |        |  |  |
| กระทรวงการห่องเที่ยวและกีฬา           | 4,774.02                              | 4,014.21                            | 1,904.26                              | 1,030.87                   |        |  |  |
| กห.การพัฒนาสังคมและความมั่นคงของมนุ   | 11,958.97                             | 11,427.12                           | 1,679.83                              | 1,349.74                   |        |  |  |
| กระทรวงเกษตรและสหกรณ์                 | 44,535.96                             | 42,057.45                           | 54,240.34                             | 42,254.02                  |        |  |  |
| กระทรวงคมนาคม                         | 12,846.37                             | 12,460.64                           | 155,681.46                            | 120,602.23                 |        |  |  |
| กระทรางทรัพยากรธรรมชาติและสิ่งแวดล้อม | 18,734.56                             | 18,302.00                           | 14,505.55                             | 8,299.99                   |        |  |  |
| กระทรวงดิจิหัลเพื่อเศรษฐกิจและสังคม   | 4,693.82                              | 4,180.46                            | 1,888.34                              | 1,385.03                   |        |  |  |
| กระทรวงพลังงาน                        | 1,670.81                              | 1,606.34                            | 547.02                                | 449.04                     |        |  |  |
| กระทรวงพาณิชย์                        | 6,589.35                              | 5,770.88                            | 501.33                                | 337.62                     |        |  |  |
| กระทรวงมหาดไทย                        | 297,553.94                            | 295,581.09                          | 55,824.44                             | 32,104.17                  |        |  |  |
| กระพรวงยุติธรรม                       | 21,351.33                             | 20,977.02                           | 4,064.49                              | 2,006.67                   |        |  |  |
| กระทรางแรงงาน                         | 49.032.95                             | 48,806.22                           | 552.60                                | 455.88                     |        |  |  |
| กระทรางวัฒนธรรม                       | 4,938.17                              | 4,762.84                            | 3,211.85                              | 2,144.81                   |        |  |  |
| กระทรวงวิทยาศาสตร์และเทคโนโลยี        | 10,499.84                             | 10,422.38                           | 3,777.33                              | 3,648.43                   |        |  |  |

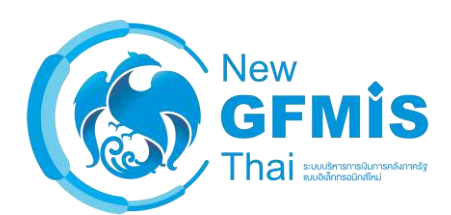

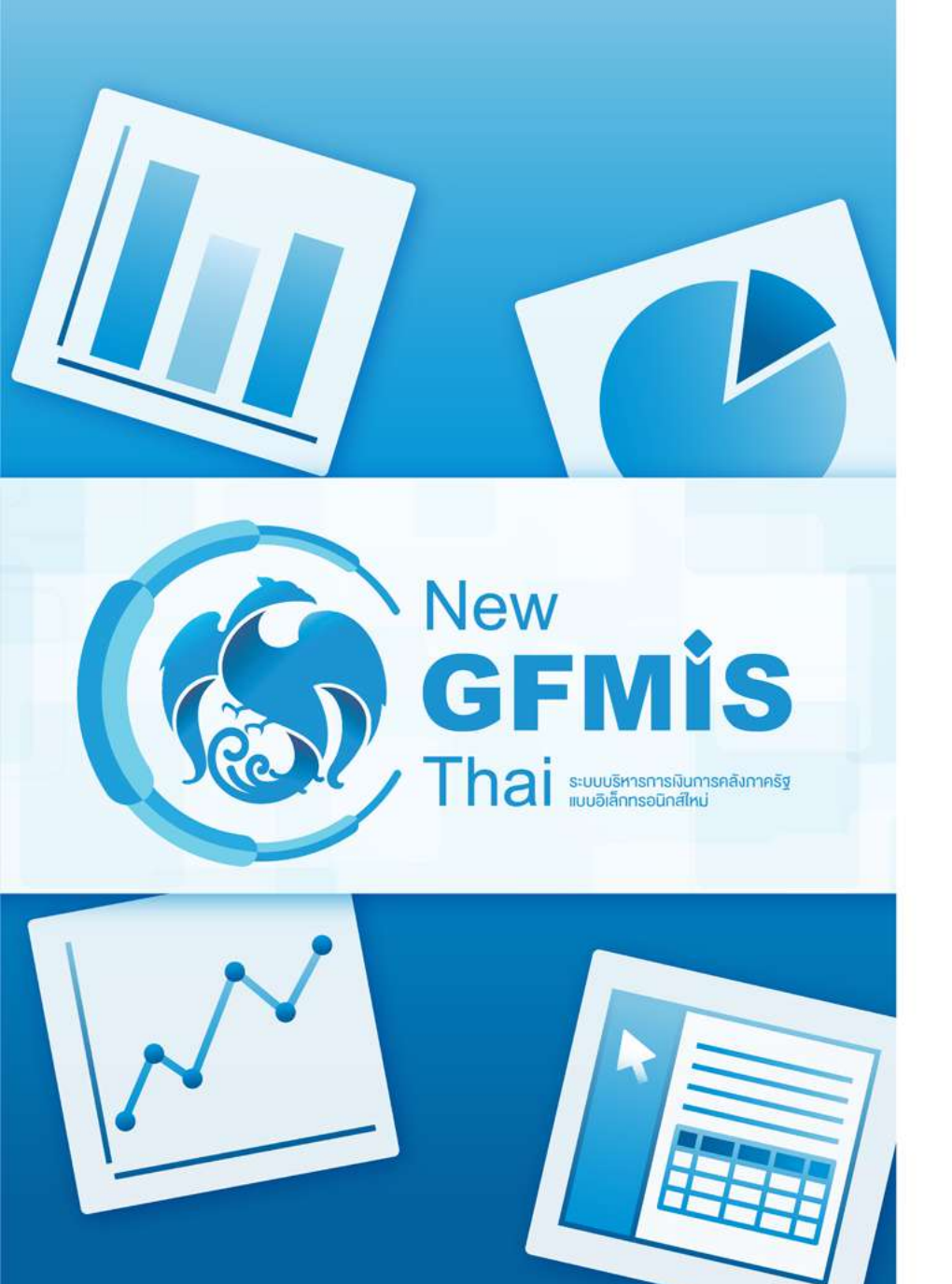

- การลด Dimension และ Measure

## การลด Dimension และ Measure ทำได้ 3 วิธี วิธีที่ 1: ลากคอลัมน์ลงไปที่ถังขยะตรงมุมขวาล่าง

| Available fields (347) for:<br>งบประจำปี (ไม่รามเพิ่มเติมกลางปี) | ✓ Layout<br>Rows ☺                                                                                              |                    | Image: Second second second |                               |                       |                         |  |  |
|------------------------------------------------------------------|----------------------------------------------------------------------------------------------------|--------------------|----------------------------------------------------------------------------------------------------|-------------------------------|-----------------------|-------------------------|--|--|
| Find: বিজর্বর্ড 🗙 View 🗸                                         | The second second second second second second second second second second second second second second second se | > 1 Filter         |                                                                                                    | AUT - THAT REPORTED IN A DATE |                       |                         |  |  |
|                                                                  | ชื่อกระหร่วง                                                                                                    | ซื่อกระทรพ         | 🗢 ซื้อหน่วยงาน 🗢                                                                                                    | งบา หลังโอน/ปป. ทั้งสิ้น      | จัดสรร (ส้านบาท)      | PO ทั้งสิ้น (ส้านบาท) 🎽 |  |  |
| IL to reflorious with (wew)                                      | SOMILIN M                                                                                                    |                    |                                                                                                    | (ล้ำแบาห)                     |                       |                         |  |  |
| רוו ט) טאיאנואינט אוויאנוארי (ט ווא)                             | Drop Level Here                                                                                                 |                    | สนง.ปลัดสำนักนายกรัฐมนตร์                                                                                                    | 1,530.24                      | 1,530.24              | 0.30                    |  |  |
| 😄 จดสรรถอจายจงหวดคงเหล                                           |                                                                                                    |                    | กรมประชาสัมพันธ์                                                                                                    | 2,539.70                      | 2,527.19              | 0.02                    |  |  |
| Maarimer (daward)                                                | Columns 🖨                                                                                                    |                    | สนง.คณะกรรมการคุ้มครองผู้บริโภค                                                                                                    | 205.10                        | 205.10                | 0.00                    |  |  |
| <ul> <li>Measures (ลานบาท)</li> </ul>                            | cordinais de                                                                                                    |                    | ส่านักเลขาอีการนายกรัฐมนตรี                                                                                                    | 4,200.14                      | 4,200.14              | 0.33                    |  |  |
| 📇 จัดสรร (ล้านบาท)                                               | Drop Level Here                                                                                                 |                    | สำนักเลขาอิการคณะรัฐมนตรี                                                                                                    | 921.59                        | 917.76                | 0.00                    |  |  |
| 🔚 จัดสรรถือจ่าย (ล้านบาห)                                        | ыли)                                                                                                    |                    | ส่านักข่าวกรองแห่งชาติ                                                                                                    | 735.88                        | 735.88                | 0.00                    |  |  |
| 🖶 จัดสรรให้ สรก.อื่นเบิกแหน                                      | Measures                                                                                                    |                    | สานักงบประมาณ                                                                                                    | 1,213,20                      | 1.213.20              | 0.00                    |  |  |
| 🖶 รับจัดสรรเพื่อเบิกแหน สรก                                      |                                                                                                    | 1                  | สนง.สภาความมั่นคงแห่งชาติ                                                                                                    | 304.88                        | 304.88                | 0.00                    |  |  |
| 🖶 จัดสรรถือจายคงเหลือ (ล้า                                       | งบฯ หลังเอน/ชน. รงสน (สานชา 🗸                                                                                   |                    | สมมูลณะกรรมการกฤษก็กา                                                                                                    | 574.36                        | 574.36                | 0.00                    |  |  |
| 📇 งบจัดสรรถือจ่ายจังหวัด (ค้                                     | จัดสรร (ส้านบาห) 🗸 🗸                                                                                            |                    | คน. คณะกรรมการทำราชการทอเรือน                                                                                                    | 2212.81                       | 2,212,81              | 0.05                    |  |  |
| 🎩 %เบิกจ่ายต่อ/จัดสรรถือจ่า                                      | PO ทั้งสิ้น (สำนราท) 🗸 🗸                                                                                        |                    | รบง สภาพัฒนาการเสรษสต้อและสังคมแหง                                                                                                    | 571.34                        | 571.34                | 0.00                    |  |  |
| 96เม็กจ่ายต่อ/จัดสรรถือจ่าย                                      | เบ็กจ่ายทั้งสิ้น (สำนบาท) 🔍                                                                                     |                    | ลนง รับรองภาตรรานและประเมินตณภาพก                                                                                                    | 400.00                        | 400.00                | 0.00                    |  |  |
|                                                                  | %เปิกจ่ายต่องบาทกังโอน/ปป.เห้น 🗸                                                                                | ส่านักนายกรัฐมนตรี | กองอำนวยการรักษาความมั่นคงภายในราช                                                                                                    | 10,049.51                     | 10,049.51             | 0.03                    |  |  |
| 🖶 งบจัดสรรปกติ (ล้านบาห)                                         | Drop Measure Here                                                                                               |                    | สนง.คณะกรรมการพัฒนาระบบราชการ                                                                                                    | 311.09                        | 311.09                | 0.00                    |  |  |
| 📇 งบจัดสรรกลวง CGD (ส้วน                                         |                                                                                                    |                    | องศัการบริหารการพัฒนาพื้นที่พิเศษเพื่อกา                                                                                                    | 433.47                        | 433.47                | 0.00                    |  |  |
| 🕮 งบจัดสรรกลาง BOB (ส้าน                                         |                                                                                                    |                    | สนง.ส่งเสริมการจัดประชุมและนิหรรศการ (อง                                                                                                    | 958.47                        | 958 <mark>-</mark> 47 | 0.00                    |  |  |
| 📙 งบา ถือจ่ายหลังหักจัดสรร                                       |                                                                                                    |                    | สนง.บริหารและพัฒนาองค์ความรู้ (องค์การ                                                                                                    | 664.12                        | 664 09                | 0.00                    |  |  |
|                                                                  | Decementary                                                                                                    |                    | ส่านักงานคณะกรรมการสุขภาพแห่งชาติ                                                                                                    | 222.97                        | 222 97                | 00                      |  |  |
| Measures (รายจ่ายประจ่า) (                                       | isures (รามจ่ามประจำ) (                                                                                         |                    | กถาบันบริหารจัดการธนาศารที่ดิน (องค์การ                                                                                                    | 42.35                         | 42 35                 | 00                      |  |  |
| 🕮 จัดสรรถือจ่าย (รายจ่ายประ                                      | Report Options                                                                                                  |                    | สถาบันคณาณิวิชาชีพ(องศ์การมหาชน)                                                                                                    | 317.83                        | 317 83                | 00                      |  |  |

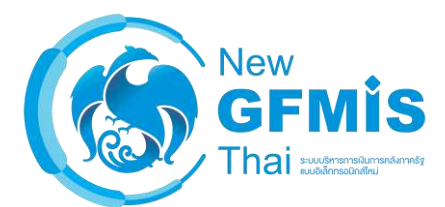

### วิธีที่ 2: คลิกขวาที่คอลัมน์ในส่วนของรายงาน และเลือก Remove from Report

| งบประจำปี (ไม่รวมเพิ่มเติมกลางปี) | Rows  > 1 Filter                                                                                                    |                   |                                                                                                    | A01 - รายงานการเปิกจำบรายหน่วยงาน |                    |                  | Rows: 285 out of 422 Cols: 5 |                       |  |
|-----------------------------------|----------------------------------------------------------------------------------------------------|-------------------|----------------------------------------------------------------------------------------------------|-----------------------------------|--------------------|------------------|------------------------------|-----------------------|--|
| Find: Toass X View Y              | ชื่อกระทรวง 🗸                                                                                                    | ซื้อกาะหวาง       |                                                                                                    | สือหน่วยงาน                       | 🔹 งบา หลังโอน      | /ปป. ทั้ง น      | จัดสรร (ส้านบาท)             | PO ทั้งสิ้น (สำนุบาท) |  |
|                                   | ชื่อหน่วยงาน 🗸                                                                                                    |                   |                                                                                                    |                                   | Edit (I)           |                  |                              |                       |  |
| 📇 จัดสรรถีอจ่ายคงเหลือ (บาท)      | Drop Level Here                                                                                                    |                   |                                                                                                    | สนง.ปลัดสำนักนายกรัฐมนตรี         | E diter.           | ,530 24          | 1,530.24                     | 0.30                  |  |
| 📛 จัดสรรถือจ่ายจังหวัดคงเหลี      |                                                                                                    |                   |                                                                                                    | กรมประชาสัมพันธ์                  | Also Show          | <b>)</b> ,539 70 | 2,527.19                     | 0.02                  |  |
| × Monsures (Annuna)               | Columns 📾                                                                                                    |                   |                                                                                                    | สนง.คถแกรรมการคุ้มครองผู้         | Show Properties    | 205 10           | 205.10                       | 0.00                  |  |
|                                   |                                                                                                    |                   |                                                                                                    | ส่านักเลขาธิการนายกรัฐมนต         | Hyperlink          | 1,200 14         | 4,200.14                     | 0.33                  |  |
| 🚌 จดสรร (สานบาท)                  | Drop Level Here                                                                                                    |                   | สำนักเสขาอีการคณะรัฐม<br>สำนักข่าวกรองแห่งชาติ<br>สำนักงบประมาณ<br>สนง.ศภาความมั่นคงแห่งข<br>สนง.คณะกรรมการกฤษฎี | สำนักเลขาธิการคณะรัฐมนตรี         | 1.1ps/mass         | 921.59           | 917.76                       | 0.00                  |  |
| 🖶 จัดสรรถือจาย (สำหญาท)           |                                                                                                    |                   |                                                                                                    | สำนักข่าวกรองแห่งชาติ             | Filter             | 735 88           | 735.88                       | 0.00                  |  |
| 📛 จัดสรรโห้ สรก.อื่นเปิกแทน       | Measures 🛄                                                                                                    |                   |                                                                                                    | กำนักงบประมาณ                     | Top 10, etc        | ,213 20          | 1,213.20                     | 0.00                  |  |
| 📛 รับจัดสรรเพื่อเบิกแหน สรก       | มษนต์ปัญ(/bl นั่งสิ้น (ด้านบา 🗸                                                                                                    |                   |                                                                                                    | สนง.สภาความมั่นคงแห่งชาติ         |                    | 304 88           | 304.88                       | 0.00                  |  |
| 🖶 จัดสรรถือจ่ายคงเหลือ (ล้า       |                                                                                                    |                   |                                                                                                    | สนง.คณะกรรมการกฤษฎีกา             | Son A-2            | 574 36           | 574.36                       | 0.00                  |  |
| 📒 งบจัดสรรถือจ่ายจังหวัด (ล้      | รถสาร (สามบาท)                                                                                                    |                   |                                                                                                    | สนง.คณะกรรมการข้ารายการ           | Sort Z→A           | 2212 B1          | 2,212.81                     | 0.05                  |  |
| 🔔 %เบิกจ่ายต่อ/จัดสรรถือจ่า       | PO หังสิน (ล้านบาท) 🗸                                                                                                    |                   |                                                                                                    | สมง.สภาพัฒนาการเสรษฐกิจเ          | Show Subtotals     | 571.34           | 571.34                       | 0.00                  |  |
| 📒 %เป็กจ่ายต่อ/จัดสรรถือจ่าย      | เบิกจ่ายทั้งสิ้น (ล้านบาท) 🛛 🗸                                                                                                    |                   | สนง.รับ<br>กองอำเ                                                                                                | สนง.รับรองมาตรฐานและประเ          |                    | 400.00           | 400.00                       | 0.00                  |  |
| 📒 จัดสรรถือจ่ายจังหวัดคงเหลี      | %เบิกจ่ายต่องบาหลังโอน/ปป.หั้ง 🗸                                                                                                    | สำนักนายกรัฐมนตรี |                                                                                                    | กองอำนวยการรักษาความมั่น          | Tell me about      | 0.049 51         | 10.049.51                    | 0.03                  |  |
| 📇 งบจัดสรรปกติ (ล้านบาท)          | Drop Measure Here                                                                                                    |                   |                                                                                                    | สนง.คณะกรรมการพัฒนาระบ            | Remove from Report | 311.09           | 311.09                       | 0.00                  |  |
| 🛄 งบจัดสรรกลาง CGD (ล้าน          |                                                                                                    |                   |                                                                                                    | องค์การบริหารการพัฒนาพื้นที่      | ค้เคร็จพื้อกา      | 433 47           | 433.47                       | 0.00                  |  |
| 📇 งบจัดสรรกลาง BOB (ล้าน          |                                                                                                    |                   |                                                                                                    | สนง.สงเสริมการจัดประชุมและนิ      | พรรศการ (อง        | 958.47           | 958.47                       | 0.00                  |  |
| 📙 มมฯ ถือจ่านหลังหักจัดสรร        |                                                                                                    |                   |                                                                                                    | สนง.บริหารและพัฒนาองค์ความ        | ญ้ (องศัการ        | 664.12           | 664.09                       | 0.00                  |  |
|                                   | B                                                                                                    |                   |                                                                                                    | สำนักงานคณะกรรมการลุขภาพ          | แหงชาติ            | 222.97           | 222.97                       | 0.00                  |  |
| 👻 Measures (รายจ่ายประจำ) (       | <ul> <li>Fropercies</li> </ul>                                                                                                    |                   |                                                                                                    | สถาบันบริหารจัดการธนาคารที        | ดิน (องศ์การ       | 42.35            | 42.35                        | 0.00                  |  |
| 🕮 ถือสรรกิจฉ่าน (รายฉ่านประ       | Distance of the second second s |                   |                                                                                                    | acoulus a configer de la sécon    | (100001)           | 217.92           | 317.83                       | 0.00                  |  |

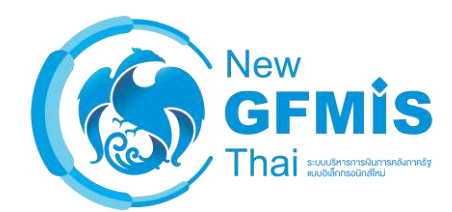

### วิธีที่ 3: คลิกขวาที่ Field ในส่วนของ Layout และเลือก Remove from Report

| Available fields (347) for:<br>ຈບປรະຈຳປີ (ໄມ່รวมเพิ่มเติมกลางปี) | ✓ Layout<br>Rows ☺               | → 1 Filter         |             | <ul> <li>         A01 - รายหานการเบิกจ่า     </li> </ul> | ยรายหน่วยงาน                          | Rows: 28         | View As: 💼 h 🛩        |      |
|------------------------------------------------------------------|----------------------------------|--------------------|-------------|----------------------------------------------------------|---------------------------------------|------------------|-----------------------|------|
| Find: โจ้ดสรร 🗙 View ~                                           | ซื้อกระหรวม                      | * tensern          |             | ≑ €ือหน่วยงาน ≑                                          | งบา หลังโอน/ปป. ทั้งสิ้น<br>(อ้านการ) | จัดสรร (ส้ำนบาท) | PO ทั้งสิ้น (ส้านบาท) |      |
| 📇 จัดสรรถือจ่ายคงเหลือ (บาท)                                     | DOPLATIVITA                      | Edit               | -           | and the destinant damage                                 | (811010)                              | 1 520 24         | 0.20                  |      |
| 🖶 <mark>จัดสรรถ</mark> ือจ่ายจัง <mark>ห</mark> วัดคงเหลื        | Drop Level Here                  |                    | -           | กนุง.บุลุคลานกนายกวฐมนตา                                 | 7,550,24                              | 2,530.24         | 0.30                  |      |
| <ol> <li>1.1.1.1.1.1.1.1.1.1.1.1.1.1.1.1.1.1.1.</li></ol>        |                                  | Also Show          |             | לא אייין איין איין איין איין איין איין א                 | 2,555.70                              | 2,327.19         | 0.02                  |      |
| ✓ Measures (ล้านบาท)                                             | Columns 😡                        | Show Properties    |             | สนง.คณะกรรมการคุมครองพูบรากค                             | 205.10                                | 205.10           | 0.00                  |      |
| 🖶 จัดสรร (ส้วนบาท)                                               | Drop Level Here                  | Hyperlink          |             | สานกเลขาธการนายกรฐมนตร                                   | 4,200.14                              | 4,200.14         | 0.33                  |      |
| 📇 จัดสรรถือจ่าย (ล้านบาท)                                        |                                  | ())pointing.       | -           | สานกเลขาอีการคณะรัฐมนตรี                                 | 921.59                                | 917.76           | 0.00                  |      |
| 🕮 จัดสรรให้ สรก อื่นเบิกแหน                                      |                                  | Filter             |             | สำนักข่าวกาองแห่งชาติ                                    | 735.88                                | 735.88           | 0.00                  |      |
| 🔔 อำเภอสรรเพื่อเปิดแหน สรด                                       | Measures 🖶                       | Top 10, etc        | Top 10, etc |                                                          | สำนักงบประมาณ                         | 1,213.20         | 1,213.20              | 0.00 |
|                                                                  | งบฯ หลังโอน/ปป. ทั้งสิ้น (ล้านบา | A Part A 7         |             | สนง.สภาความมันคงแห่งชาติ                                 | 304.88                                | 304.88           | 0.00                  |      |
|                                                                  | จัดสรร (ล้ำแบาท)                 | ✓ SULA→2           |             | สแง.คณะกรรมการกฤษฎีกา                                    | 574.36                                | 574.36           | 0.00                  |      |
| และ สายสุดสรรณออายุจงหวด (ล                                      | PO ນັ້ນສິ້ນ (ສຳເນດນ)             | Sort Z→A           |             | สนง.คณะกรรมการข้าราชการพลเรือน                           | 2,212.81                              | 2,212.81         | 0.05                  |      |
| ≝= %เบิกจ่ายต่อ/จัดสรรถือจำ                                      |                                  | Show Subtotals     |             | สนง.สภาพัฒนาการเศรษฐกิจและสังคมแห่ง                      | 571.34                                | 571.34           | 0.00                  |      |
| 🖶 %เปิกจ่ายต่อ/จัดสรรถือจ่าย                                     | เบิกจายหังสิน (ล้านบาท)          |                    |             | สนง.รับรองมาตรฐานและประเม็นคุณภาพก                       | 400.00                                | 400.00           | 0.00                  |      |
| 📇 จัดสรรถือจ่ายจังหวัดคงเหลี                                     | %เบิกจ่ายต่องบฯหลังโอน/ปป.หั่ง   | Tell me about      |             | กองอำนวยการรักษาความมั่นคงภายในราช                       | 10,049.51                             | 10,049.51        | 0.03                  |      |
| 🖶 งบจัดสรรปกติ (ล้านบาห)                                         | Drop Measure Here                | Remove from Report | 1           | สนเ.คณะกรรมการพัฒนาระบบราชการ                            | 311.09                                | 311.09           | 0.00                  |      |
| 🖶 งบจัดสรรกลาง CGD (สำน                                          |                                  |                    | 0           | องศ์การบริหารการพัฒนาพื้นที่พิเศษเพื่อกา                 | 433.47                                | 433.47           | 0.00                  |      |
| 🖶 งบร์ดสรรกลาง BOB (ล้าน                                         |                                  |                    |             | สนุง.ส่งเสริมการจัดประชุมและนิทรรศการ (อง                | 958.47                                | 958.47           | 0.00                  |      |
| 🕮 งบฯ ถือจ่ายหลังหักจ่อสรร                                       |                                  |                    |             | สนง.บริหารและพัฒนาองค์ความรู้ (องค์การ                   | 664.12                                | 654.09           | 0.00                  |      |
|                                                                  | Droportion                       |                    |             | สำนักงานคณะกรรมการสุขภาพแห่งชาติ                         | 222.97                                | 222.97           | 0.00                  |      |
| ∽ Measures (รายจ่ายประจำ) (                                      | • Properties                     |                    |             | สถาปันปรีหารจัดการอนาคารที่ตืน (องค์การ                  | 42.35                                 | 42.35            | 0.00                  |      |
| 🏭 จัดสรรถือจ่าย (รายจ่ายประ                                      | Report Options                   |                    |             | สถาปนคุณวุฒิวิชาชีพ(องศ์การมหาชน)                        | 317.83                                | 317.83           | 0.00                  |      |
|                                                                  |                                  |                    |             |                                                          |                                       |                  |                       |      |

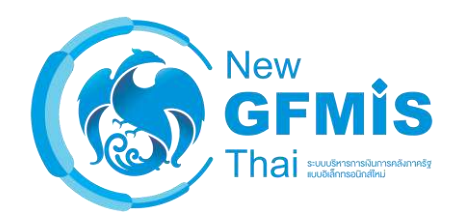

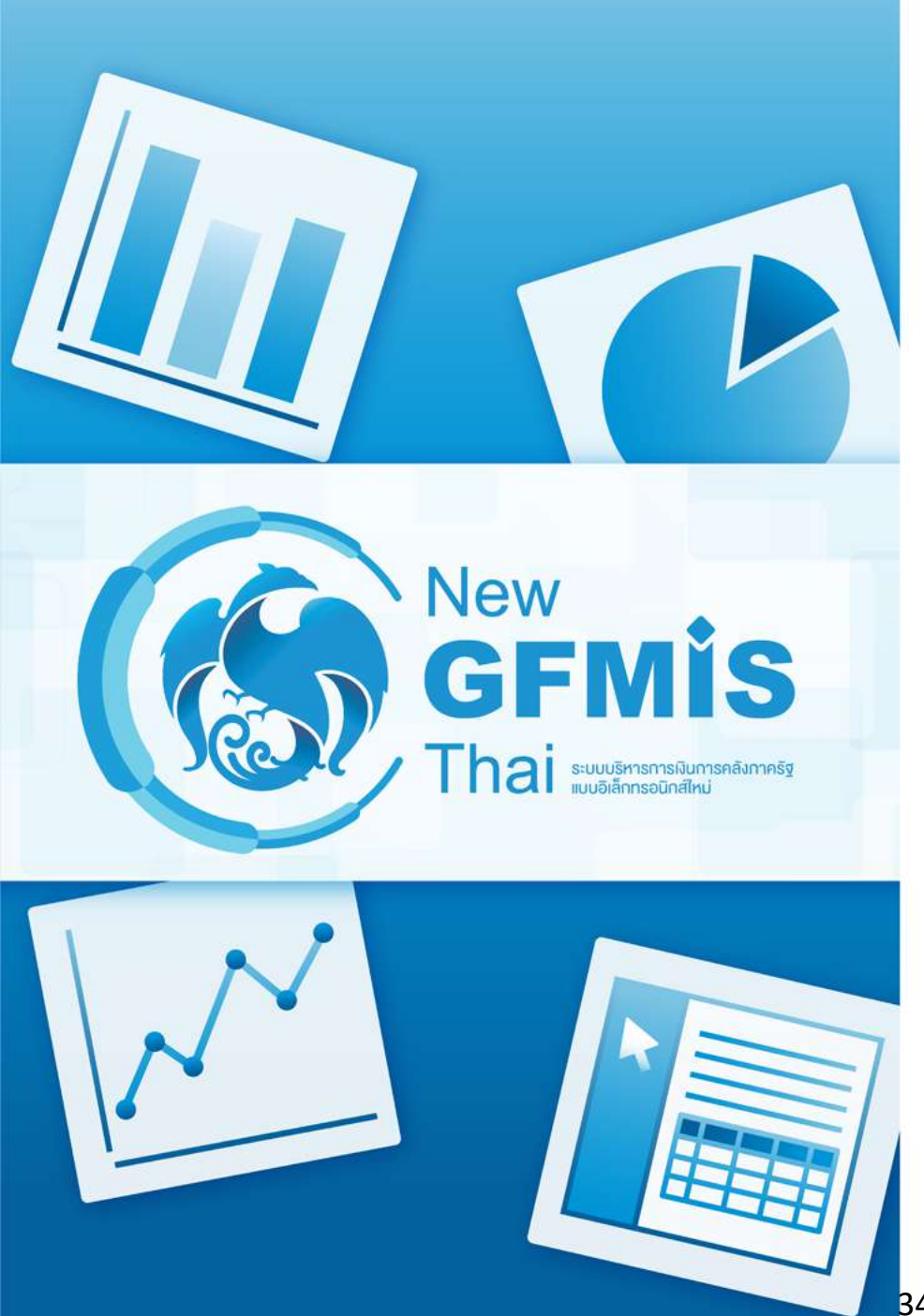

การค้นหาและเรียงลำดับ \_ Dimension และ Measure ใน 'ส่วนรายการที่สามารถเลือกได้'

### พิมพ์ค้นหาในช่อง Find ตรงด้านซ้ายบน โดยระบบจะทำการกรองให้ตามคำค้นหาที่พิมพ์เข้าไป

| งบประจำปี (ไม่รวมเพิ่มเติมกลางป | Rows 📦                                          | > 1 Filter                            | A01 -                                 |
|---------------------------------|-------------------------------------------------|---------------------------------------|---------------------------------------|
| Find: กลุ่มแผน X viev           | ชื่อกระทราง         ✓           Drop Level Here | ชื่อกระทรวง 🗢                         | งบฯ หลังโอน/ปป. ทั้งสิ้น<br>(ล้านบาท) |
| ัช กลุ่มแผนงาน                  |                                                 | สำนักนายกรัฐมนตรี                     | 33,813.7                              |
| 🎯 รหัสกลุ่มแผนงาน               | Columns 😂                                       | กระทรวงกลาโหม                         | 218,512.7                             |
| 🎯 กลุ่มแผนงาน                   | Deep lowelling                                  | กระทรวงการคลัง                        | 238,344.7                             |
|                                 | Drop Level Here                                 | กระทรวงการต่างประเทศ                  | 8,753.2                               |
|                                 |                                                 | กระทรวงการห่องเที่ยวและกีฬา           | 6,678.2                               |
|                                 | Measures                                        | กห.การพัฒนาสังคมและความมั่นคงของมนุ   | 13,638.8                              |
|                                 | งบฯ หลังโอน/ปป. ทั้งสิ้น (ล้านบา 🗸              | กระทรวงเกษตรและสหกรณ์                 | 98,776.3                              |
|                                 | PO ทั้งอื่น (อ้านบาท)                           | กระทรวงคมนาคม                         | 168,527.8                             |
|                                 |                                                 | กระทรวงทรัพยากรธรรมชาติและสิ่งแวดล้อม | 33,240.1                              |
|                                 |                                                 | กระทรวงดิจิทัลเพื่อเศรษฐกิจและสังคม   | 6,582.1                               |
|                                 | %เบิกจ่ายต่องบฯหลังไอน/ปป.หัง 🗸                 | กระทรวงพลังงาน                        | 2,217.8                               |
|                                 | Drop Measure Here                               | กระทรวงพาณิชย์                        | 7,090.6                               |
|                                 |                                                 | กระทรวงมหาดไทย                        | 353,378,3                             |

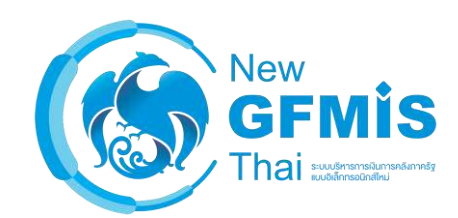

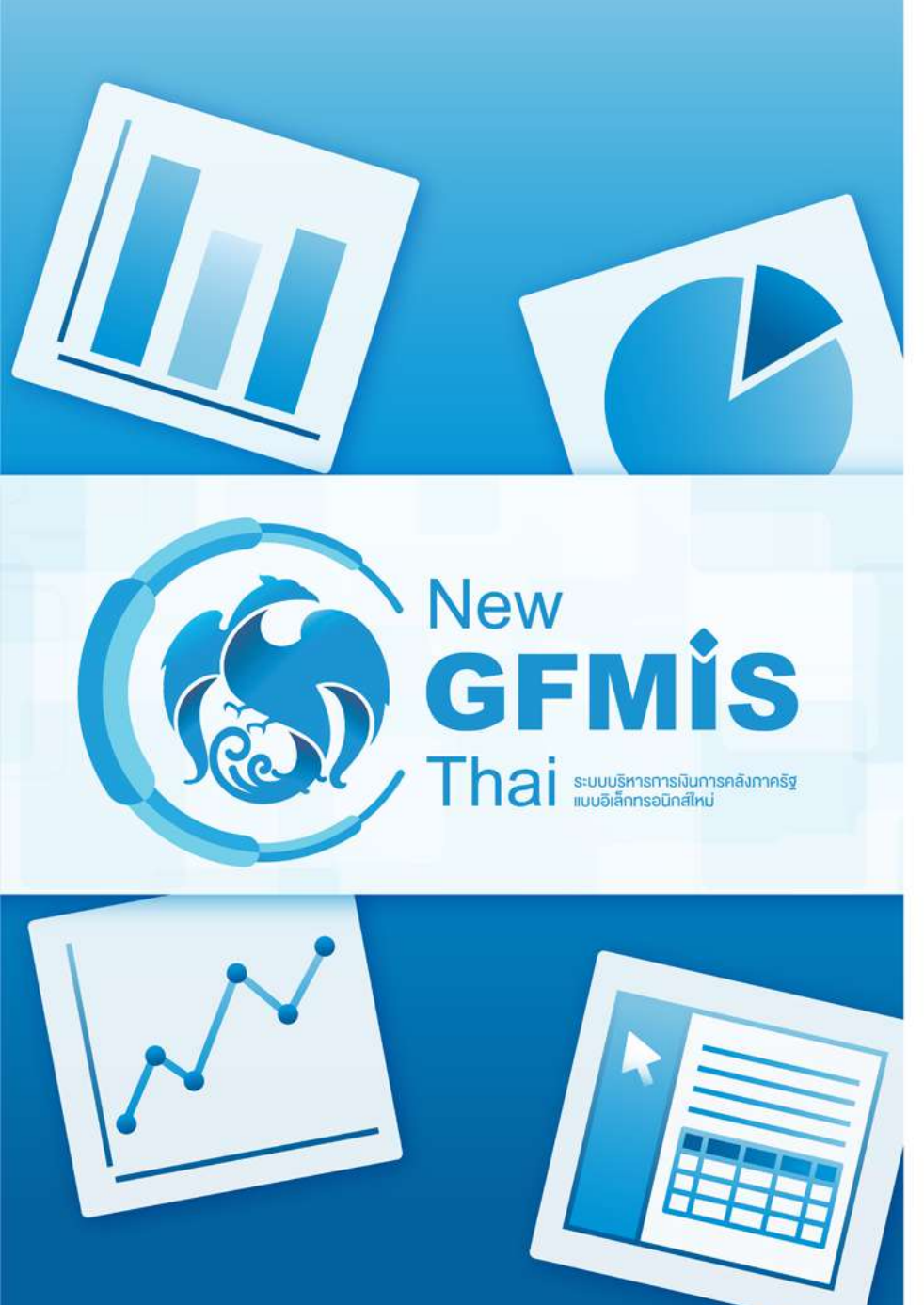

การสลับ Column ของ Dimension และ Measure

### สามารถทำได้ 2 วิธี วิธีที่ 1 : สลับคอลัมน์ในส่วนของรายงาน

| Available fields (347) for:                              | ✓ Layout                             |                   | 5 / E T % 0-                             |                                       | Vi                    | ew As: 🔝 📊 🖌                                  |
|----------------------------------------------------------|--------------------------------------|-------------------|------------------------------------------|---------------------------------------|-----------------------|-----------------------------------------------|
| งบประจำปี (ไม่รวมเพิ่มเติมกลางปี)                        | Rows 🥯                               | > 1 Filter        | A01 - รายงานการเบิกจำ                    | Rows: 285 out of 422 Cols: 5          |                       |                                               |
| Find: จัดสรร X View ~                                    | ซือกระหรวง 🗸                         | ซื้อกระทรวง       | 🔹 ซื้อหน่วยงาน 🔶                         | งบา หลังโอน/ปป. ทั้งสิ้น<br>(ล้านบาท) | PO พั้งสิ้น (ถ้านบาท) | จัดสรร (ถ้านบาท)                              |
| 🚑 จัดสรรถือจ่ายคงเหลือ (บาห)                             | Departure of Linear                  |                   | สนุม ปล้อส่วน้อมวยอร้องแตรี              | 1 530 24                              | จัดสรร (ส่วนเ         | JN) 1 530 24                                  |
| 🖶 จัดสรรถือจ่ายจังหวัดคงเหลี                             | chob reservers.                      |                   | กรมประชาศัมพันธ์                         | 2,539.70                              | 0.02                  | 2,527.19                                      |
|                                                          |                                      |                   | สนง.คณะกรรมการศัมครองผู้บริโภค           | 205.10                                | 0.00                  | 205.10                                        |
| Measures (สำนยาท)                                        | columns                              |                   | ส่านักเลขาธีการนายกรัฐมนตรี              | 4,200.14                              | 0.33                  | 4,200.14                                      |
| 📛 จัดสรร (ล้านบาท)                                       | Drop Level Here                      |                   | ส่านักเลขาธิการคณะรัฐมนตรี               | 921.59                                | 0.00                  | 917.76                                        |
| 📇 จัดสรรถือจ่าย (ล้านบาท)                                |                                      |                   | ส่านักข่าวกรองแห่งชาติ                   | 735.88                                | 0.00                  | 735.88                                        |
| 🕒 จัดสรรให้ สรก.อื่นเบิกแทน                              | Measures 🔠                           |                   | สำนักงบประมาณ                            | 1,213.20                              | 0.00                  | 1,213.20                                      |
| 📇 รับจัดสรรเพื่อเบิกแทน สรก                              | man and a second state of the second |                   | สนง.สภาความมั่นคงแห่งชาติ                | 304.88                                | 0.00                  | 304.88                                        |
| 🖶 จัดสรรถ <mark>ือ</mark> จ่ายคงเหลือ (ส้ <mark>ำ</mark> | abri Mekelurob, menu (e nub t V      |                   | สมุเ.คณะกรรมการกฎษฎีกา                   | 574.36                                | 0.00                  | 574.36                                        |
| 🚇 งบจัดสรรถึงจ่ายจังหวัด (ล้                             | PO ห้เส้น (ล้านบาห) 🔍                |                   | สนง.คณะกรรมการช้าราชการพลงร้อน           | 2.212.81                              | 0.05                  | 2.212.81                                      |
| 🖶 %เบิกจ่ายต่อ/จัดสรรถือจ่า                              | ⊲้ลลรร (ส้านบาท) ∽                   |                   | สนง.สภาพัฒนาการเศรษฐกิจและสังคมแห่ง      | 571.34                                | 0.00                  | 571.34                                        |
| 🖶 %เป็กจ่ายต่อ/จัดสรรถือจ่าย                             | เย็กจ่ายทั้งสิ้น (ล้านบาห) 🗸 🗸       |                   | สนง.รับรองมาตรฐานและประเมินคณภาพก        | 400.00                                | 0.00                  | 400.00                                        |
| 🖶 จัดสรรถือจ่ายจังหวัดคนเหลี                             | ฟีเบิกล่ายต่องบาทสังโอน/ปป.ห้ง 😪     | สำนักนายกรัฐมนตรี | กองอำนวยการรักษาความมั่นคงกายในราช       | 10,049.51                             | 0.03                  | 10,049.51                                     |
| 🖶 งบจัดสรรปกติ (ล้านบาท)                                 | Drop Measure Here                    |                   | สนง.คณะกรรมการพัฒนาระบบราชการ            | 311.09                                | 0.00                  | 311.09                                        |
| 🖶 งบจัดสรรกลาง CGD (ล้าน                                 |                                      |                   | องศ์การบริหารการพัฒนาพื้นที่พิเศษเพื่อกา | 433.47                                | 0.00                  | 433.47                                        |
| 📇 งบจัดสรรกลาง BOB (ส้าน                                 |                                      |                   | สนง.ส่งเสริมการจัดประชุมและนิพรรศการ (อง | 958.47                                | 0.00                  | 958.47                                        |
| 🖶 งบฯ ถือจ่ายหลังหักจัดสรร                               |                                      |                   | สนง.บริหารและพัฒนาองคัความรู้ (องค์การ   | 664.12                                | 0.00                  | 664.09                                        |
|                                                          | Draparties                           |                   | สำนักงานคณะกรรมการสุขภาพแห่งชาติ         | 222.97                                | 0.00                  | <b>1000</b> 000000000000000000000000000000000 |
| Measures (รายจ่ายประจำ) (                                | • Fropences                          |                   | สถาบันบริหารจัดการธนาคารที่ดิน (องค์การ  | 42.35                                 | 0.00                  | 35                                            |
| 🕮 จัดสรรถึกจ่าย (รายจ่ายประ                              | Poport Options                       |                   | สถาบันคณาฒิวิชาชีพ/อเค็การมหาชน)         | 317.83                                | 0.00                  | 33                                            |

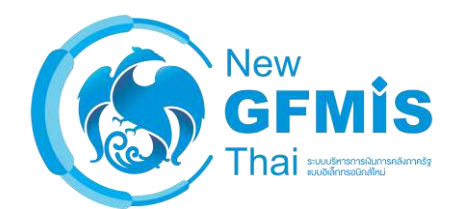
### วิธีที่ 2: สลับในส่วนของ Layout (สามารถสลับ Dimension ระหว่าง Rows กับ Columns ได้)

| Available fields (347) for:           | ✓ Layout                         |                                      | 50 |                                          |                                       |                     | /iew As: 🔝 🚹 🖌                 |
|---------------------------------------|----------------------------------|--------------------------------------|----|------------------------------------------|---------------------------------------|---------------------|--------------------------------|
| งบประจำปี (ไม่รวมเพิ่มเติมกลางปี)     | Rows 🎯                           | > 1 Filter                           |    | A01 - รายงานการเบ็กจ่า                   | ยรายหน่ว <mark>ย</mark> งาน           | Rows: 28            | 5 out of 422 Cols: 5           |
| Find: (19875 X) View ~                | ชื่อกระพราง 💉<br>ชื่อหน่วยงาน 🗸  | ซื้อกระทรวง                          | ÷  | ชื่อหน่วยงาน 💠                           | งบฯ หลังโอน/ปป. ทั้งสิ้น<br>(ล้านบาท) | PO ฟังสิ้น (สำนบาท) | เบิกจ่ายทั้งสิ้น (ส้าน<br>บาห) |
| 📇 จดสรรถอจายคงเหลอ (บาห)              | Drop Level Here                  |                                      |    | สนง.ปลัดสำนักนายกรัฐมนตร์                | 1,530.24                              | 0.30                | 974.65                         |
| 📛 จัดสรรก็อจ่ายจังหวัดคงเหลี          |                                  |                                      |    | กรมประชาสัมพันธ์                         | 2,539.70                              | 0.02                | 1,965.45                       |
| Morrison (America)                    | Columns 📦                        |                                      |    | สนง.คณะกรรมการคุ้มครองผู้บริโภค          | 205.10                                | 0.00                | 185.36                         |
| <ul> <li>Measures (สานบาท)</li> </ul> |                                  |                                      |    | สำนักเลขาธิการนายกรัฐมนตรี               | 4,200.14                              | 0.33                | 2,742.11                       |
| 🖶 จตสรร (ลานบาท)                      | Drop Level Here                  |                                      |    | สำนักเลขาธิการคณะรัฐมนตรี                | 921.59                                | 0.00                | 865.42                         |
| 📛 จัดสรรถือจำย (ล้านบาท)              |                                  |                                      |    | สำนักข่าวกรองแห่งชาติ                    | 735.88                                | 0.00                | 534.78                         |
| 🖶 จัดสรรไห้ สรก.อื่นเบิกแหน           | Measures 🚇                       |                                      |    | สำนักงบประมาณ                            | 1,213.20                              | 0.00                | 593.64                         |
| 进 รับจัดสรรเพื่อเบิกแหน สรก           | - มหา หลังโลย/bbl เร็บสัม (สัมช) |                                      |    | สนง.สภาความมั่นคงแห่งชาติ                | 304.88                                | 0.00                | 275.67                         |
| 🖶 จัดสรรถือจ่ายคงเหลือ (ล้า           | Sont Annual Do, Mana (Fina, Jan  | (ສັງແນງໜ)                            |    | สมง.คณะกรรมการกฤษฎีกา                    | 574.36                                | 0.00                | 524.13                         |
| 🖶 งบจัดสรรถือจ่ายจังหวัด (ล้          | PO เริ่มสิน (ลำแบาห)             |                                      |    | สนง.คณะกรรมการข้าราชการพลเรือน           | 2,212.81                              | 0.05                | 2,074.60                       |
| 🖶 %เบิกจ่ายต่อ/จัดสรรถือจ่า           | เปิกจายทั้งสิน (ส้านบาท) 🗸 🗸     |                                      |    | สนง.สภาพัฒนาการเศรษฐกิจและลังคมแห่ง      | 571.34                                | 0.00                | 418.07                         |
| 🖶 %เบิกจ่ายต่อ/จัดสรรถือจ่าย          | %เบิกจ่ายต่องบฯหลังโอน/ปป.หั่ง 🗸 |                                      |    | สนม.รับรองมาตรฐานและประเมินคุณภาพก       | 400.00                                | 0.00                | 400.00                         |
| 🖶 จัดสรรถือจ่ายจังหวัดคงเหลี          | จัดสรร (ล้านบาท) 🔷 🗸             | ้<br>สำนักน <mark>ายกรัฐมนตรี</mark> |    | กองอำนวยการรักษาความมั่นคงภายในราช       | 10,049.51                             | 0.03                | 8,771.55                       |
| 🖶 งบจัดสรรปกติ (สำนบาท)               | Drop Measure Here                |                                      |    | สนง.คณะกรรมการพัฒนาระบบราชการ            | 311.09                                | 0.00                | 280.38                         |
| 🖶 งบจัดสรรกลาง CGD (ล้าน              |                                  |                                      |    | องค์การบริหารการพัฒนาพื้นที่พิเศษเพื่อกา | 433.47                                | 0.00                | 433.47                         |
| 🖶 งบจัดสรรกลาง BOB (สำน               |                                  |                                      |    | สนง.ส่งเสริมการจัดประชุมและนิทรรศการ (อง | 958.47                                | 0.00                | 958.47                         |
| 🖶 งบฯ ถือจายหลังหักจัดสรร             |                                  |                                      |    | สนง.บริหารและพัฒนาองค์ความรู้ (องค์การ   | 664.12                                | 0.00                | 664.09                         |
|                                       | Properties                       |                                      |    | สำนักงานคณะกรรมการสุขภาพแห่งชาติ         | 222.97                                | 0.00                | 97                             |
| 🗸 Measures (ຮາມລ່າມປຣະຈຳ) (           | • Toperbes                       |                                      |    | สถาบันบริหารจัดการธนาคารที่ดีน (องค์การ  | 42.35                                 | 0.00                | 55                             |
| 🖶 จัดสรรถึงจ่าย (รายจ่ายประ           | Report Options                   |                                      |    | สถาบันๆณรุฒิวิชาชีพ(องศ์การมหาชน)        | 317.83                                | 0.00                | 83                             |
|                                       |                                  |                                      |    |                                          |                                       |                     |                                |

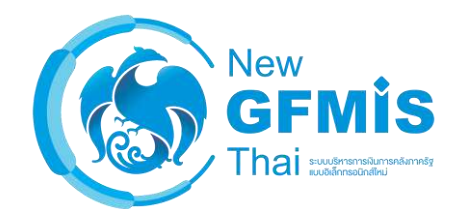

- เปิดรายงาน A-01 และทำการเพิ่มคอลัมน์ "รหัสหน่วยงาน" และ "ชื่อหน่วยงาน" เพื่อแสดง หน่วยงานของท่าน
   เพิ่มคอลัมน์ "จังหวัด" เพื่อแสดงข้อมูลของแต่ละ จังหวัด
- 3.สลับคอลัมน์ "PO ทั้งสิ้น" และ "เบิกจ่ายทั้งสิ้น"
  4.นำคอลัมน์ "ชื่อกระทรวง" ออกจากรายงาน

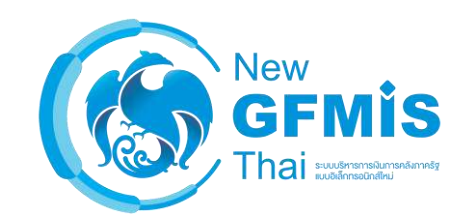

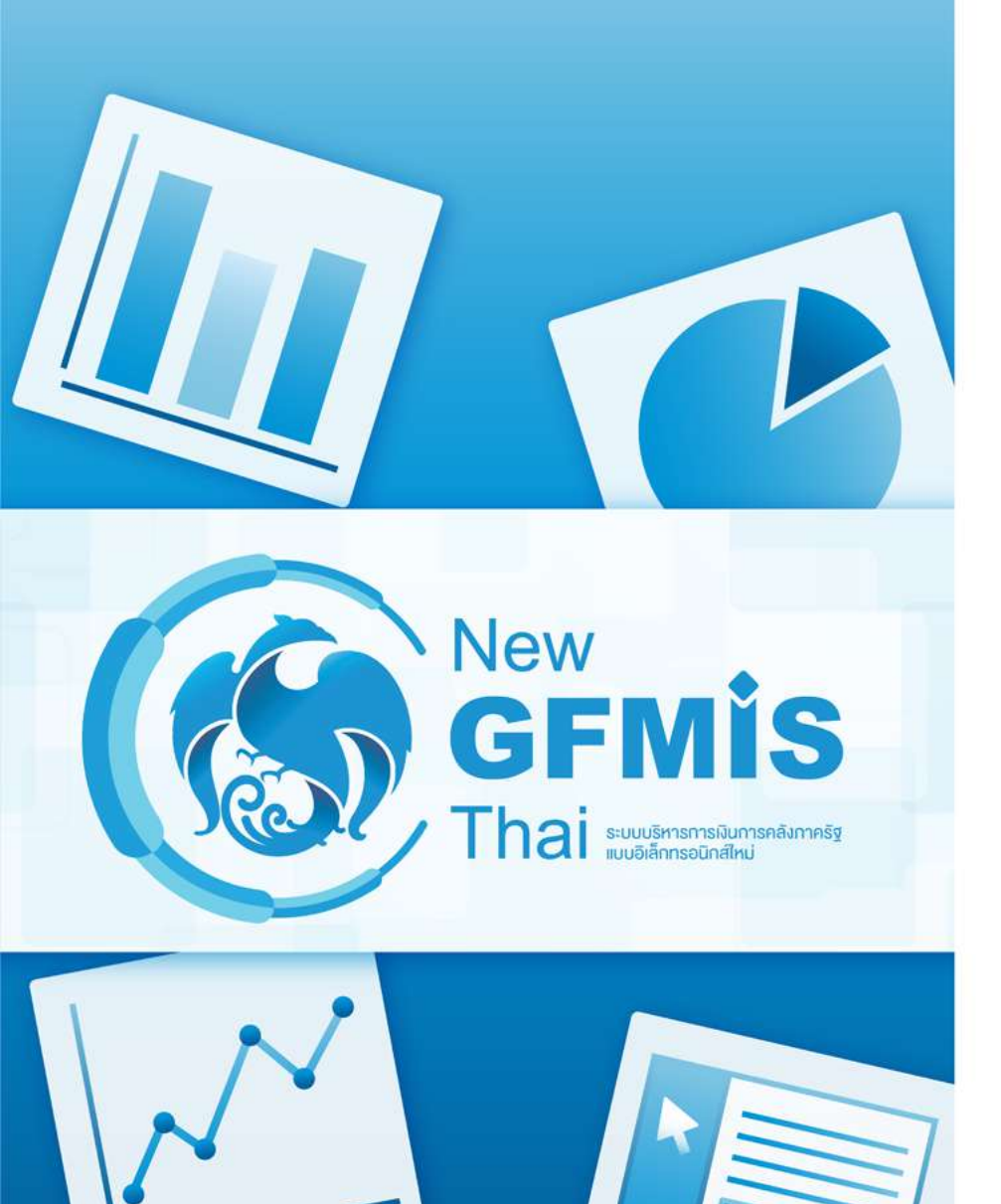

- การ Reset Report

### Reset รายงานให้กลับไปเหมือนตอนที่บันทึกไว้ล่าสุด กดตรง icon รูปเฟืองในแทบเมนู => Reset Report

| งบประจำปี (ไม่รวมเพิ่มเติมกลางปี) | Rows @                             | > 1 Filter          | A01 - รายงานการเบิก                      | Export +           | Rows: 25                         | 0 out of 422 Cols: 6 |
|-----------------------------------|------------------------------------|---------------------|------------------------------------------|--------------------|----------------------------------|----------------------|
| Find: View ~                      | ชื่อกระทรวง 🗸                      | ซื้อกระหราง         | 🗢 ซือหน่วยงาน                            | About this Report  | น. ปป. (อำนวจ สรก.)<br>(ล้านบาห) | จัดสรร (ล้านบาท)     |
| L โอนาปปพรบ BOB (บาพ)             | Drop Level Here                    |                     | สนง.ปลัดสำนักนายกรัฐมนตรี                | Chart Options      | 0.00                             | 1,530.24             |
| 上                                 |                                    |                     | กรมประชาสัมพันธ์                         |                    | 12.51                            | 2,527.19             |
| L monthers (CD (10m)              | Columns 🛱                          |                     | สนง.คณะกรรมการคุ้มครองผู้บริโภศ          | Reset Report       | 0.00                             | 205.10               |
|                                   |                                    |                     | สำนักเลขาธิการนายกรัฐมนตรี               | Reset Column Sizes | 0.00                             | 4,200.14             |
|                                   | Drop Level Here                    |                     | สำนักเลขาอิการคณะรัฐมนตรี                | 921.59             | 3.82                             | 917.76               |
|                                   | 200                                |                     | สำนักข่าวกรองแห่งชาติ                    | 735.88             | 0.00                             | 735.88               |
| 📛 งบา กองายหลงหกงดสรร             | Measures 🔚                         |                     | สำนักงบประมาณ                            | 1,213.20           | 0.00                             | 1,213.20             |
| 📇 งบกอจายคงเหลอ (บาห)             | งบฯ หล่งโอน/ปป. หั่งสิ้น (ส้านบา 🗸 | 1.                  | สนง.สภาความมั่นคงแห่งชาติ                | 304.88             | 0.00                             | 304.88               |
| 📛 เปิกจายหึ่งสินรวมเงินยิม (บ     | โอน/ปป (อ่านวอ สรอ ) (อ้านบา       | <b>1</b>            | สนง.คณะกรรมการกฤษฎีกา                    | 574.36             | 0.00                             | 574.36               |
| 📇 จัดสรรถือจ่ายคงเหลือ (บาห)      | 100000. (e nu 14 amil) (a nu 0 h • |                     | สนง.คณะกรรมการชำราชการพลเรือน            | 2,212.81           | 0.00                             | 2,212.81             |
| 📛 จัดสรรถือจ่ายจังหวัดคงเหลื      | จัดสรร (สาแบาห)                    |                     | สนง.สภาพัฒนาการเศรษฐกิจและสังคมแห่ง      | 571.34             | 0.00                             | 571.34               |
| 📇 โอน/ปป (งวด) ก่อนแก้ไข (        | PO ทั้งสิ้น (ส้านบาท) 🗸 🗸          | de l'anna d'anna d' | สนง.รับรองมาตรฐานและประเมินคุณภาพก       | 400.00             | 0.00                             | 400.00               |
|                                   | เบิกจ่ายทั้งสิ้น (ล้านบาท) 🛛 🗸     | สานกนายกรฐมนตร      | กองอำนวยการรักษาความมั่นคงภายในราช       | 10,049.51          | 0.00                             | 10,049.51            |
| Measures (สานบาท)                 | %เบิกจ่ายต่องบาทลังโอน/ปป.ทั้ง 🗸   |                     | สนง.คณะกรรมการทัฒนาระบบราชการ            | 311.09             | 0.00                             | 311.09               |
| ≝= พรบ. (ล้านบาห)                 | Drop Measure Here                  |                     | องค์การบริหารการพัฒนาพื้นที่พิเศษเพื่อกา | 433.47             | 0.00                             | 433.47               |
| 🖶 โอน/ปป. (ตกลงกับ สงป.) (        |                                    |                     | สนง.ส่งเสริมการจัดประชุมและนิทรรศการ (อง | 958.47             | 0.00                             | 958.47               |
| 🖶 จัดสรร (สำนบาท)                 |                                    |                     | สนง.บริหารและพัฒนาองค์ความรู้ (องค์การ   | 664.12             | 0.00                             | 664.09               |
| 🖶 โอน/ปป. (อำนาจ สรก.) (ล้        | 2                                  |                     | ส่าน้ำงานคณะกรรมการสุขภาพแห่งชาติ        | 222.97             | 0.00                             | 222.97               |
| 🖶 งบฯ หลังโอน/ปป. หั้งสิ้น (ส้    | <ul> <li>Properties</li> </ul>     |                     | สถาบันบริหารจัดการอนาคารที่ดิน (องค์การ  | 42.35              | 0.00                             | 42.35                |
| 📱 งบฯ ถือจ่าย (ส้านบาท)           | Report Options                     |                     | ลถาบันคุณาุฒิวิชาชีพ(องค์การมหาชน)       | 317.83             | 0.00                             | 317.83               |

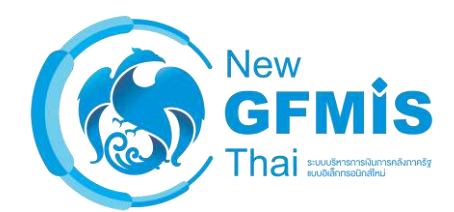

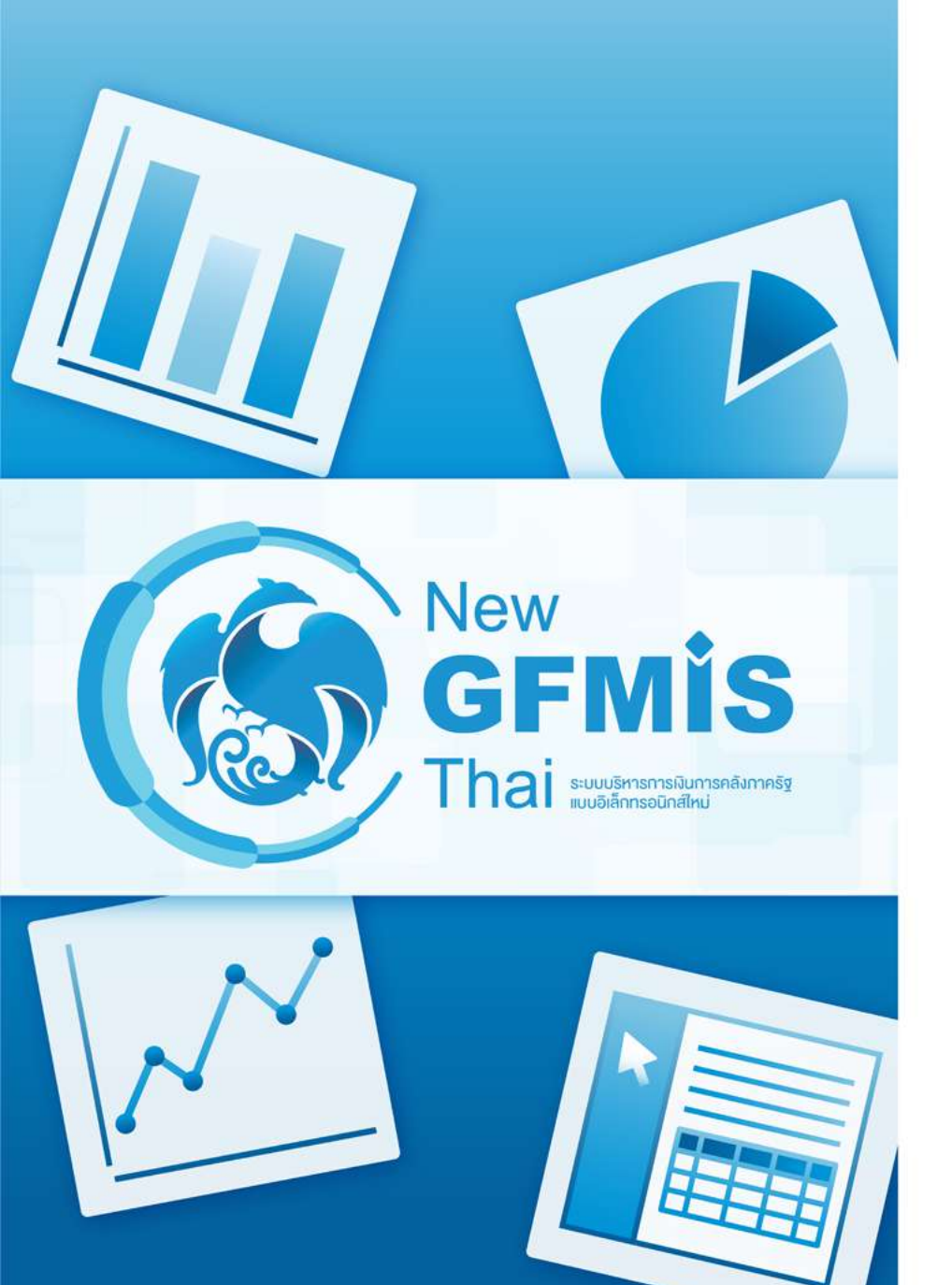

- Filter คืออะไร
- การเพิ่ม Filter ของ Dimension
- การตั้งค่า Filter ของ Dimension ด้วย
   Select from a list (เลือกจากตัวเลือก)
- การตั้งค่า Filter จากข้อมูลของ Dimension
- การตั้งค่า Filter ข้อมูล Measure
- การแก้ไขและลบ filter

0 ×

### Filter คือ เงื่อนไขการกรองให้รายงานแสดงเฉพาะข้อมูลที่เราต้องการ

| Available fields (321) for:<br>ຈບປຣະຈຳປີ (ໃນ່ຣວມເສັ້ມເຫັນຄລາຈປີ) | ✓ Layout<br>Rows ➡                |                                       |                                       | 10 0-                   | 12.0.0                        | View A                                | s 🖬 h v          |
|------------------------------------------------------------------|-----------------------------------|---------------------------------------|---------------------------------------|-------------------------|-------------------------------|---------------------------------------|------------------|
| Find: View 🗸                                                     | ชื่อกระหรวม 🗸                     | X 🖉 ปีงบประมาณ includes 2561          | A01-5                                 | אפו בפו גיולטומ וזער אי | u ien iu                      | RC                                    | 1WS' 30 ( 015' 2 |
| < เดือนปังบประมาณ                                                | Drop Level Here                   | ชื่อกระหรวง 🗢                         | งบฯ หลังโอน/ปป. ทั้งสิ้น<br>(ส้านบาท) | PO ทั้งสิ้น (ล้านบาท)   | เบ็กจายทั้งสิ้น (ส้าน<br>บาห) | 96เบิกจายต่องบฯหลัง<br>ไอน/ปป.หังสิ้น |                  |
| 👳 บายบระมาณ                                                      | Columns 🎯                         | สำนักนายกรัฐมนตรี                     | 33,813.71                             | 0.81                    | 28,401.77                     | 83.99                                 |                  |
| 🥪 วนท                                                            | Drop Level Here                   | กระหรวงกลาโหม                         | 218,512.71                            | -31.49                  | 180,448.03                    | 82.58                                 |                  |
| <ul> <li>√ ปอิพิม?โลยโรลยาณ</li> </ul>                           |                                   | กระหรวงการคลัง                        | 238,344.79                            | 0.62                    | 236,677.81                    | 99.30                                 |                  |
|                                                                  |                                   | กระหรวงการต่างประเทศ                  | 8,753.23                              | 0.00                    | 8,051.04                      | 91.98                                 |                  |
|                                                                  | Measures 📇                        | กระหรวงการห่องเพียวและกีฬา            | 6,678.29                              | 1.69                    | 5,045.08                      | 75.54                                 |                  |
| (1) אזי עינטטעטער אהו ענאז 😓                                     | งบฯ หลังโอน/ปป. ทั้งสิ้น (สำนบา 💙 | กท.การพัฒนาสังคมและความมั่นคงของมนุ   | 13,638.81                             | 0.07                    | 12,775.86                     | 93.68                                 |                  |
| 🤤 เดือนตามบิงบิงระมาณ (3)                                        | PO ทั้งสิ้น (ล้านบาห) 🗸 🗸         | กระหรวงเกษตรและสหกรณ์                 | 98,776.30                             | 2.48                    | 84,311.46                     | 85.36                                 |                  |
| 🥪 เดอน/ปงบประมาณ                                                 | เบิกร่ายพั้งสิ้น (ล้านบาท) 🗸      | กระทรวงคมนาคม                         | 168,527.83                            | 0.53                    | 133,062.86                    | 78.96                                 |                  |
| <ul> <li>หม่วยมวน (ตามโครงสร้างรหั</li> </ul>                    | 96เบิกว่ายต่องษาหลังโอน/ปป หั้ง   | กระทรวงทรัพยากรธรรมชาติและสิ่งแวดล้อม | 33,240.11                             | 2.59                    | 26,601.99                     | 80.03                                 |                  |
|                                                                  |                                   | กระหรวงดิจิทัลเพื่อเศรษฐกิจและสังคม   | 6.582.17                              | 0.10                    | 5,565,49                      | 84.55                                 |                  |
| C doomen                                                         | Drop Measure Here                 | กระหรวงพลังงาน                        | 2,217.83                              | 0.14                    | 2,055.38                      | 92.68                                 |                  |
|                                                                  |                                   | กระหรวงพาณิชย์                        | 7,090.68                              | 0.37                    | 6,108.50                      | 86.15                                 |                  |
| G d                                                              |                                   | กระหรวงมหาดไทย                        | 353,378.38                            | 1.72                    | 327,685.26                    | 92.73                                 |                  |
| 🧼 ออหนวยงาน                                                      |                                   | กระทรวงยุติอรรม                       | 25,415.81                             | 0.20                    | 22,983.69                     | 90.43                                 |                  |
| ∨หม่วยมวย (ความหม่วยมวยในสั                                      |                                   | กระหรวงแรงงาน                         | 49,585.56                             | 0.06                    | 49,262.10                     | 99.35                                 |                  |
|                                                                  |                                   | กระทรวงวัฒนธรรม                       | 8,150.02                              | 0.27                    | 6,907.65                      | 84.76                                 |                  |
| O compart (Aminum data)                                          | <ul> <li>Properties</li> </ul>    | กระทรวงวิทยาศาสตร์และเทคโนโลยี        | 14,277.17                             | 0.09                    | 14,070.80                     | 98.55                                 |                  |
| (מחנגערונגערוואין) (אייראיידיאראיין)                             | Report Options                    | กระทรวงศึกษาอีการ                     | 505,263.83                            | 12.84                   | 489,507.24                    | 96.88                                 |                  |
| MLORENNENS (                                                     | Report Options                    | กรานรวมสาธารณสย                       | 137,000,56                            | 1.00                    | 130.061.39                    | 94.93                                 |                  |

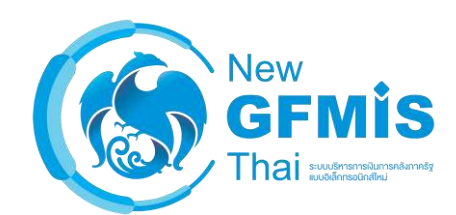

### การเพิ่ม Filter สามารถทำได้ 3 วิธี

วิธีที่ 1: ลากจากส่วนของ Field ที่เลือกได้ไปยังส่วนของ Filter หรือ คลิกขวาที่ Field และเลือก 'Filter...'

| งบประจำปี (ไม่รวมเพิ่มเติมกลางปี) | Rows 🤤                                                                                                    | <ul> <li>1 Filter</li> </ul>          | A01 - 5                               | ายงานการเบิกจ่ายรายห  | น้วยงาน                        | R                                     | ows: 30 Cols: |
|-----------------------------------|----------------------------------------------------------------------------------------------------|---------------------------------------|---------------------------------------|-----------------------|--------------------------------|---------------------------------------|---------------|
| Find: View 🗸                      | ชื่อกระทรวง 👻                                                                                                    | 🗙 🥒 ປັສນປຣາມາຄມ includes 2561         |                                       |                       |                                |                                       | 0             |
| ✓ เดือนปีงบประมาณ                 | Drop Level Here                                                                                                    | ซื้อกระทรวง 🔶                         | งบา หลังโอน/ปป. ทั้งสิ้น<br>(ล้านบาท) | PO ทั้งอื่น (ถ้านบาท) | เบ็กจ่ายทั้งสิ้น (ด้าน<br>บาห) | %เบ็กจ่ายต่องบาหลัง<br>โอน/ปป.ฟังสิ้น |               |
| 👒 ປະບປຈະມາຄະ                      | Columns 🍚                                                                                                    | สำนักนายกรัฐมนตรี                     | 33,813.71                             | 0.81                  | 28,401.77                      | 83.99                                 |               |
| 🥪 วันที                           | Drop Level Here                                                                                                    | กระทรวงกลาโหม                         | 218,512.71                            | -31.49                | 180,448.03                     | 82.58                                 |               |
| ปอิสิทธิมหลือความ                 | The standing of the standing of the standing standing s | กระทรวงการคลัง                        | 238,344.79                            | 0.62                  | 236,677.81                     | 99.30                                 |               |
| C flue lever                      | B                                                                                                    | กระทรวงการต่างประเทศ                  | 8,753.23                              | 0.00                  | 8,051.04                       | 91.98                                 |               |
|                                   | Measures #                                                                                                    | กระหรวงการห่องเพียวและกีฬา            | 6,678.29                              | 1.69                  | 5,045.08                       | 75.54                                 |               |
| 🧼 เทรมาสตามประมาณ (1)             | งบฯ หลังโอน/ปป. ทั้งสิ้น (ล้านบา 💙                                                                                                    | กท.การพัฒนาสังคมและความมั่นคงของมนุ   | 13,638.81                             | 0.07                  | 12,776.86                      | 93.68                                 |               |
| 🥪 เดือนตามปังบประมาณ (3)          | PO ทั้งสิ้น (ล้านบาท) 🗸 🗸                                                                                                    | กระทรวงเกษตรและสหกรณ์                 | 98,776.30                             | 2.48                  | 84.311.46                      | 85.36                                 |               |
| 🥪 เดือน/ปิงปประมาณ                | เบิกจ่ายทั้งสิ้น (ด้านบาท) 🗸                                                                                                    | กระทรวงคมนาคม                         | 168,527.83                            | 0.53                  | 133,062.86                     | 78.96                                 |               |
| (ແມ່ງແບງນ (ຫຼາງໂດຣະສຸດັງເຮາັ      | ให้เปิดรายต่องแหนส์งโอน/(b) นั่ง 🗸                                                                                                    | กระหรวงทรัพยากรธรรมชาติและสั่งแวดส่อม | 33,240.11                             | 2.59                  | 26,601.99                      | 80.03                                 |               |
|                                   |                                                                                                    | กระหรางดิจิหัลเพื่อเศรษฐกิจและสำคม    | 6,582.17                              | 0.10                  | 5,565.49                       | 84.55                                 |               |
|                                   | Drop Measure Here                                                                                                    | กระทรวงพลังงาน                        | 2,217.83                              | 0.14                  | 2,055.38                       | 92.68                                 |               |
| Add to Penort                     | 1                                                                                                    | กระพรวงพาสมิชย์                       | 7,090.68                              | 0.37                  | 6,108.50                       | 86.15                                 |               |
|                                   |                                                                                                    | กระทรวงมหาดไทย                        | 353,378.38                            | 1.72                  | 327,685.26                     | 92.73                                 |               |
| 😻 ชื่อหน่วยงาน                    |                                                                                                    | กระทรวงยุติธรรม                       | 25,415.81                             | 0.20                  | 22,983.69                      | 90.43                                 |               |
| Properties                        |                                                                                                    | กระทรวงแรงงาน                         | 49,585.56                             | 0.06                  | 49,262.10                      | 99.35                                 |               |
|                                   |                                                                                                    | กระทรวงวัฒนธรรม                       | 8.150.02                              | 0.27                  | 6.907.65                       | 84.76                                 |               |
| C anothen an (mutues its          | <ul> <li>Properties</li> </ul>                                                                                                    | กระพรวงาิทยาศาสตร์และเทคโนโลยี        | 14,277.17                             | 0.09                  | 14,070.80                      | 98.55                                 |               |
| 🧼 กระทร ม (ทหน (ยานสงคต)          | Dancert Ontinger                                                                                                    | คระหรวงสึกษาธิการ                     | 505,263.83                            | 12.84                 | 489,507.24                     | 96.88                                 |               |
| 🦇 รทสหนวยงาน                      | Report Options                                                                                                    | กระพรางสาธารณสุข                      | 137,000.56                            | 1.00                  | 130.061.39                     | 94.93                                 |               |

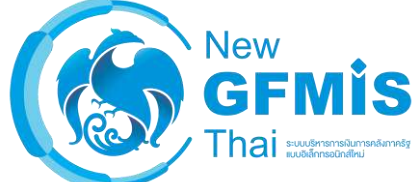

### วิธีที่ 2: ลาก field จากส่วนของ Layout ที่เลือกได้ไปยังส่วนของ Filter หรือ คลิก ขวาที่ Field และเลือก 'Filter...'

| ערא אוזאאואאואר כאן עראירט)                                                  | Rows                               | ✓ 1 Filter         |                            | A01 - 5                 | าย <mark>งานการเบ</mark> ิกจ่ายรายห | น่วยงาน                | Row               | vs: 30 Col |
|------------------------------------------------------------------------------|------------------------------------|--------------------|----------------------------|-------------------------|-------------------------------------|------------------------|-------------------|------------|
| nd: View 🗸                                                                   | ชื่อกระทรวง 🗸                      | × / ปังบประมา      | in ludes 2561              |                         |                                     |                        |                   | 0          |
| ^                                                                            | Drop Level Here                    | Edit               |                            | มาค บลังโอบ/ปป นั้นสิ้ม | PO นั่งสั้น (ด้วยงาวห)              | ເຫັດວ່າຍຫັ້ງສິ່ນ (ຈ້ານ | ป๊ออ่ายอ่อมเคยล้ง |            |
| เดือนปีงบประมาณ                                                              |                                    | Also Show          | •                          | (ส้านบาท)               | ro mina (a nao mj                   | บาท)                   | โอน/ปป.ทั่งสิ้น   |            |
| 🗟 ปีงบประมาณ                                                                 | Columns 🝚                          | Show Properties    | >                          | 33,813.71               | 0.81                                | 28,401.77              | 83.99             |            |
| 🚽 วันที                                                                      | Drop Level Here                    | 11                 | -                          | 218,512.71              | -31.49                              | 180,448.03             | 82.58             |            |
| ໄດ້ຜູ້ເປັນແຮ່ນວດເ                                                            | orop cereinere                     | нурегііпк          |                            | 238,344.79              | 0.62                                | 236,677.81             | 99.30             |            |
| กฎหน่งของจากเห                                                               |                                    | Filter             | 1                          | 8,753.23                | 0.00                                | 8,051.04               | 91.98             |            |
|                                                                              | Measures 🖽                         | Top 10, etc        | ละค <mark>ิ</mark> ชา      | 6,678.29                | 1.69                                | 5,045.08               | 75.54             |            |
| 🔋 เตรมาสตามประบบระมาณ (1)                                                    | งบฯ หลังโอน/ปป. ทั้งสิ้น (ล้าแบา 🗸 |                    | ะความมั่นคงของมนุ          | 13,638.81               | 0.07                                | 12,776.86              | 93.68             |            |
| 🥥 เดอนตามบิงบประมาณ (3)                                                      | PO ทั้งสิ้น (ล้านบาท) 🗸 🗸          | ✓ Soft A→Z         | รณ์                        | 98,776.30               | 2.48                                | 84,311.46              | 85.36             |            |
| 🥩 เดือน/ปังบประมาณ                                                           | เบิกจ่ายทั้งสิ้น (ถ้านบาท) 🗸       | Sort Z→A           |                            | 168.527.83              | 0.53                                | 133,062.86             | 78.96             |            |
| น่วยงาน (ตามโครงสร้างรห้                                                     | %เม็กร่ายสองบฯหลังโอน/ปป.หั้ง 🗸    | Show Subtotals     | เซา Iและสิ่งแวดส้อม        | 33,240.11               | 2.59                                | 26,601.99              | 80.03             |            |
| 🧟 รมโสกระพรวง                                                                | Drop Measure Hare                  | Tell ma chout      | ฐก <mark>ิ และสังคม</mark> | 6,582.17                | 0.10                                | 5,565.49               | 84.55             |            |
| 3 สำครามราม                                                                  | Drop measure Here                  | Tell me about      |                            | 2,217.83                | 0.14                                | 2,055.38               | 92.68             |            |
| a stanioum                                                                   |                                    | Remove from Report |                            | 7,090.68                | 0.37                                | 6,108.50               | 86.15             |            |
| a domionou                                                                   |                                    | the second second  |                            | 353,378.38              | 1.72                                | 327,685.26             | 92.73             |            |
| () 100 M H 194 IL                                                            |                                    | กระทรวงยุดิธรรม    |                            | 25,415.81               | 0.20                                | 22,983.69              | 90.43             |            |
| น่วยงาน (ตามหน่วยงานในสั                                                     |                                    | กระทรวงแรงงาน      |                            | 49,585.56               | 0.06                                | 49,262.10              | 99.35             |            |
| 3 ธนัสธระบราง (ชิ้นน่วยงาน                                                   |                                    | กระทรวงวัฒนธรรม    |                            | 8,150.02                | 0.27                                | 6,907.65               | 84.76             |            |
|                                                                              | <ul> <li>Properties</li> </ul>     | กระทรวงวิทยาศาสต   | ร์และเทคโนไลยี             | 14,277.17               | 0.09                                | 14,070.80              | 98.55             |            |
| <ul> <li>กาะทาพ (ททนายง กนองกต)</li> <li>สาราชาวง (ททนายง กนองกต)</li> </ul> | Report Option                      | กระหรวงศึกษาธิการ  |                            | 505,263.83              | 12.84                               | 489,507.24             | 96.88             |            |
| ต รพุสพน แงาน                                                                | Report Options                     | กระทรวงสาธารณสุข   | ý                          | 137,000.56              | 1.00                                | 130.061.39             | 94.93             |            |

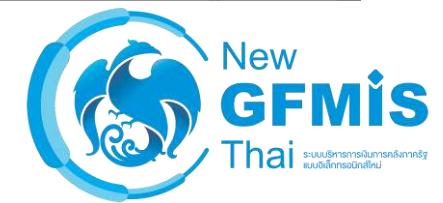

### วิธีที่ 3: ลากหัวคอลัมน์ในรายงานไปยังส่วนของ Filter หรือคลิกขวาที่หัวคอลัมน์แล้วเลือก 'Filter...'

| Available fields (321) for:<br>งบประจำปี (ไม่รวมเพิ่มเติมกลางปี) | - Layout                            |                                   |                    | 7          | 10 0-                 |                                | View /                                 | As: 🔝 In 👻      |  |
|------------------------------------------------------------------|-------------------------------------|-----------------------------------|--------------------|------------|-----------------------|--------------------------------|----------------------------------------|-----------------|--|
|                                                                  | Rows 🥪                              | ✓ 1 Filter                        | /                  | 401 - 5    | ายงานการเปิกจ่ายรายห  | น่วยงาน                        | R                                      | ows: 30 Cols: 4 |  |
| Find: View V                                                     | ชื่อกระหรวง 🗸                       | 🗙 🥒 ป็งบประมาณ includes 2561      |                    |            |                       |                                |                                        |                 |  |
| <ul> <li>✓ เดือนปีงบประมาณ</li> </ul>                            | Drop Level Here                     | ซื้อกระหรวง                       | 🗘 งบฯ หลังไอน/ปป   | . ทั้งสิ้น | PO ทั้งสิ้น (ล้านบาท) | เบิกจ่ายทั้งสิ่น (ล้าน<br>บาห) | %เบิกจ่ายต่องบฯหลัง<br>โอน/ปป.หั่งสิ้น | ~               |  |
| 😔 ปีงบประมาณ                                                     | Columns 🝚                           | สำนักนายกรัฐมนตรี                 | Edit               | 3.71       | 0.81                  | 28,401.77                      | 83.99                                  |                 |  |
| 🍚 วันที่                                                         | Deep Louid Lieve                    | กระทรวงกลาโหม                     | Also Show          | 2.71       | -31.49                | 180,448.03                     | 82.58                                  |                 |  |
| - 16-5 - M - 1                                                   | Drop Lever Here                     | กระทรวงการคลัง                    | Show Properties    | 4.79       | 0.62                  | 236,677.81                     | 99.30                                  |                 |  |
| <ul> <li>ฃฏิทนบงบบระมาณ</li> </ul>                               | lastic norm, mon a                  | กระทรวงการต่างประเทศ              | ha powersztopy     | 3.23       | 0.00                  | 8,051.04                       | 91.98                                  |                 |  |
| 😺 ปังบประมาณ                                                     | Measures 📇                          | คระทรวงการห่องเพียวและก็ฬา        | Hyperlink          | 3.29       | 1.69                  | 5,045.08                       | 75.54                                  |                 |  |
| 🤤 โตรมาสตามปังบุประมาณ (1)                                       | งบฯ หล่งโอน/ปป. หั้งลิ้น (ส้านบา 🗸  | กท.การพัฒนาสังคมและความมั่นค      | Filter             | 3.81       | 0.07                  | 12,776.86                      | 93.68                                  |                 |  |
| 🥪 เดือนตามปังบประมาณ (3)                                         | PO ทั้งสิ้น (ล้านบาท) 🗸 🗸           | กระทรวงเกษตรและสหกรณ์             | Top 10, etc        | 5.30       | 2.48                  | 84,311.46                      | 85.36                                  |                 |  |
| 🥯 เตือน/ปีงบประมาณ                                               | ເນີດຈ່າຍນັ້ນອື່ນ (ດ້ານນາກ) 🗸        | กระทรวงคมนาคม                     |                    | 7.83       | 0.53                  | 133,062.86                     | 78.96                                  |                 |  |
| พายายาย (ความีอธาสต์วาราวั                                       | ให้เมือร่วมต่อมาเหล่าใจม/เปป น้ำ    | กระทรวงทรัพยากรธรรมชาติและสัง     | ✓ Sort A→Z         | 0.11       | 2.59                  | 26,601.99                      | 80.03                                  |                 |  |
| אנא האיראואו א) או או או אויי                                    | AND THE IDENDAL DEPENDENCE OF THE T | กระทรวงดิจิหัลเพื่อเศรษฐกิจและสัง | Sort Z→A           | 2.17       | 0.10                  | 5,565.49                       | 84.55                                  |                 |  |
|                                                                  | Drop Measure Here                   | กระทรวงพลังงาน                    | Show Subtotals     | 7.83       | 0.14                  | 2,055.38                       | 92.68                                  |                 |  |
| א מאדמט ש                                                        |                                     | กระทรวงพาณิชย์                    |                    | 0.68       | 0.37                  | 6,108.50                       | 86.15                                  |                 |  |
| 🥪 รพสพนวยงาน                                                     |                                     | กระทรวงมหาดไทย                    | Tell me about      | 3.38       | 1.72                  | 327,685.26                     | 92.73                                  |                 |  |
| 🥪 ซอหนวยงาน                                                      |                                     | กาะทรวงยุติอรรม                   | Remove from Report | 5.81       | 0.20                  | 22,983.69                      | 90.43                                  |                 |  |
| 🗙 ຫນ່ວນວນ (ຄວາມນ່ວນວນໃນລັ                                        |                                     | กระทรวงแรงงาน                     | 49,5               | 585.56     | 0.06                  | 49,262.10                      | 99.35                                  |                 |  |
|                                                                  | _                                   |                                   |                    | 150.02     | 0.27                  | 6,907.65                       | 84.76                                  |                 |  |
| O contract (disciplination date)                                 | <ul> <li>Properties</li> </ul>      | กระทรวงริทยาศาสตร์และเทคในไลยี    | 14,2               | 277.17     | 0.09                  | 14,070.80                      | 98.55                                  |                 |  |
| 🥥 (กระทว ม (ทหน มม านสมาต)                                       | Papart Options                      | กระทรวงศึกษาธิการ                 | 505,3              | 263.83     | 12.84                 | 489,507.24                     | 96.88                                  |                 |  |
| או אט אאאאר שי                                                   | Report Options                      | กระทรวงสาธารณสุข                  | 137,0              | 000.56     | 1.00                  | 130,061.39                     | 94.93                                  |                 |  |

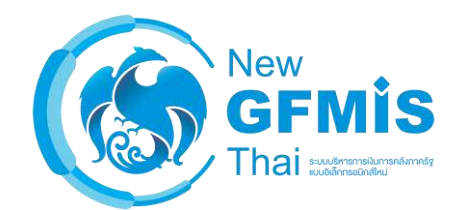

Mode การกรอง (Included = แสดงเฉพาะค่าที่เลือก, กล่องค้นหา Excluded = แสดงทั้งหมดยกเว้นค่าที่เลือก) Filter on ชื่อกระทรวง Select from a list < เดือนปังขประมาณ 83.99 O Match a specific string 82.58 Parameter Name: ~ปฏิทินปีงชประมาณ Currently: Find Included 🥹 โดรมาสตามปัญบรรมากม (1) กท.การพัฒนาสังคมและความมั่นคงของมนษย์ กระทรวงกลาโหม กระทรวงเกษตรและสหกรณ์ < กระทรวงพลังงาน 🥥 เสือน/ประมาณ กระพรวงคมนาคม กระทรวงคมนาคม 84.55 กระทรวงทรัพบากรอรรมชาติและสิ่งแวดล้อม หน่วยงาน (ตามโครงสร้างรห่... กระทรวงดีจีหัลเพื่อเศรษฐกิจและสังคม กระทรวงพลังงาน กระทรวงพาณิชย์ กระทรวงมหาดใหย 33 กระทรวงยุติธรรม Continues กระทรางแรงงาน กระทรวงวัฒนธรรม • หน่วยงาน (ดามหน่วยงานในส... Showing all 37 values 3 values selected ค่าที่สามารถเลือกได้ ค่าที่เลือกไว้ New GFI Thai ระบบบริหารการพิเ แบบอิเล็กกรอบิกส์

### การตั้งค่า Filter จากข้อมูลของ Dimension

คลิกขวาที่บรรทัดของ Dimension ที่ต้องการกรองแล้วเลือก - Exclude => เพื่อเอาเฉพาะรายการนี้ออก

- Include => เพื่อเก็บเฉพาะรายการนี้ไว้

| 1 Filter                 |                |                                       | A01 -                          | รายงานการเบิกจ่ายรา                    |
|--------------------------|----------------|---------------------------------------|--------------------------------|----------------------------------------|
| 🛷 ปึงบประมาณ inc         | ludes 2561     |                                       |                                |                                        |
| ชื่อกระทรวง              | •              | งบฯ หลังโอน/ปป. ทั้ง<br>สิ้น (ลำนบาท) | เบิกจ่ายทั้งสิ้น (ล้าน<br>บาท) | %เบิกจ่ายต่องบฯหลัง<br>โอน/ปป.ทั้งสิ้น |
| GradTotal                |                | 2,900,006.35                          | 2,667,056.4                    | 5 91.97                                |
| สำนักนายกรัฐมนตรี        | Jhn            | 33,813.71                             | 28,401.7                       | 7 83.99                                |
| าระทรวงกลาโหม            | Exclude สำนั   |                                       | 82.58                          |                                        |
| าระทรวงการคลัง           | Koon Only d    | าน้อมอยอร้อมมกรี                      | 1 99.30                        |                                        |
| าระทรวงการต่างประเทศ     | Reep Only a    | 61924 ABEITOL NITRI                   | 122 12                         | 4 91.98                                |
| าระทรวงการท่องเที่ยวและ  | ្ត Keep Only ៨ | านักนายกรัฐมนตรี And Sh               | าow รหัสหน่วยงาน               | 8 75.54                                |
| าท.การพัฒนาสังคมและค     | วามมั่นคงขอ    | 13,638.81                             | 12,776.8                       | 6 93.68                                |
| าระทรวงเกษตรและสหกระ     | ณ์             | 98,776.30                             | 84,311.4                       | 6 85.36                                |
| าระทรวงคมนาคม            |                | 168,527.83                            | 133,062.8                      | 5 78.96                                |
| าระทรวงทรัพยากรธรรมชา    | เดิและสิ่งแวด  | 33,240.11                             | 26,601.9                       | 9 80.03                                |
| าระทรวงดิจิทัลเพื่อเศรษฐ | กิจและสังคม    | 6,582.17                              | 5,565.4                        | 9 84.55                                |
| กระทรวงพลังงาน           |                | 2.217.83                              | 2.055.3                        | 8 92.68                                |

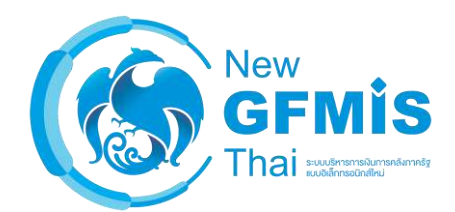

คลิกขวาที่หัวคอลัมน์ของ Measure ที่ต้องการ Filter แล้วเลือก

- Greater/Less Than, Equal To., etc. สำหรับการ Filter ให้แสดงเฉพาะรายการที่มี
   Measure มากกว่า หรือ น้อยกว่าค่าที่กำหนด
- Top 10, etc... สำหรับการแสดง เฉพาะ x อันดับแรกเรียงตาม Measure ที่กำหนด

| 1 Filter                               |                                        | <b>1</b> 576                     | งานการเบิกจ่ายรายหน่วยงาน                 |     |
|----------------------------------------|----------------------------------------|----------------------------------|-------------------------------------------|-----|
| ชื่อกระทรวง 🔶                          | งบฯ หลังโอน/ปป. ทั้ง<br>สิ้น (ล้านบาท) | เบิกจ่ายทั้งสิ้น (ล่<br>บาท) (เก | าน %เบ็กจ่ายต่องบฯหลัง<br>โอน/ปป.ทั้งสิ้น |     |
| Grand Total                            | 2,900,006.35                           | 2,667,                           | Column Name and Format                    |     |
| สำนักนายกรัฐมนตรี                      | 33,813.71                              | 28,                              |                                           |     |
| กระทรวงกลาโหม                          | 218,512.71                             | 180,                             | Conditional Formatting                    |     |
| กระทรวงการคลัง                         | 238,344.79                             | 236,                             | User Defined Measure                      |     |
| กระทรวงการต่างประเทศ                   | 8,753.23                               | 8                                |                                           | 2   |
| กระทรวงการทองเที่ยวและก็พ้า            | 6,678.29                               |                                  | Greater/Less Than, Equal To,              | etc |
| กท.การพัฒนาสังคมและความมั่นคงของมนุษย์ | 13,638.81                              | <b>C</b> <sub>2</sub>            | Top 10, etc.                              |     |
| กระทรวงเกษตรและสหกรณ์                  | 98,776.30                              | 84,                              | Sort Values Low_High                      |     |
| กระทรวงคมนาคม                          | 168,527.83                             | 133,                             |                                           |     |
| กระทรวงทรัพยากรธรรมชาติและสิ่งแวดล้อม  | 33,240.11                              | 26,                              | Sort Values High→Low                      |     |
| กระทรวงติจิทัลเพื่อเศรษฐกิจและสังคม    | 6,582.17                               | 5,                               | Subtotals (Sums, Averages, et             | c.) |
| กระทรวงพลังงาน                         | 2,217.83                               | 2,                               | 2018 - 11 - 11 - 11 - 11 - 11 - 11 - 11 - |     |
| กระทรวงพาณีชย์                         | 7,090.68                               | 6,                               | Tell me about                             |     |
| กระทรวงมหาดไทย                         | 353,378.38                             | 327,                             | Hide from Chart                           |     |
| กระทรวงยุติธรรม                        | 25,415.81                              | 22,                              | Swap Chart Measure                        |     |
| กระทรวงแรงงาน                          | 49,585.56                              | 49,                              | Remove from Report                        |     |
|                                        | 0.150.00                               | 6.003                            | 1 GE 04 76                                |     |

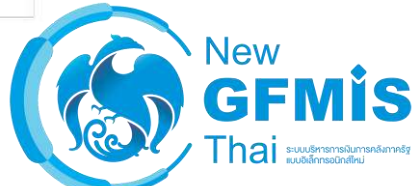

### การตั้งค่า Filter ข้อมูล Measure

### **MIS: Analytics Report**

ในหน้าต่าง Filter ของ Measure จะมี ข้อมูลต่าง ๆ ดังนี้ (ข้อ 5-13 อยู่ในหน้าถัดไป)

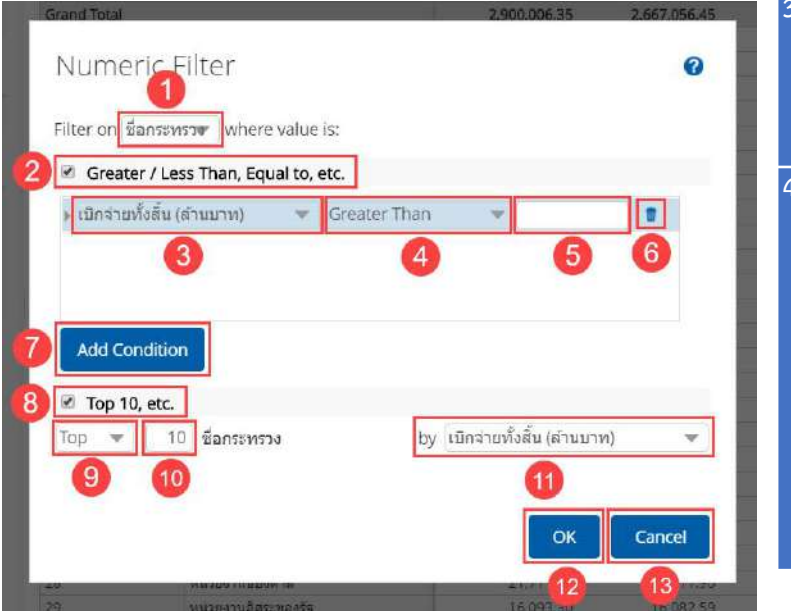

| ลำดับ | ชื่อฟิลด์            | คำอธิบาย                                                                                                    |
|-------|----------------------|----------------------------------------------------------------------------------------------------|
| 1.    | ชื่อ Dimension       | เลือก Dimension ที่ต้องการให้เงื่อนไขของ Measure มีผลด้วย ถ้าใน<br>รายงานมี Dimension แค่ตัวเดียวจะแสดงชื่อ Dimension นั้นเพียงชื่อ<br>เดียว |
| 2.    | Greater/Less Than,   | เลือกเพื่อสร้างเงื่อนไข Greater/Less Than, Equal To, etc                                                                                     |
|       | Equal To, etc.       |                                                                                                    |
| 3.    | กล่องเลือก Measure   | เลือก Measure ที่ต้องการตั้งค่าเงื่อนไข Greater/Less Than, Equal To,                                                                         |
|       | สำหรับเงื่อนไข       | etc.                                                                                                    |
|       | Greater/Less Than,   |                                                                                                    |
|       | Equal To, etc.       |                                                                                                    |
| 1.    | กล่องตั้งค่าเงื่อนไข | เครื่องมือสำหรับควบคุมเงื่อนไข โดยมีเงื่อนไขทั้งหมด ดังนี้                                                                                   |
|       | ของ Greater/Less     | • Greater Than (มากกว่า)                                                                                                    |
|       | Than, Equal To,      | <ul> <li>Less Than (น้อยกว่า)</li> </ul>                                                                                                    |
|       | etc.                 | <ul> <li>Greater Than or Equals (มากกว่าหรือเท่ากับ)</li> </ul>                                                                              |
|       |                      | <ul> <li>Less Than or Equals (น้อยกว่าหรือเท่ากับ)</li> </ul>                                                                                |
|       |                      | <ul> <li>Equals (เท่ากับ)</li> </ul>                                                                                                    |
|       |                      | <ul> <li>Not Equal To (ไม่เท่ากับ)</li> </ul>                                                                                                |
|       |                      | <ul> <li>Between (ระหว่าง)</li> </ul>                                                                                                    |
|       |                      | <ul> <li>Is Not Empty (ไม่ใช่ค่าว่าง)</li> </ul>                                                                                             |
|       |                      |                                                                                                    |

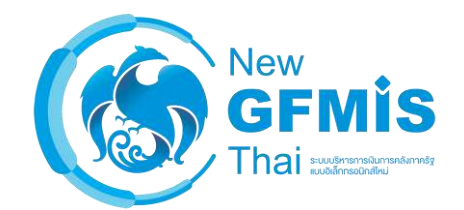

### การตั้งค่า Filter ข้อมูล Measure

### **MIS: Analytics Report**

ในหน้าต่าง Filter ของ Measure จะมี ข้อมูลต่างๆ ดังนี้

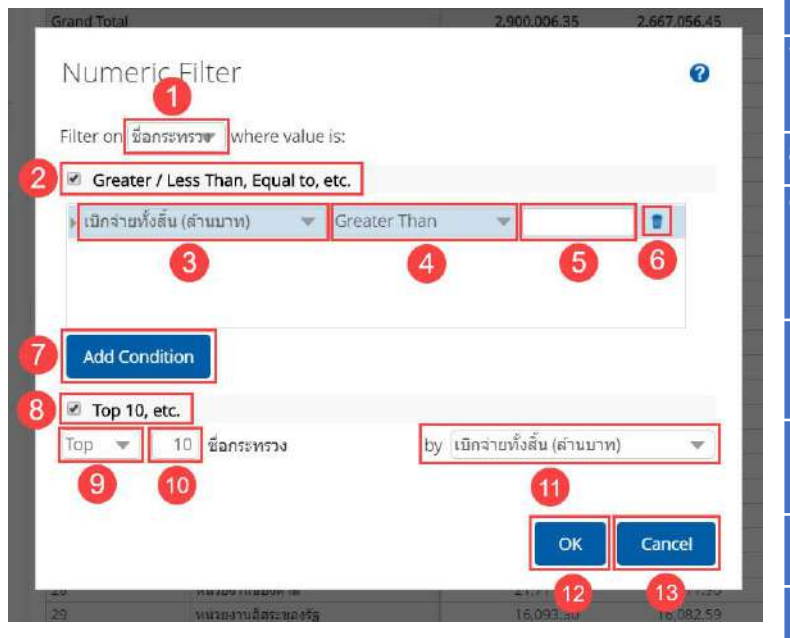

| ลำดับ | ชื่อฟิลด์                                          | คำอธิบาย                                                                                                    |
|-------|----------------------------------------------------|----------------------------------------------------------------------------------------------------|
| 5.    | กล่องใส่ค่าตัวเลขสำหรับเงื่อนไข                    | สำหรับกรอกค่าตัวเลขของเงื่อนไข                                                                                                    |
|       | Greater/Less Than, Equal                           |                                                                                                    |
|       | To, etc.                                           |                                                                                                    |
| 6.    | ปุ่มถังขยะ                                         | สำหรับลบการตั้งค่าของ Greater/Less Than, Equal To, etc.<br>ไม่สามารถใช้งานได้หากในหน้าต่างมีเงื่อนไขเหลืออยู่เพียงเงื่อนไข<br>เดียว |
| 7.    | ປຸ່ม Add Condition                                 | เพิ่มช่องสำหรับใส่เงื่อนไขของ Greater/Less Than, Equal To,<br>etc                                                                   |
| 8.    | Top 10, etc.                                       | เลือกเพื่อสร้างเงื่อนไข Top 10, etc.                                                                                                |
| 9.    | กล่องตั้งค่าเงื่อนไข ของ Top                       | เครื่องมือสำหรับควบคุมเงื่อนไข โดยมีเงื่อนไขให้เลือก ดังนี้                                                                         |
|       | 10, etc.                                           | <ul> <li>Top (แสดงเฉพาะ x อันดับแรก)</li> </ul>                                                                                     |
|       |                                                    | <ul> <li>Bottom (แสดงเฉพาะ x อันดับสุดท้าย)</li> </ul>                                                                              |
| 10.   | กล่องใส่จำนวนสำหรับเงื่อนไข<br>Top 10, etc.        | กรอกตัวเลขของจำนวนลำดับที่ต้องการแสดงในรายงาน                                                                                       |
| 11.   | กล่องเลือก Measure สำหรับ<br>เงื่อนไข Top 10, etc. | เลือก Measure ที่ต้องการตั้งเงื่อนไข Top 10, etc.                                                                                   |
| 12.   | ปุ่ม OK                                            | กดปุ่มเพื่อตกลงสร้างเงื่อนไขตามที่ตั้งค่าไว้                                                                                        |
| 13.   | ปุ่ม Cancel                                        | กดปุ่มเพื่อปิดหน้าต่างตั้งค่าเงื่อนไขโดยไม่บันทึกเงื่อนไขที่ตั้งค่าไว้                                                              |

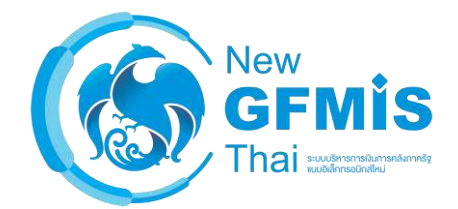

### การแก้ไขและลบ Filter

แก้ไข: ในส่วนของ Filter คลิกรูปดินสอเพื่อทำการแก้ไข หรือ คลิกขวาแล้วเลือก 'Edit' ลบ: ในส่วนของ Filter คลิกรูปกากบาท หรือ คลิกขวาแล้วเลือก 'Remove from report'

| View As: 🔝 Itr 🗠 |                                        | 10 0-                               |                        | 50 5 0                               | 🖻 😁 🖬           | 🗸 Layout                                                                         | Available fields (321) for:                         |
|------------------|----------------------------------------|-------------------------------------|------------------------|--------------------------------------|-----------------|----------------------------------------------------------------------------------|-----------------------------------------------------|
| Rows: 3 Cols: 4  | วยงาน                                  | งานการเป <mark>ิ</mark> กจ่ายรายหน่ | A01 - ราย              |                                      | ✓ 2 Filters     | Rows 🍚                                                                           | งบประจำปี (ไม่รวมเพิ่มเดิมกลางปี)                   |
| 0 ×              |                                        |                                     |                        | n includes 2561                      | × 🥒 ปีงบประมาย  | ชื่อกระทรน 👻                                                                     | Find: View 🗸                                        |
|                  |                                        | d กระทรวงศึกษาธิการ                 | โหม, กระทรวงการคลัง an | ง includes กระทรวงกลา                | X 1 ชื่อกระทรว  | Drop Level Here                                                                  | ^ ^                                                 |
| ~                | %เบิกจ่ายต่องบฯหลัง<br>โอน/ปป.หั่งสิ้น | เบ็กจ่ายทั้งสิ้น (ล้าน<br>บาท)      | PO ทั้งสิ้น (ล้านบาท)  | งบฯ หลังโอน/ปป. ทั้งสิ้น<br>(สำนบาท) | ชื่อกระทรวง 🗢   | Columns 🍚                                                                        | <ul> <li>พระบงของรมาณ</li> <li>จึงเชื่อง</li> </ul> |
|                  | 82.58                                  | 180,448.03                          | -31.49                 | 218,512.71                           | กระทรวงกลาโหม   | Drop Level Here                                                                  | <ul> <li>mi</li> </ul>                              |
|                  | 99.30                                  | 236,677.81                          | 0.62                   | 238,344.79                           | กระทรวงการคลัง  |                                                                                  | ∽ ปฏิทินปีงบประมาณ                                  |
|                  | 96.88                                  | 489,507.24                          | 12.84                  | 505,263.83                           | กระทรวงศึกษาธิก | Measures                                                                         | 🍚 ปีงบประมาณ                                        |
|                  | 94.23                                  | 906,633.08                          | -18.04                 | 962,121.34                           | Grand Total     |                                                                                  | 🍚 ไตรมาสตามปังบประมาณ (1)                           |
|                  |                                        |                                     |                        |                                      | I               | งบฯ หลงเอน/บป. หงสน (สานบา > PO ห้งสิ้น (ล้านบาท) > เบ็กจ่ายทั้งสิ้น (ล้านบาท) > | 🍚 เดือนตามปีงบประมาณ (3)<br>🍚 เดือน/ปิงบประมาณ      |
|                  |                                        |                                     |                        |                                      |                 | %เบิกจ่ายต่องบฯหลังโอน/ปป.หั้ง 🗸                                                 | ∽ หน่วยงาน (ตามโครงสร้างรห้                         |
|                  |                                        |                                     |                        |                                      |                 | Drop Measure Here                                                                | 🎯 รหัสกระพรวง                                       |
|                  |                                        |                                     |                        |                                      |                 |                                                                                  | 😂 ชื่อกระหราม                                       |
|                  |                                        |                                     |                        |                                      |                 |                                                                                  | 🥯 รหัสหน่วยงาน                                      |
|                  |                                        |                                     |                        |                                      |                 |                                                                                  | 🎯 ชื่อหน่วยงาน                                      |
|                  |                                        |                                     |                        |                                      |                 |                                                                                  | ัชหน่วยงาน (ตามหน่วยงานในส้                         |
|                  |                                        |                                     |                        |                                      |                 | e Proportios                                                                     | 🎯 รหัสกระทรวง (ที่หน่วยงาน                          |
|                  |                                        |                                     |                        |                                      |                 | • Hoperces                                                                       | 🎯 กระหรวง (หี่หน่วยงานสังกัด)                       |
|                  |                                        |                                     |                        |                                      |                 | Report Options                                                                   | 🎯 รงโสหน่วยงาน                                      |

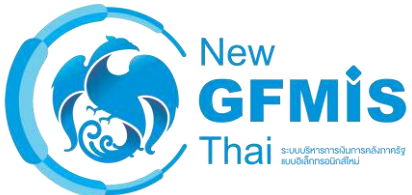

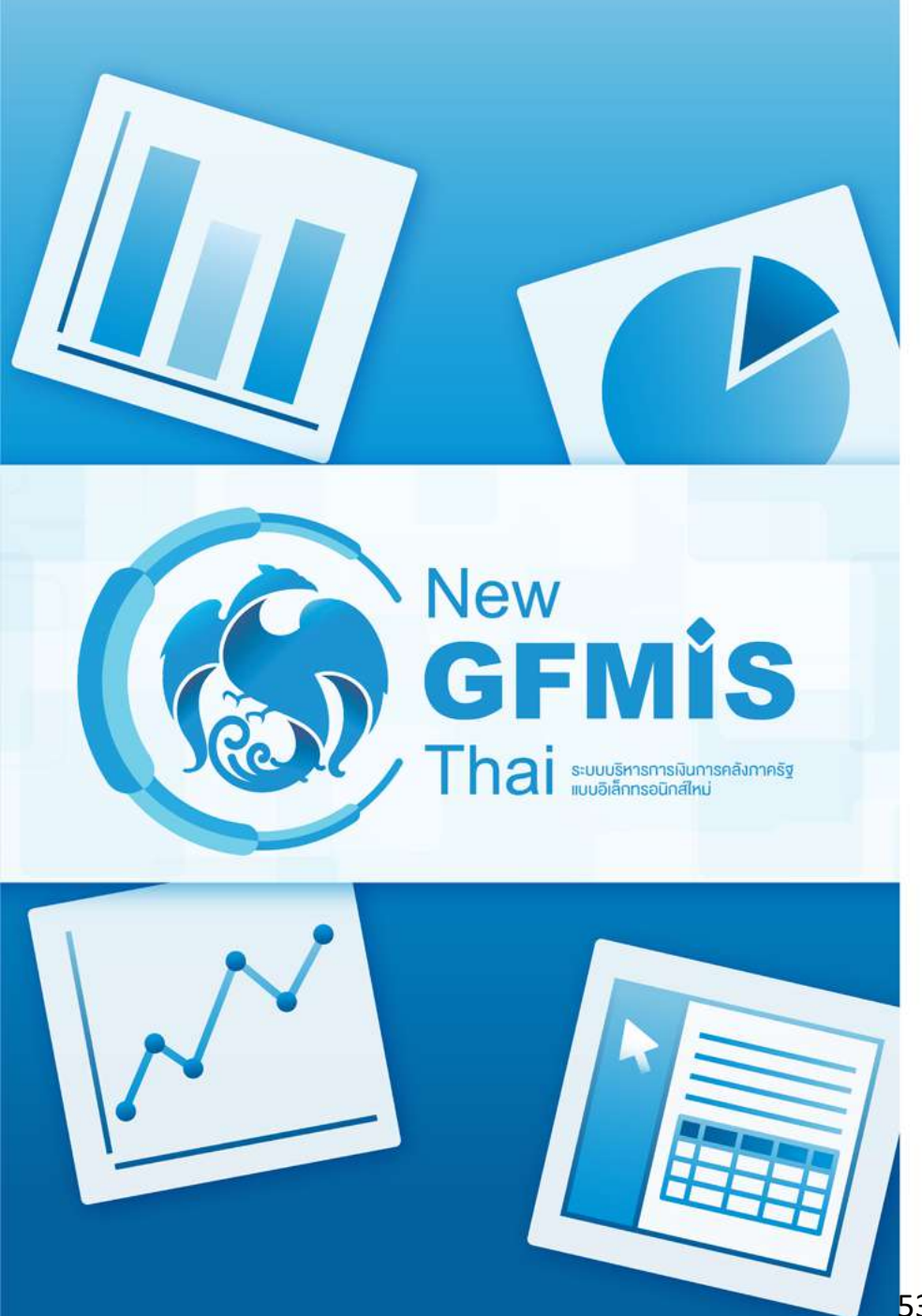

- การเรียงลำดับ (Sorting) ข้อมูล Dimension
- การเรียงลำดับ (Sorting) ข้อมูล Measure

### เลือกที่คอลัมน์ Dimension ที่ต้องการจะจัดเรียงแล้วเลือก A->Z (น้อยไปมาก) หรือ Z->A (มากไปน้อย)

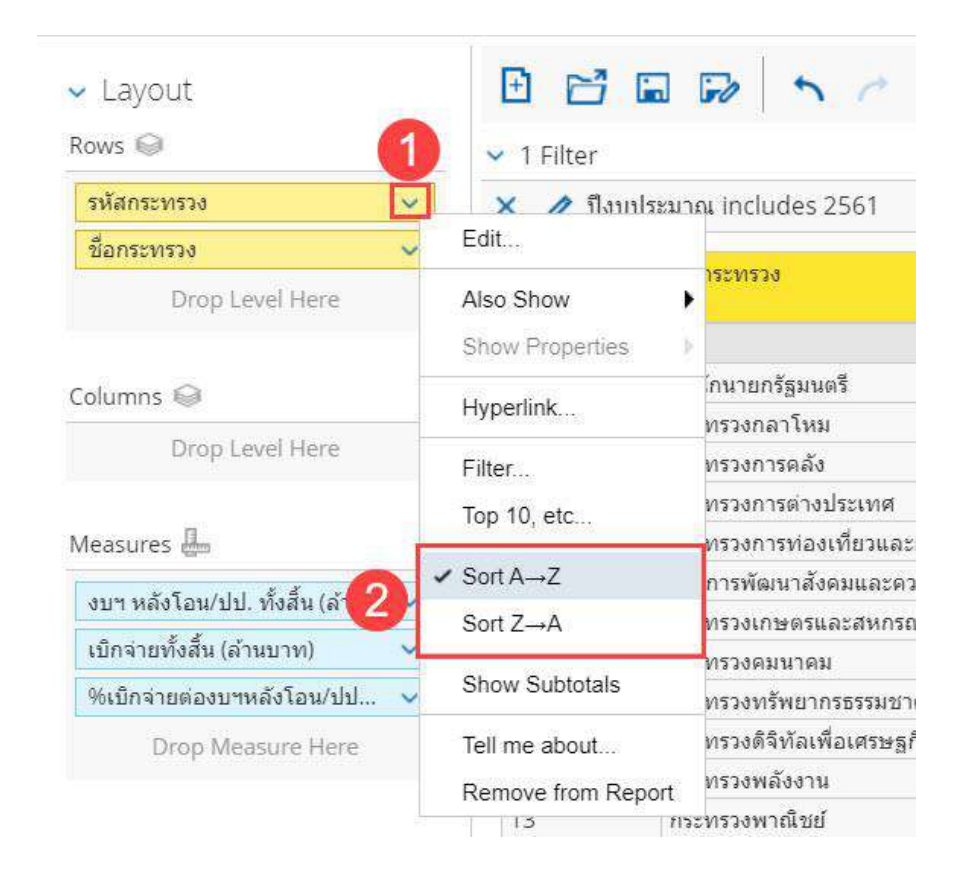

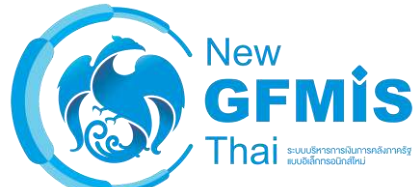

เลือกที่คอลัมน์ Measure ที่ต้องการจะจัดเรียงแล้วเลือก Sort Values Low -> High (น้อยไปมาก) หรือ Sort Values High -> Low (มากไปน้อย)

| 1 Filter                            |                                       | A01 - 5                        | ายงานการเบิกจ่ายรายหน่วยง              | าน              |
|-------------------------------------|---------------------------------------|--------------------------------|----------------------------------------|-----------------|
| 🕻 🥒 ปึงบประมาณ includes 2561        |                                       |                                | 1                                      |                 |
| ชื่อกระทรวง 🗢                       | งบฯ หลังโอน/ปป. ทั้ง<br>สิ้น (ลำนบาท) | เบิกจ่ายทั้งสิ้น (ส่าน<br>บาท) | %เบิกจายต่องบาหลัง<br>โอน/ูปป.ทั้งสิ้น |                 |
| Grand Total                         | 2,900,006.35                          | 2,667,056.45                   | Column Name and                        | Format          |
| สำนักนายกรัฐมนตรี                   | 33,813.71                             | 28,401.77                      | Conditional Forma                      | ttina           |
| กระทรวงกลาโหม                       | 218,512.71                            | 180,448.03                     | o originariari orina                   | ung             |
| กระพรวงการคลัง                      | 238,344.79                            | 236,677.81                     | User Defined Meas                      | sure            |
| กระทรวงการต่างประเทศ                | 8,753.23                              | 8,051.04                       | Graater/Less Than                      | Equal To atc    |
| กระทรวงการท่องเที่ยวและกีฬา         | 6,678.29                              | 5,045.08                       | Oreatencess man                        | , Equal 10, etc |
| กท.การพัฒนาสังคมและความมันคงขอ      | 13,638.81                             | 12,776.86                      | lop 10, etc                            |                 |
| กระทรวงเกษตรและสหกรณ์               | 98,776.30                             | 84,311.46                      | Sort Values Low→                       | High            |
| กระทรวงคมนาคม                       | 168,527.83                            | 133,062.86                     | Sort Values High-                      | low             |
| กระทรวงทรัพยากรธรรมชาติและสิ่งแวด   | 33,240.11                             | 26,601.99                      | e ent fainte tright                    |                 |
| กระทรวงดิจิทัลเพื่อเศรษฐกิจและสังคม | 6,582.17                              | 5,565.49                       | Subtotals (Sums, A                     | verages, etc.)  |
| กระทรวงพลังงาน                      | 2,217.83                              | 2,055.38                       | Tell me about                          |                 |
| กระทรวงพาณิชย์                      | 7,090.68                              | 6,108.50                       |                                        |                 |
| กระทรวงมหาดไทย                      | 353,378.38                            | 327,685.26                     | Hide from Chart                        |                 |
| กระทรวงยุดีธรรม                     | 25,415.81                             | 22,983.69                      | Swap Chart Measu                       | .ire            |
| กระทรวงแรงงาน                       | 49,585.56                             | 49,262.10                      | Remove from Rep                        | ort             |
| กระทรวงวัฒนธรรม                     | 8,150.02                              | 6,907.65                       | 84.76                                  |                 |

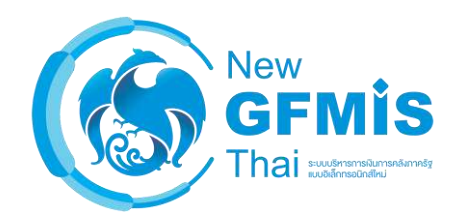

- **1.**จากรายงาน **A-01** ให้ทำการเพิ่มคอลัมน์ "งบ รายจ่าย" เข้ามาในรายงาน
- เรียงลำดับข้อมูลจากโดยให้เรียงงบรายจ่ายที่มี
   เบิกจ่ายทั้งสิ้นจากมากไปน้อย
- **3.**เพิ่มตัวกรองให้แสดงข้อมูลเฉพาะงบรายจ่ายบ หลังโอนฯเปลี่ยนแปลงทั้งสิ้นมากที่สุด

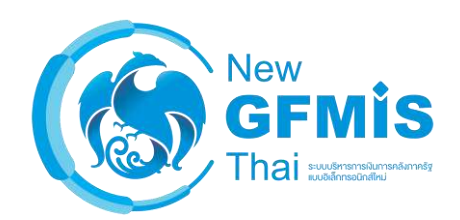

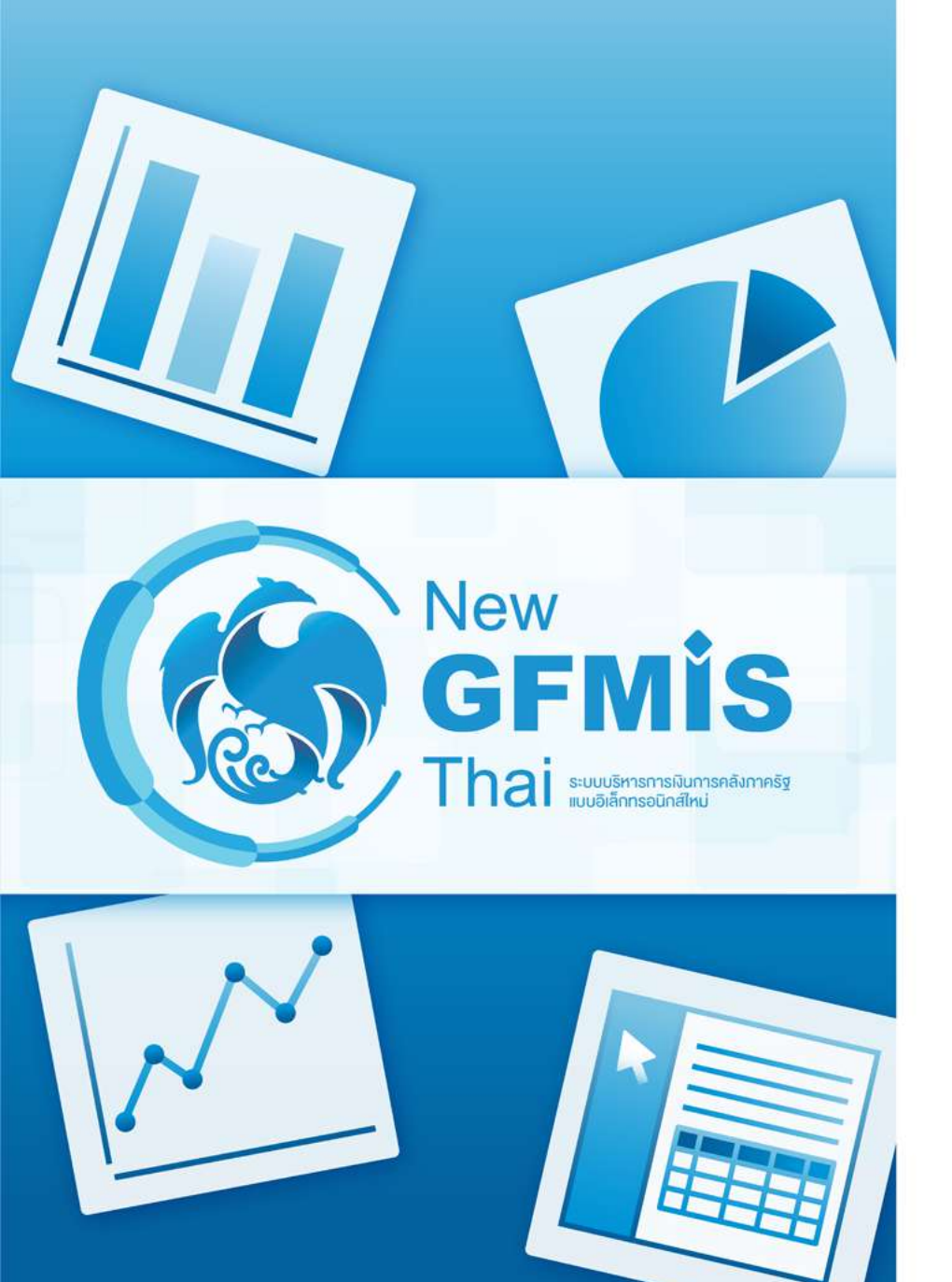

 การแสดง Grand Total (ค่ารวม ทั้งหมด) ✓ Layout Rows ☺

ชื่อกระทรวง

A01 - รายงานการเบิกจ่ายรายหน่วยงาน

### โดย Default ยอด Grand Total จะแสดงอยู่ด้านบนของรายงาน

×

×

| Available field<br>งบประจำปี (ไม่ร<br>ปี) | ls (331) for:<br>ການເพີ່ມເດີມກລາง |
|-------------------------------------------|-----------------------------------|
| Find:                                     | View 🗸                            |

- ่ ∽ ปังบประมาณ
  - 🎯 ปังบประมาณ
- 🗸 ปฏิทินปีงบประมาณ
  - 🎯 ไตรมาสตามปังบประมาณ (1)
  - 🎯 รหัสเดือนตามปังบประมาณ
  - 🎯 เดือนตามปังบประมาณ (3)
  - 🎯 รหัสเดือน/ปังบประมาณ
  - 🎯 เดือน/ปีงบประมาณ
- 🗸 หน่วยงาน (ตามโครงสร้างรหัสหน่...
  - 😂 รหัสกระทรวง
  - 🎯 ชื่อกระทรวง
  - 🥯 รหัสหน่วยงาน
- 🎯 ชื่อหน่วยงาน

#### 🗸 หน่วยงาน (ตามหน่วยงานในสังกัด)

- 😂 รหัสกระทรวง (ที่หน่วยงานสั...
- 🥯 กระทรวง (ที่หน่วยงานสังกัด)
- 🥪 รหัสหน่วยงาน
- 🎯 ชื่อหน่วยงาน
- 🗠 หน่วยรับงบประมาณ (ดามโครงสร้...

| Columns 😂                      |   |
|--------------------------------|---|
| Drop Level Here                |   |
| Measures                       |   |
| งบฯ หลัง โอน/ปป. ทั้งสิ้น (ล้า | ~ |
| PO ทั้งสิ้น (ล้านบาท)          | Y |
| เบิกจ่ายทั้งสิ้น (ล้างบาท)     | ~ |

Drop Level Here

%เบิกจ่ายต่องบาหลัง โอน/ป...

Drop Measure Here

| Ð | P | F. | 50 | 5     | 1 | 10 | 0-   |
|---|---|----|----|-------|---|----|------|
| - |   |    |    | 1.1.1 | 0 | 12 | 10-0 |

1 Filter

#### 🗙 🌛 ปีงบประมาณ includes 2562

| ชื่อกระทรวง 🗢                       | งบฯ หลัง โอน/ปป. ทั้ง<br>สิ้น (ล้านบาท) | PO ทั้งสิ้น (ล้านบาท) | เบ็กจ่ายทั้งสิ้น (ล้าน<br>บาท) | %เบิกจ่ายต่องบาหลัง<br>โอน/ปป.ทั้งสิ้น |
|-------------------------------------|-----------------------------------------|-----------------------|--------------------------------|----------------------------------------|
| Grand Total                         | 3,000,000.00                            | 0.42                  | 2,783,154.80                   | 92.77                                  |
| สำนักนายกรัฐมนตรี                   | 40,910.43                               | 0.00                  | 35,013.73                      | 85.59                                  |
| กระทรวงกลาโหม                       | 222,652.45                              | 0.00                  | 184,485.25                     | 82.86                                  |
| กระทรวงการคลัง                      | 243,194.18                              | 0.00                  | 241,558.05                     | 99.33                                  |
| กระทรวงการต่างประเทศ                | 9,092.99                                | 0.00                  | 8,152.32                       | 89.65                                  |
| กระทรวงการท่องเที่ยวและกีฬา         | 6,160.24                                | 0.00                  | 5,155.41                       | 83.69                                  |
| กท.การพัฒนาสังคมและความมั่นคงขอ     | 13,322.93                               | 0.00                  | 12,592.85                      | 94.52                                  |
| กระทรวงเกษตรและสหกรณ์               | 109,183.61                              | 0.00                  | 95,980.48                      | 87.91                                  |
| กระทรวงคมนาคม                       | 179,672.08                              | 0.00                  | 140,678.85                     | 78.30                                  |
| กระทรวงทรัพยากรธรรมขาติและสิ่งแวด   | 30,703.02                               | 0.00                  | 26,838.92                      | 87.41                                  |
| กระทรวงดิจิทัลเพื่อเศรษฐกิจและสังคม | 5,415.52                                | 0.00                  | 4,512.18                       | 83.32                                  |
| กระทรวงพลังงาน                      | 2,302.30                                | 0.00                  | 2,067.58                       | 89.80                                  |
| กระทรวงพาณิชย์                      | 6,769.03                                | 0.00                  | 6,209.74                       | 91.74                                  |
| กระทรวงมหาดไทย                      | 372,650.80                              | 0.00                  | 345,412.78                     | 92.69                                  |
| กระทรวงยุติธรรม                     | 25,492.06                               | 0.00                  | 23,491.59                      | 92.15                                  |
| กระทรวงแรงงาน                       | 52,642.04                               | 0.00                  | 52,481.57                      | 99.70                                  |
| กระทรวงวัฒนธรรม                     | 8,174.27                                | 0.00                  | 6,981.85                       | 85.41                                  |
| กระทรวงวิทยาศาสตร์และเทคโนโลยี      | 13,272.69                               | 0.00                  | 13,272.02                      | 99.99                                  |
| กระทรวงศึกษาธิการ                   | 481,945.28                              | 0.42                  | 468,200.11                     | 97.15                                  |
| กระทรวงสาธารณสุข                    | 137,256.86                              | 0.00                  | 130,633.96                     | 95.17                                  |
| กระทรวงอุดสาหกรรม                   | 5,254.33                                | 0.00                  | 4,843.81                       | 92.19                                  |
| กระทรวงการอุดมศึกษา วิทยาศาสตร์ วิ  | 14,397.23                               | 0.00                  | 9,068.60                       | 62.99                                  |

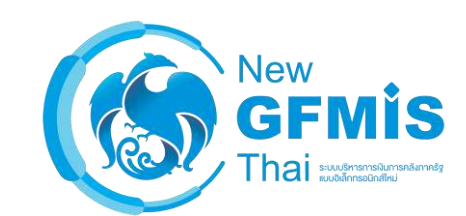

### การแสดง Grand Total (ค่ารวมทั้งหมด)

### Grand Total สามารถเลือกซ่อนหรือแสดงได้ดังนี้

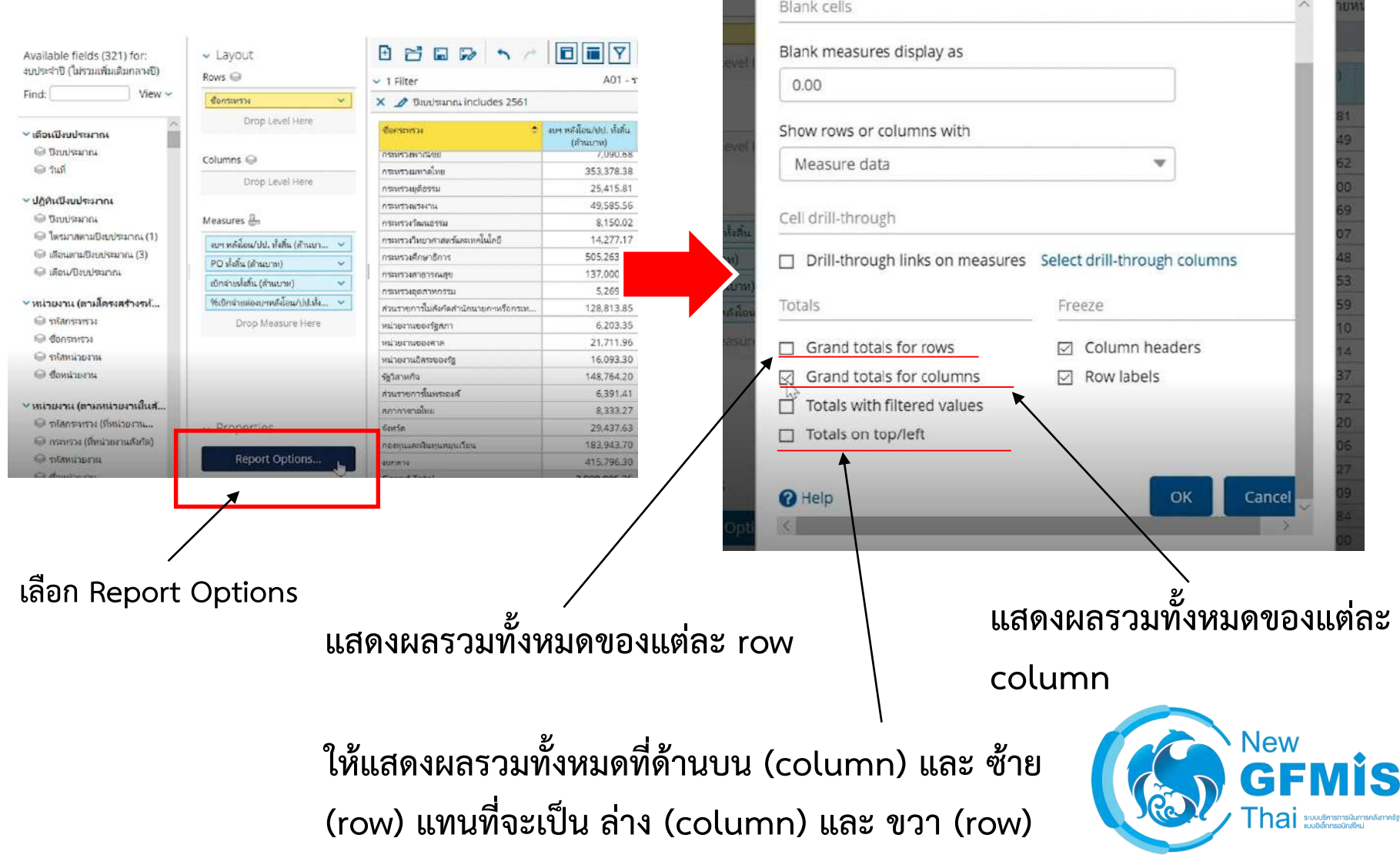

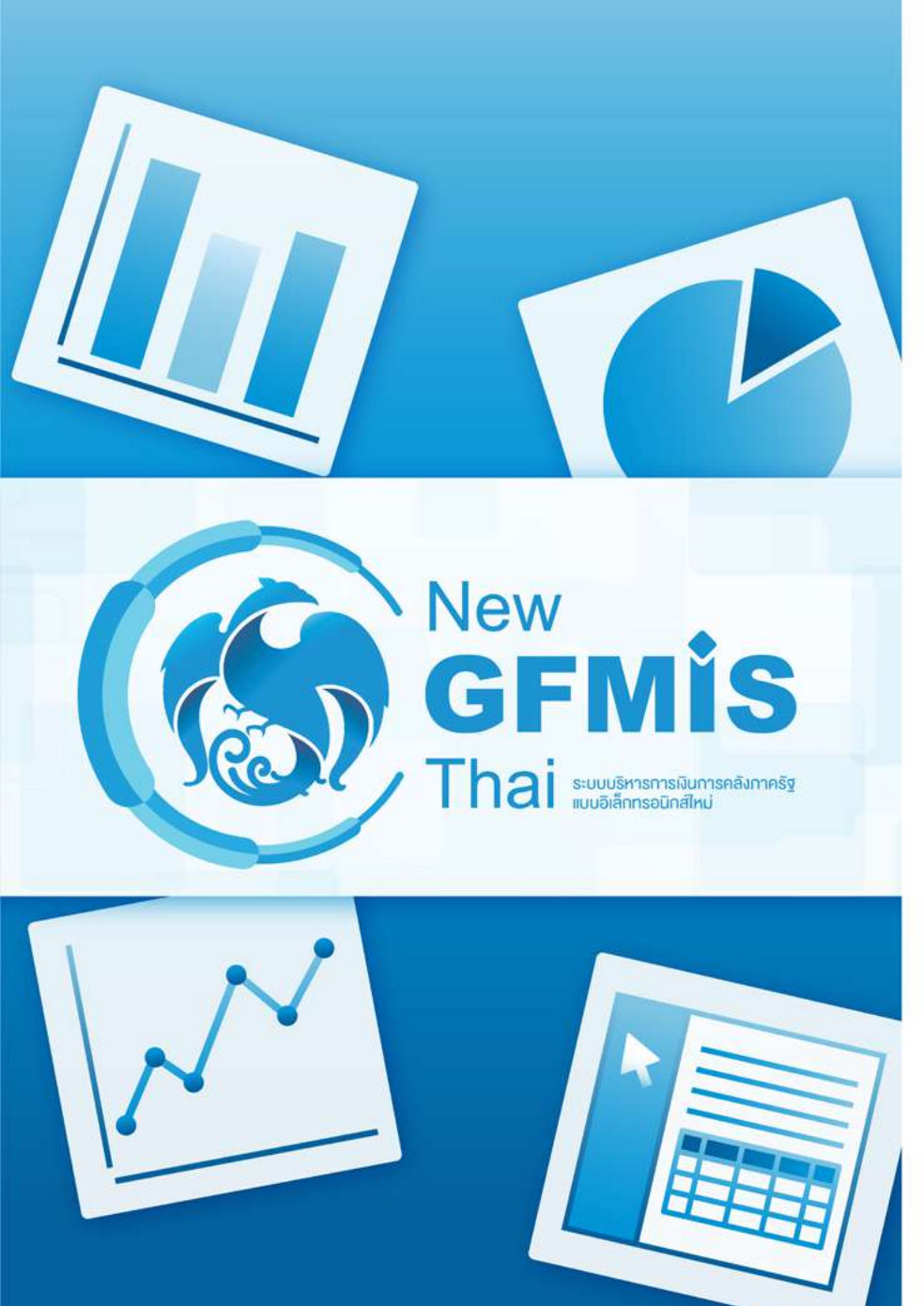

การแสดง Subtotal (ค่ารวมย่อย)
 ของ Dimension

### Subtotal หรือค่ารวมย่อยในแต่ละ Dimension จะสามารถแสดงได้เมื่อรายงานแสดง 1 Dimension ขึ้นไป

| Available fields (321) for:                                                                       | 🖌 Layout                           | • • •                        |                                       | 7 % 0-                                |                       | V                              | ew As: 🔝 In 👻                         |
|---------------------------------------------------------------------------------------------------|------------------------------------|------------------------------|---------------------------------------|---------------------------------------|-----------------------|--------------------------------|---------------------------------------|
| งบบระจาบ ( เมรามเพมเพมกลางบ)                                                                      | Rows 🝚                             | 👻 2 Filters                  | A0                                    | 1 - รายงานการเบิกจ่ายร                | ภายหน่วยงาน           |                                | Rows: 108 Cols: 4                     |
| Find: View V                                                                                      | ชื่อการหาวง 👻                      | × 🥒 ปีงบประม                 | nni includes 2561                     |                                       |                       |                                | 0 ×                                   |
| ~                                                                                                 | ซือหน่วยงาน 👻                      | × 1 dans=un                  | อง includes กระทรวงกลาโทม, กระทรวงการ | คลัง and กระทรวงศึกษาใ                | Sinns                 |                                |                                       |
| <ul> <li>เดือนปีงบประมาณ</li> <li>ปังบประมาณ</li> </ul>                                           | Drop Level Here                    | ซื้อกระทรวง                  | Comisura 🗢                            | งบฯ หลังโอน/ปป. หั้งสิ้น<br>(ส้านบาท) | PO ທໍ່ະສິ້ນ (ຄ້ານບາຫ) | เปิกจ่ายทั้งสิ้น (ด้าน<br>บาท) | %เบิกจ่ายต่องบาหลัง<br>โอน/ปป.ทั้งสิน |
| ⊜ วนที                                                                                            | Columns 🍚                          |                              | สนง.ปลัดกระทรวงกลาโทม                 | 9,259.68                              | 0.18                  | 8,481.90                       | 91.60                                 |
| <ul> <li>√ปกิพิแป็งบุประมาณ</li> </ul>                                                            | Drop Level Here                    |                              | กองมีพบก                              | 107,456.97                            | 1.78                  | 90,871.24                      | 84.5                                  |
| <ul> <li>ปังบประมาณ</li> <li>โดรมาสตามปังบประมาณ (1)</li> <li>เรื่องเอาเป็นของเหตุ (2)</li> </ul> | Maximum II                         | and the second second second | กองทัพเรือ                            | 43,835.26                             | -33.59                | 36,101.41                      | 82.3                                  |
|                                                                                                   |                                    | กระทรวงกลายน                 | กองมัพอากาศ                           | 39,931.32                             | 0.00                  | 28.805.62                      | 72.1-                                 |
|                                                                                                   | measures en                        |                              | กองบัญชาการกองหัพใหย                  | 16,802.30                             | 0.14                  | 14,960.67                      | 89.04                                 |
|                                                                                                   | งบฯ หลังโอน/ปป. ทั่งสิ้น (ล้านบา 🗸 |                              | สถาบันเทคโนโลยีป้องกันประเทศ          | 1,227.19                              | 0.00                  | 1.227.19                       | 100.00                                |
|                                                                                                   | PO ทั้งสิ้น (ล้านบาท) 🗸 🗸          | กระทรวงกลาโหม                | a Total                               | 218,512.71                            | -31.49                | 180,448.03                     | 82.51                                 |
| <ul><li>∽หน่วยงาน (ตามโครงสร้างรห้</li></ul>                                                      | เบ็กจ่ายนั้งสิ้น (ด้านบาท) 🗸       |                              | สนง.ปลัดกระหรวงการคลัง                | 975.81                                | 0.00                  | 846.80                         | 86.71                                 |
| 👄 รสัสกระทรม                                                                                      | 96เบิกร่ายต่องบาหลังโอน/ปป.ห้ง 🗸   |                              | กรมธนาร์กษ์                           | 3,427.22                              | 0.44                  | 3,393.01                       | 99.0(                                 |
| 😔 ชื่อกระหรวง                                                                                     | Drop Massura Hara                  |                              | กรมบัญชีกลาง                          | 1,484.26                              | 0.02                  | 1,449.46                       | 97.6(                                 |
| 🔾 มาเลย่มหน้อ                                                                                     | Drop measure nere                  |                              | กรมสุลกาศร                            | 4,449.14                              | 0.16                  | 3,489.69                       | 78.44                                 |
| 🎯 ชื่อหน่วยงาน                                                                                    |                                    | 000000000000                 | กรมสรรพสามิด                          | 2,549.55                              | 0.00                  | 2,414.75                       | 94.7                                  |
| 0 10001010                                                                                        |                                    | ri soni i peri i priete      | กรมสรรพากร                            | 9,335.71                              | 0.00                  | 9,000.26                       | 96.4                                  |
| ∽ หน่วยงาน (ตามหน่วยงานในส้                                                                       |                                    |                              | สนง.คณะกรรมการนโยบายรัฐริสาหกิจ       | 140.64                                | 0.00                  | 135.84                         | 96.5                                  |
| 🔍 รหัสกระทรวง (ที่หน่วยงาน                                                                        |                                    |                              | สนง.บริหารหนีสาธารณะ                  | 213,662.55                            | 0.00                  | 213,648.29                     | 99.95                                 |
| 😡 กระทรวง (ที่หน่วยงานสังกัด)                                                                     | <ul> <li>Properties</li> </ul>     |                              | สนง.เศรษฐกิจการคลัง                   | 2,241.86                              | 0.00                  | 2,221.65                       | 99.1(                                 |
| 🝚 อรัสหน่วยงาน                                                                                    | Report Options                     |                              | สำนักงานความร่วมมือพัฒนาเศรษฐกิจกับป  | 78.06                                 | 0.00                  | 78.06                          | 100.00                                |
| O fouriousu                                                                                       | Report Options                     | กระทรวงการคลัง               | Total                                 | 238,344.79                            | 0.62                  | 236,677.81                     | 99.3(                                 |

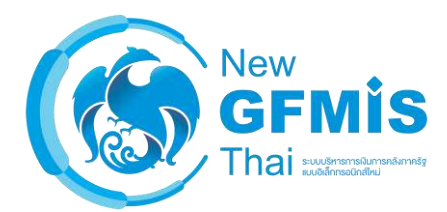

### วิธีแสดง Subtotal สามารถทำได้ 2 วิธี

### วิธีที่ 1: คลิกขวาที่ Dimension ในส่วนของ Layout แล้วเลือก 'Show Subtotals'

| Available fields (321) for:<br>ຈບປຣະຈຳປີ (ໃມ່รวมเพิ่มเต้มกลางปี) | ✓ Layout<br>Bows ♀              |                           |         |                                        | 7 % 0-                                |                       | V                              | ew As: 🔝 📊 🗸                           |
|------------------------------------------------------------------|---------------------------------|---------------------------|---------|----------------------------------------|---------------------------------------|-----------------------|--------------------------------|----------------------------------------|
| Find: View 🗸                                                     | deservice :                     | V 2 Elitere               |         | AU                                     | 1 - รายงานการเขกจายร                  | אראפראאפר             |                                | Rows: 108 Cols: 4                      |
|                                                                  | ร้องหว่าหวาย                    | Edit                      | ນປຈະ    | na includes 2561                       |                                       |                       |                                | Ø ×                                    |
| ∽ เดือนปังบประมาณ                                                | SOMATOR TH                      |                           | 251     | รม Includes กระทรางกลา เหม, กระทรางการ | may and them young is                 | การ                   |                                |                                        |
| 🝚 ປັນປຣະມາຄະ                                                     | Drop Level Here                 | Also Show Show Properties |         | ร ชื่อหน่วยงาน                         | งบฯ หลังโอน/ปป. ทั้งสิ้น<br>(ถ้านบาห) | PO ทั้งสิ้น (ส้านบาท) | เบิกจ่ายทั้งสิ้น (ล้าน<br>บาท) | %เบิกจ่ายต่องบาหลัง<br>โอน/ปป.ทั้งสั้น |
| © INV                                                            | Columns 😡                       | Hyperlink                 |         | สนง.ปลัดกระทรวงกลาโหม                  | 9,259.68                              | 0.18                  | 8,481.90                       | 91.60                                  |
| ∽ ปฏิทินปึงบประมาณ                                               | Drop Level Here                 |                           | -       | กอเพิ่พบก                              | 107,456.97                            | 1.78                  | 90,871.24                      | 84.5                                   |
| 😡 ปีงบประมาณ                                                     |                                 | ✓ Filter                  |         | กอเพิ่พเรือ                            | 43,835.26                             | -33.59                | 36,101.41                      | 82.3                                   |
| 🍚 ใตรมาสตามปังบประมาณ (1)                                        | Managero II                     | Top 10, etc               | ทม      | กอมพัพอากาศ                            | 39,931.32                             | 0.00                  | 28,805.62                      | 72.1                                   |
| 🎯 ເດືອນສານປັນປຣະນາຄຸ (3)                                         | Measures em                     | ✓ Sort A→Z                |         | กองบัญชาการกองทัพใหย                   | 16,802.30                             | 0.14                  | 14,960.67                      | 89.0-                                  |
| 🖓 เดือนเป็นแระอาณ                                                | งบฯ หลังโอน/ปป. ทั้งสิ้น (ล้านเ | A Sort Z-A                |         | สถาบันเทคโนโลยีป้องกันประเทศ           | 1,227.19                              | 0.00                  | 1,227.19                       | 100.00                                 |
| • NOW DEDINATE                                                   | PO หั้งสิ้น (ถ้านบาท)           | JUILTA                    |         | สนม.ปลัดกระหรวงการคลัง                 | 975.81                                | 0.00                  | 846.80                         | 86.71                                  |
| ∽ หน่วยงาน (ตามโครงสร้างรห้                                      | เบิกจ่ายทั้งสิ้น (ล้านบาท)      | Show Subtotals            |         | กรมธนารักษ์                            | 3,427.22                              | 0.44                  | 3,393.01                       | 99.0(                                  |
| 😔 าหัสกระหราง                                                    | 98เบิกล่ายต่องบาหลังโอน/ปป.1    | Sell me about             |         | กรมปัญชีกลาง                           | 1,484.26                              | 0.02                  | 1,449.46                       | 97.6(                                  |
| 😡 ชื่อกระหรวง                                                    | Drep Manaura Ula                | Domous from Donort        |         | กรมศุลกากร                             | 4,449.14                              | 0.16                  | 3,489.69                       | 78.4-                                  |
| 🝚 รหัสหน่วยงาน                                                   | Drop Measure He                 | Remove nom Report         |         | กรมสรรพสามิต                           | 2,549.55                              | 0.00                  | 2,414.75                       | 94.7                                   |
| 🖓 ອ້ອນກ່ວຍວາມ                                                    |                                 |                           | 5000-90 | กรมสรรมากร                             | 9,335.71                              | 0.00                  | 9,000.26                       | 96.41                                  |
| Contractor in                                                    |                                 |                           |         | สนง.คณะกรรมการนโยบายรัฐวิสาหกิจ        | 140.64                                | 0.00                  | 135.84                         | 96.5                                   |
| ั∽ หน่วยงาน (ตามหน่วยงานในส้                                     |                                 |                           |         | สนง.บริหารหนี้สาธารณะ                  | 213,662.55                            | 0.00                  | 213,648.29                     | 99.91                                  |
| 🞯 รหัสกระทรวง (ที่หน่วยงาน                                       |                                 |                           |         | สนง.เครษฐกิจการคลัง                    | 2,241.86                              | 0.00                  | 2,221.65                       | 99.1(                                  |
| 😡 กระทรวง (ที่หน่วยงานสังกัด)                                    | <ul> <li>Properties</li> </ul>  |                           |         | สำนักงานความร่วมมือพัฒนาเครษฐกิจกับป   | 78.06                                 | 0.00                  | 78.06                          | 100.00                                 |
| Staniouru                                                        | The second contract             |                           |         | สำนักงานปลัดกระทรวงศึกษาอิการ          | 51,861.50                             | 1.50                  | 50,346.52                      | 97.0(                                  |
| O feminum                                                        | Report Options.                 |                           |         | สนุมเลขาธิการสภาการศึกษา               | 204.94                                | 0.47                  | 169.69                         | 82.8(                                  |

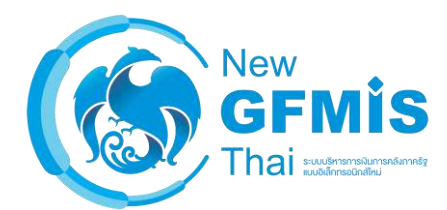

### วิธีที่ 2: คลิกขวาที่หัวคอลัมน์ในรายงานแล้วเลือก 'Show Subtotals'

| Available fields (321) for:                                         | ✓ Layout                           | •             |                                               | ~        |                | 7 10 0-                               |                       | V                              | ew As: 🔝 📊 👻                           |
|---------------------------------------------------------------------|------------------------------------|---------------|-----------------------------------------------|----------|----------------|---------------------------------------|-----------------------|--------------------------------|----------------------------------------|
| (עא אוואאאאאיאנינאז) עו איגעעט (                                    | Rows 🥯                             | ✓ 2 Filters   |                                               |          | AO             | 1 - รายงานการเ <mark>บ</mark> ิกล่ายช | กยหน่วยงาน            |                                | Rows: 108 Cols: 4                      |
| Find: View View View                                                | ชื่อกระหรวง 🗸                      | × 1 Us        | ບປ <del>ະ</del> ນາຄ <sub>ະ</sub> includes 256 | 1        |                |                                       |                       |                                | 0 ×                                    |
| ~                                                                   | ซื่อหน่วยงาน 🗸                     | × 1 de        | กระทรวง includes กระทร                        | างกลาโ   | พม, กระพรวงการ | คลัง and กระทรวงศึกษาเ                | กกร                   |                                |                                        |
| ✓ เดือนปีงบประมาณ ☺ ปีงบประมาณ                                      | Drop Level Here                    | ซื่อกระทรวง   | 🕈 ซื่อหน่วยงาน                                |          | ÷              | งบฯ หลังโอน/ปป. ทั้งสิ้น<br>(ส้วนบาท) | PO ทั้งสิ้น (ล้านบาท) | เบิกจ่ายทั้งสิ้น (ส้าน<br>บาท) | %เป็กจ่ายต่องบาหลัง<br>โอน/ปป ทั้งอื่น |
| 🍚 วันที                                                             | Columns 📦                          |               | Edit                                          | LEN.     |                | 9,259.68                              | 0.18                  | 8,481.90                       | 91.6(                                  |
| ∨ ปกิทินเป็มเประมาณ                                                 | Dron Level Here                    | 7             | Also Show                                     | •        |                | 107,456.97                            | 1.78                  | 90,871.24                      | 84.5                                   |
| 🖨 ปีมนประมาณ                                                        | biop covermere                     |               | Show Properties                               | 2        |                | 43,835.26                             | -33.59                | 36,101.41                      | 82.3                                   |
| 🍚 ไตรมาสตามปังบุประมาณ (1)                                          | Maxima II                          | กระทรวงกล     | Hyperlink                                     | -        |                | 39,931.32                             | 0.00                  | 28,805.62                      | 72.1-                                  |
| <ul> <li>○ (An and an copy of a set (1)</li> <li>○ (\$2)</li> </ul> | measures em                        |               |                                               | טו       |                | 16,802.30                             | 0.14                  | 14,960.67                      | 89.04                                  |
| 🖓 เชื้อม/สีโมนโระเวณ                                                | งบฯ หลังโอน/ปป. หั่งสิ้น (ล้านบา 👻 |               | ✓ Filter                                      | 11/20    | ทศ             | 1,227.19                              | 0.00                  | 1,227.19                       | 100.00                                 |
| · DOW DIDD IN It's                                                  | PO ทั้งอื่น (ถ้านบาท) 🗸 🗸          |               | Top 10, etc                                   | ei a     |                | 975.81                                | 0.00                  | 846.80                         | 86.71                                  |
| <ul><li>∽ หน่วยงาน (ตามโครงสร้างรห้</li></ul>                       | เบ็กจ่ายทั้งสิ้น (ก้านบาท) 🗸       |               | ✓ Sort A→Z                                    | -        |                | 3,427.22                              | 0.44                  | 3,393.01                       | 99.00                                  |
| 😡 รหัสกระทรวง                                                       | 96บิกล่ายต่องบาทลังโอน/ปป.ทั้ง 🗸   |               |                                               |          |                | 1,484.26                              | 0.02                  | 1,449.46                       | 97.6                                   |
| 😔 ชอกระหรวง                                                         | Dran Materia Hara                  |               | Sort Z→A                                      |          |                | 4,449.14                              | 0.16                  | 3,489.69                       | 78.44                                  |
| 😂 รหัสหน่วยงาน                                                      | Drop Measure Here                  | 0.000         | Show Subtotals                                |          |                | 2,549.55                              | 0.00                  | 2,414.75                       | 94.7                                   |
| 🖨 ชื่อหน่วยงาน                                                      |                                    | 111-113 (111) |                                               |          |                | 9,335.71                              | 0.00                  | 9,000.26                       | 96.4                                   |
| Contraction (Contraction)                                           |                                    |               | Tell me about                                 | มายรื    | กูวิสาหกิจ     | 140.64                                | 0.00                  | 135.84                         | 96.5                                   |
| < หน่วยงาน (ตามหน่วยงานในส้                                         |                                    |               | Remove from Repor                             | t 💡      |                | 213,662.55                            | 0.00                  | 213,648.29                     | 99.95                                  |
| 😡 รหัสกระทรวง (ที่หน่วยงาน                                          |                                    |               | สนง.เศรษฐกิจการค                              | ล้ง      |                | 2,241.86                              | 0.00                  | 2,221.65                       | 99.10                                  |
| 🍚 กระทรวง (พื่หน่วยงานสังกัด)                                       | <ul> <li>Properties</li> </ul>     |               | สำนักงานความร่วม                              | บือพัฒน  | เศรษฐกิจกับป   | 78.06                                 | 0.00                  | 78.06                          | 100.00                                 |
| 🝚 รษัสหน่วยงาน                                                      | Boport Options                     |               | สำนักงานปลัดกระท                              | รางศึกษา | อีการ          | 51,861.50                             | 1.50                  | 50,346.52                      | 97.01                                  |
| 🖓 สื่อหน่วยงาน                                                      | Report Options                     |               | สนง,เลขาธีการสภา                              | การศึกษ  | 1              | 204.94                                | 0.47                  | 169.69                         | 82.8(                                  |

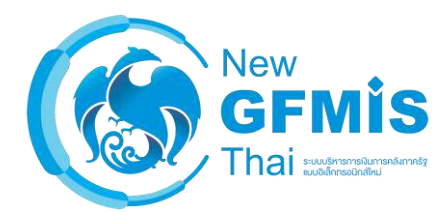

### 63

# จากรายงาน A-01 ให้ทำการเพิ่มคอลัมน์ "งบ รายจ่าย" และ "หมวดรายจ่าย" เข้ามาในรายงาน ทำการเพิ่ม subtotal ที่คอลัมน์ "งบรายจ่าย"

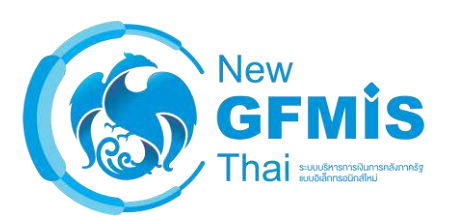

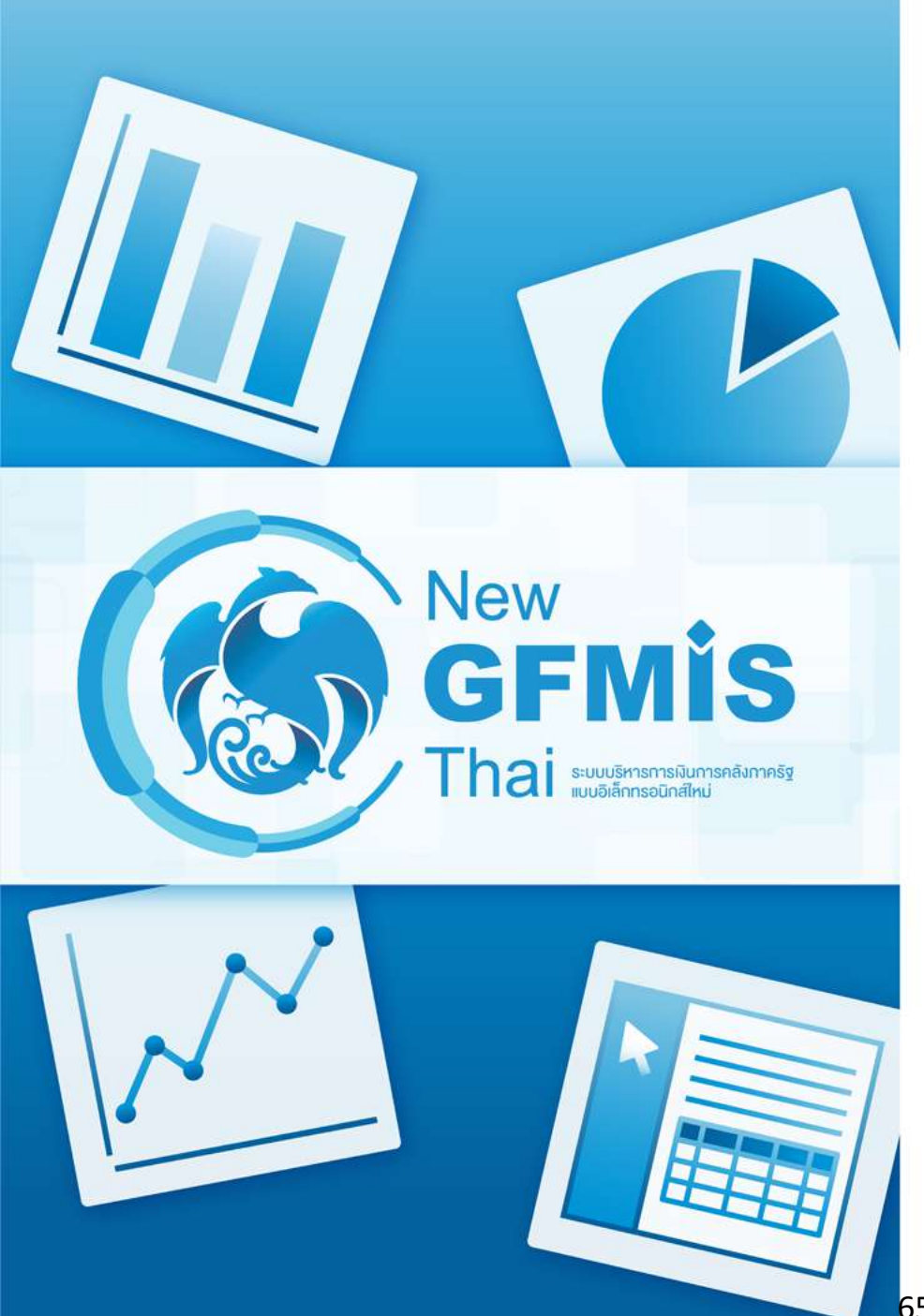

- การ Freeze ส่วนหัว ของ Column และ ส่วนของ Dimension

### ในลักษณะเดียวกันกับ Excel ผู้ใช้งานสามารถ Freeze ส่วนหัวคอลัมน์และ Dimension ได้ดังนี้

|                   | Rows 😡                            | ✓ 1 Filter                            | A01 - 1    | Blank cells                                                  |
|-------------------|-----------------------------------|---------------------------------------|------------|--------------------------------------------------------------|
| View 🛩            | รังกระหรวง 🗸                      | X 🥒 Daudmanna includes 2561           |            |                                                              |
| ~                 | Drop Level Here                   | docenno .                             |            | Blank measures display as                                    |
| ni (11)           |                                   | -                                     | (สำนบาท)   | evel                                                         |
|                   | Columns 🍚                         | กระหรวสหาศรษย                         | 7,090.68   | 0.00                                                         |
|                   | Drop Lavel Here                   | กระหรวมหาดไทย                         | 353,378.38 |                                                              |
|                   | propilarentere.                   | กระหรวงยุติธรรม                       | 25,415.81  | Charuraus or columns with                                    |
| 1114              | 2                                 | 035113348554314                       | 49,585.56  | Show rows or columns with                                    |
|                   | Measures 🖶                        | กระหรวงวัฒนธรรม                       | 8,150.02   | Massura data                                                 |
| งบบระมาณ (1)      | งบาทพัฒิอน/ปป. ทั้งสิ้น (สำนบา 👻  | กระหรวงวิทยาศาสตร์และเทคโนโลยี        | 14,277     | Medsure uata                                                 |
| ປຈະມາດ (3)        | PO ทั้งสิ้น (ด้านบาท) 🔍 🗸         | กระหรวงศึกษาธิการ                     | 505,263    |                                                              |
| 20.07             | เบ็กล่ายทั้งสิ้น (สำนบาท) 🗸 🗸     | กระหรวงกายวรณสุข                      | 137,000    |                                                              |
| โดยเสล้าเหน้      | 96 Cost and Manuscription (1) the | กระหรุงคุศการรม                       | 5,269.62   | Cell drill-through                                           |
| ALLANS NOT        |                                   | ส่วนราชการไม่ดังกัดสำนักนายกาหรือกระห | 128,813.85 |                                                              |
|                   | Drop Measure Here                 | หน่วยงานของรัฐสภา                     | 6,203.35   | Drill-through links on measures Select drill-through columns |
|                   |                                   | สาพเออนกรองคาล                        | 21,711.95  |                                                              |
|                   |                                   | หน่วยงานอิสระของรัฐ                   | 16.093.30  |                                                              |
|                   |                                   | รัฐวิสาหกิจ                           | 148,764.20 | Totals Freeze                                                |
| แนวแมวเป็นสั      |                                   | ส่วนราชการในพระองส์                   | 6,391,41   |                                                              |
| (diminumu         |                                   | สภากรชาดไหม                           | 8,333.27   | asuri 🗖 Grand totals for rows 🕞 🔽 Column headers             |
| (การมายเป็นกิจ)   | Proportion                        | Sinia                                 | 29,437.63  |                                                              |
| waene courrenting | Report Options                    | กองทุนและเดิมทุนหมุนเวียน             | 183,943,70 | Grand totals for columns 🛛 🖾 Row labels                      |
|                   |                                   | SUPPLY STORE                          | 415./96.30 | Totals with Sitered values                                   |
|                   |                                   |                                       |            |                                                              |
|                   |                                   |                                       |            | Totals on top/left                                           |
|                   |                                   |                                       |            |                                                              |
|                   | /                                 |                                       |            |                                                              |
|                   | /                                 |                                       |            | Q Help OK Ca                                                 |
| <b>D</b> 1        |                                   |                                       |            |                                                              |
| Keport            | Options                           |                                       |            | Opti 🔣                                                       |
| •                 |                                   |                                       |            |                                                              |
|                   |                                   |                                       |            | /                                                            |
|                   | /                                 |                                       |            |                                                              |
| رە                | ່ <u>ດ</u> (1) ທ                  | 9 cd 14                               |            |                                                              |
| 2070 9Å           | วคลลับบัไบ่ไ                      | ห้เลือบตาบไป                          | Freez      | e dimension เมเหเลอน 🛛 🔼                                     |
|                   | 011001010000                      |                                       |            |                                                              |
|                   | .1                                |                                       | 14         | . alwa w al w . 🦉 🏹 🔪                                        |
| പ്പ്പ്പെ          | แล้วแรงแห                         | പപിപ്പപ്                              | പം തവഴിച   | ไเบื้อย้าใช้งาวบเลื่อบรายงาบไป 🖊 🍊 🦰                         |
| มพี่คุณง เ        | หเยอหรายง                         | านสงเบทานส                            |            |                                                              |
| U                 |                                   |                                       |            |                                                              |
|                   |                                   |                                       | 000 0010   |                                                              |
|                   |                                   |                                       |            |                                                              |
|                   |                                   |                                       | VI IN U 4  |                                                              |

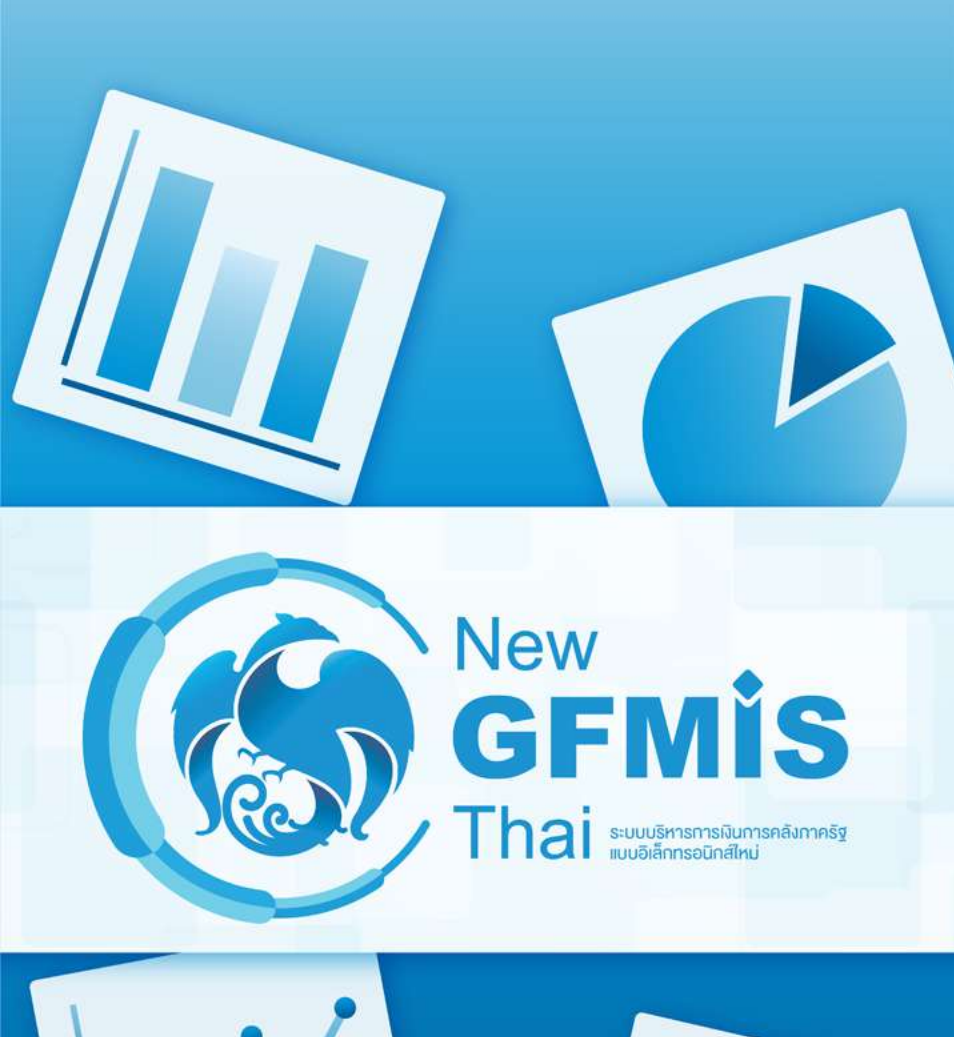

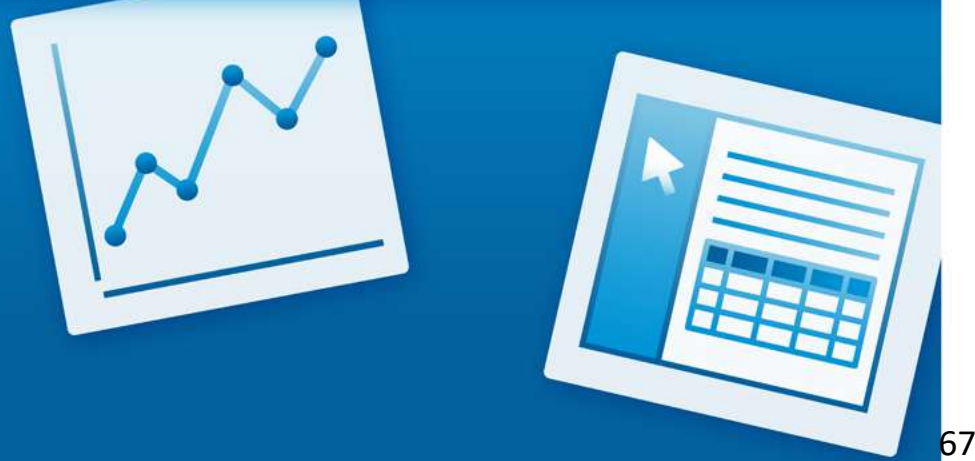

- การตั้งค่าทศนิยมของ Measure

โดย Default Measure ทุกตัวจะแสดงค่าทศนิยมจะแสดงเป็น 2 ตำแหน่ง โดยที่สามารถเปลี่ยนได้ ดังนี้

1. คลิกขวาที่หัวคอลัมน์แล้วเลือก 'Column Name and Format'

 ตรง Format เลือก 'General Number' แล้วเปลี่ยน Decimal Places ให้เป็น จำนวนที่ต้องการ

| 1 Filter                                             | A01 - 5                              | รายงานการเบ็กจำยรายหน่วยงาน                         | Rows: 30                                  | สมกระกรณ                                                                                                    | × × AT                 | nalsmoo includes 2561     |                   |        |                                       |
|------------------------------------------------------|--------------------------------------|-----------------------------------------------------|-------------------------------------------|----------------------------------------------------------------------------------------------------|------------------------|---------------------------|-------------------|--------|---------------------------------------|
| 🖌 🥒 Baudsanna includes 2561                          |                                      |                                                     |                                           | Drop Li                                                                                                    |                        | OD ME DE O COOCS ENDI     |                   |        | -                                     |
| велязияза                                            | งบา หลังโอน/ปป. ทั้งสิ้น<br>(สำนบาท) | PO เรื่อสิ้น (สำนบาท) เบิกจาบเรื่อสิ้น (สำน<br>นาย) | 96ເບີກຈ່ານຫ່ວະນະເຫລັະ<br>ໂດນ/ປປ.ເຈັ້ະຄັ້ນ | olumns (Q                                                                                                    | Edit Column            |                           |                   | 0      | 10111204184 (Anu<br>1939)<br>28.401.7 |
| สำนักนายกรัฐมนตรี                                    | 33,813.7                             | Column Name and Format                              | 83.99                                     | The second second second second second second second second second second second second second second second s | <b>N</b> 1 1           |                           |                   |        | 180,448.0                             |
| กระทรวงกลาโหม                                        | 218,512.7                            | Conditional Formatting                              | 82.58                                     | Second La                                                                                                    | Display Name:          | งบา หลงเอน/บบ. หงสน (สา   | นบาท)             |        | 236,677.8                             |
| กระหรวงการคลัง                                       | 238,344.7                            | Lizer Definer Manzura                               | 99.30                                     | 1.1.1.1.1.1.1.1.1.1.1.1.1.1.1.1.1.1.1.                                                                         | Original Marsay        |                           | 22208.0           |        | 8,051.04                              |
| กระหรวงการต่างประเทศ                                 | 8,753.2                              | User Demiled measure                                | 91.98                                     | Acasures 😓                                                                                                    | Original Name:         | งบฯ หลงเอน/บบ. ทงสน (สานา | (ארנ              |        | 5,045.08                              |
| กระทรวงการห่องเพียวและก็จำ                           | 6,678.2                              | Greater/Less Than, Equal To, etc                    | 75.54                                     | สมารณร์เลี้ยน/มีป. 1                                                                                           | - au 17927             |                           |                   |        | 12.776.86                             |
| กท.การพัฒนาสังคมและความมั่นคงของม                    | 13,638.8                             | Top 10, etc                                         | 93.68                                     | นี้สลัน (สำนมา                                                                                                 | Format:                | General Number 🔻          | Decimal Places: 2 | 3      | 84,311.46                             |
| กระทรวงเกษตรและสหกรณ์                                | 98,776.3                             | Sort Values Low_High                                | 85.36                                     | The OTH                                                                                                    |                        |                           |                   |        | 133,062.86                            |
| กระพรวงคมนาคม                                        | 168,527.8                            | Sort Values Low-Ingr                                | 78.96                                     |                                                                                                    |                        |                           |                   |        | 26,601.99                             |
| กระทรวงหรัพบากรอรรมชาติและสิ่งแวดลั <mark>ง</mark> ม | 33,240.1                             | Sort values High→Low                                | 80:03                                     | A CONCLUMENT                                                                                                   | MDX Format Expression: |                           |                   |        | 5,565.45                              |
| กระทรวงดีจีทัลเพื่อเศรษฐกิจและสังคม                  | 6,582.1                              | Subtotals (Sums, Averages, etc.)                    | 84.55                                     | Drop Me.                                                                                                    |                        |                           |                   |        | 2,055.38                              |
| กระทรวงพลังงาน                                       | 2,217.8                              | Tall me should                                      | 92.68                                     |                                                                                                    | 4                      |                           |                   |        | 6,108.50                              |
| กระทรวงพาศโซย์                                       | 7,090.6                              | )                                                   | 86.15                                     |                                                                                                    |                        |                           |                   |        | 327,685,26                            |
| กระทรวณหาดไหย                                        | 353,378.3                            | Hide from Chart                                     | 92.73                                     |                                                                                                    |                        |                           |                   |        | 22.983.6                              |
| กระทรวมบุติธรรม                                      | 25,415.8                             | Swap Chart Measure                                  | 90.43                                     |                                                                                                    |                        |                           | ОК                | Cancel | 49,262.11                             |
| עראלעוארדונברת                                       | 49,585.5                             | Remove from Report                                  | 99.35                                     |                                                                                                    |                        |                           |                   |        | 6,907.65                              |
| นระสมเสริงการการการการการการการการการการการการการก   | 8,150.02                             | 0.27 6.907.65                                       | 84.76                                     | <ul> <li>Properties</li> </ul>                                                                                 | (ATMINIO               | แกล เรตร์แอกทล์เนื้อยี    | 14.277.17         | 0.09   | 14.070.8                              |
| กระทรวงวิทยาศาสตร์และหคโนโลยี                        | 14,277.17                            | 0.09 14,070.80                                      | 98.55                                     |                                                                                                    | rosecuti               | กษาสัยวก.                 |                   |        |                                       |
| กระหรางศึกษาธิการ                                    | 505,263.83                           | 12.84 489,507.24                                    | 96.88                                     |                                                                                                    |                        |                           |                   |        |                                       |
| 0520574875750480                                     | 137,000.56                           | 1.00 130.061.39                                     | 94.93                                     |                                                                                                    |                        |                           |                   |        |                                       |

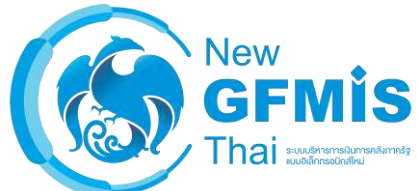

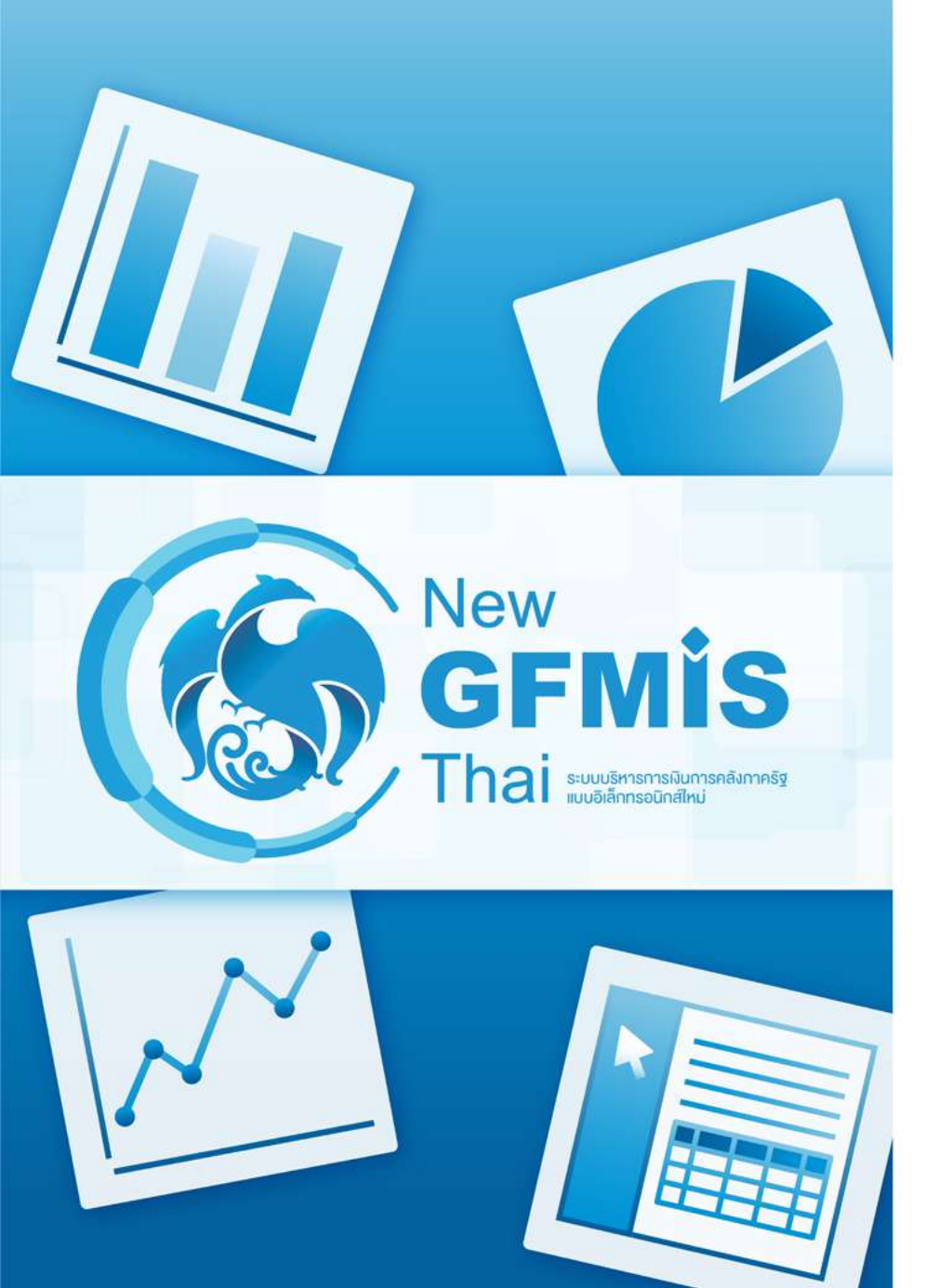

การบันทึก Analytics Report
การเปิดใช้ Analytics Report

การบันทึกรูปแบบรายงาน Analytics Report จะช่วยให้ผู้ใช้งานไม่จำเป็นเริ่มสร้างรายงานด้วยการเลือก รายงานจากตัวใดตัวหนึ่งใน List ที่ผู้จัดทำเตรียมไว้ให้ และทำการลาก Dimension และ Measure หรือ ใส่ตัวกรองใหม่ทุกครั้ง

โดยรายงานที่ผู้ใช้งานสร้างไว้จะต้อง Save ไว้ใน Folder ของผู้ใช้งานเอง ซึ่งมีเฉพาะผู้ใช้งานที่เป็น เจ้าของเท่านั้น ที่สามารถเข้าถึงได้ โดยที่การบันทึกรายงานจะเป็นการบันทึกเฉพาะ รูปแบบ อันได้แก่ Dimension และ Measure ที่แสดง ตัวกรองและการจัดเรียงเท่านั้น ไม่ได้เป็นการบันทึกตัวข้อมูล ซึ่ง หมายความว่า เมื่อผู้ใช้เปิดรูปแบบบันทึกรายงานที่บันทึกไว้ในวันถัด ๆ ไป ตัวเลขที่แสดงในรายงานจะไม่ เท่าเดิม ตามข้อมูลที่ Update ตามจริง

| กรมครวจ                    | า้ถเพิสทธรณ์ | 135535     | 0.00 |      | 1 354 17         | .99.91 |
|----------------------------|--------------|------------|------|------|------------------|--------|
| กรมประ<br>กรมปตุ<br>กรมพัฒ | Open         |            |      |      |                  | 3      |
| กรมวิช:<br>กรมวิช:         | Filename:    |            |      |      |                  | 7      |
| กามส่งเ<br>สนงปฏิ          | Location:    | wight a    |      | ~    |                  |        |
| สนจมา                      | /Home/m_07_  | 01         |      |      |                  |        |
| STLALE!                    | Name         |            |      | Туре | Date Modified    | 5      |
| สนจ.พต                     | layout_1     |            |      | File | 2020 Jun 15 11:0 | 08:39  |
| 052015                     | 🔟 รูปแบบราย  | านของฉัน_1 |      | File | 2020 Jul 10 17:2 | 1:51   |
| สนจ.พิพิ                   | 🛅 รูปแบบราย  | านของฉัน_2 |      | File | 2020 Jul 10 17:2 | 2:21   |
| กรมหม                      | (1927) (N)   |            |      |      | 07               |        |
| กรองสนา                    |              |            |      |      |                  | 2      |

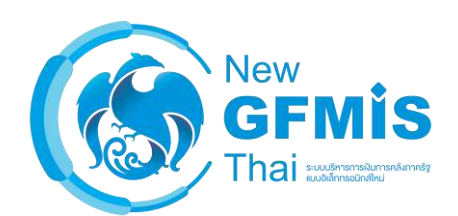

ผู้ใช้งานสามารถบันทึกรายงานได้ด้วยการเลือกปุ่ม Save หรือ Save as ในแทบเมนูด้านบน

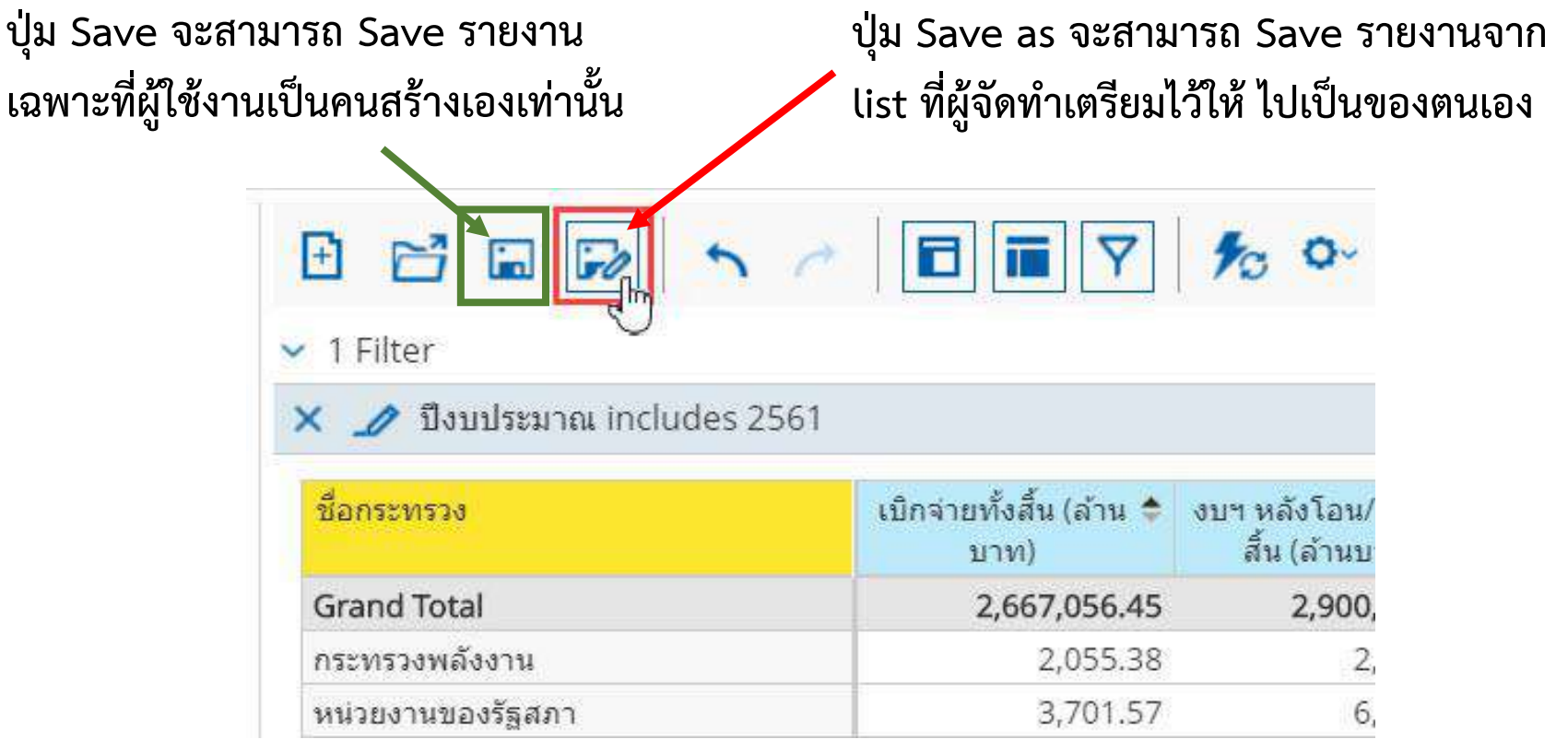

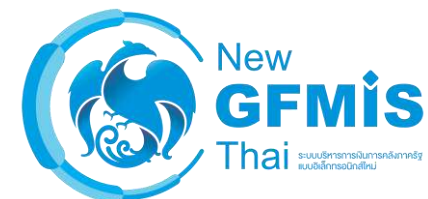

เมื่อผู้ใช้งานกดปุ่ม Save as จะแสดง Folder ของผู้ใช้งานโดยอัตโนมัติ /home/<ชื่อผู้ใช้งาน> ให้พิมพ์ ชื่อรายงานที่ต้องการบันทึกและกดปุ่ม Save

| พิมพ์ชื่อไฟล์ที่ต้องการ<br>บันทึกลงในช่องนี้                                                                                                  | สนง ปลัตกระทรวงบาษตร&สห<br>กรมชรกประทรน<br>กรมประ<br>กรมปร<br>กรมปร<br>กรมสุน<br>เรมสุน<br>เรมสิน<br>เรมสุน<br>เรมสุน<br>เรมสิน<br>เรมสิน<br>เรมสิน<br>เรมสิน<br>เรมสิน<br>เรมสิน<br>เรมสิน<br>เรมสิน<br>เรมสิน<br>เรม<br>เกล<br>เรมสิน<br>เรมสิน<br>เรม<br>เรมสิน<br>เรมราน<br>เรมสิน<br>เรมสิน<br>เรม<br>เรมสิน<br>เรม | 115,018.71<br>1.767.29<br>66,476.67<br>1.355.35 | 0.00<br>0.00<br>0.00<br>0.00 | 116,924.33<br>1,723 93<br>55,289.09<br>1,354 17                                                                                 | 101.65<br>97.55<br>83.17<br>99.91<br>4<br>3<br>1<br>7<br>2<br>3<br>1<br>4 | กดเป็น Save เพื่อ                   |
|----------------------------------------------------------------------------------------------------|----------------------------------------------------------------------------------------------------|-------------------------------------------------|------------------------------|----------------------------------------------------------------------------------------------------|---------------------------------------------------------------------------|-------------------------------------|
| แสดง Folder ของผู้ใช้งาน<br>(ผู้ใช้งานจะสามารถบันทึก<br>รายงานลงใน Folder นี้ได้<br>เท่านั้น ถึงแม้จะสามารถมองเห็น<br>Folder อื่น ๆ ได้ก็ตาม) | <ul> <li>สมาร์ที่</li> <li>หลาย</li> <li>หลาย</li></ul>                                                                                                    | เนของฉัน_1<br>เนของฉัน_2                        | Typ<br>File<br>File          | Date Modified           2020 Jun 15 11:08::           2020 Jul 10 17:21:5           2020 Jul 10 17:22:2           Save   Cancel | 39 3<br>1 2<br>1 3<br>2<br>7<br>7<br>7<br>1<br>3<br>3<br>3<br>3<br>1<br>1 | บันทึกรูปแบบ<br>รายงาน              |
| หมายเหตุ: ณ ตอนนี้ยังไม่สามารถสร์                                                                                                    | ถ้าง folder ภายใน fol                                                                                                    | .der ของผู้ใช้งา                                | นเพิ่มเองไ                   | ด้                                                                                                    |                                                                           | New<br>GFMIS<br>Thai suddressedures |

เมื่อกดปุ่ม Save จากรายงานที่คลิกเข้ามาจากหน้าแรก จะพบว่าไม่สามารถ Save ได้ เพราะจะต้องเป็น สิทธิ Admin เท่านั้น ถึงจะสามารถเปลี่ยนแปลงรายงานในที่ List ที่เตรียมไว้ได้

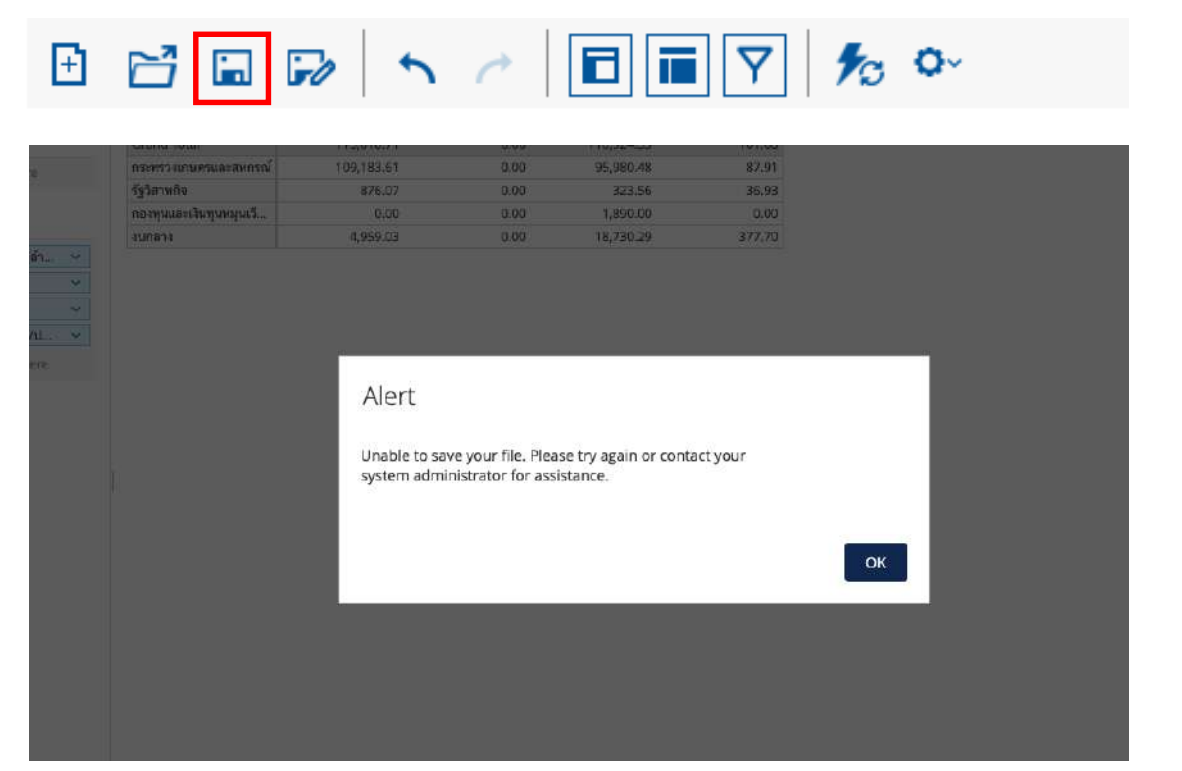

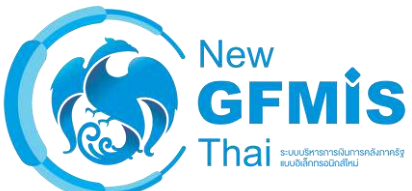
# การเปิดใช้ Analytics Report ที่ Save ไว้สามารถได้ 2 วิธี

วิธีที่ 1: คลิกปุ่ม Open จากในรายงาน Analytics Report ตัวใดก็ได้

1. คลิกปุ่ม Open จากแทบเมนู

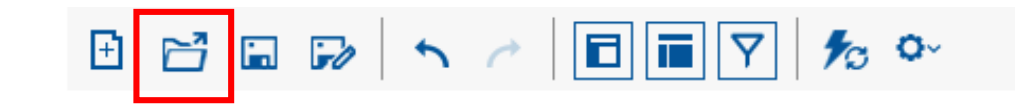

2. เข้าไปที่ folder Home/<ชื่อผู้ใช้งาน>

| spen                   |           |                      |
|------------------------|-----------|----------------------|
| ilename:               |           |                      |
| ocation:               |           |                      |
| /Home/m_07_01          | • <b></b> |                      |
| Name                   | Type      | Date Modified        |
| layout_1               | File      | 2020 Jun 15 11:08:39 |
| 🗈 รูปแบบรายงามของจัน_1 | File      | 2020 Jul 10 17:21:51 |
| 🔝 รูปแบบรายงานของจัน_2 | File      | 2020 Jul 10 17:22:21 |
|                        |           |                      |
|                        | 8_2       |                      |
|                        |           | Open Cancel          |

3. เลือกรายงานที่ต้องการจะเปิดใช้แล้วคลิก Open

| Open                   |   |              |                      | 3   |
|------------------------|---|--------------|----------------------|-----|
| Filename:              |   |              |                      | 7   |
| Location:              | _ | <sup>2</sup> |                      | 5   |
| Name                   |   | Type         | Date Modified        | 1   |
| layout 1               |   | File         | 2020 Jun 15 11:08:39 |     |
| 🗈 รูปแบบรายงานของจัน_1 |   | File         | 2020 Jul 10 17:21:51 |     |
| ฐปแบบรายงานของฉัน_2    |   | File         | 2020 Jul 10 17:22:21 |     |
|                        | 2 |              | Open Cancel          | New |
|                        |   |              |                      | GFM |

# วิธีที่ 2: เข้าจากเมนูในหน้าแรก

1. คลิก Logo เพื่อกลับไปหน้าแรก

|                               | รายงานประเภท Analytics Report                                       | จังที่อังกราชงาน: 19/07/20<br>Locour |
|-------------------------------|---------------------------------------------------------------------|--------------------------------------|
|                               | เลือกรายงานที่ด้องการดู                                             |                                      |
| 01: รายงานการเบิกจ่ายรายพ     | ม่วยงาน                                                             |                                      |
| 02: รายงานผลการเปิกจ่ายรา     | มหน่วยงาน (เปิกจ่ายรายเดือน)                                        |                                      |
| 04: รายงานผลการเบิกจ่ายเงิน   | แหลี่อมปี                                                           |                                      |
| 06: รายงานผลการเบิกจ่ายราย    | มหน่วยงาน (งบประมาณประจำปี+งบประมาณรายจ่ายเพิ่มเติม)                |                                      |
| 45: รายงานมูลค่าการจัดซื้อจัด | เจ้าง จำแนกตามประเภทการจัดซื้อจัดจ้าง (เฉพาะงบประมาณประจำปี)        | รายหน่วยงาน                          |
| 46: รายงานมูลค่าการจัดซื้อจัด | เจ้าง จำแนกตามประเภทไบสั่งซื้อ (เฉพาะงบประมาณประจำปี) รายหน่        | วยงาน                                |
| 47: รายงานอันดับสูงสุดมูลคำ   | การจัดซื้อจัดจ้าง จำแนกตามผู้ขาย รายหน่วยงาน                        |                                      |
| 48: รายงานมูลค่าการจัดซื้อจัง | งจ้าง จำแนกตามประเภทการจัดซื้อจัดจ้าง (เฉพาะเงินกันไว้เบิกเหลื่อมปี | ) รายหน่วยงาน                        |
| 49: รายงานมูลค่าการจัดซื้อจัด | เจ้าง จำแนกตามประเภทใบสั่งซื้อ (เฉพาะเงินกันไว้เปิกเหลื่อมปี) รายหน | ว่วยงาน                              |
| 55: ผลการจัดเก็บน้ำส่งและถะ   | านคืนรายได้แผ่นดิน จำแนกตามมุมมองต่าง ๆ (หน่วยงาน)                  |                                      |
| 58: รายงานเบิกแทนกัน สำหรั    | ับเจ้าของงบประมาณ                                                   |                                      |

 List รายงานที่ผู้ใช้งาน Save ไว้ใน folder Home/<ผู้ใช้งาน> จะแสดงขึ้นมา คลิก รายงานที่ต้องการเพื่อเปิดใช้รายงาน  เลือก My Analytics Report (ตำแหน่ง icon ของผู้ใช้งานแต่ละคนอาจจะแตกต่างกัน ออกไป)

|                                                                              | รายงานทั้งหมด                                                                            | าสัตสูรีส์ m_37_03<br>วิษณ์รับกรรมราย: 10,01/2021            |
|------------------------------------------------------------------------------|------------------------------------------------------------------------------------------|--------------------------------------------------------------|
|                                                                              | เลือกรูปแบบรายงานที่ต้องการดู                                                            | LUGGIT                                                       |
| Analytics Re                                                                 | port Dashboard My Ana                                                                    | lytics Report                                                |
|                                                                              |                                                                                          |                                                              |
|                                                                              | รายงาน Analytics Report ของขับ                                                           | าสังผู้ใช้ ค.(31,91)<br>วันที่ใดการกาะ (1977200<br>[เวิดวัน] |
| Now<br>GFMIS<br>Thai                                                         | รายงาน Analytics Report ของฉัน<br>เลือกรายงานที่ต้องการดู / Click รูปอังขยะเพื่อลบรายงาน | ามใหญ่ให้ m.01.01<br>วันส์ไหนายคาะ 1997/2200<br>(LCCOV)      |
| New<br>GFMIS<br>Thai access                                                  | รายงาน Analytics Report ของฉับ<br>เลือกรายงานที่ต้องการดู / Click รูปอังขยะเพื่อลบรายงาน | าษัตริส์ m.or.ต.<br>ให้เรือการงาน: 1997/200<br>เวิธี507      |
| Now<br>GFMIS<br>That           อิ layout_1           อิ วุปแบบงายงานของฉัน_1 | รายงาน Analytics Report ของอัน<br>เลือกรายงานที่ต้องการดู / Click รูปอังขยะเพื่อลบรายงาน | infield in or al<br>faithfarmers: 1001/200<br>CCCOV          |

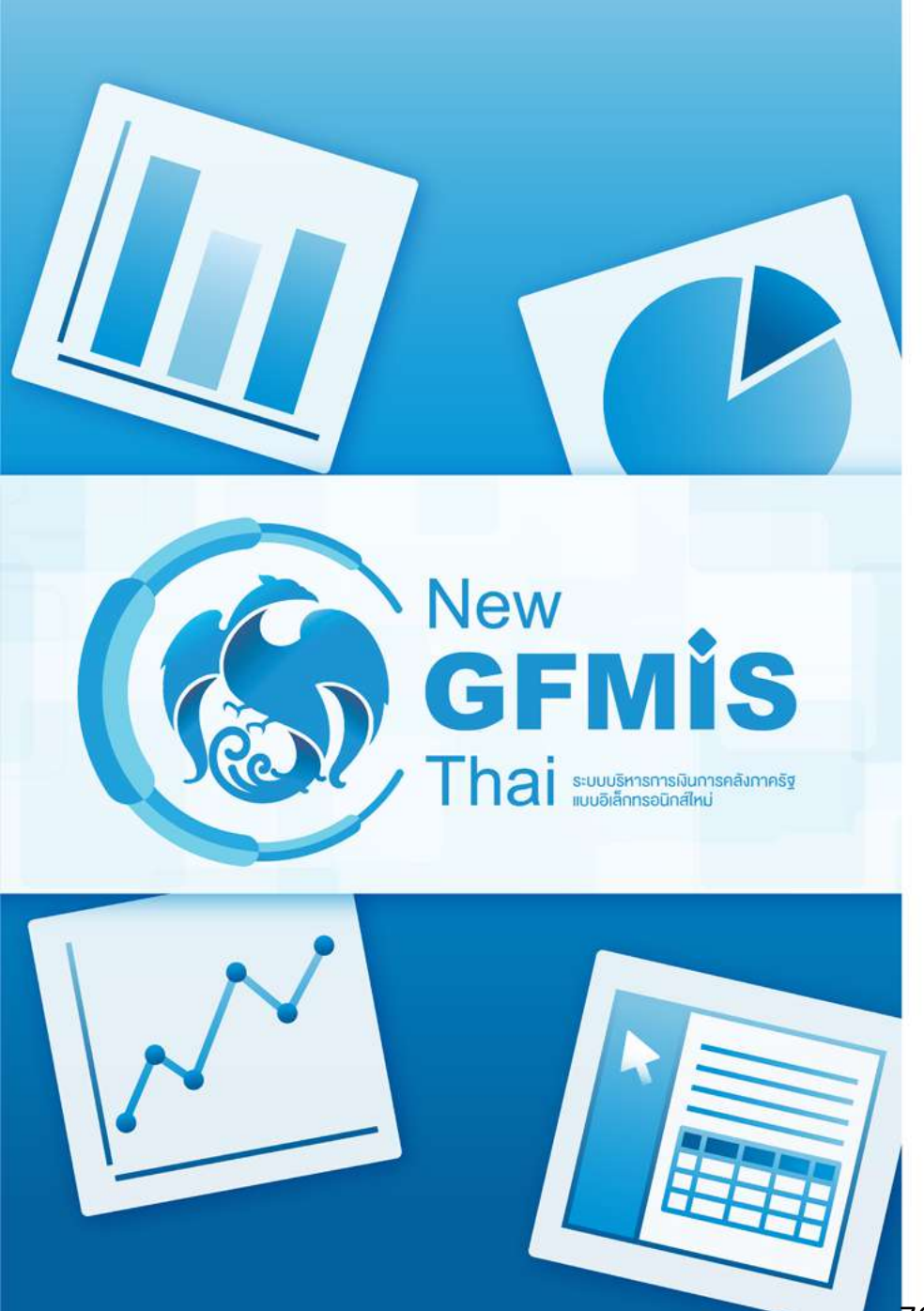

# MIS: Financial Analytics

- การ Export ข้อมูล
  - + รูปแบบ PDF
  - + รูปแบบ CSV
  - + รูปแบบ Excel

รายงาน Analytics Report จะสามารถ Export ข้อมูลได้ 3 แบบคือ

- รูปแบบ PDF

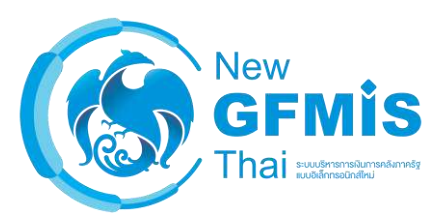

# คลิกที่ icon รูปเฟืองในแทบเมนู จากนั้นเลือก Export => To PDF...

| Available fields (321) for:   | ✓ Layout                           |                              |                                          |                                 | v                 | iew Ast 🔝 🖬 🗤 🗸             |
|-------------------------------|------------------------------------|------------------------------|------------------------------------------|---------------------------------|-------------------|-----------------------------|
| งบบระจาบ (เมรวมเพมเดมกลางบ)   | Rows 😡                             | ✓ 1 Filter                   | A01 - รายงานการเบิ                       | Export >                        | TO PDI            | put of 422 Cols: 5          |
| Find: จัดสรร 🗙 View 🗸         | ชื่อกระทรวง 👻                      | 🗙 🥒 ປັນນປະລາຄມ includes 2561 |                                          | About this Report               | To CSV            | 0 ×                         |
| 🖶 รัดสรรให้ สรก.อื่นเบิกแทน 🔿 | ชื่อหน่วยงาน 🗸                     | ซื้อกระทรวง                  | 🕈 ซึ่อหน่วยงาน                           | Report Options<br>Chart Options | To Excel Workbook | -จัดสรเกีอจาย (ส้าน<br>บาท) |
| 🖶 งบจัดสรรถือจ่ายจังหวัด (บ   |                                    |                              | สนง.ปลัดส่านักนายกรัฐมนตรี               | Report Report                   | 0.30              | 1,530.24                    |
| 🕮 งบจัดสรรปกติ (บาห)          | Columns 🍚                          |                              | กรมประชาสัมพันธ์                         | Reser Report                    | 0.02              | 2.539.70                    |
| 📇 งบจัดสรรกลาง CGD (บาท)      | Drop Lovel Lines                   |                              | สนง.คณะกรรมการคุ้มครองผู้บริโภเ          | Reset Column Sizes              | 0.00              | 205.10                      |
| 📇 งบจัดสรรกลาง BOB (บาห)      | Drop Lever Here                    |                              | สำนักเลขาอิการนายกรัฐมนตรี               | 4,200.14                        | 0.33              | 4.200.14                    |
| 🖵                             | -                                  |                              | สำนักเลขาธิการคณะรัฐมนตรี                | 921.59                          | 0.00              | 921.59                      |
| 💷 จัดสรรคือส่วยคมหลือ (เกษ)   | Measures                           |                              | สำนักข่าวกรองแห่งชาติ                    | 735.88                          | 0.00              | 735.88                      |
|                               | งบฯ หลังโอน/ปป. หั้งสิ้น (ล้านบา 🗸 |                              | สำนักงบประมาณ                            | 1,213.20                        | 0.00              | 1,213.20                    |
|                               | PO เงิ้งสิ้น (ล้านบาท) 🗸           |                              | สนง.สภาความมั่นคงแห่งชาติ                | 304.88                          | 0.00              | 304.88                      |
| ∽ Measures (ล้านบาท)          | จัดสรรก็กว่าย (ส้านเกษ)            |                              | สนง.คณะกรรมการกฤษฎีกา                    | 574.36                          | 0.00              | 574.36                      |
| 🖶 จัดสรร (ล้านบาห)            | Committee (three bit)              |                              | สนง.คณะกรรมการข้าราชการทลเรือน           | 2,212.81                        | 0.05              | 2,212.81                    |
| 📇 จัดสรรถือจ่าย (ส้านบาท)     |                                    |                              | สนง.สภาพัฒนาการเศรษฐกิจและสังคมแห่ง      | 571.34                          | 0.00              | 571.34                      |
| 🖵 จัดสรรให้ สรก อื่นเบิกแทน   | %เป็กจายต่องบาหลังไอน/ปป.หัง 👻     |                              | สนง.รับรองมาตรฐานและประเมินคุณภาพก       | 400.00                          | 0.00              | 400.00                      |
| 🔔 จำจัดสรรพื่อเกิกแพน สรก     | Drop Measure Here                  | สานกนายกรฐมนตร               | กองอำนวยการรักษาความมั่นคงกายในราช       | 10,049.51                       | 0.03              | 10,049.51                   |
|                               |                                    |                              | สนง.คณะกรรมการพัฒนาระบบราชการ            | 311.09                          | 0.00              | 311.09                      |
|                               |                                    |                              | องค์การบริหารการพัฒนาพื้นที่พิเศษเพื่อกา | 433.47                          | 0.00              | 433.47                      |
| อางบงตลารถองปองปองได้ (ส      |                                    |                              | สนง.ส่งเสริมการจัดประชุมและนิทรรสการ (อ  | 958.47                          | 0.00              | 958.47                      |
| 🥶 พเปกจายตอ/จตสรรถอจา         | <ul> <li>Properties</li> </ul>     |                              | สนง.บริหารและพัฒนาองศัความรู้ (องศ์การ   | 664.12                          | 0.00              | 664.09                      |
| 🖶 %เบิกล่ามต่อ/ลัดสรรถือล่าม  |                                    |                              | สำนักงานคณะกรรมการสุขภาพแห่งชาติ         | 222.97                          | 0.00              | 222.97                      |
| 📛 จัดสรรถือจ่ายจังหวัดคงเหลี  | Report Options                     |                              | สถาบันบริหารจัดการอนาคารที่ดิน (องศ์การ  | 42.35                           | 0.00              | 42.35                       |

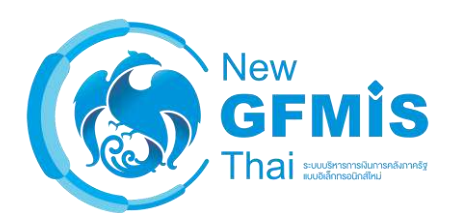

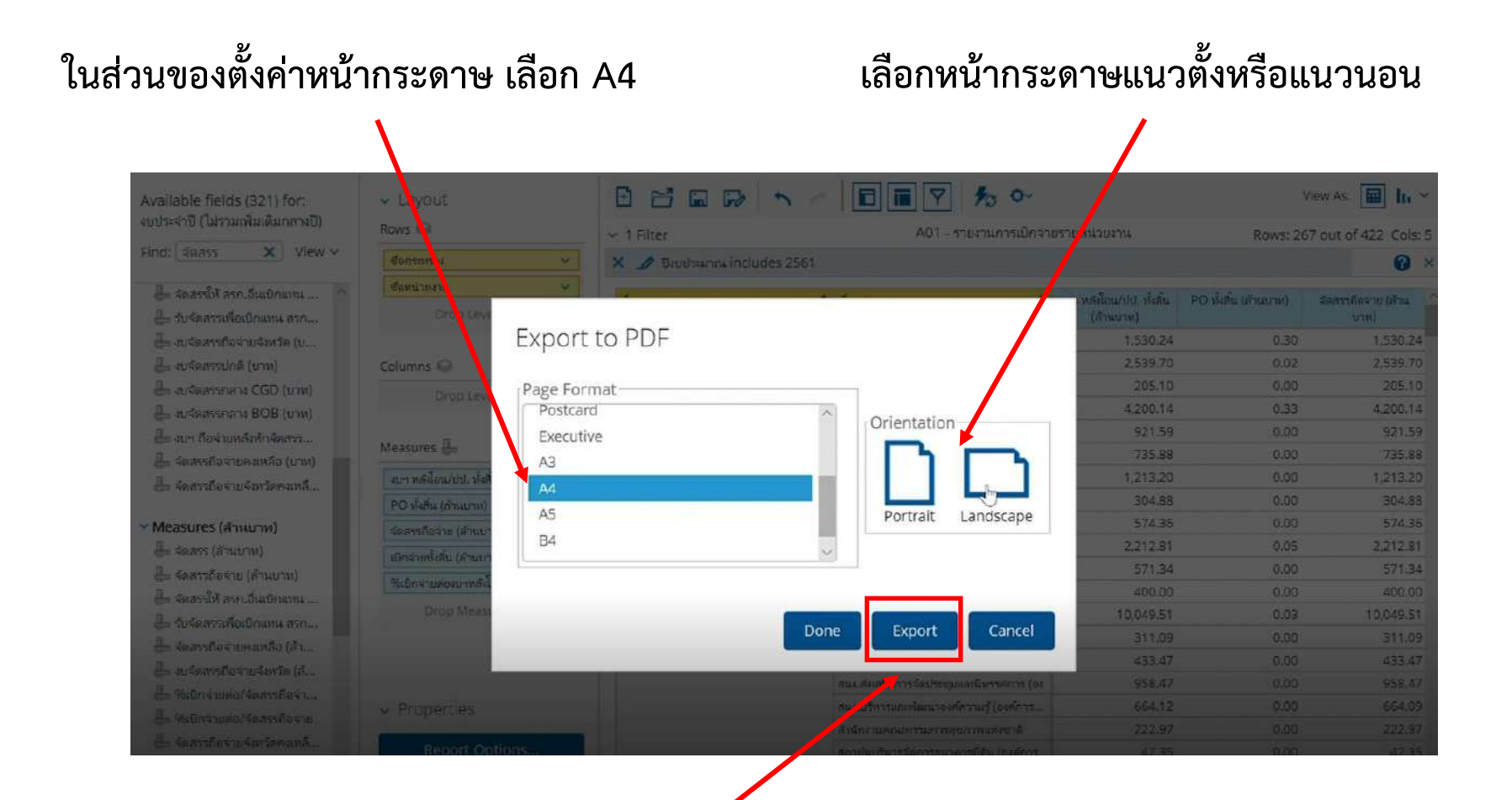

คลิก 'Export' (ถ้า Click Done จะเป็นแค่การ save settings ของการ Export ในรายงานนี้ไว้เฉยๆ)

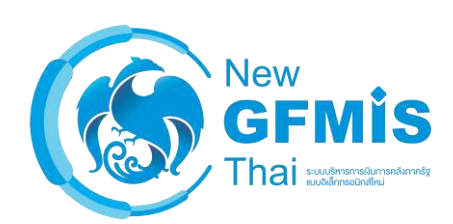

# คลิกที่ icon รูปเฟืองในแทบเมนู จากนั้นเลือก Export => To CSV...

| Available fields (321) for:<br>ຈນປຣະຈຳປີ (ໃນ່รານເพີ່ມເຫັນຄລາຈປີ)                                                                                                    | ✓ Layout<br>Rows ☺                 | 1 Filter               | <ul> <li>Λ</li> <li>Π</li> <li>Π</li> <li>Υ</li> <li>Ν</li> <li>Λ</li> <li>Λ</li></ul> | Export )           | Viev              | v As: 🔢 📊 ~         |
|----------------------------------------------------------------------------------------------------|------------------------------------|------------------------|----------------------------------------------------------------------------------------------------|--------------------|-------------------|---------------------|
| Find: โจ๊ดสรร 🗙 View 🗸                                                                                                    | ชื่อกระทรวง 🗸                      | 🗙 🥒 ปังบประมาณ include | es 2561                                                                                                    | About this Report  | To CSV            | 0 ×                 |
| 昌 จัดสรรโห้ สรก.อื่นเบิกแทน ^<br>自 รับจัดสรรเพื่อเบิกแทน สรก                                                                                                    | ซึ่งหน่วยงาน 🗸                     | ซื้อกระหรวง            | ร์ ซึ่งหน่วยงาน                                                                                                    | Report Options     | To Excel Workbook | ดสรรมีอว่าย (ส้าน ^ |
| 📇 งบจัดสรรถือจ่ายจังหวัด (บ                                                                                                    |                                    |                        | สนง.ปลัดสำนักนายกรัฐมนตรี                                                                                                    | Peret Peret        | 0.30              | 1,530.24            |
| 🛄 งบจัดสรรปกติ (บาห)                                                                                                    | Columns 🍚                          |                        | กรมประชาสัมพันธ์                                                                                                    | Reset Report       | 0.02              | 2,539.70            |
| 🖶 งบจัดสรรกลาง CGD (บาห)                                                                                                    | Deep Local Marc                    |                        | สนง.คณะกรรมการคุ้มครองผู้บริไภค                                                                                                    | Reset Column Sizes | 0.00              | 205.10              |
| Щ งบุร์ดสรรกลาง BOB (บาห)                                                                                                    | Diop Level here                    |                        | สำนักเลขาธิการนายกรัฐมนตรี                                                                                                    | 4,200.14           | 0.33              | 4,200.14            |
| 💷                                                                                                    |                                    |                        | สำนักเลขาธิการคณะรัฐมนตรี                                                                                                    | 921.59             | 0.00              | 921.59              |
| 1 ร้องสรรค้องว่ายองหลือ (บาพ)                                                                                                    | Measures 🖶                         |                        | สำนักข่าวกรองแห่งชาติ                                                                                                    | 735.88             | 0.00              | 735.88              |
|                                                                                                    | งบฯ หลังโอน/ปป. ทั้งสิ้น (ล้านบา 🗸 |                        | สำนักงบประมาณ                                                                                                    | 1,213.20           | 0.00              | 1,213.20            |
| שיאואייני אייער געורמאי אייניאא                                                                                                    | PO ทั้งสิ้น (ส่วนมาท)              | <b>i</b>               | สนง.สกาความมั่นคงแห่งชาติ                                                                                                    | 304.88             | 0.00              | 304.88              |
| Measures (สำนุญาท)                                                                                                    | ດ້ວສອະຊີດດ່ວນ (ດ້ວນພວນ)            |                        | สนง.คณะกรรมการกฤษฎีกา                                                                                                    | 574.36             | 0.00              | 574.36              |
| 🕂 จัดสรร (สำนงกห)                                                                                                    |                                    |                        | สนง.คณะกรรมการจ้าราชการพลเรือน                                                                                                    | 2,212.81           | 0.05              | 2,212.81            |
| L อัตสรรอิอร่าย (อ้างมาวม)                                                                                                    | เบิกจายห่งสิน (สานบาท) 🗸 🗸         |                        | สนง.สภาพัฒนาการเศรษฐกิจและสังคมแห่ง                                                                                                    | 571.34             | 0.00              | 571.34              |
|                                                                                                    | %เป็กจ่ายต่องบาหลังโอน/ปป.ทั้ง 🗸   |                        | สนงเร้บของมาตรฐานและประเมินคุณภาพก                                                                                                    | 400.00             | 0.00              | 400.00              |
|                                                                                                    | Drop Measure Here                  | สำนักนายกรัฐมนตรี      | กองอำนวยการรักษาความมั่นคงภายในราช                                                                                                    | 10,049.51          | 0.03              | 10,049.51           |
|                                                                                                    |                                    |                        | สนง.คณะกรรมการพัฒนาระบบราชการ                                                                                                    | 311.09             | 0.00              | 311.09              |
| (การรถอนายคงเหลอ (สา                                                                                                    |                                    |                        | องศ์การบริหารการพฒนาทั่นทีพิเศษเพื่อกา                                                                                                    | 433.47             | 0.00              | 433.47              |
| 🖶 งบจัดสรรถือจายจังหวัด (ส                                                                                                    | จัดสรรถือจ่ายจังหวัด (สั           |                        | สนง.ส่งเสริมการจัดประชุมและนิทรรศการ (อง                                                                                                    | 958.47             | 0.00              | 958.47              |
| 📛 %เป็กจ่ายต่อ/จัดสรรถือจำ                                                                                                    | Properties                         |                        | ลนง.บริหารและพัฒนาองศัความรี (องศ์การ                                                                                                    | 664.12             | 0.00              | 664.09              |
| 😓 %เบิกจ่ายต่อ/จัดสรรถือจ่าย                                                                                                    | Tropenses                          |                        | สำนักงานลณะกรรมการสุขภาพแห่งชาติ                                                                                                    | 222.97             | 0.00              | 222.97              |
| 📛 จัดสรรถือจ่ายจังหวัดคงเหล็                                                                                                    | Report Options                     |                        | สถาเป็นปริหารจัดการอนาคารที่ดิน (องค์การ                                                                                                    | 42.35              | 0.00              | 42.35               |
| The second second | COMPAREMENTS DESCRIPTION           |                        |                                                                                                    | Stores             | 1000000 (C        | 100000              |

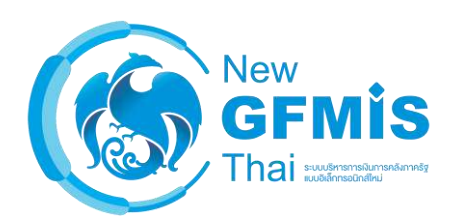

# แสดงหรือไม่แสดงยอด Subtotal ในไฟล์ CSV ที่ Export

เปลี่ยน Separator ของไฟล์ CSV

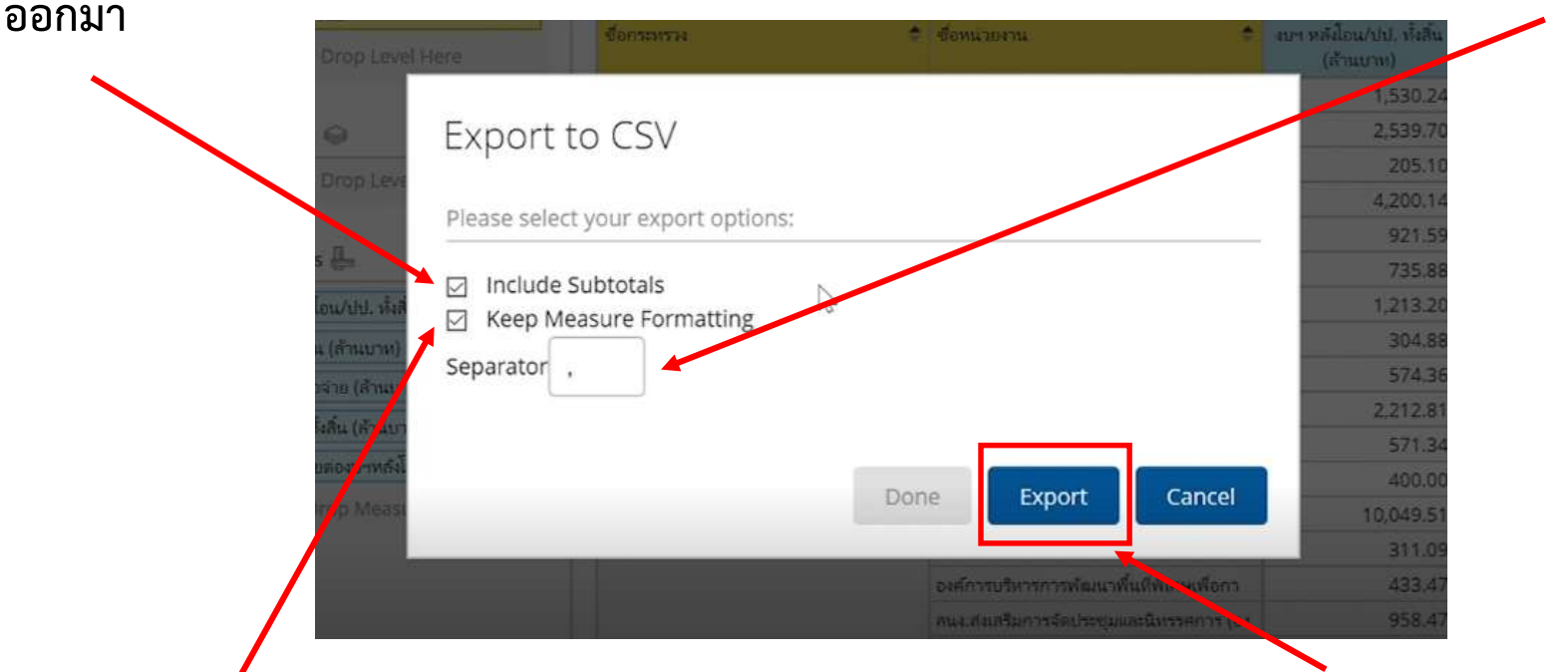

เลือกที่จะให้ Measure ใน CSV file ที่ Export ออกมาแสดง เป็น Formatting ที่เหมือนกับในรายงาน (2 ตำแหน่ง) หรือ เหมือนข้อมูลดิบ (เลือก = เหมือนในรายงาน, ไม่เลือก = แสดงข้อมูลดิบ (แสดงทศนิยมตามจริง) คลิก 'Export' เพื่อทำการ Export ไฟล์ออกมา

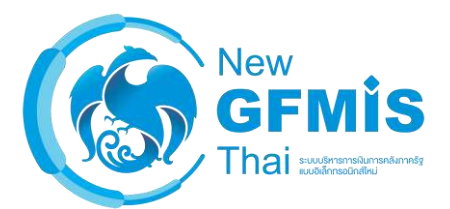

#### Keep Measure Formatting – แสดงทศนิยม 2 ต่ำแหน่ง

- 8 "สำนักนายกรัฐมนตรี", "สำนักงบประมาณ", "1, 213.20", "0.00", "1, 213.20", "593.64", "48.93"
- 9 "ส่านักนายกรัฐมนตรี", "สนง.สภาความมั่นคงแห่งชาติ", "304.88", "0.00", "304.88", "275.67", "90.42"
- 10 "ส่านักนายกรัฐมนตรี", "สนง. คณะกรรมการกฤษฎีกา", "574.36", "0.00", "574.36", "524.13", "91.25"
- 11 "สำนักนายกรัฐมนตรี", "สนง.คณะกรรมการข้าราชการพลเรือน", "2,212.81", "0.05", "2,212.81", "2,074.60", "93.75"
- 12 "ส่านักนายกรัฐมนดรี", "สนง. สภาพัดนาการเศรษฐกิจและสังคมแห่งชาติ", "571.34", "0.00", "571.34", "418.07", "73.17"
- 13 "สำนักนายกรัฐมนตรี", "สนง.รับรองมาตรฐานและประเมินคุณภาพการศึกษ", "400.00", "0.00", "400.00", "400.00", "100.00"
- 14 "สำนักนายกรัฐมนตรี", "กองอำนวยการรักษาความมั่นคงภายในราชอาณาจั", "10,049.51", "0.03", "10,049.51", "8,771.55", "87.28"

#### ไม่เลือก Keep Measure Formatting – แสดงทศนิยมเท่ากับตัวเลขจริง

- 8 "สำนักนายกรัฐมนตรี" , "สำนักงบประมาณ" , "1213.1958" , "0.0" , "1213.1958" , "593.63542811" , "48.93154329334144"
- 9 "สำนักนายกรัฐมนตรี", "สนง. สภาความมั่นคงแห่งชาติ", "304.883", "0.0", "304.883", "275.67481133999996", "90.41986970083606"
- 10 "ส่านักนายกรัฐมนตรี", "สนง. คณะกรรมการกฤษฎีกา", "574.3562", "0.0", "574.3562", "524.12844582", "91.25494698586002"
- 11 "สำนักนายกรัฐมนตรี", "สนง. คณะกรรมการข้าราชการพลเรือน", "2212.8067", "0.0525", "2212.8067", "2074.60109333", "93.7542846978003"
- 12 "สำนักนายกรัฐมนตรี", "สนง. สภาพัดนาการเศรษฐกิจและสังคมแห่งชาติ", "571.3357", "0.0", "571.3357", "418.07072512", "73.17426954415767"
- 13 "สำนักนายกรัฐมนตรี", "สนง.รับรองมาตรฐานและประเมินคุณภาพการศึกษ", "400.0", "0.00", "400.0", "400.0", "100.0"
- 14 "สำนักนายกรัฐมนตรี", "กองอำนวยการรักษาความมั่นคงภายในราชอาณาจั", "10049.5129", "0.03244705", "10049.5129", "8771.54935747", "87.2833285031158"

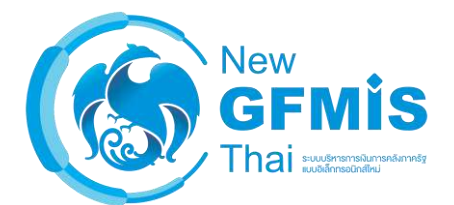

# คลิกที่ icon รูปเฟืองในแทบเมนู จากนั้นเลือก Export => To Excel Workbook...

| Available fields (321) for:                                  | ✓ Layout                                                        |                        |                                        | v                               | View              | As: 🔝 In 👻                 |
|--------------------------------------------------------------|-----------------------------------------------------------------|------------------------|----------------------------------------|---------------------------------|-------------------|----------------------------|
| 400ระจาบ ( แรรงมนพมเพมหลางบ)                                 | Rows 🍛                                                          | ✓ 1 Filter             | A01 - รายงานการเป                      | n Export                        | To PDF            | ut of 422 Cols: 5          |
| Find: โล้ดสรร 🗙 View 🗸                                       | ซื้อกระหราง 🗸                                                   | 🗙 🥒 ປັນປະເທດແ includes | 2561                                   | About this Report               | To CSV            | 0 ×                        |
| 🕒 จัดสรรให้ สรก.อื่นเปิกแทน ^<br>🖶 รับจัดสรรเพื่อเปิกแทน สรก | ชื่อหน่วยงาน 🗸 🗸                                                | ซื้อกระทรวง            | 🗢 ซึ่งหน่วยงาน                         | Report Options<br>Chart Options | To Excel Workbook | เสรรเอจ่าย (ล้าน 🗹<br>มาท) |
| 🖶 งบจัดสรรกือจ่า <mark>ยจั</mark> งหวัด (บ                   |                                                                 |                        | สนง.ปลัดสำนักนายกรัฐมนตรี              | Reset Report                    | 0.30              | 1,530.24                   |
| 📇 งบจัดสรรปกติ (บาห)                                         | Columns 🍚                                                       |                        | กรมประชาสัมพันธ์                       | Reset Report                    | 0.02              | 2,539.70                   |
| 📇 งบจัดสารกลาง CGD (บาห)                                     | Drop Level Here                                                 |                        | สนง.คณะกรรมการคุ้มครองผู้บริโภค        | Reset Column Sizes              | 0.00              | 205.10                     |
| 📇 งบจัดสรรกลาง BOB (บาห)                                     | มาจัดสรรกลาง BOB (บาท)     มา ถือจ่ายหลังทักจัดสรร     Measures |                        | สำนักเลขาธิการนายกรัฐมนตรี             | 4.200.14                        | 0.33              | 4,200.14                   |
| 📙 งบฯ ถือจ่ายหลังหักจัดสรร                                   |                                                                 |                        | สำนักเลขาธิการคณะรัฐมนตรี              | 921.59                          | 0.00              | 921.59                     |
| 🗕 -                                                          |                                                                 |                        | สำนักข่าวกรองแห่งชาติ                  | 735.88                          | 0.00              | 735.88                     |
| 1 ข้อสรรคิวอ่ายฉับบวัดคมหลื                                  | งบฯ หลังโอน/ปป. หั้งสิ้น (ล้านบา 🗸                              |                        | สำนักงบประมาณ                          | 1,213.20                        | 0.00              | 1,213.20                   |
| e untra formation                                            | PO ทั้งสิ้น (ล้านบาท) 🗸 🗸                                       |                        | สนง.สภาความมั่นคงแห่งชาติ              | 304.88                          | 0.00              | 304.88                     |
| Measures (ล้านบาท)                                           | ว้อสรรชีอว่าย (สำนุญาษ)                                         |                        | สนง.คณะกรรมการกฤษฎีกา                  | 574.36                          | 0.00              | 574.36                     |
| 📇 จัดสรร (ส้านบาท)                                           |                                                                 |                        | สนง.คณะกรรมการข้าราชการพลเรือน         | 2,212.81                        | 0.05              | 2,212.81                   |
| 🕮 จัดสรรถือจ่าย (ล้านบาท)                                    | เบกจายพลน (สามบาท)                                              |                        | ลนง.สภาพัดนาการเศรษฐกิจและส่งคมแห      | N 571.34                        | 0.00              | 571.34                     |
| 🕮 จัดสรรให้ สรก อื่นเปิกแหน                                  | 96เป็กจ่ายต่องบาหสังไอน/ปป.พัง 🗸                                |                        | สนง.รับรองมาตรฐานและประเม็นคุณภาพก     |                                 | 0.00              | 400.00                     |
| L จำเรือสรรเพื่อเมือแหน สรอ                                  | Drop Measure Here                                               | สานกายการฐมนตร         | กองอำนวยการรักษาความมั่นคงภายในร       | 10,049.51                       | 0.03              | 10,049.51                  |
|                                                              |                                                                 |                        | สนง.คณะกรรมการพัฒนาระบบราชการ          | 311.09                          | 0.00              | 311.09                     |
|                                                              |                                                                 |                        | องศัการบริหารการทัฒนาทั้นที่พิเศษเพื่อ | nn 433.47                       | 0.00              | 433.47                     |
| 🖻 อาจจักรรถอง เยจงหาด (ส                                     |                                                                 |                        | สนง.ส่งเสริมการจัดประชุมและนิทรรศการ   | r (Đi 958.47                    | 0.00              | 958.47                     |
| ແລະ ຈັດເປັນການເປັນເປັນສຸດສາງແດ້ສາງ                           | <ul> <li>Properties</li> </ul>                                  |                        | สนง.บริหารและพัฒนาองค์ความรู้ (องค์ก   | 15 664.12                       | 0.00              | 664.09                     |
| 📇 พเป็กจายต่อ/จัดสรรถือจาย                                   |                                                                 |                        | สำนักงานคณะกรรมการสุขภาพแห่งชาติ       | 222.97                          | 0.00              | 222.97                     |
| 📛 จัดสรรถือจ่ายจังหวัดคงเหลี                                 | Report Options                                                  |                        | สถาบันบริหารร้อการธนาคารที่ดิน (อเค้   | 42.35                           | 0.00              | 42.35                      |

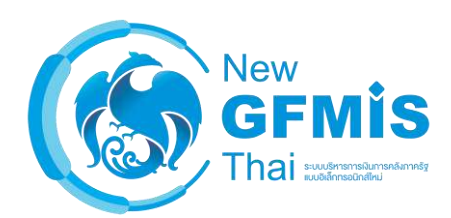

| ในส่วนของตั้งค่าหน้ากระดาษ เลือก A4                                                                                           | เลือกหน้ากระดาษแนวตั้งหรือแนวนอน                                                                    |
|----------------------------------------------------------------------------------------------------|----------------------------------------------------------------------------------------------------|
| Export to Excel Page Format Letter Legal Executive A4 A5 Envelope #10                                                         | Orientation<br>Portrait Landscape                                                                   |
| Scaling<br>Adjust to: 100 % normal size<br>Fit to: 1 page(s) wide by 1 tal<br>Cell Merging<br>Merge pivot table cells<br>Done | คลิก 'Export' (ถ้า Click<br>Done จะเป็นแค่การ save<br>Settings ของการ Export<br>ในรายงานนี้ไว้เฉยๆ) |

เลือก = Row ใน Excel จะทำการ merge (เหมือน เวลาแสดงในหน้ารายงานบน Web) ไม่เลือก = ทุก row จะแสดงค่าของ Dimension

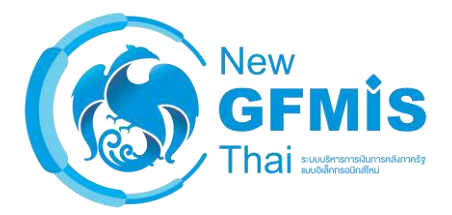

#### เลือก Merge pivot table cells

| A                                     | B                                        | C                                    | D                   | E                       | F                        | G                                     |     |
|---------------------------------------|------------------------------------------|--------------------------------------|---------------------|-------------------------|--------------------------|---------------------------------------|-----|
| 8211924                               | สื่อหน่วยงาน                             | อมา หลังโอน/ปป. ทั่งสิ้น<br>(สำหมาท) | PO ฟังสั่น (สำนบาท) | จัดสรรถือจ่าย (อ่านบาท) | เปิดจ่ายฟังสิ้น (สำเมาท) | %เบ็กจายต่องบาหลังโอน/<br>ปป.ทั้งสิ้น |     |
| · · · · · · · · · · · · · · · · · · · | หมง, ปลัดสำนักนายกรัฐมาเตรี              | 1,530.24                             | 0.30                | 1,530,24                | 974,65                   | 63,69                                 |     |
|                                       | จมประชาตัมพันธ์                          | 2,539.70                             | 0.02                | 2,539,70                | 1,965.45                 | 77.39                                 |     |
|                                       | นนง.คณะความการคุ้มครองคุ้มริโภค          | 205.10                               | 0.00                | 205.10                  | 185.36                   | 90.38                                 |     |
|                                       | ไวนัสเสขาซิการนายกรัฐมนตรี               | 4,200.14                             | 0.33                | 4,200.14                | 2,742.11                 | 65.29                                 |     |
|                                       | านักเลขาชิการคณะวัฐมนตรี                 | 921.59                               | 0.00                | 921.59                  | 865.42                   | 93.91                                 |     |
|                                       | เวนิคข่าวกรองแห่งขาดี                    | 735.88                               | 0.00                | 735.88                  | 534.78                   | 72.67                                 |     |
|                                       | านักงานประมาณ                            | 1,213.20                             | 0.00                | 1,213.20                | 593.64                   | 48.93                                 |     |
|                                       | มนง,สภาความมั่นคงแห่งขาดี                | 304.88                               | 0.00                | 304.88                  | 275,67                   | 90.42                                 |     |
|                                       | หม.คณะกรรมการกอษฐ์กา                     | 574.36                               | 0.00                | 574.36                  | 524.13                   | 91.25                                 |     |
|                                       | มนง.คณะกรรมการข้าราชการพลเรือน           | 2,212.81                             | 0.05                | 2,212.81                | 2,074.60                 | .93.75                                |     |
|                                       | นง.สภาพัลนาการเศรษฐกิจและสังคมแห่งชาติ   | 571.34                               | 0.00                | 571.34                  | 418.07                   | 73.17                                 |     |
|                                       | มนส.รับรองมาตรฐานและประเม็นคุณภาพการศึกษ | 400.00                               | 0.00                | 400,00                  | 400.00                   | 100.00                                |     |
| n (nurificant)                        | องอ่านวยการรักษาความมินคงภายในราชอาณาจั  | 10,049.51                            | 0.03                | 10,049.51               | 8,771.55                 | 87.28                                 |     |
|                                       | มนง.คณะกรรมการพัฒนาระบบราษการ            | 311.09                               | 0.00                | 311.09                  | 280,38                   | 90:13                                 |     |
|                                       | งศัการปรีหารการพัฒนาพื้นที่พิเศษเพื่อกา  | 433.47                               | 0.00                | 433.47                  | 433.47                   | 100.00                                |     |
|                                       | มนง.ส่งเสริมคารจัดประชุมและมิทรรสการ (อง | 958.47                               | 0.00                | 958.47                  | 958.47                   | 100.00                                |     |
|                                       | มนง.บริหารและพัฒบาองค์ความรู้ (องค์การมห | 664.12                               | 0.00                | 664.09                  | 664.09                   | 99,99                                 |     |
|                                       | อานักงานคณะกรรมการสระกาทแห่งชาติ         | 222.97                               | 0.00                | 222.97                  | 222.97                   | 100.00                                |     |
|                                       | รถานันบริหารจัดการขนาดารที่ดิน (องศการ   | 42.35                                | 0.00                | 42.35                   | 42.35                    | 100.00                                |     |
|                                       | ຄານັນຄຸດເາທີວິນານີ້ທ(ລະຄ່ຽງແມນານນ)       | 317.83                               |                     |                         |                          |                                       |     |
|                                       | ว่ามักงานพัฒนาพิงคนคร(องค์การมหาปน)      | 287.17*                              | A                   |                         |                          |                                       |     |
|                                       | มานักงานคณะกรรมการส่งเสริมการดงทน        | 819.25                               | 192                 | Do Mora                 | a nivot                  | tablac                                |     |
|                                       | าษวิทยาลัยจุฬากรณ์                       | 4,220.65                             | ີ່ເຄຍ               | IN MERY                 | e pivor                  | lable                                 | . ( |
|                                       | สารนักงานหรืดยาดรน้ำแห่งมาดี             | 77.60                                |                     | <u>.</u>                |                          |                                       |     |
| กมาแกร์รุมแตร์ Total                  |                                          | 33.813.71                            |                     |                         |                          |                                       |     |

#### ไม่เลือก Merge pivot table cells

|    | A                                    | 8                                          | C                                   | D                    | E                       | F                        | G                                      | H · |
|----|--------------------------------------|--------------------------------------------|-------------------------------------|----------------------|-------------------------|--------------------------|----------------------------------------|-----|
| 16 | น้อยารางวง                           | ชื่อหม่วยงาน                               | งบาหลังไอน/ปป. ทั้งสิ้น<br>(สำหนาท) | PO ทั้งสิ้น (สำเมาท) | จัดสวรถือจ่าย (ด้านบาท) | เม็กจายทั้งสิ้น (ดำเมาท) | %เบ็กจากต่องบาหตังไอน/<br>บ่ป.ทั้งสิ้น | 1   |
| 17 | < ณัยนายกรัฐมาเตรี                   | รนง ปลัดสำนักนายกรัฐมนตรี                  | 1,530.24                            | 0.30                 | 1,530.24                | 974.65                   | 63.69                                  |     |
| 18 | งานัดนายกรัฐมนตรี                    | รมประชาสัมพันธ์                            | 2,539.70                            | 0.02                 | 2,539.70                | 1,965.45                 | 77.39                                  |     |
| 19 | งานัยนายกรัฐมนตรี                    | รนง. คณะกรวมการคุ้มครองผู้บริโภค           | 205.10                              | 0.00                 | 205.10                  | 185.36                   | 90.38                                  |     |
| 20 | สานักนายกรัฐมณตร์                    | ราวักเสขาธิการนายกรัฐมนครั                 | 4,200.14                            | 0.33                 | 4,200.14                | 2,742.11                 | 65.29                                  |     |
| 21 | สานักนายกรัฐมนตรี                    | ້ານັກເລຫາອີກາງອຸດແຮ່ຮ້ຽມນອຈີ               | 921.59                              | 0.00                 | 921.59                  | 865.42                   | 93.91                                  |     |
| 22 | งานักนายกรัฐมนตรี                    | วานักข่าวครองแห่งข่าดี                     | 735.88                              | 0.00                 | 735.88                  | 534,78                   | 72.67                                  |     |
| 23 | สานักนายกรัฐมณตรี                    | รานิกละเประมาณ                             | 1,213.20                            | 0.00                 | 1,213.20                | 593.64                   | 48.93                                  |     |
| 24 | สานักนายกวัฐมนตร์                    | นง.สภาความมั่นคงแห่งชาติ                   | 304.88                              | 8.00                 | 304.88                  | 275.67                   | 90.42                                  |     |
| 25 | สานักนายกวัฐมณตรี                    | รนง. คณะกรรมการกฤษฎีกา                     | 574.36                              | 0.00                 | 574.36                  | 524.13                   | 91.25                                  |     |
| 26 | งานักนานกวัฐมนตวี                    | ແລ. ຄຸຍເຂດງານດາງໜ້າງານອາງາທຄະນິສນ          | 7,212.81                            | 0.05                 | 7,212.81                | 2,074.60                 | 93.75                                  |     |
| 27 | สามัคนายควัฐมนตรี                    | กมง. สภาพัฒนาการเสรษฐกิจและสังคมแห่งชาติ   | 571.34                              | 0.00                 | 571.34                  | 418.07                   | 73.17                                  |     |
| 28 | <ul> <li>เม็คนายครัฐมนตวี</li> </ul> | านอ. วับวองมาตรฐานและประเวโนคุณตาพการศึกษ  | 400.00                              | 0.00                 | 400.00                  | 400.00                   | 100.00                                 |     |
| 29 | งานัสนายสวัฐมนตรี                    |                                            | 10,049.51                           | 0.03                 | 10,049.51               | 8,771.55                 | 87.28                                  |     |
| 30 | สานักนายกวิฐมณตร์                    | รนอ. คณะกรรมการพัฒนาระบบราชการ             | 311.09                              | 0.00                 | 311.09                  | 280.38                   | 90.13                                  |     |
| 31 | สานักหายกวัฐมนตรี                    | งศการบริหารการหัฒนาพื้นที่พิเศษเพื่อกา     | 433.47                              | 0.00                 | 433.47                  | 433.47                   | 100.00                                 |     |
| 32 | สานักนายกวิฐมณตวิ                    | รนอ. ส่งเสริมการจัดประบุมและนิทรรศการ ( ออ | 958.47                              | 0.00                 | 958.47                  | 958.47                   | 100.00                                 |     |
| 33 | สานักหายกรัฐมหตรี                    | รนง.บริหารและพัฒนาองค์ความรู้ (องค์การมห   | 664.12                              | 0.00                 | 664.09                  | 664.09                   | 99.99                                  |     |
| 34 | ອ້ານັກນາຍກວັຽນແທວັ                   | านีกงานต่อมกรรมการสุขภาพแห่งขาติ           | 222.97                              | 0.00                 | 222.97                  | 222.97                   | 100.00                                 |     |
| 35 | สามัคนายครัฐมนตรี                    | รถาบับบริหารจัดการแบวดารที่ดีน (องด์การ    | 42.35                               | 0.00                 | 42.35                   | 42.35                    | 100.00                                 |     |
| 36 | งามักนายกวัฐมนตวี                    | ເຄານັ້ນຄຸເພວຸພີວິນານີ້ສ(ພຣສ໌ການມສານັນ)     | 317.83                              | -                    |                         |                          |                                        |     |
| 37 | สานัยหายกวัฐมนตรี                    | านิกงามทัดนาที่งคนคว(องค์การมหาปน)         | 287.17                              | N I CH               |                         |                          |                                        | -   |
| 38 | สานักนายกรัฐมนตรี                    | สานักงานคณะกรรมการส่งเสริมการคงรรม         | 819.25                              | luiga                | 10 Mara                 | a nivet                  | tables                                 |     |
| 39 | เกมีกนายกรัฐมนตรี                    | านวิทธาม์ธุลฟ้าครณ์                        | 4,220.65                            | 641616               | ILI MELE                | e pivot                  | lable                                  | eus |
| 40 | Antona rantigrant                    | สำนักงานหรือบายหน้าแห่งบาติ                | 77.60                               |                      |                         |                          |                                        |     |
| 41 | สำนักหายกรัฐแนตรี Total              |                                            | 33,813,71                           |                      |                         |                          |                                        |     |

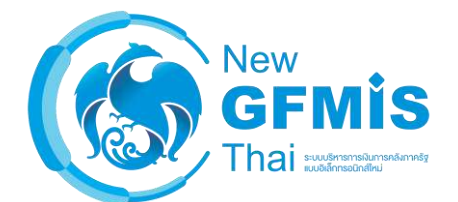

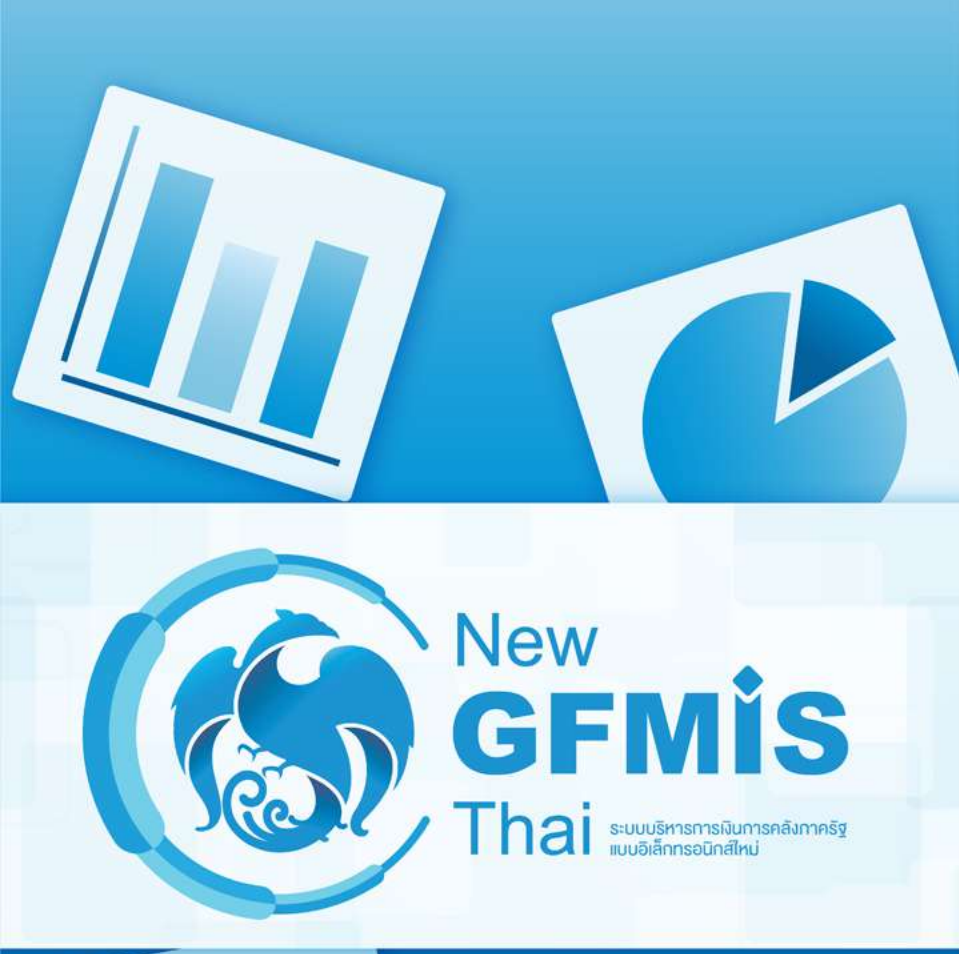

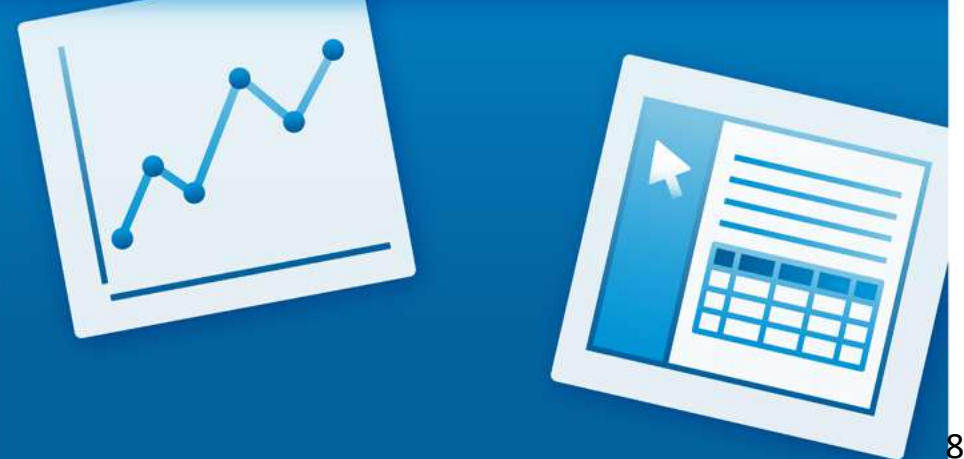

# MIS: Financial Analytics

#### <u>ตัวอย่างรายงาน</u>

กลุ่มผลการเบิกจ่ายงบประมาณรายจ่ายประจำปี
 - A-01 รายงานผลการเบิกจ่ายรายหน่วยงาน
 กลุ่มผลการเบิกจ่ายเงินกันไว้เบิกเหลื่อมปี
 - A-04 รายงานผลการเบิกจ่ายเงินกันไว้เบิกเหลื่อมปี
 กลุ่มผลการจัดซื้อจัดจ้าง

- A-45 รายงานมูลค่าการจัดซื้อจัดจ้าง จำแนกตาม ประเภทการจัดซื้อจัดจ้าง (เฉพาะงบประมาณประจำปี) รายหน่วยงาน

#### แสดงยอดเบิกจ่ายรายหน่วยงานจำแนกตามกระทรวง (รูปแบบ default)

#### 

1 Filter

A01 - รายงานการเบิกจ่ายรายหน่วยงาน

#### 🗙 🥒 ปิงบประมาณ includes 2562

| ชื่อกระทรวง 🗢                       | งบฯ หลัง โอน/ปป. ทั้ง<br>สิ้น (ล้านบาท) | PO ทั้งสิ้น (ล้านบาท) | เบิกจ่ายทั้งสิ้น (ล้าน<br>บาท) | %เบิกจำยต่องบฯหลัง<br>โอน/ปป.ทั้งสิ้น |
|-------------------------------------|-----------------------------------------|-----------------------|--------------------------------|---------------------------------------|
| Grand Total                         | 3,000,000.00                            | 0.42                  | 2,783,154.80                   | 92.77                                 |
| สำนักนายกรัฐมนตรี                   | 40,910.43                               | 0.00                  | 35,013.73                      | 85.59                                 |
| กระทรวงกลาโหม                       | 222,652.45                              | 0.00                  | 184,485.25                     | 82.86                                 |
| กระทรวงการคลัง                      | 243,194.18                              | 0.00                  | 241,558.05                     | 99.33                                 |
| กระทรวงการด่างประเทศ                | 9,092.99                                | 0.00                  | 8,152.32                       | 89.65                                 |
| กระทรวงการท่องเที่ยวและกีฬา         | 6,160.24                                | 0.00                  | 5,155.41                       | 83.69                                 |
| กท.การพัฒนาสังคมและความมั่นคงขอ     | 13,322.93                               | 0.00                  | 12,592.85                      | 94.52                                 |
| กระทรวงเกษตรและสหกรณ์               | 109,183.61                              | 0.00                  | 95,980.48                      | 87.91                                 |
| กระทรวงคมนาคม                       | 179,672.08                              | 0.00                  | 140,678.85                     | 78.30                                 |
| กระทรวงทรัพยากรธรรมชาติและสึ่งแวด   | 30,703.02                               | 0.00                  | 26,838.92                      | 87.41                                 |
| กระทรวงดิจิทัลเพื่อเศรษฐกิจและสังคม | 5,415.52                                | 0.00                  | 4,512.18                       | 83.32                                 |
| กระทรวงพลังงาน                      | 2,302.30                                | 0.00                  | 2,067.58                       | 89.80                                 |
| กระทรวงพาณิชย์                      | 6,769.03                                | 0.00                  | 6,209.74                       | 91.74                                 |
| กระทรวงมหาดไทย                      | 372,650.80                              | 0.00                  | 345,412.78                     | 92.69                                 |
| กระทรวงยุติธรรม                     | 25,492.06                               | 0.00                  | 23,491.59                      | 92.15                                 |
| กระทรวงแรงงาน                       | 52,642.04                               | 0.00                  | 52,481.57                      | 99.70                                 |
| กระทรวงวัฒนธรรม                     | 8,174.27                                | 0.00                  | 6,981.85                       | 85.41                                 |
| กระทรวงวิทยาศาสตร์และเทค โนโลยี     | 13,272.69                               | 0.00                  | 13,272.02                      | 99.99                                 |
| กระทรวงศึกษาธิการ                   | 481,945.28                              | 0.42                  | 468,200.11                     | 97.15                                 |
| กระทรวงสาธารณสุข                    | 137,256.86                              | 0.00                  | 130,633.96                     | 95.17                                 |

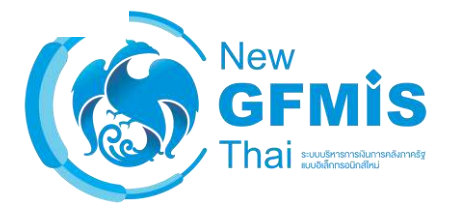

### ตัวอย่าง dimension และ คำอธิบาย

| Dimension          | คำอธิบาย                                                                                                    |  |  |  |
|--------------------|----------------------------------------------------------------------------------------------------|--|--|--|
| เดือน/ปีงบประมาณ   | <sup>1</sup> ่อนตามปีงบประมาณเริ่มตั้งแต่เดือนตุลาคม – กันยายน รวมถึงงวดในการปรับปรุงตั้งแต่งวด 13-16                            |  |  |  |
| กระทรวง            | าารแสดงข้อมูลรายกระทรวงหรือเทียบเท่า                                                                                             |  |  |  |
| หน่วยงาน           | การแสดงข้อมูลรายหน่วยงานระดับกรมหรือเทียบเท่า                                                                                    |  |  |  |
| จังหวัด            | การแสดงข้อมูลตามพื้นที่จังหวัด (Pพื้นที่)                                                                                        |  |  |  |
| งบรายจ่าย          | การแสดงข้อมูลตามรายจ่ายซึ่งกำหนดไว้สำหรับหน่วยงานของรัฐ                                                                          |  |  |  |
| แผนงาน             | การแสดงข้อมูลตามโครงสร้างแผนงานตามยุทธศาสตร์                                                                                     |  |  |  |
| รหัสงบประมาณ       | การแสดงข้อมูลตามรหัสงบประมาณ                                                                                                    |  |  |  |
| หน่วยรับงบประมาณ   | การแสดงข้อมูลตามหน่วยงานระดับกรมหรือต่ำกว่ากรม ที่ได้รับจัดสรรงบประมาณรายจ่าย ซึ่งมีโครงสร้าง<br>รหัสเช่นเดียวกับรหัสศูนย์ต้นทุน |  |  |  |
| รายจ่ายประจำ/ลงทุน | การแสดงข้อมูลเป็นรายจ่ายประจำ/ลงทุน ตามการจำแนกของสำนักงบประมาณ                                                                  |  |  |  |

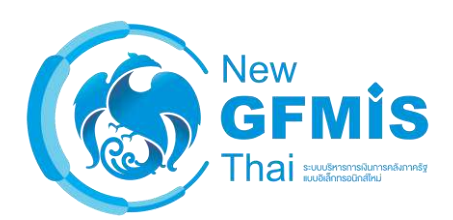

### ตัวอย่าง measure และคำอธิบาย

| Measure                        | คำอธิบาย                                                                                             |
|--------------------------------|----------------------------------------------------------------------------------------------------|
| พรบ.                           | วงเงินงบประมาณ ตาม พรบ. งบประมาณรายจ่ายประจำปี                                                       |
| โอนเปลี่ยนแปลง (ตกลงกับสงป.)   | วงเงินงบประมาณที่เปลี่ยนแปลง โดยที่ส่วนราชการต้องทำความตกลงกับสำนักงบประมาณเพื่อขอ<br>โอนเปลี่ยนแปลง |
| งบฯ ถือจ่าย                    | วงเงินงบประมาณสุทธิหลังจากโอนเปลี่ยนแปลงที่ทำความตกลงกับสำนักงบประมาณ                                |
| จัดสรร                         | วงเงินงบประมาณที่ได้รับจัดสรรจากสำนักงบประมาณ                                                        |
| โอนเปลี่ยนแปลง (อำนาจสรก.)     | วงเงินงบประมาณที่เปลี่ยนแปลง โดยอำนาจของหัวหน้าส่วนราชการที่สามารถโอนเปลี่ยนแปลงได้                  |
| จัดสรรถือจ่าย                  | วงเงินงบประมาณสุทธิที่ส่วนราชการได้รับเพื่อนำไปใช้จ่ายตามแผนการใช้จ่ายเงิน                           |
| งบา หลังโอนเปลี่ยนแปลงทั้งสิ้น | วงเงินงบประมาณสุทธิหลังจากโอนเปลี่ยนแปลงทั้งสิ้น                                                     |
| PO ทั้งสิ้น                    | มูลค่าใบสั่งซื้อสัญญา (เฉพาะที่ยังไม่ตั้งเบิก) ของส่วนราชการเอง และที่ส่วนราชการอื่นทำแทน            |
| เบิกจ่ายทั้งสิ้น               | มูลค่าการเบิกจ่ายทั้งหมดที่ส่วนราชการเบิกจ่ายเองและส่วนราชการอื่นเบิกแทนให้                          |

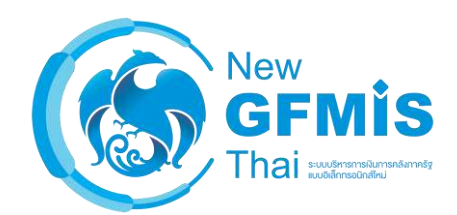

#### แสดงยอดเบิกจ่ายรายหน่วยงานจำแนกตามกระทรวง (รูปแบบ Default)

| 1 Filter          |                           |                                                   | A04 - รายงา                     | นผลการเบิกจ่ายเงินเห          | ลือมปี                                |                                          |                                                   |
|-------------------|---------------------------|---------------------------------------------------|---------------------------------|-------------------------------|---------------------------------------|------------------------------------------|---------------------------------------------------|
| ชื่อกระทรวง       | 🗢 ชื่อหน่วยงาน            | <ul> <li>เงินกันฯ สุทธิ (ล้าน<br/>บาท)</li> </ul> | เบิกจ่ายเหลื่อมปี (ล้าน<br>บาท) | %เบิกจ่ายต่อเงินกันฯ<br>สุทธิ | คงเหลือกรณีมีหนี่<br>ผูกพัน (ล้านบาท) | คงเหลือกรณีไม่มีหนี้<br>ผูกพัน (ล้านบาท) | คงเหลือ สรก.อยู่<br>ระหว่างดำเนินการ<br>(ล้านบาท) |
| Grand Total       |                           | 258,703.45                                        | 151,280.52                      | 58.48                         | 106,333.16                            | 922.48                                   | 167.29                                            |
|                   | สนง.ปลัดสำนักนายกรัฐมนตรี | 286.84                                            | 92.72                           | 32.32                         | 194.13                                | 0.00                                     | 0.00                                              |
|                   | กรมประชาสัมพันธ์_2        | 630.08                                            | 348.55                          | 55.32                         | 281.53                                | 0.00                                     | 0.00                                              |
|                   | สนง.คกก.คุ้มครองผู้บริโภค | 19.54                                             | 11.08                           | 56.67                         | 8.47                                  | 0.00                                     | 0.00                                              |
|                   | สำนักเลขาธิการนายก รมต.   | 1,467.88                                          | 1,203.18                        | 81.97                         | 264.71                                | 0.00                                     | 0.00                                              |
|                   | สำนักเลขาธิการคณะรัฐมนตรี | 14.51                                             | 14.51                           | 100.00                        | 0.00                                  | 0.00                                     | 0.00                                              |
|                   | สำนักข่าวกรองแห่งชาติ     | 61.81                                             | 18.85                           | 30.50                         | 42.96                                 | 0.00                                     | 0.00                                              |
| สำนักนายกรัฐมนตรี | สำนักงบประมาณ             | 926.06                                            | 446.42                          | 48.21                         | 479.64                                | 0.00                                     | 0.00                                              |
|                   | สนง.สภาความมั่นคงแห่งชาติ | 20.52                                             | 18.87                           | 91.96                         | 1.65                                  | 0.00                                     | 0.00                                              |
|                   | สนง.คกก.กฤษฎีกา           | 33.43                                             | 31.05                           | 92.89                         | 2.38                                  | 0.00                                     | 0.00                                              |
|                   | สนง.คกก.ข้าราชการพลเรือน  | 66.32                                             | 27.08                           | 40.83                         | 39.24                                 | 0.00                                     | 0.00                                              |
|                   | สนง.สภาพัฒนาการศก.&สังคม  | 98.79                                             | 55.43                           | 56.11                         | 43.37                                 | 0.00                                     | 0.00                                              |
|                   | กอ.รมน.ราชอาณาจักร        | 1,535.26                                          | 822.17                          | 53.55                         | 713.09                                | 0.00                                     | 0.00                                              |
|                   | สนง.คกก.พัฒนาระบบราชการ   | 12.20                                             | 11.85                           | 97.14                         | 0.35                                  | 0.00                                     | 0.00                                              |
|                   | สนง.ดกก.ส่งเสริมการลงทุน  | 101.69                                            | 96.50                           | 94.89                         | 5.09                                  | 0.00                                     | 0.10                                              |
|                   | สำนักงานทรัพยากรน้ำแห่งชา | 475.00                                            | 254.04                          | 53.48                         | 220.97                                | 0.00                                     | 0.00                                              |
|                   | สนง.ปลัดกระทรวงกลา โหม    | 857.88                                            | 593.06                          | 69.13                         | 264.82                                | 0.00                                     | 0.00                                              |
|                   | กองทัพบก                  | 24,080.56                                         | 12,114.14                       | 50.31                         | 11,952.46                             | 0.00                                     | 13.96                                             |
| กระทรวงกลาโหม     | กองทัพเรือ                | 7,343.65                                          | 4,174.80                        | 56.85                         | 3,168.85                              | 0.00                                     | 0.00                                              |
|                   | กองทัพอากาศ               | 12,022.45                                         | 7,188.59                        | 59.79                         | 4,833.83                              | 0.00                                     | 0.03                                              |
|                   | กองบัญชาการกองทัพไทย      | 2,000.67                                          | 1,598.77                        | 79.91                         | 401.90                                | 0.00                                     | 0.00                                              |
|                   | สมา ปลัออระทรวงอารอล้ง    | 206.01                                            | 100 00                          | 00 1E                         | 24 62                                 | 0.00                                     | 0.00                                              |

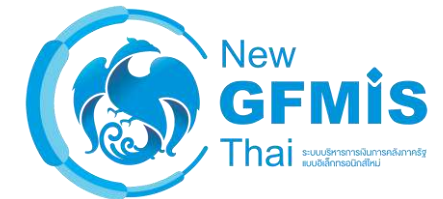

90

#### ตัวอย่าง Dimension และ คำอธิบาย

| Dimension             | คำอธิบาย                                                                                                    |
|-----------------------|----------------------------------------------------------------------------------------------------|
| เดือน/ปีงบประมาณ      | เดือนตามปีงบประมาณเริ่มตั้งแต่เดือนตุลาคม – กันยายน รวมถึงงวดในการปรับปรุงตั้งแต่งวด 13-16                                       |
| ปีงบประมาณพรบ. (fund) | การแสดงข้อมูลตามปีที่ได้รับงบประมาณ                                                                                              |
| กระทรวง               | การแสดงข้อมูลรายกระทรวงหรือเทียบเท่า                                                                                             |
| หน่วยงาน              | การแสดงข้อมูลรายหน่วยงานระดับกรมหรือเทียบเท่า                                                                                    |
| จังหวัด               | การแสดงข้อมูลตามพื้นที่จังหวัด (P พื้นที่)                                                                                       |
| งบรายจ่าย             | การแสดงข้อมูลตามรายจ่ายซึ่งกำหนดไว้สำหรับหน่วยงานของรัฐ                                                                          |
| แผนงาน                | การแสดงข้อมูลตามโครงสร้างแผนงานตามยุทธศาสตร์                                                                                     |
| รหัสงบประมาณ          | การแสดงข้อมูลตามรหัสงบประมาณ                                                                                                    |
| หน่วยรับงบประมาณ      | การแสดงข้อมูลตามหน่วยงานระดับกรมหรือต่ำกว่ากรม ที่ได้รับจัดสรรงบประมาณรายจ่าย ซึ่งมี<br>โครงสร้างรหัสเช่นเดียวกับรหัสศูนย์ต้นทุน |

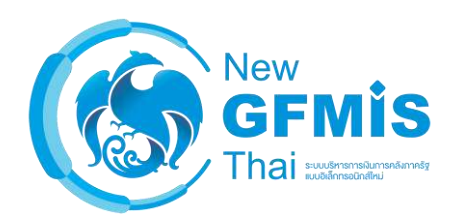

### ตัวอย่าง measure และคำอธิบาย

| Measure                             | คำอธิบาย                                                                                                    |
|-------------------------------------|----------------------------------------------------------------------------------------------------|
| เงินกันฯ สุทธิ                      | จำนวนเงินกันไว้เบิกเหลื่อมปีทั้งสิ้นหลังจากหักไม่อนุมัติพับไป                                                            |
| เบิกจ่ายเหลื่อมปี                   | มูลค่าการเบิกจ่ายเงินเหลื่อมปีทั้งสิ้นที่ส่วนราชการเบิกจ่ายเองและส่วนราชการอื่นเบิกแทนให้                                |
| % เบิกจ่ายต่อเงินกันฯ สุทธิ         | อัตราส่วนของมูลค่าการเบิกจ่ายเงินเหลื่อมปีทั้งสิ้นต่อเงินกันฯ สุทธิ                                                      |
| คงเหลือกรณีมีหนี้ผูกพัน             | มูลค่าเงินกันไว้เบิกเหลื่อมปีที่ยังไม่ได้เบิกจ่าย และ คงเหลืออยู่ในใบสั่งซื้อเหลื่อมปี หรือ เอกสาร<br>สำรองเงินแบบมีหนี้ |
| คงเหลือกรณีไม่มีหนี้ผูกพัน          | มูลค่าเงินกันไว้เบิกเหลื่อมปีที่ยังไม่ได้เบิกจ่าย และ คงเหลืออยู่ในเอกสารสำรองเงินแบบไม่มีหนี้                           |
| คงเหลือสรก.อยู่ระหว่าง<br>ดำเนินการ | มูลค่าเงินกันไว้เบิกเหลื่อมปีที่ส่วนราชการอยู่ระหว่างดำเนินการสร้างใบสั่งซื้อหรือเอกสารสำรอง<br>เงินใบใหม่               |

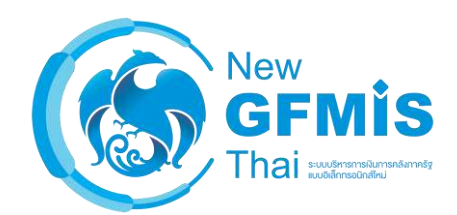

#### แสดงยอดเบิกจ่ายรายหน่วยงานจำแนกตามกระทรวง (รูปแบบ default)

#### $\boxdot \square \square \square \land \land \square \blacksquare \bigtriangledown \land \land \land$

2 Filters

A45 - รายงานมูลค่าการจัดซื้อจัดจ้าง จำแนกตามประเภทการจัดซื้อจัดจ้าง (เฉพาะงบประมาณประจำปี) รายหน่วยงาน

- 🗙 🌛 ปีงบประมาณ includes 2562
- 🗙 🥒 งบประจำปีหรือเหลื่อมปี includes งบประจำปี

|                                     | ประเภทการจัดซื้อ               |                               |                               | \$                            |
|-------------------------------------|--------------------------------|-------------------------------|-------------------------------|-------------------------------|
|                                     | Grand Total                    | วัสดุคงคลัง - มูลค่า          | คำใช้จ่าย                     | สินทรัพย์ - บัญชีพัก          |
| ชื่อกระทรวง 🌩                       | มูลค่าการจัดชื่อ (ล้าน<br>บาท) | มูลคำการจัดชื่อ (ล้าน<br>บาท) | มูลคำการจัดชื่อ (ล้าน<br>บาท) | มูลคำการจัดซื้อ (ล้าน<br>บาท) |
| Grand Total                         | 578,249.87                     | 29,219.08                     | 218,634.56                    | 330,396.23                    |
| สำนักนายกรัฐมนตรี                   | 6,307.88                       | 103.29                        | 3,275.26                      | 2,929.33                      |
| กระทรวงกลาโหม                       | 64,345.58                      | 8,109.85                      | 36,920.39                     | 19,315.35                     |
| กระทรวงการคลัง                      | 16,055.29                      | 985.73                        | 8,071.68                      | 6,997.88                      |
| กระทรวงการต่างประเทศ                | 2,910.98                       | 0.00                          | 2,836.14                      | 74.84                         |
| กระทรวงการท่องเที่ยวและกีฬา         | 2,287.30                       | 0.28                          | 1,066.61                      | 1,220.41                      |
| กท.การพัฒนาสังคมและความมั่นคงขอ     | 2,013.10                       | 0.00                          | 1,472.20                      | 540.90                        |
| กระทรวงเกษตรและสหกรณ์               | 60,135.65                      | 697.29                        | 17,815.49                     | 41,622.87                     |
| กระทรวงคมนาคม                       | 161,587.56                     | 268.02                        | 43,262.95                     | 118,056.59                    |
| กระทรวงทรัพยากรธรรมชาติและสิ่งแวด   | 14,622.66                      | 0.02                          | 6,658.25                      | 7,964.39                      |
| กระทรวงดิจิทัลเพื่อเศรษฐกิจและสังคม | 2,006.38                       | 16.06                         | 822.78                        | 1,167.54                      |
| กระทรวงพลังงาน                      | 1,195.44                       | 0.19                          | 756.80                        | 438.46                        |
| กระทรวงพาณิชย์                      | 1,997.92                       | 1.68                          | 1,578.16                      | 418.07                        |
| กระทรวงมหาดไทย                      | 43,394.31                      | 147.86                        | 11,164.33                     | 32,082.11                     |
| กระทรวงยุติธรรม                     | 9,071.61                       | 1.02                          | 6,770.26                      | 2,300.34                      |
| กระทรวงแรงงาน                       | 1,319.30                       | 0.07                          | 911.20                        | 408.03                        |
| กระทรวงวัฒนธรรม                     | 3,696.03                       | 0.53                          | 2,202.75                      | 1,492.75                      |
| กระทรวงวิทยาศาสตร์และเทค โนโลยี     | 610.73                         | 0.00                          | 209.41                        | 401.32                        |
| กระทรวงศึกษาธิการ                   | 36,360.70                      | 29.05                         | 13,247.02                     | 23,084.63                     |
| กระทรวงสาธารณสุข                    | 67,436.88                      | 17,692.43                     | 28,817.80                     | 20,926.65                     |
| กระทรวงอุตสาหกรรม                   | 2,146.20                       | 3.28                          | 1,546.91                      | 596.00                        |
| กระทรวงการอุดมศึกษา วิทยาศาสตร์ วิ  | 7,053.77                       | 7.84                          | 1,637.22                      | 5,408.71                      |
| ส่วนราชการไม่สังกัดสำนักนายกๆหรือก  | 32,299.99                      | 1,049.47                      | 11,170.52                     | 20,080.00                     |
| หน่วยงานของรัฐสภา                   | 5,490.94                       | 23.63                         | 583.75                        | 4,883.56                      |
| จังหวัด                             | 23,475.47                      | 0.00                          | 8,694.26                      | 14,781.21                     |
| งบกลาง                              | 10,428.21                      | 81.51                         | 7,142.42                      | 3,204.29                      |

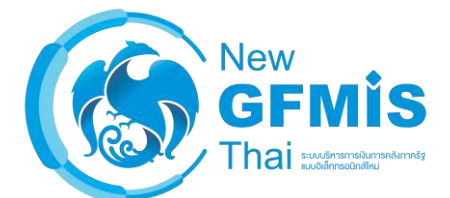

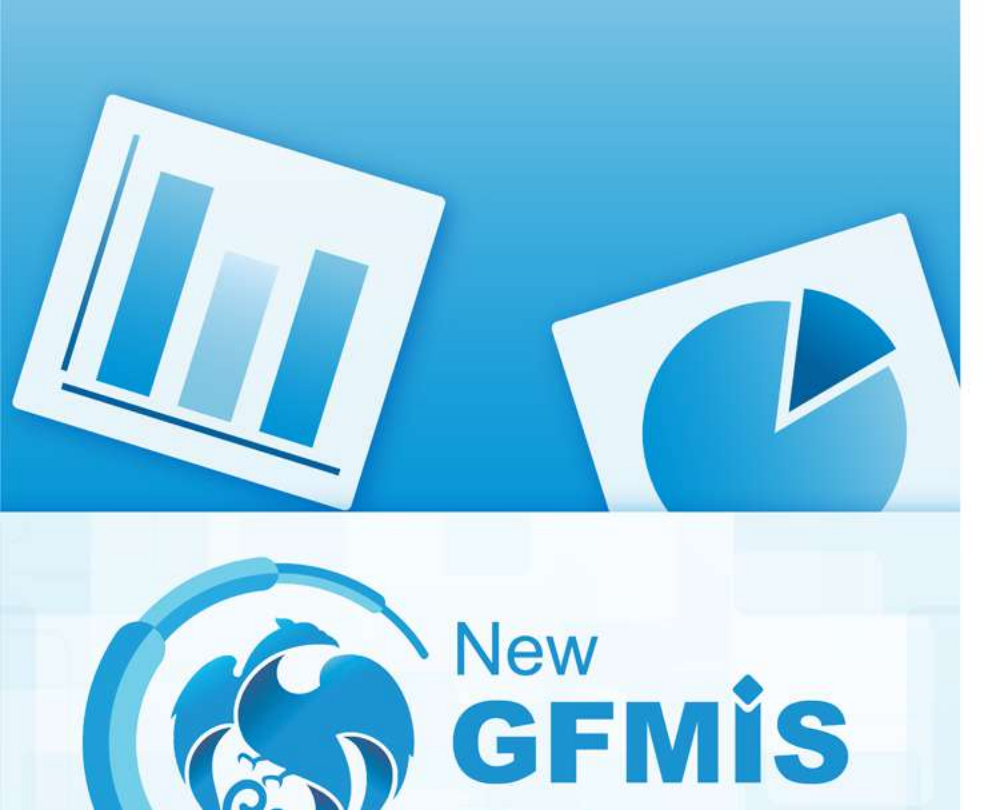

# MIS: Financial Analytics

# แบบฝึกหัด

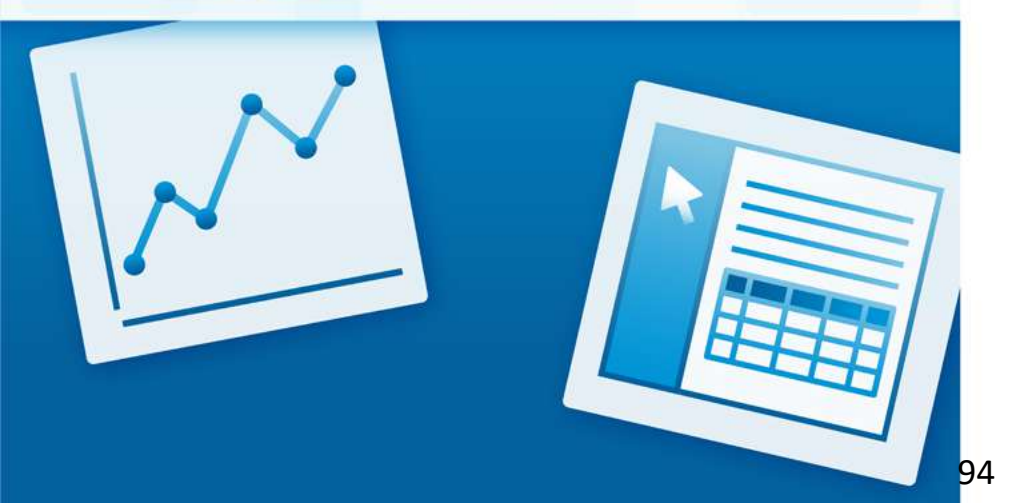

Thai

ระบบบริหารทารเงินการคลังกาครัฐ แบบอิเล็กทรอมิกศ์ใหม่

- จัดทำข้อมูลจากรายงาน A-01 ผลการเบิกจ่ายรายหน่วยงาน จำแนกตามกระทรวง, หน่วยงาน และ รายจ่ายประจำ/ ลงทุน โดยให้แสดงรายจ่ายประจำ/ลงทุนในคอลัมน์ และแสดงยอดรวมประจำ+ลงทุนด้วย โดยมี Measure ดังต่อไปนี้
  - งบฯ หลังโอน/ปป. ทั้งสิ้น (ล้านบาท)
  - PO ทั้งสิ้น (ล้านบาท)
  - เบิกจ่ายทั้งสิ้น (ล้านบาท)
  - %เบิกจ่ายต่องบา หลังโอน/ปป.ทั้งสิ้น
- 2. Save Template โดยตั้งไฟล์ชื่อ Exercise\_01
- 3. Export ออกมาเป็น Excel ไฟล์ ให้ได้ Layout ตามด้านล่าง

|             |              | รายจ่ายประจำ/ลงทุน                    |                          | P                             |                                        |                                       |                           |                               |                                            | 0.                                         |                           |                               |                                            |
|-------------|--------------|---------------------------------------|--------------------------|-------------------------------|----------------------------------------|---------------------------------------|---------------------------|-------------------------------|--------------------------------------------|--------------------------------------------|---------------------------|-------------------------------|--------------------------------------------|
|             |              | Grand Total                           | Grand Total              | Grand Total                   | Grand Total                            |                                       | รายจ่าย                   | ประจำ                         |                                            |                                            | รายจ่า                    | เยลงทุน                       |                                            |
| ชื่อกระทรวง | ชื่อหน่วยงาน | งบฯ หลังโอน/ปป. ทั้งสิ้น<br>(ล้านบาท) | PO ທັ້งสิ้น<br>(ล้านบาท) | เบ็กจ่ายทั้งสิ้น<br>(ล้านบาท) | %เบ็กจ่ายต่องบาหลัง<br>โอน/ปป.ทั้งสิ้น | งบฯ หลังโอน/ปป.<br>ทั้งสิ้น (ล้านบาท) | PO ทั้งสิ้น (ລ້ານ<br>ບາທ) | ເบ็กจ่ายทั้งสิ้น<br>(ส้านบาท) | %เบิกจ่ายต่อ<br>งบฯหลังโอน/<br>ปป.ทั้งสิ้น | งบฯ หลังโอน/<br>ปป. ทั้งสิ้น (ล้าน<br>บาท) | PO ທັ້ນສິ້ນ (ລ້ານ<br>ນາທ) | เบ็กจ่ายทั้งสิ้น<br>(ล้านบาท) | %เบิกจ่ายต่องบฯ<br>หลังโอน/ปป.<br>ทั้งสิ้น |

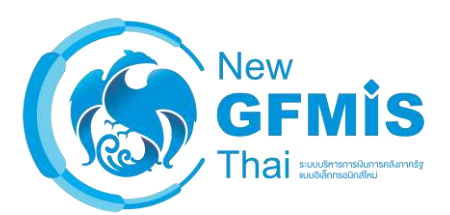

- จัดทำข้อมูลจากรายงาน A-01 ผลการเบิกจ่ายรายหน่วยงาน จำแนกตามรหัสงบประมาณ เฉพาะรายจ่ายลงทุน โดย เรียงข้อมูลจาก % เบิกจ่ายต่องบหลังโอนเปลี่ยนแปลงจากน้อยไปมาก โดยมี Measure ดังต่อไปนี้
  - งบฯ หลังโอน/ปป. ทั้งสิ้น (ล้านบาท)
  - PO ทั้งสิ้น (ล้านบาท)
  - เบิกจ่ายทั้งสิ้น (ล้านบาท)
  - %เบิกจ่ายต่องบาหลังโอน/ปป.ทั้งสิ้น
- 2. Save รายงานในชื่อ Exercise\_02
- 3. Export ออกมาเป็น PDF ไฟล์ ให้ได้ Layout ตามด้านล่าง

| รหัสงบประมาณ | งบฯ หลังโอน/ปป. ทั้ง | PO ทั้งสิ้น (ล้านบาท) | เบิกจ่ายทั้งสิ้น (ล้าน | %เบิกจ่ายต่องบฯ 🔶   |
|--------------|----------------------|-----------------------|------------------------|---------------------|
|              | สิ้น (ล้านบาท)       |                       | บาท)                   | หลังโอน/ปป.ทั้งสิ้น |

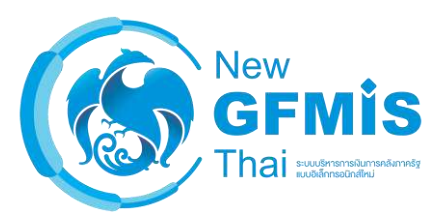

- เปิด template รายงาน exercise\_01 ที่ save ไว้ สร้างรายงานเปรียบเทียบผลการเบิกจ่ายต่องบหลังโอนเปลี่ยนแปลง ทั้งสิ้น และ ผลการใช้จ่ายต่องบหลังโอนเปลี่ยนแปลงทั้งสิ้น ทั้งในส่วนของภาพรวม รายจ่ายประจำ รายจ่ายลงทุน
- 2. Save รายงานในชื่อ exercise\_03
- 3. Export ออกมาเป็น Excel ไฟล์ ให้ได้ Layout ตามด้านล่าง

|             |              | รายจำยประจำ/ลงทุน                    |                              |                             |                             |                                |                                      |                               |                                |                             |                                |                                      |                              |                                |                            |                                |
|-------------|--------------|--------------------------------------|------------------------------|-----------------------------|-----------------------------|--------------------------------|--------------------------------------|-------------------------------|--------------------------------|-----------------------------|--------------------------------|--------------------------------------|------------------------------|--------------------------------|----------------------------|--------------------------------|
|             |              | Grand Total                          | Grand Total                  | Grand Total                 | Grand Total                 | Grand Total                    |                                      |                               | รายจ่ายประจำ                   |                             | )                              |                                      |                              | รายจ่ายลงทุน                   |                            |                                |
| ชื่อกระทรวง | ชื่อหน่วยงาน | งบฯ หลังโอน/ปป.<br>ทั้งสิ้น (ลำนบาท) | เบิกจำยทั้งสิ้น (ลำน<br>บาท) | %เป็กจ่ายต่อ<br>งบฯหลังโอน/ | เปิกจ่ายรวม PO<br>(ล้านบาท) | %เปิกจ่ายรวม PO<br>ต่องบฯ หลัง | งบฯ หลังโอน/ปป.<br>ทั้งสิ้น (ลำนบาท) | เป็กจ่ายทั้งสิ้น<br>(ล่านบาท) | %เป็กจ่ายต่องบา<br>หลังโอน/ปป. | เปิกจ่ายรวม PO<br>(ล้านบาท) | %เป็กจ่ายรวม PO<br>ต่องบา หลัง | งบฯ หลังโอน/ปป.<br>ทั้งสิ้น (ลำนบาท) | เบ็กจ่ายทั้งสิ้น<br>(ลำนบาท) | %เป้กจ่ายต่องบา<br>หลังโอน/ปป. | เปิกจำยรวม PO<br>(ล้านบาท) | %เปิกจ่ายรวม PO<br>ต่องบฯ หลัง |

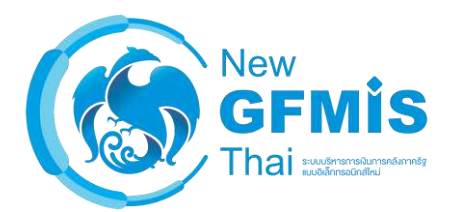

- จัดทำข้อมูลจากรายงาน A-01 ผลการเบิกจ่ายรายหน่วยงาน แสดงยอดจัดสรร (ล้านบาท), งบหลังโอนเปลี่ยนแปลง (ล้านบาท), PO ทั้งสิ้น (ล้านบาท), เบิกจ่ายทั้งสิ้น (ล้านบาท), %เบิกจ่ายต่องบหลังโอนเปลี่ยนแปลงทั้งสิ้น จำแนกตาม งาน/โครงการ โดยให้แสดงเฉพาะที่งาน/โครงการที่มีงบหลังโอนเปลี่ยนแปลง มากกว่า 50 ล้านบาท โดยให้ Measure ทั้งหมดแสดงเป็นทศนิยม 4 ตำแหน่ง
- 2. Save รายงานในชื่อ Exercise\_04
- 3. Export ออกมาเป็น Excel ไฟล์ ให้ได้ Layout ตามด้านล่าง

| ชื่อกระทรวง | \$ | ชื่อหน่วยงาน 🗢 | งาน/โครงการ | จัดสรร (ล้านบาท) | งบฯ หลังโอน/ปป. ≑<br>ทั้งสิ้น (ล้านบาท) | PO ทั้งสิ้น (ล้านบาท) | เบิกจ่ายทั้งสิ้น (ล้าน<br>บาท) | %เบิกจ่ายต่องบาหลัง<br>โอน/ปป.ทั้งสิ้น |
|-------------|----|----------------|-------------|------------------|-----------------------------------------|-----------------------|--------------------------------|----------------------------------------|
|-------------|----|----------------|-------------|------------------|-----------------------------------------|-----------------------|--------------------------------|----------------------------------------|

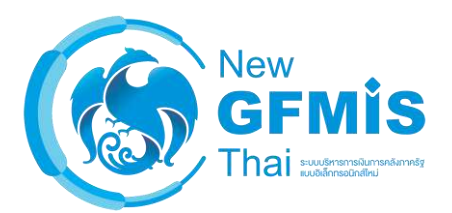

- จัดทำข้อมูลจากรายงาน A-04 รายงานผลการเบิกจ่ายเงินเหลื่อมปี โดยให้จำแนกตาม กระทรวง, หน่วยงาน, ปี Fund โดยให้แสดง Subtotal ของแต่ละกระทรวง, หน่วยงาน
- 2. Save รายงานในชื่อ Exercise\_05
- 3. Export ออกมาเป็น Excel ไฟล์ ให้ได้ Layout ตามด้านล่าง

| ชื่อกระทรวง | ชื่อหน่วยงาน | ີ ປັ່งນປรະມ ≎<br>พรบ. (ປັ<br>Fund) | เงินกันฯ สุทธิ (ล้าน<br>บาท) | เบิกจ่ายเหลื่อมปี (ล้าน<br>บาท) | %เบิกจำยต่อเงินกันฯ<br>สุทธิ | คงเหลือกรณีมีหนึ่<br>ผูกพัน (ล้านบาท) | ดงเหลือกรณีไม่มีหนึ่<br>ผูกพัน (ล้านบาท) | ดงเหลือ สรก.อยู่<br>ระหว่างดำเนินการ<br>(ล้านบาท) | อยู่ระหว่างรอการ<br>อนุมัติแบบมีหนี้ผูกพัน<br>(ล้านบาท) | อยู่ระหว่างรอการ<br>อนุมัติแบบไม่มีหนึ่<br>ผูกพัน (ล้านบาท) |
|-------------|--------------|------------------------------------|------------------------------|---------------------------------|------------------------------|---------------------------------------|------------------------------------------|---------------------------------------------------|---------------------------------------------------------|-------------------------------------------------------------|
|-------------|--------------|------------------------------------|------------------------------|---------------------------------|------------------------------|---------------------------------------|------------------------------------------|---------------------------------------------------|---------------------------------------------------------|-------------------------------------------------------------|

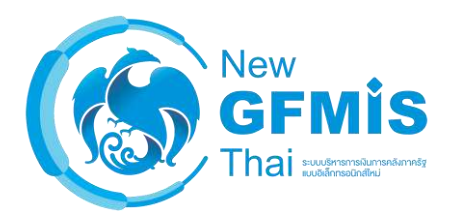

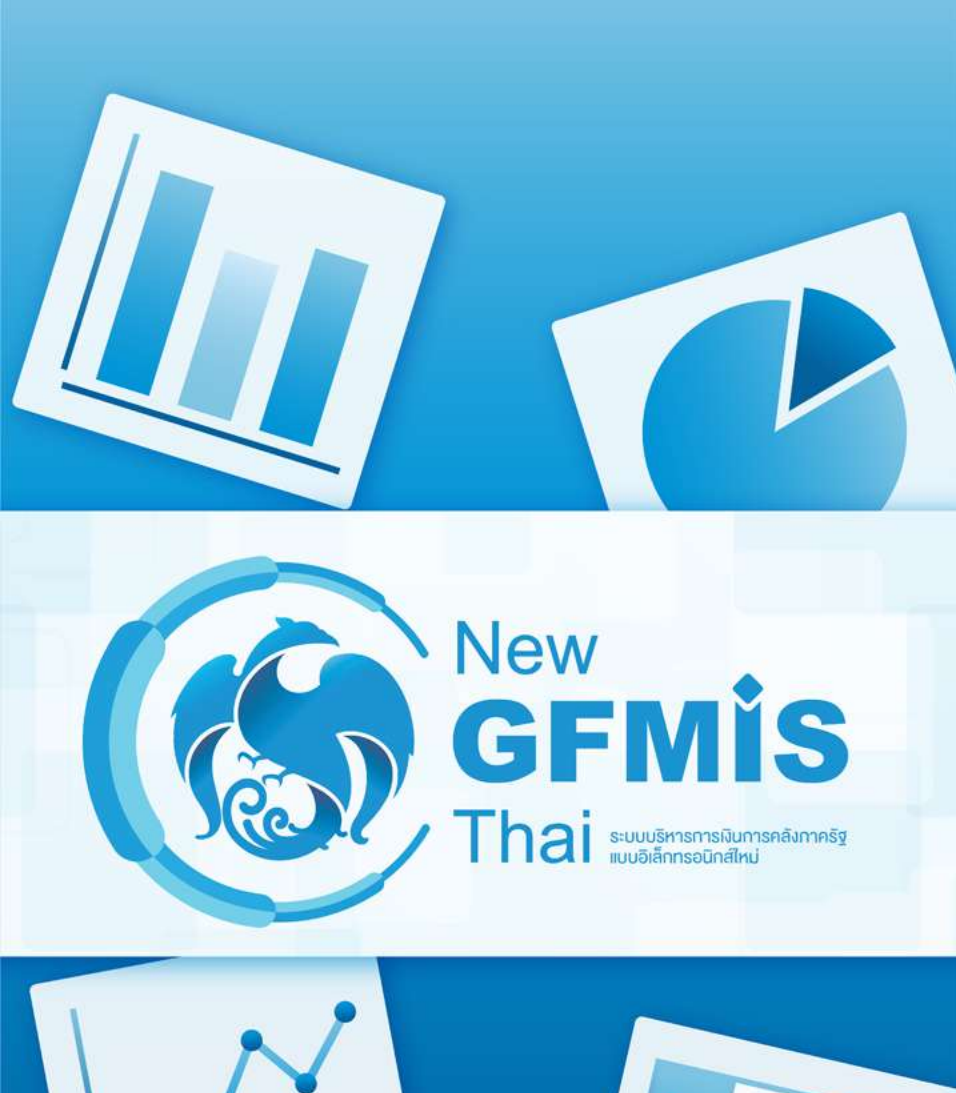

# MIS: Financial Analytics

# การใช้งาน Standard Report

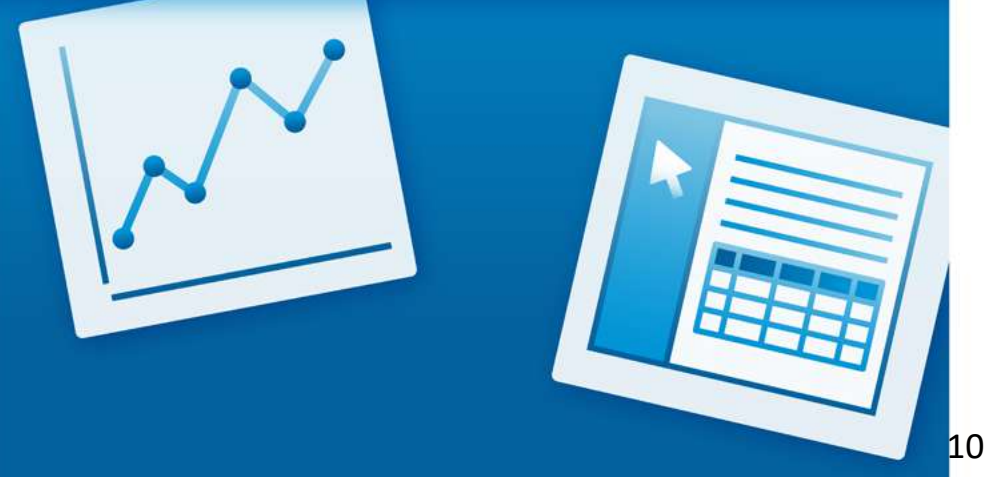

## การใช้งาน Standard Report

## แทบเมนู (เปลี่ยนปี, เดือน)

| Row Limit: Maximum              |                                                    |                                            |                   |                |             |                  |                           |                                                      |                                      |               |                                         |             |                   |                 |                                               |                                          |            |                  |            |                 |                             |                                                    |           |
|---------------------------------|----------------------------------------------------|--------------------------------------------|-------------------|----------------|-------------|------------------|---------------------------|------------------------------------------------------|--------------------------------------|---------------|-----------------------------------------|-------------|-------------------|-----------------|-----------------------------------------------|------------------------------------------|------------|------------------|------------|-----------------|-----------------------------|----------------------------------------------------|-----------|
| -<br>บประมาณ เดือนตามปังบประมาณ | ข้อมูล ณ วันที่                                    | Outp                                       | ut Type           |                |             |                  |                           |                                                      |                                      |               |                                         |             |                   |                 |                                               |                                          |            |                  |            |                 |                             |                                                    |           |
|                                 | 👻 ข้อมูลล่าสุด (12 มิถุนายน 2563)                  | - PDF                                      |                   |                | *           |                  |                           |                                                      |                                      |               |                                         |             |                   |                 |                                               |                                          |            |                  |            |                 |                             |                                                    |           |
| /lew Report Auto-Submit         |                                                    |                                            |                   |                |             |                  |                           |                                                      |                                      |               |                                         |             |                   |                 |                                               |                                          |            |                  |            |                 |                             |                                                    | ตัวรายงาน |
|                                 |                                                    |                                            |                   |                |             | การณิคร          | ารเงินอา                  | ประมาณ                                               | ประจำ <mark>ปี</mark> พ.ศ. :         | 2563 จำแบบ    | สามกักษณะ                               | เสรษณีจะเกม | NCREATO           |                 |                                               |                                          |            |                  |            |                 |                             |                                                    |           |
|                                 |                                                    |                                            |                   |                |             |                  | ที่                       | งแก่คมปี                                             | งบประมาณ จา                          | นผีงวันที่ 12 | มิถุนายน 25                             | 63          |                   |                 |                                               |                                          |            |                  |            |                 |                             |                                                    |           |
|                                 |                                                    |                                            |                   |                |             |                  |                           |                                                      |                                      |               |                                         |             |                   |                 |                                               |                                          |            |                  |            |                 | Warne                       | สามมาต                                             |           |
|                                 |                                                    |                                            |                   | \$709          | ายประจำ     |                  |                           |                                                      |                                      |               | 1710                                    | เวรลงสุข    |                   |                 |                                               |                                          |            | 1                | rau        |                 |                             |                                                    |           |
|                                 | et er realite a se a se a se a se a se a se a se a | າດອີນອບບ່ານ<br>ນາດເຫລີດ້ວນ<br>ເປລີ້ອາແຜ່ກາ | <i>2</i> <b>8</b> | ine<br>vielere | 199718      | 578978<br>378 PO | ร้องกะ<br>อังงา<br>ประกาณ | 58000<br>170719<br>170 PO<br>83 PJ<br>43 PJ<br>43 PJ | สปกรณ์สะ<br>บริษัติพมศน<br>เสมเพลไปร | <b>CI8</b>    | aig<br>entre                            | าหล่าย      | 7167'8<br>115 PO  | inen i<br>nen s | UUSE<br>NRTE 3<br>30 PO 1<br>TDNU 4<br>ESTINA | เสโบตาร์าม<br>การหมั่งใจป<br>ปลี่ยางพ่อง | **         | สญ<br>การไห้เราย | suen       | านราช<br>วาม PO | รับชาตะ<br>ต่องบ<br>ประเทศป | Somie<br>Prisierie<br>V/JJ PO<br>e Dell<br>Uteenio |           |
|                                 | สำนักการคริฐอมสรี                                  | 25,295.61                                  | 27,193.82         |                | 16, 103, 92 | 20,475.50        | 66.11                     | 72.37                                                | 10,489.98                            | 16,267,11     | <u> </u>                                | 4,767.14    | 6,663 77          | 45.44           | 63.53                                         | 38,783.59                                | 37,450.93  |                  | 23,4T1.06  | 27,139,27       | 60.52                       | 69,98                                              |           |
|                                 | <del>าระหรวงหลาโหม</del>                           | 560,309.79                                 | 157,434,20        |                | 96,311.18   | 106,797.58       | 66.08                     | 66.62                                                | 69,349,91                            | 54,202,47     |                                         | 15,250.94   | 29,996.23         | 21,99           | 43,25                                         | 229,659.41                               | 211,636,67 |                  | 111,562.13 | 136,793,81      | 41.58                       | 59.56                                              |           |
|                                 | กระหว่างสารตลึง                                    | 242,574.09                                 | 207,091.45        |                | 124,706.65  | 126,244.97       | 51.AL                     | 52.04                                                | 6,627.25                             | 6.009.31      |                                         | 4,086.00    | 5,659.95          | 61.68           | 85.40                                         | 249,201.35                               | 213,100.76 |                  | 128,794.85 | 131,904,92      | 51.68                       | 52.95                                              |           |
|                                 | กระหว่ายว่ายประเพศ_2                               | 8,309.54                                   | 8,249.09          |                | 6, 326.79   | 6,395.67         | 76.14                     | 76.97                                                | 421.20                               | 386.53        | 6 18                                    | 138.79      | 146.72            | 32.71           | 54.58                                         | 8,733.62                                 | 0,655.62   |                  | 6,465.39   | 6,512.38        | 76.05                       | 76.81                                              |           |
|                                 | กระหารพาวพ่อจะที่ยาและกิษา                         | 4,669.53                                   | 4,321.92          | -              | 2,666,28    | 3,004.95         | 61.38                     | 64.35                                                | 1,219.37                             | 1,121.09      | 3.0                                     | 550,25      | 945.03            | 45.13           | 77.54                                         | 5,888.90                                 | 5,643,01   |                  | 3,416.52   | 3,947.95        | 58.02                       | 67,04                                              |           |
|                                 | กระหรวงการพัฒนาสังคมและความมั่นคงของมนุษย์         | 19,516.55                                  | 15,157.90         |                | 15.517.37   | 15.649.95        | 79.51                     | \$0.13                                               | 1,656,84                             | 1.356.87      | ( i i i i i i i i i i i i i i i i i i i | 673.21      | 920.71            | 40.63           | 55.57                                         | 21,173.39                                | 20,514,17  | 1                | 16,190.58  | 16.570.66       | 76.47                       | 76.86                                              |           |
|                                 | กรัสสาว-6, กระสารและเราะหว                         | 41,215.41                                  | 41,193.30         |                | 25,921.19   | 36,872.78        | 62.85                     | \$5.15                                               | 66,828,79                            | 65,270.62     | 1                                       | 23,334.54   | 41,082.09         | 34.82           | 67.67                                         | 108,071.20                               | 105,067.92 |                  | 89,256.33  | 68,755.26       | 45.56                       | \$3.52                                             |           |
|                                 | กระหรวงคณากคม_2                                    | 12,419.31                                  | 13,917.98         | -              | 8,263.03    | 8,606.56         | 65.68                     | 68.20                                                | 163,475.80                           | 152,481.66    | ( - S+                                  | 43,029.94   | 126,124.77        | 26.32           | 75.93                                         | 176,095.18                               | 164,929.64 | 14               | 51,292.99  | 132,751.31      | 29.15                       | 75.87                                              |           |
|                                 | และละเมโลลเสล้าหาราย การเป็นการสืบเป็นการสืบเป     | 12,296.09                                  | 18,035.86         |                | 11,767.77   | 12,203,20        | 64.51                     | 66.65                                                | 11,591,99                            | 11,305.09     | G.                                      | 3.136.91    | 9,171.70          | 26.38           | 77.13                                         | 38,190.08                                | 29,346.34  |                  | 14,904.68  | \$1.974.90      | 49.37                       | 70.80                                              |           |
|                                 | กระหรวงสีริทัลเพื่องกรบฐกิจและมังกม                | 5,131.53                                   | 4,649.81          |                | 2,856.67    | 3,653,40         | 33.67                     | 75.09                                                | 149173                               | 1,483.53      | 2 85                                    | 623.97      | 990.36            | 37.71           | 37.85                                         | 6,796.26                                 | 6,124.34   |                  | 3,480.80   | 5,843.75        | 51,29                       | 73.38                                              |           |
|                                 | กวทรวงหอ้งงาน                                      | 1,816.78                                   | 1,610.36          |                | \$22.91     | 1,162.39         | 57.01                     | 71.81                                                | \$22.30                              | 492.90        | 24                                      | 111,37      | 622.59            | 21.32           | 80.91                                         | 8,141.04                                 | 2,103.27   | ) s;             | 1,054.28   | 1,580.98        | 48,51                       | 76.03                                              |           |
|                                 | กระหาวงพาณิตย์                                     | 6,557.59                                   | 1,265.14          |                | 3,657.24    | 4,277.60         | 58.82                     | 65.23                                                | 848.79                               | 790.70        |                                         | 356.35      | 645.21            | 41.98           | 76.02                                         | 7,406.37                                 | 7,056.64   |                  | 4,213.59   | 4,922,81        | 51.09                       | 66.47                                              |           |
|                                 | สมหารอยางอาก                                       | 272,083.85                                 | 271,546.88        | -              | 229,18L15   | 251,227,63       | 84.23                     | 84.55                                                | 90,058.79                            | 27,101.56     | 1                                       | 12,734.89   | 26,782.10         | 15.91           | \$3.46                                        | 352,122.65                               | 348,648,44 | 1.4              | 241,016.05 | 258,009.73      | 68.70                       | 73.27                                              |           |
|                                 | กระรวมผู้สรรม                                      | 22,518.97                                  | 22,292.56         |                | 15,507.27   | 36,077.82        | 68.77                     | 71.30                                                | 4,208.60                             | 3,922.29      | 6                                       | 1,011.37    | 2,934.05          | 28.51           | 69.25                                         | 24,757.57                                | 26,714.BA  | 1                | 16,538.60  | 18,991.87       | 61.81                       | 71.98                                              |           |
|                                 | 1752W 73-88564 TE                                  | 71,605.17                                  | 71,569.17         |                | 69,571.00   | 49,734.08        | 97.19                     | 87.41                                                | 181.77                               | 440.51        | 1                                       | 84.37       | 603.57            | 17.36           | 83.25                                         | 72,059.94                                | 72,008.48  | 17               | 19,656.26  | 70,137,65       | 96.65                       | 97,12                                              |           |
|                                 | กระหรวจรัสมธุรรม                                   | 5,670.30                                   | 5,983.65          |                | 3,401.32    | 3,674.52         | 59.58                     | 64.80                                                | 2,535.09                             | 2,729.59      | (                                       | 721.99      | 2,141.08          | 25.46           | 75,49                                         | 8,506.37                                 | 8,213,24   | 1                | 4,123.31   | 5,815.59        | 48.47                       | 68.37                                              |           |
|                                 | กระหาวงศึกษาธิการ                                  | 345,914.85                                 | 391,095.75        |                | 327,427.25  | 227,863.33       | 63.73                     | 45.67                                                | 21,827.85                            | 38,455.37     | ( ) R                                   | 3,452.41    | 10,783.71         | 15.75           | 49.40                                         | 367,794.72                               | 362,752.92 | ( a              | 230,909.65 | 238,647.04      | 62.19                       | 64.85                                              |           |
|                                 | กระหรวงสายารณชุต                                   | 121,136.35                                 | 121,002.73        |                | 81,097.09   | 81,680.21        | 66.95                     | 47.43                                                | 16,253.25                            | 16,771.87     |                                         | 4,311.38    | <b>1</b> 2,711,14 | 26.65           | 78.21                                         | 137,389,41                               | 135,776.60 |                  | 85,428.87  | 94,371.35       | 62.18                       | 45.59                                              |           |
|                                 | (021112-she (1100-323)                             | 4,358.59                                   | 4,241.15          | . i            | 2,504,45    | 3,869,35         | 57,46                     | 70.42                                                | 625.21                               | 740.65        |                                         | 32.61       | 506.22            | 3.95            | 61.34                                         | 5,185.86                                 | 4,981.99   |                  | 2,557.06   | 3,575,55        | 43.94                       | 68.98                                              |           |

หมายเหตุ: รายงาน Standard Report เป็นรายงานที่กำหนดรูปแบบตายตัว ซึ่งมีให้ใช้เฉพาะกรมบัญชีกลางเท่านั้น

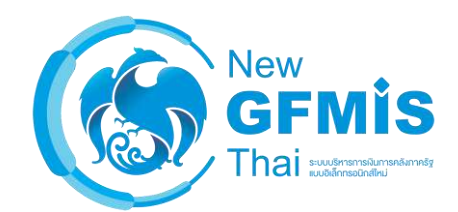

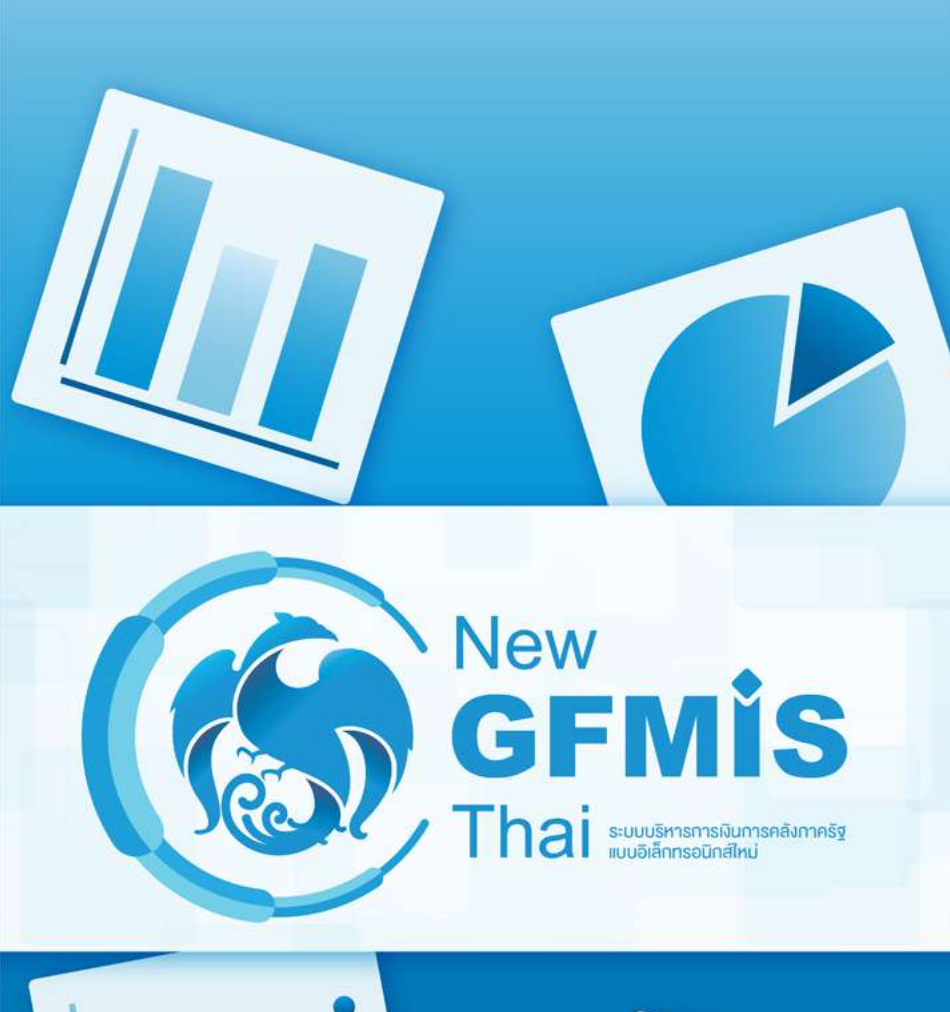

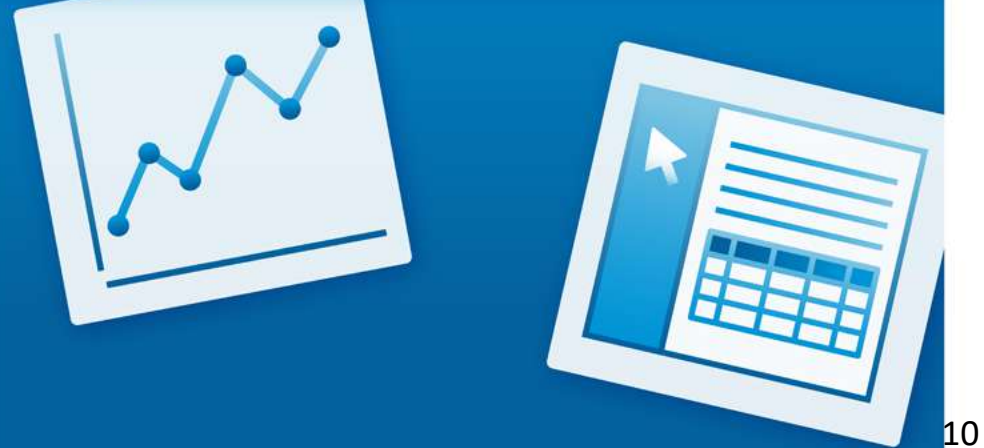

# **MIS: Financial** Analytics

# การใช้งาน Dashboard

#### เปลี่ยนตัวกรอง (ปี, เดือน, กระทรวง, กรม, จังหวัด)

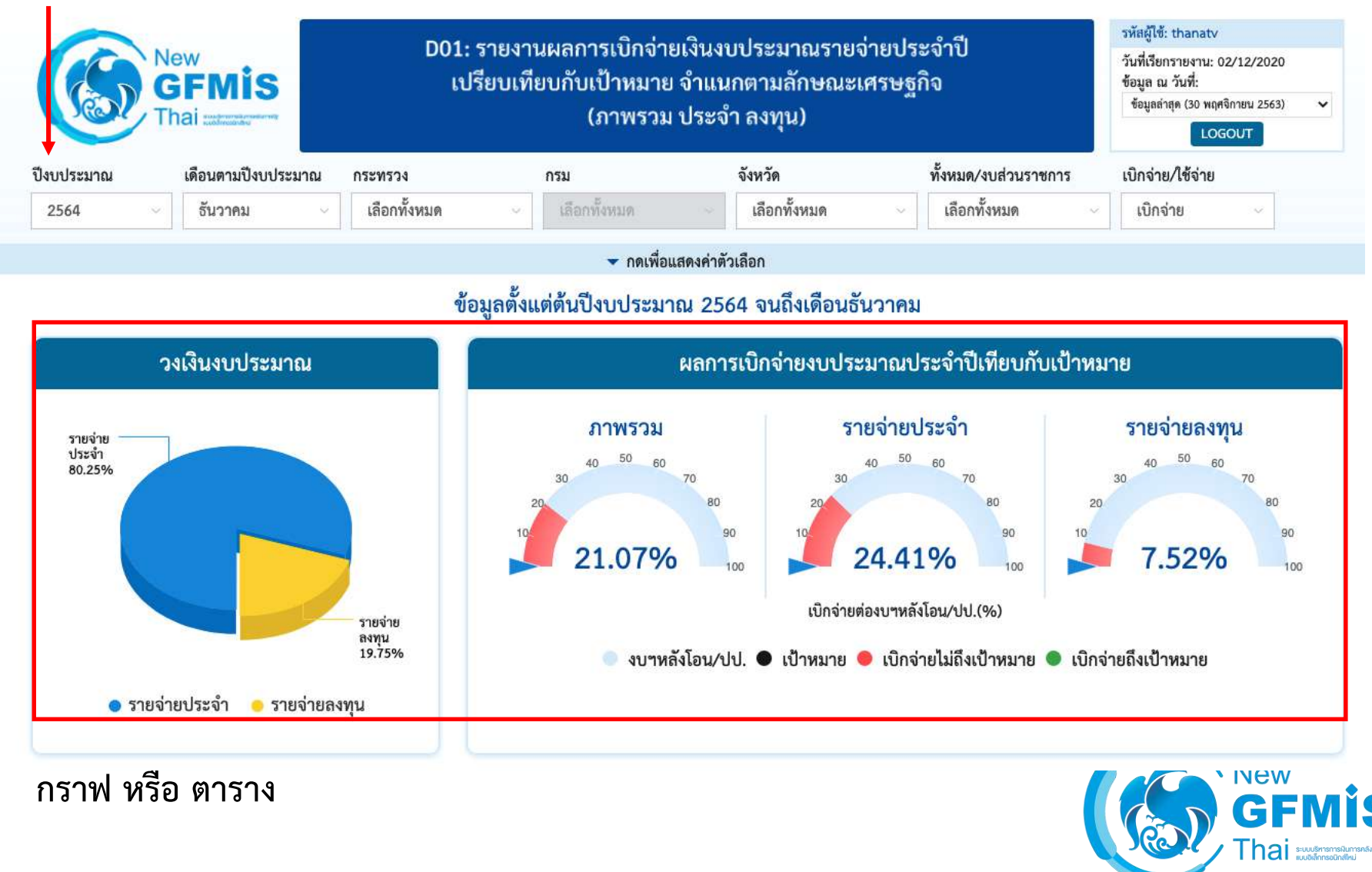

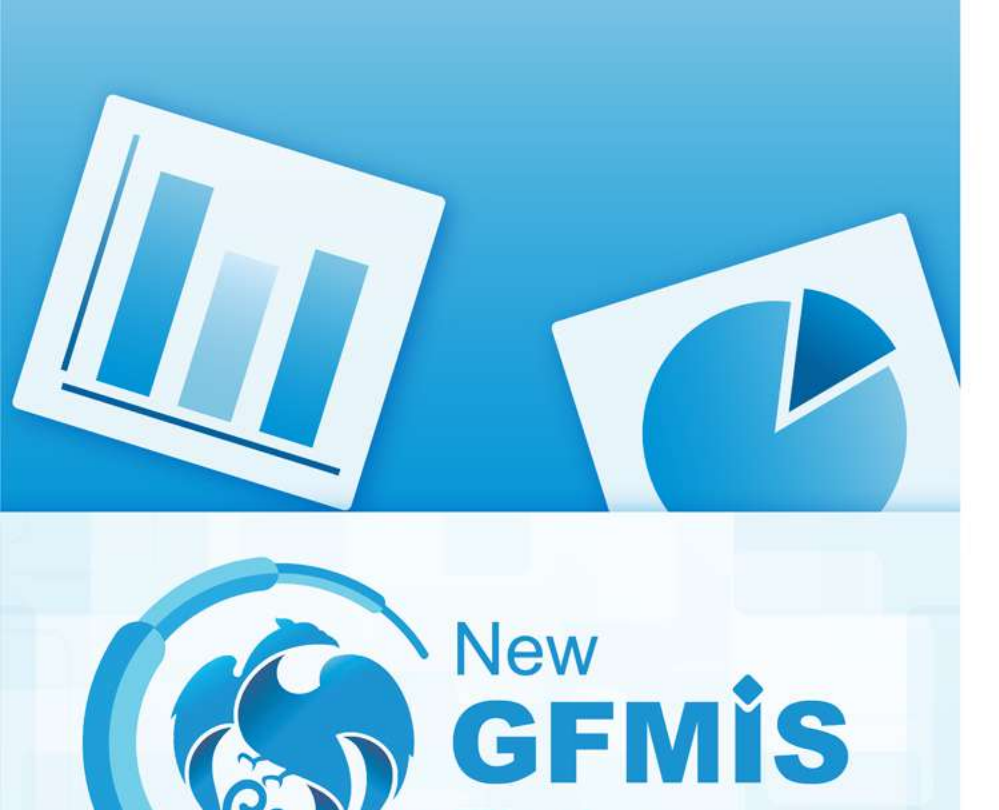

# MIS: Financial Analytics

Q & A

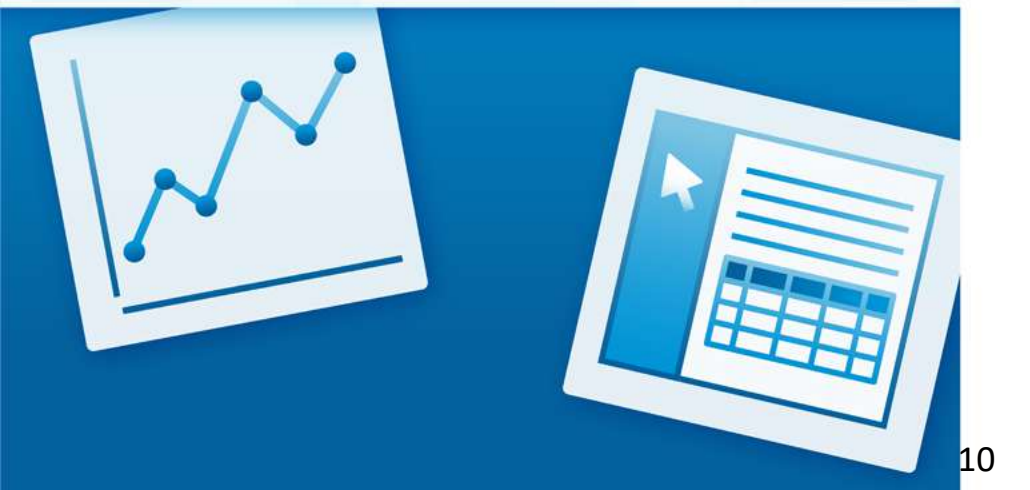

Thai

ระบบบริหารทารเงินการคลังกาครัฐ แบบอิเล็กทรอมิกศ์ใหม่